# H3C 交换机

# 与第三方交换机对接操作指导

资料版本: 6W102-20231025

Copyright © 2023 新华三技术有限公司 版权所有,保留一切权利。 非经本公司书面许可,任何单位和个人不得擅自摘抄、复制本文档内容的部分或全部,并不得以任何形式传播。 除新华三技术有限公司的商标外,本手册中出现的其它公司的商标、产品标识及商品名称,由各自权利人拥有。 本文档中的信息可能变动,恕不另行通知。

# 前 言

本文档主要用来介绍产品与友商设备的对接场景,以及对接参数的配置,指导用户完成对接操作。 前言部分包含如下内容:

- <u>读者对象</u>
- <u>本书约定</u>
- <u>文档使用前提</u>
- 资料意见反馈

## 读者对象

本手册主要适用于如下工程师:

- 具有一定网络技术基础的网络规划人员
- 负责网络配置和维护,且具有一定网络技术基础的网络管理员

## 本书约定

1. 各类标志

本书采用各种醒目标志来表示在操作过程中应该特别注意的地方,这些标志的意义如下:

| ▲ 警告                                   | 该标志后的注释需给予格外关注,不当的操作可能会对人身造成伤害。   |
|----------------------------------------|-----------------------------------|
| 1 注意                                   | 提醒操作中应注意的事项,不当的操作可能会导致数据丢失或者设备损坏。 |
| ↓ 提示                                   | 为确保设备配置成功或者正常工作而需要特别关注的操作或信息。     |
| 10000000000000000000000000000000000000 | 对操作内容的描述进行必要的补充和说明。               |
| 🔫 窍门                                   | 配置、操作、或使用设备的技巧、小窍门。               |

#### 2. 图标约定

本书使用的图标及其含义如下:

|              | 该图标及其相关描述文字代表一般网络设备,如路由器、交换机、防火墙等。                   |
|--------------|------------------------------------------------------|
| ROUTER       | 该图标及其相关描述文字代表一般意义下的路由器,以及其他运行了路由协议的设备。               |
| Real Provide | 该图标及其相关描述文字代表二、三层以太网交换机,以及运行了二层协议的设备。                |
|              | 该图标及其相关描述文字代表无线控制器、无线控制器业务板和有线无线一体化交换机的<br>无线控制引擎设备。 |

| ((121))             | 该图标及其相关描述文字代表无线接入点设备。                                                 |
|---------------------|-----------------------------------------------------------------------|
| <b>T</b> • <b>)</b> | 该图标及其相关描述文字代表无线终结单元。                                                  |
| (۲۰)                | 该图标及其相关描述文字代表无线终结者。                                                   |
|                     | 该图标及其相关描述文字代表无线Mesh设备。                                                |
| ə))))               | 该图标代表发散的无线射频信号。                                                       |
|                     | 该图标代表点到点的无线射频信号。                                                      |
|                     | 该图标及其相关描述文字代表防火墙、UTM、多业务安全网关、负载均衡等安全设备。                               |
| No Dieto            | 该图标及其相关描述文字代表防火墙插卡、负载均衡插卡、NetStream插卡、SSL VPN插<br>卡、IPS插卡、ACG插卡等安全插卡。 |

#### 3. 示例约定

由于设备型号不同、配置不同、版本升级等原因,可能造成本手册中的内容与用户使用的设备显示 信息不一致。实际使用中请以设备显示的内容为准。

本手册中出现的端口编号仅作示例,并不代表设备上实际具有此编号的端口,实际使用中请以设备上存在的端口编号为准。

### 文档使用前提

本文档不严格与具体软、硬件版本对应,如果使用过程中与产品实际情况有差异,请以设备实际情况为准。

本文档中的配置均是在实验室环境下进行的配置和验证,配置前设备的所有参数均采用出厂时的缺 省配置。如果您已经对设备进行了配置,为了保证配置效果,请确认现有配置和本文档中举例的配 置不冲突。

### 资料意见反馈

如果您在使用过程中发现产品资料的任何问题,可以通过以下方式反馈:

#### E-mail: info@h3c.com

感谢您的反馈,让我们做得更好!

| 目录                          |     |
|-----------------------------|-----|
| 1 EVPN/VXLAN 对接操作指导 ······· | 1   |
| 1.1 与思科设备对接操作指导             | 1   |
| 1.1.1 互通性分析                 | 1   |
| 1.1.2 采用 IBGP 模式对接案例        | 1   |
| 1.1.3 采用 EBGP 模式对接案例        |     |
| 1.2 与华为设备对接操作指导             |     |
| 1.2.1 互通性分析                 |     |
| 1.2.2 采用 IBGP 模式对接案例        |     |
| 1.2.3 采用 EBGP 模式对接案例        |     |
| 1.3 与锐捷设备对接操作指导             |     |
| 1.3.1 互通性分析                 |     |
| 1.3.2 采用 IBGP 模式对接案例        |     |
| 1.3.3 采用 EBGP 模式对接案例        |     |
| 2 MSTP/PVST 对接操作指导          |     |
| 2.1 与思科设备对接操作指导             |     |
| 2.1.1 互通性分析                 |     |
| 2.1.2 组网需求                  |     |
| 2.1.3 配置步骤                  |     |
| 2.1.4 验证配置                  |     |
| 2.2 与华为设备对接操作指导             |     |
| 2.2.1 互通性分析                 |     |
| 2.2.2 组网需求                  |     |
| 2.2.3 配置步骤                  |     |
| 2.2.4 验证配置                  |     |
| 2.3 与锐捷设备对接操作指导             |     |
| 2.3.1 互通性分析                 |     |
| 2.3.2 组网需求                  |     |
| 2.3.3 配置步骤                  |     |
| 2.3.4 验证配置                  |     |
| 3 LACP 链路聚合对接操作指导 ······    | 101 |
| 3.1 与思科设备对接操作指导             |     |
| 3.1.1 互通性分析                 |     |

#### i

| 3.1.2 采用静态聚合            | 模式对接案例 | <br>    |
|-------------------------|--------|---------|
| 3.1.3 采用动态聚合            | 模式对接案例 | <br>    |
| 3.2 与华为设备对接操作           | 指导     | <br>    |
| 3.2.1 互通性分析             |        | <br>    |
| 3.2.2 采用静态聚合            | 模式对接案例 | <br>    |
| 3.2.3 采用动态聚合            | 模式对接案例 | <br>    |
| 3.3 与锐捷设备对接操作           | 指导     | <br>    |
| 3.3.1 互通性分析…            |        | <br>    |
| 3.3.2 采用静态聚合            | 模式对接案例 | <br>    |
| <b>3.3.3</b> 采用动态聚合     | 模式对接案例 | <br>113 |
| 4 ISIS 对接操作指导           |        |         |
| 4.1 与思科设备对接操作           | 指导     | <br>    |
| 4.1.1 互通性分析…            |        | <br>    |
| 4.1.2 组网需求              |        | <br>    |
| 4.1.3 配置步骤              |        | <br>    |
| 4.1.4 验证配置              |        | <br>    |
| 4.2 与华为设备对接操作           | 指导     | <br>    |
| <b>4.2.1</b> 互通性分析····· |        | <br>    |
| 4.2.2 组网需求              |        | <br>    |
| 4.2.3 配置步骤              |        | <br>    |
| 4.2.4 验证配置              |        | <br>    |
| 4.3 与锐捷设备对接操作           | 指导     | <br>    |
| 4.3.1 互通性分析…            |        | <br>    |
| 4.3.2 组网需求              |        | <br>    |
| 4.3.3 配置步骤              |        | <br>    |
| 4.3.4 验证配置              |        | <br>    |
| 5 NTP 对接操作指导            |        |         |
| 5.1 与思科设备对接操作           | 指导     | <br>    |
| 5.1.1 互通性分析…            |        | <br>    |
| 5.1.2 组网需求              |        | <br>    |
| 5.1.3 配置步骤              |        | <br>    |
| 5.1.4 验证配置              |        | <br>    |
| 5.2 与华为设备对接操作           | 指导     | <br>    |
| 5.2.1 互通性分析…            |        | <br>    |
| 5.2.2 组网需求              |        | <br>    |
| 5.2.3 配置步骤              |        | <br>    |

| 5.2.4 验证配置      |     |
|-----------------|-----|
| 5.3 与锐捷设备对接操作指导 |     |
| 5.3.1 互通性分析     |     |
| 5.3.2 组网需求      |     |
| 5.3.3 配置步骤      |     |
| 5.3.4 验证配置      |     |
| 6 LLDP 对接操作指导   | 130 |
| 6.1 与思科设备对接操作指导 |     |
| 6.1.1 互通性分析     |     |
| 6.1.2 组网需求      |     |
| 6.1.3 配置步骤      |     |
| 6.1.4 验证配置      |     |
| 6.2 与华为设备对接操作指导 |     |
| 6.2.1 互通性分析     |     |
| 6.2.2 组网需求      |     |
| 6.2.3 配置步骤      |     |
| 6.2.4 验证配置      |     |
| 6.3 与锐捷设备对接操作指导 |     |
| 6.3.1 互通性分析     |     |
| 6.3.2 组网需求      |     |
| 6.3.3 配置步骤      |     |
| 6.3.4 验证配置      |     |
| 7 PIM SM 对接操作指导 | 136 |
| 7.1 与思科设备对接操作指导 |     |
| 7.1.1 互通性分析     |     |
| 7.1.2 组网需求      |     |
| 7.1.3 配置步骤      |     |
| 7.1.4 验证配置      |     |
| 7.2 与华为设备对接操作指导 | 141 |
| 7.2.1 互通性分析     | 141 |
| 7.2.2 组网需求      | 141 |
| 7.2.3 配置步骤      |     |
| 7.2.4 验证配置      |     |
| 7.3 与锐捷设备对接操作指导 |     |
| 7.3.1 互通性分析     |     |
| 7.3.2 组网需求      |     |

| 7.3.3 配置步骤                                             | 145 |
|--------------------------------------------------------|-----|
| 7.3.4 验证配置                                             | 146 |
| 8 BFD 对接操作指导                                           | 147 |
| <b>8.1</b> 与思科设备对接操作指导                                 | 147 |
| 8.1.1 互通性分析                                            | 147 |
| 8.1.2 采用静态路由联动 BFD 对接案例                                | 148 |
| 8.1.3 采用 OSPF 路由联动 BFD 对接案例                            | 151 |
| 8.1.4 采用 ISIS 路由联动 BFD 对接案例                            | 154 |
| 8.1.5 采用 BGP 路由联动 BFD 对接案例                             | 157 |
| 8.2 与华为设备对接操作指导                                        |     |
| 8.2.1 互通性分析                                            |     |
| 8.2.2 采用静态路由联动 BFD 对接案例                                |     |
| 8.2.3 采用 OSPF 路由联动 BFD 对接案例                            |     |
| 8.2.4 采用 ISIS 路由联动 BFD 对接案例                            |     |
| 8.2.5 采用 BGP 路由联动 BFD 对接案例                             |     |
| 8.3 与锐捷设备对接操作指导                                        | 170 |
| 8.3.1 互通性分析                                            | 170 |
| 8.3.2 采用静态路由联动 BFD 对接案例                                | 170 |
| 8.3.3 采用 OSPF 路由联动 BFD 对接案例                            | 173 |
| 8.3.4 采用 ISIS 路由联动 BFD 对接案例                            | 175 |
| 8.3.5 采用 BGP 路由联动 BFD 对接案例                             | 178 |
| 9 MPLS-LDP 对接操作指导 ···································· |     |
| 9.1 与华为设备对接操作指导                                        |     |
| 9.1.1 互通性分析                                            |     |
| 9.1.2 组网需求                                             |     |
| 9.1.3 配置步骤                                             |     |
| 9.1.4 验证配置                                             |     |
| 10 LDP 方式 VPLS 对接操作指导                                  |     |
| 10.1 与华为设备对接操作指导                                       |     |
| 10.1.1 互通性分析                                           |     |
| 10.1.2 组网需求                                            |     |
| 10.1.3 配置步骤                                            |     |
| 10.1.4 验证配置                                            |     |
| 11 MPLS L3VPN 对接操作指导                                   | 191 |
| 11.1 与华为设备对接操作指导                                       | 191 |
| 11.1.1 互通性分析                                           |     |

| 11.1.2 组网需求191       |
|----------------------|
| 11.1.3 配置步骤192       |
| 11.1.4 验证配置195       |
| 12 M-LAG 对接操作指导197   |
| 12.1 与华为设备对接操作指导197  |
| 12.1.1 互通性分析197      |
| 12.1.2 本文适用产品及版本197  |
| 12.1.3 组网需求198       |
| 12.1.4 配置步骤199       |
| 12.1.5 验证配置          |
| 13 MRP 对接操作指导208     |
| 13.1 与赫斯曼设备对接操作指导208 |
| 13.1.1 互通性分析208      |
| 13.1.2 组网需求208       |
| 13.1.3 配置步骤209       |
| 13.1.4 验证配置          |

# 1 EVPN/VXLAN 对接操作指导

# 1.1 与思科设备对接操作指导

### 1.1.1 互通性分析

表1 EVPN/VXLAN 互通性分析

| H3C | Cisco | 互通结论 |
|-----|-------|------|
| 支持  | 支持    | 可以互通 |

### 1.1.2 采用 IBGP 模式对接案例

#### 1. 组网需求

如<u>图1</u>所示,H3C Switch A、Switch B为分布式 EVPN 网关设备,Cisco 设备作为 RR,负责在交换机之间反射 BGP 路由。现要求相同 VXLAN 之间可以二层互通;不同 VXLAN 之间通过分布式 EVPN 网关实现三层互通。

#### 图1 采用 IBGP 模式对接配置组网图

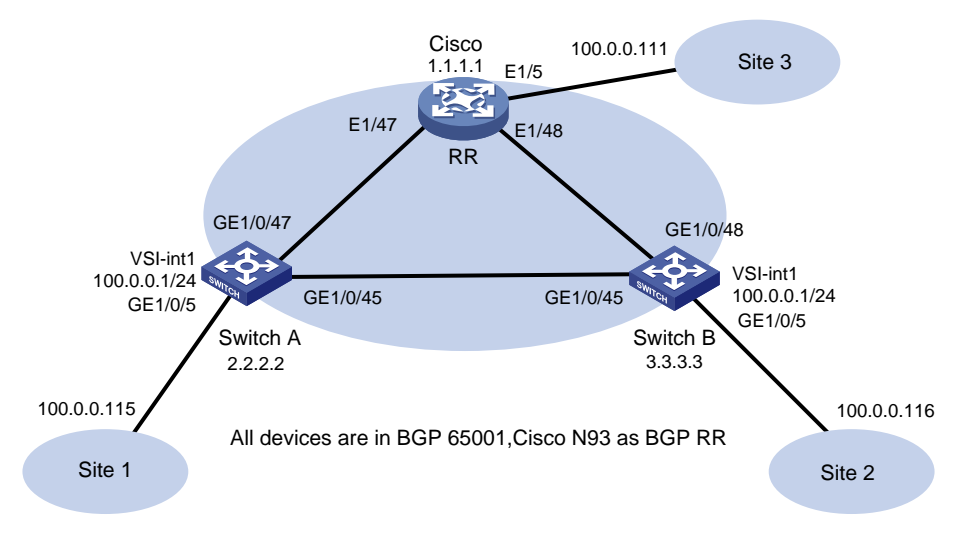

#### 2. 配置步骤

• 配置 H3C 设备(SwitchA)

# 开启 L2VPN 能力。

<SwitchA> system-view

[SwitchA] l2vpn enable

# 配置 VXLAN 的硬件资源模式。

[SwitchA] hardware-resource vxlan border40k #关闭远端 MAC 地址和远端 ARP 自动学习功能。

[SwitchA] vxlan tunnel mac-learning disable

### [SwitchA] vxlan tunnel arp-learning disable

#### # 配置 OSPF。

[SwitchA] ospf 1 [SwitchA-ospf-1] area 0 [SwitchA-ospf-1-area-0.0.0.0] quit [SwitchA-ospf-1] quit

#### # 创建 LoopBack 口。

[SwitchA] interface LoopBack 0 [SwitchA-LoopBack0] ip address 2.2.2.2 32 [SwitchA-LoopBack0] ospf 1 area 0 [SwitchA-LoopBack0] quit

#### # 配置 underlay 网络。

```
[SwitchA] interface GigabitEthernet 1/0/45
[SwitchA-GigabitEthernet1/0/45] port link-mode route
[SwitchA-GigabitEthernet1/0/45] ip address 13.0.0.1 255.255.255.252
[SwitchA-GigabitEthernet1/0/45] ospf 1 area 0.0.0.0
[SwitchA-GigabitEthernet1/0/45] quit
[SwitchA] interface GigabitEthernet 1/0/47
[SwitchA-GigabitEthernet1/0/47] port link-mode route
[SwitchA-GigabitEthernet1/0/47] ip address 11.0.0.2 255.255.252
[SwitchA-GigabitEthernet1/0/47] ospf 1 area 0.0.0.0
[SwitchA-GigabitEthernet1/0/47] quit
```

#### #创建 VLAN1001。

[SwitchA] vlan 1001

[SwitchA-vlan1001] quit

#### #在 VSI 实例 v1 下创建 EVPN 实例,并配置 EVPN 实例的 RD 和 RT。

```
[SwitchA] vsi v1
```

```
[SwitchA-vsi-v1] arp suppression enable
[SwitchA-vsi-v1] flooding disable all
[SwitchA-vsi-v1] evpn encapsulation vxlan
[SwitchA-vsi-v1-evpn-vxlan] route-distinguisher 2.2.2.2:10001
[SwitchA-vsi-v1-evpn-vxlan] vpn-target 65001:10001
```

[SwitchA-vsi-v1-evpn-vxlan] quit

#### # 创建 VXLAN10001。

[SwitchA-vsi-v1] vxlan 10001 [SwitchA-vsi-v1-vxlan-10001] quit [SwitchA-vsi-v1] quit

#### # 配置 BGP 发布 EVPN 路由。

```
[SwitchA] bgp 65001
[SwitchA-bgp-default] peer 1.1.1.1 as-number 65001
[SwitchA-bgp-default] peer 1.1.1.1 connect-interface loopback 0
[SwitchA-bgp-default] address-family l2vpn evpn
[SwitchA-bgp-default-evpn] peer 1.1.1.1 enable
[SwitchA-bgp-default-evpn] quit
[SwitchA-bgp-default] quit
```

#在接入服务器的接口 GigabitEthernet1/0/5 上创建以太网服务实例 1,该实例用来匹配 VLAN 1001 的数据帧。

[SwitchA] interface gigabitethernet 1/0/5

[SwitchA-GigabitEthernet1/0/5] service-instance 1

[SwitchA-GigabitEthernet1/0/5-srv1] encapsulation s-vid 1001

# 配置以太网服务实例 1 与 VSI 实例 v1 关联。

[SwitchA-GigabitEthernet1/0/5-srv1] xconnect vsi v1

[SwitchA-GigabitEthernet1/0/5-srv1] quit

#### # 配置 L3VNI 的 RD 和 RT。

[SwitchA] ip vpn-instance vpn1

[SwitchA-vpn-instance-vpn1] route-distinguisher 2.2.2.2:10001

[SwitchA-vpn-instance-vpn1] vpn-target 65001:10001

[SwitchA-vpn-instance-vpn1] address-family evpn

[SwitchA-vpn-evpn-vpn1] vpn-target 65001:10001

[SwitchA-vpn-evpn-vpn1] quit

[SwitchA-vpn-instance-vpn1] quit

#### # 配置 VSI 虚接口 VSI-interface1。

[SwitchA] interface vsi-interface 1

[SwitchA-Vsi-interface1] ip binding vpn-instance vpn1

[SwitchA-Vsi-interface1] ip address 100.0.0.1 255.255.255.0

[SwitchA-Vsi-interface1] mac-address 0000-2017-0001

[SwitchA-Vsi-interface1] distributed-gateway local

[SwitchA-Vsi-interface1] quit

# 创建 VSI 虚接口 VSI-interface16777201,在该接口上配置 VPN 实例 vpn1 对应的 L3VNI 为 16777201。

[SwitchA] interface vsi-interface 16777201

[SwitchA-Vsi-interface3] ip binding vpn-instance vpn1

[SwitchA-Vsi-interface3] 13-vni 16777201

[SwitchA-Vsi-interface3] quit

# 配置 VXLAN10 所在的 VSI 实例和接口 VSI-interface1 关联。

[SwitchA] vsi v1 [SwitchA-vsi-v1] gateway vsi-interface 1 [SwitchA-vsi-v1] quit

• 配置 H3C 设备(SwitchB)

#### # 开启 L2VPN 能力。

<SwitchB> system-view

[SwitchB] l2vpn enable

# 配置 VXLAN 的硬件资源模式。

[SwitchB] hardware-resource vxlan border40k

#关闭远端 MAC 地址和远端 ARP 自动学习功能。

[SwitchB] vxlan tunnel mac-learning disable

[SwitchB] vxlan tunnel arp-learning disable

#### # 配置 OSPF。

[SwitchB] ospf 1 [SwitchB-ospf-1] area 0 [SwitchB-ospf-1-area-0.0.0.0] quit [SwitchB-ospf-1] quit

#### #创建LoopBack口。

[SwitchB] interface LoopBack 0 [SwitchB-LoopBack0] ip address 3.3.3.3 32 [SwitchB-LoopBack0] ospf 1 area 0 [SwitchB-LoopBack0] quit

#### # 配置 underlay 网络。

[SwitchB] interface GigabitEthernet 1/0/45 [SwitchB-GigabitEthernet1/0/45] port link-mode route [SwitchB-GigabitEthernet1/0/45] ip address 13.0.0.2 255.255.255.252 [SwitchB-GigabitEthernet1/0/45] ospf 1 area 0.0.0.0 [SwitchB-GigabitEthernet1/0/45] quit [SwitchB] interface GigabitEthernet 1/0/48 [SwitchB-GigabitEthernet1/0/48] port link-mode route [SwitchB-GigabitEthernet1/0/48] ip address 12.0.0.2 255.255.255.252 [SwitchB-GigabitEthernet1/0/48] ospf 1 area 0.0.0.0 [SwitchB-GigabitEthernet1/0/48] quit

#### # 创建 VLAN1001。

[SwitchB] vlan 1001

[SwitchB-vlan1001] quit

#### #在 VSI 实例 v1 下创建 EVPN 实例,并配置 EVPN 实例的 RD 和 RT。

[SwitchB] vsi v1

[SwitchB-vsi-v1] arp suppression enable

[SwitchB-vsi-v1] flooding disable all

[SwitchB-vsi-v1] evpn encapsulation vxlan

[SwitchB-vsi-v1-evpn-vxlan] route-distinguisher 3.3.3.3:10001

[SwitchB-vsi-v1-evpn-vxlan] vpn-target 65001:10001

[SwitchB-vsi-v1-evpn-vxlan] quit

#### # 创建 VXLAN10001。

[SwitchB-vsi-v1] vxlan 10001 [SwitchB-vsi-v1-vxlan-10001] quit

```
[SwitchB-vsi-v1] quit
```

#### # 配置 BGP 发布 EVPN 路由。

```
[SwitchB] bgp 65001
```

[SwitchB-bgp-default] peer 1.1.1.1 as-number 65001

[SwitchB-bgp-default] peer 1.1.1.1 connect-interface loopback 0

[SwitchB-bgp-default] address-family l2vpn evpn

[SwitchB-bgp-default-evpn] peer 1.1.1.1 enable

[SwitchB-bgp-default-evpn] quit

[SwitchB-bgp-default] quit

# 在接入服务器的接口 GigabitEthernet1/0/5 上创建以太网服务实例 1,该实例用来匹配 VLAN 1001 的数据帧。

[SwitchB] interface gigabitethernet 1/0/5 [SwitchB-GigabitEthernet1/0/5] service-instance 1 [SwitchB-GigabitEthernet1/0/5-srv1] encapsulation s-vid 1001

#### # 配置以太网服务实例 1 与 VSI 实例 v1 关联。

[SwitchB-GigabitEthernet1/0/5-srv1] xconnect vsi v1

[SwitchB-GigabitEthernet1/0/5-srv1] quit

#### # 配置 L3VNI 的 RD 和 RT。

[SwitchB] ip vpn-instance vpn1

[SwitchB-vpn-instance-vpn1] route-distinguisher 3.3.3:10001

[SwitchB-vpn-instance-vpn1] vpn-target 65001:10001

[SwitchB-vpn-instance-vpn1] address-family evpn

[SwitchB-vpn-evpn-vpn1] vpn-target 65001:10001

[SwitchB-vpn-evpn-vpn1] quit

[SwitchB-vpn-instance-vpn1] quit

#### # 配置 VSI 虚接口 VSI-interface1。

[SwitchB] interface vsi-interface 1
[SwitchB-Vsi-interface1] ip binding vpn-instance vpn1
[SwitchB-Vsi-interface1] ip address 100.0.0.1 255.255.255.0
[SwitchB-Vsi-interface1] mac-address 0000-2017-0001

[SwitchB-Vsi-interface1] distributed-gateway local

[SwitchB-Vsi-interface1] quit

# # 创建 VSI 虚接口 VSI-interface16777201,在该接口上配置 VPN 实例 vpn1 对应的 L3VNI 为 16777201。

[SwitchB] interface vsi-interface 16777201 [SwitchB-Vsi-interface3] ip binding vpn-instance vpn1

[SwitchB-Vsi-interface3] 13-vni 16777201

[SwitchB-Vsi-interface3] quit

#### # 配置 VXLAN10 所在的 VSI 实例和接口 VSI-interface1 关联。

[SwitchB] vsi v1 [SwitchB-vsi-v1] gateway vsi-interface 1 [SwitchB-vsi-v1] guit

• 配置 Cisco 设备

#### #如下配置以 Nexus9000 93180YC-EX 为例进行介绍,设备具体信息如下:

Cisco# show version

Cisco Nexus Operating System (NX-OS) Software

TAC support: http://www.cisco.com/tac

Copyright (C) 2002-2016, Cisco and/or its affiliates.

All rights reserved.

The copyrights to certain works contained in this software are

owned by other third parties and used and distributed under their own licenses, such as open source. This software is provided "as is," and unless otherwise stated, there is no warranty, express or implied, including but not limited to warranties of merchantability and fitness for a particular purpose. Certain components of this software are licensed under the GNU General Public License (GPL) version 2.0 or GNU General Public License (GPL) version 3.0 or the GNU Lesser General Public License (LGPL) Version 2.1 or Lesser General Public License (LGPL) Version 2.0. A copy of each such license is available at

```
http://www.opensource.org/licenses/gpl-2.0.php and
http://opensource.org/licenses/gpl-3.0.html and
http://www.opensource.org/licenses/lqpl-2.1.php and
http://www.gnu.org/licenses/old-licenses/library.txt.
Software
BIOS: version 07.56
NXOS: version 7.0(3)I4(2)
BIOS compile time: 06/08/2016
NXOS image file is: bootflash:///nxos.7.0.3.I4.2.bin
NXOS compile time: 7/21/2016 8:00:00 [07/21/2016 16:09:32]
Hardware
 cisco Nexus9000 93180YC-EX chassis
 Intel(R) Xeon(R) CPU @ 1.80GHz with 24634044 kB of memory.
Processor Board ID FD020380BK7
Device name: CN93
bootflash: 53298520 kB
Kernel uptime is 1 day(s), 1 hour(s), 19 minute(s), 35 second(s)
Last reset at 776030 usecs after Wed Sep 20 02:52:01 2017
 Reason: Reset Requested by CLI command reload
System version: 7.0(3)I4(2)
Service:
plugin
Core Plugin, Ethernet Plugin
# 切换资源模式。
Cisco# configure terminal
Enter configuration commands, one per line. End with CNTL/Z.
Cisco(config)# system routing template-vxlan-scale
# 使能相关特性。
Cisco(config)#
Cisco(config) # nv overlay evpn
Cisco(config)# feature ospf
Cisco(config) # feature bgp
Cisco(config)# feature interface-vlan
Cisco(config)# feature lldp
Cisco(config) # feature vn-segment-vlan-based
Cisco(config)# feature nv overlay
# 创建 VLAN 101 1001。
Cisco(config) # vlan 101 ,1001
Cisco(config-vlan)# exit
# 网关 MAC。
Cisco(config)# fabric forwarding anycast-gateway-mac 0000.2017.0001
# 去使能 igmp snooping。
Cisco(config) # no ip igmp snooping
# 创建 vn-segment 16777201。
Cisco(config) # vlan 101
Cisco(config-vlan) # vn-segment 16777201
```

```
Cisco(config-vlan)# exit
```

#### # 创建 vn-segment 10001。

Cisco(config)# vlan 1001 Cisco(config-vlan)# vn-segment 10001 Cisco(config-vlan)# exit

#### # 使能 OSPF。

Cisco(config)# router ospf 1 Cisco(config-router)# exit

#### # 创建 VRF。

Cisco(config)# vrf context vpnl Cisco(config-vrf)# vni 16777201 Cisco(config-vrf)# rd 1.1.1.1:10001 Cisco(config-vrf)# address-family ipv4 unicast Cisco(config-vrf-af-ipv4)# route-target import 65001:10001 Cisco(config-vrf-af-ipv4)# route-target import 65001:10001 evpn Cisco(config-vrf-af-ipv4)# route-target export 65001:10001 Cisco(config-vrf-af-ipv4)# route-target export 65001:10001 evpn Cisco(config-vrf-af-ipv4)# route-target export 65001:10001 evpn Cisco(config-vrf-af-ipv4)# route-target export 65001:10001 evpn Cisco(config-vrf-af-ipv4)# exit Cisco(config-vrf)# exit

#### #创建 VLAN101 虚接口。

Cisco(config)# interface vlan 101

Cisco(config-if)# no shutdown

Cisco(config-if)# vrf member vpn1

Warning: Deleted all L3 config on interface Vlan101

Cisco(config-if)# exit

#### #创建 VLAN1001 虚接口。

Cisco(config)# interface vlan 1001

Cisco(config-if)# no shutdown

Cisco(config-if) # vrf member vpn1

Warning: Deleted all L3 config on interface Vlan1001

Cisco(config-if)# ip address 100.0.1/24

Cisco(config-if)# fabric forwarding mode anycast-gateway

Cisco(config-if)# exit

#### # 创建 NVE1 接口。

Cisco(config)# interface nvel Cisco(config-if-nve)# no shutdown Cisco(config-if-nve)# source-interface loopback0 Cisco(config-if-nve)# host-reachability protocol bgp Cisco(config-if-nve)# member vni 10001 Cisco(config-if-nve-vni)# suppress-arp Cisco(config-if-nve-vni)# ingress-replication protocol bgp Cisco(config-if-nve-vni)# exit Cisco(config-if-nve)# member vni 16777201 associate-vrf Cisco(config-if-nve)# exit # 与服务器相连接口配置。 Cisco(config)# interface ethernet 1/5 Cisco(config-if)# switchport Cisco(config-if)# switchport mode trunk Cisco(config-if)# switchport trunk allowed vlan 1001 Cisco(config-if)# no shutdown Cisco(config-if)# exit

#### # 配置 underlay 网络。

```
Cisco(config)# interface ethernet 1/47
Cisco(config-if)# ip address 11.0.0.1/30
Cisco(config-if)# ip router ospf 1 area 0.0.0.0
Cisco(config-if)# no shutdown
Cisco(config-if)# exit
Cisco(config)# interface ethernet 1/48
Cisco(config-if)# ip address 12.0.0.1/30
Cisco(config-if)# ip router ospf 1 area 0.0.0.0
Cisco(config-if)# no shutdown
Cisco(config-if)# exit
```

#### #创建 Loopback0。

Cisco(config)# interface loopback0 Cisco(config-if)# ip address 1.1.1.1/32 Cisco(config-if)# ip router ospf 1 area 0.0.0.0 Cisco(config-if)# exit

#### # 配置 BGP。

Cisco(config) # router bqp 65001 Cisco(config-router)# router-id 1.1.1.1 Cisco(config-router)# address-family l2vpn evpn Cisco(config-router-af)# neighbor 2.2.2.2 Cisco(config-router-neighbor)# remote-as 65001 Cisco(config-router-neighbor)# update-source loopback 0 Cisco(config-router-neighbor)# address-family ipv4 unicast Cisco(config-router-neighbor-af)# send-community both Cisco(config-router-neighbor-af)# route-reflector-client Cisco(config-router-neighbor-af)# exit Cisco(config-router-neighbor)# address-family l2vpn evpn Cisco(config-router-neighbor-af)# send-community both Cisco(config-router-neighbor-af)# route-reflector-client Cisco(config-router-neighbor-af)# Cisco(config-router-neighbor-af)# exit Cisco(config-router-neighbor)# exit Cisco(config-router) # neighbor 3.3.3.3 Cisco(config-router-neighbor)# remote-as 65001 Cisco(config-router-neighbor)# update-source loopback 0 Cisco(config-router-neighbor)# address-family ipv4 unicast Cisco(config-router-neighbor-af)# send-community both Cisco(config-router-neighbor-af)# route-reflector-client Cisco(config-router-neighbor-af)# exit Cisco(config-router-neighbor)# address-family l2vpn evpn Cisco(config-router-neighbor-af)# send-community both Cisco(config-router-neighbor-af)# route-reflector-client Cisco(config-router-neighbor-af)# exit Cisco(config-router-neighbor)# exit

Cisco(config-router)# exit

#### # 配置 EVPN。

Cisco(config)# evpn Cisco(config-evpn)# vni 10001 12 Cisco(config-evpn-evi)# rd 1.1.1.1:10001 Cisco(config-evpn-evi)# route-target both 65001:10001 Cisco(config-evpn-evi)# exit Cisco(config-evpn)# exit

#### 3. 验证配置

#### • H3C 设备(SwitchA)

#验证 BGP L2VPN 对等体的信息。

[SwitchA] display bgp peer l2vpn evpn

BGP local router ID: 2.2.2.2

Local AS number: 65001

Total number of peers: 1 Peers in established state: 1

\* - Dynamically created peer

PeerASMsgRcvdMsgSentOutQPrefRcvUp/DownState1.1.1.1650011681850802:12:37Established# 验证通过包含性组播以太网标签路由(Inclusive multicast Ethernet tag route)发现的 IPv4 邻居

信息。

[SwitchA] display evpn auto-discovery imet

Total number of automatically discovered peers: 2 VSI name: v1 RD PE\_address Tunnel\_address Tunnel mode VXLAN ID 1.1.1.1:10001 1.1.1.1 1.1.1.1 VXLAN 10001 3.3.3.3:10001 3.3.3.3 3.3.3.3 VXLAN 10001

# 验证 VPN 实例对应 EVPN 的路由表信息。

[SwitchA] display evpn routing-table vpn-instance vpn1

| VPN instance: vpnl  |                | Local L3VNI: 16777201 |            |  |
|---------------------|----------------|-----------------------|------------|--|
| IP address          | Next hop       | Outgoing interface    | NibID      |  |
| 100.0.0.111         | 1.1.1.1        | Vsi-interface16777201 | 0x18000000 |  |
| 100.0.0.116         | 3.3.3.3        | Vsi-interface16777201 | 0x18000001 |  |
| # 验证 EVPN 的 ARF     | P信息。           |                       |            |  |
| [SwitchA] display e | evpn route arp |                       |            |  |

Flags: D - Dynamic B - BGP L - Local active
G - Gateway S - Static M - Mapping

| VPN instance: v             | onl            | ]              | Interface: Vs | i-interface1 |
|-----------------------------|----------------|----------------|---------------|--------------|
| IP address                  | MAC address    | Router MAC     | VSI index     | Flags        |
| 100.0.0.1                   | 0000-2017-0001 | 703d-15b5-1c8d | 0             | GL           |
| 100.0.0.111                 | 0000-led4-45al | 006b-f183-c327 | 0             | В            |
| 100.0.0.115                 | 0000-32eb-e6bc | 703d-15b5-1c8d | 0             | DL           |
| 100.0.0.116                 | 0000-1279-80ce | 703d-15b5-1cff | 0             | В            |
| # 吟证 IDv/A E\/DN 的 MAC 抽扯信自 |                |                |               |              |

# 验证 IPv4 EVPN 的 MAC 地址信息。

[SwitchA] display evpn route mac Flags: D - Dynamic B - BGP L - Local active G - Gateway S - Static M - Mapping VSI name: v1 MAC address Link ID/Name Flags Next hop 0005-0000-0001 Tunnel1 В 1.1.1.1 0000-1279-80ce Tunnel0 В 3.3.3.3 0000-led4-45al Tunnell в 1.1.1.1 # 验证与 VXLAN 关联的 VXLAN 隧道的信息。 [SwitchA] display vxlan tunnel Total number of VXLANs: 2 VXLAN ID: 10001, VSI name: v1, Total tunnels: 2 (2 up, 0 down, 0 defect, 0 blocked) Tunnel name Link ID State Type Flood proxy Tunnel0 0x5000000 UP Auto Disabled Tunnel1 0x5000001 UP Disabled Auto VXLAN ID: 16777201, VSI name: Auto\_L3VNI16777201\_16777201 # 验证 VSI 的 ARP 泛洪抑制表项信息。 [SwitchA] display arp suppression vsi IP address MAC address Vsi Name Link ID Aging 100.0.0.111 0000-led4-45al v1 0x500001 N/A 100.0.0.115 0000-32eb-e6bc v1  $0 \ge 0$ 16 100.0.0.116 0000-1279-80ce v1 0x5000000 N/A # 验证 VSI 信息。 [SwitchA] display l2vpn vsi verbose VSI Name: Auto\_L3VNI16777201\_16777201 VSI Index : 1 VSI State : Down MTU : 1500 Bandwidth : Unlimited Broadcast Restrain : Unlimited Multicast Restrain : Unlimited Unknown Unicast Restrain: Unlimited : Enabled MAC Learning MAC Table Limit : -MAC Learning rate : -Drop Unknown : -Flooding : Enabled : Disabled Statistics Gateway Interface : VSI-interface 16777201 VXLAN ID : 16777201 VSI Name: v1 VSI Index : 0 VSI State : Up MTU : 1500 Bandwidth : Unlimited

Broadcast Restrain : Unlimited Multicast Restrain : Unlimited Unknown Unicast Restrain: Unlimited MAC Learning : Enabled MAC Table Limit : -MAC Learning rate • \_ Drop Unknown : -Flooding : Disabled : Disabled Statistics Gateway Interface : VSI-interface 1 VXLAN ID : 10001 Tunnels: Tunnel Name Link ID Flood proxy State Туре Tunnel0 0x5000000 UP Auto Disabled Tunnel1 0x5000001 UP Disabled Auto ACs: AC Link ID State Type XGE1/0/5 srv1 0 Manual Up H3C 设备(SwitchB) # 验证 BGP L2VPN 对等体的信息。 [SwitchB] display bgp peer 12vpn evpn BGP local router ID: 3.3.3.3 Local AS number: 65001 Total number of peers: 1 Peers in established state: 1 \* - Dynamically created peer Peer AS MsgRcvd MsgSent OutQ PrefRcv Up/Down State 65001 667 688 7 09:50:51 Established 1.1.1.1 0 # 验证通过包含性组播以太网标签路由(Inclusive multicast Ethernet tag route)发现的 IPv4 邻居 信息。 [SwitchB] display evpn auto-discovery imet Total number of automatically discovered peers: 2 VSI name: v1 RD PE\_address Tunnel\_address Tunnel mode VXLAN ID 1.1.1:10001 1.1.1.1 1.1.1.1 VXLAN 10001 2.2.2.2:10001 2.2.2.2 2.2.2.2 VXLAN 10001 # 验证 VPN1 的路由表信息。 [SwitchB] display ip routing-table vpn-instance vpn1 Destinations : 14 Routes : 14 Destination/Mask Proto Pre Cost NextHop Interface 0.0.0.0/32 0 127.0.0.1 Direct 0 InLoop0 100.0.0/24 Direct 0 0 100.0.0.1 Vsi1

| 100.0.0/32         | Direct | 0   | 0 | 100.0.0.1 | Vsil        |
|--------------------|--------|-----|---|-----------|-------------|
| 100.0.0.1/32       | Direct | 0   | 0 | 127.0.0.1 | InLoop0     |
| 100.0.0.111/32     | BGP    | 255 | 0 | 1.1.1.1   | Vsi16777201 |
| 100.0.0.115/32     | BGP    | 255 | 0 | 2.2.2.2   | Vsi16777201 |
| 100.0.0.255/32     | Direct | 0   | 0 | 100.0.0.1 | Vsil        |
| 127.0.0.0/8        | Direct | 0   | 0 | 127.0.0.1 | InLoop0     |
| 127.0.0.0/32       | Direct | 0   | 0 | 127.0.0.1 | InLoop0     |
| 127.0.0.1/32       | Direct | 0   | 0 | 127.0.0.1 | InLoop0     |
| 127.255.255.255/32 | Direct | 0   | 0 | 127.0.0.1 | InLoop0     |
| 224.0.0/4          | Direct | 0   | 0 | 0.0.0.0   | NULLO       |
| 224.0.0/24         | Direct | 0   | 0 | 0.0.0.0   | NULLO       |
| 255.255.255.255/32 | Direct | 0   | 0 | 127.0.0.1 | InLoop0     |

#### # 验证 VPN 实例对应 EVPN 的路由表信息。

[SwitchB] display evpn routing-table vpn-instance vpn1

| VPN instance: vpn1  |          | L            | Local L3VNI | : 16777201 |  |  |
|---------------------|----------|--------------|-------------|------------|--|--|
| IP address          | Next hop | Outgoing int | erface      | NibID      |  |  |
| 100.0.0.111         | 1.1.1.1  | Vsi-interfac | e16777201   | 0x18000000 |  |  |
| 100.0.0.115         | 2.2.2.2  | Vsi-interfac | e16777201   | 0x18000001 |  |  |
| # 验证 EVPN 的 ARP 信息。 |          |              |             |            |  |  |

#### [SwitchB] display evpn route arp Flags: D - Dynamic B - BGP L - Local active G - Gateway S - Static M - Mapping

```
VPN instance: vpn1
                                            Interface: Vsi-interface1
IP address
               MAC address
                               Router MAC
                                              VSI index
                                                          Flags
100.0.0.1
               0000-2017-0001 703d-15b5-1cff 0
                                                          GL
100.0.0.111
               0000-led4-45a1 006b-f183-c327 0
                                                          В
100.0.0.115
               0000-32eb-e6bc 703d-15b5-1c8d 0
                                                          в
               0000-1279-80ce 703d-15b5-1cff 0
100.0.0.116
                                                          DL
```

#### #验证 IPv4 EVPN 的 MAC 地址信息。

[SwitchB] display evpn route mac

Flags: D - Dynamic B - BGP L - Local active G - Gateway S - Static M - Mapping

VSI name: v1 MAC address Link ID/Name Flags Next hop 0005-0000-0001 Tunnel1 1.1.1.1 В 0000-1279-80ce 0 DL\_ 0000-led4-45al Tunnell В 1.1.1.1 0000-32eb-e6bc Tunnel0 в 2.2.2.2 # 验证与 VXLAN 关联的 VXLAN 隧道的信息。 [SwitchB] display vxlan tunnel

Total number of VXLANs: 2

VXLAN ID: 10001, VSI name: v1, Total tunnels: 2 (2 up, 0 down, 0 defect, 0 blocked) Tunnel name Link ID State Type Flood proxy Tunnel0 0x5000000 UP Auto Disabled Tunnel1 0x5000001 UP Auto Disabled VXLAN ID: 16777201, VSI name: Auto\_L3VNI16777201\_16777201 # 验证 VSI 的 ARP 泛洪抑制表项信息。 [SwitchB] display arp suppression vsi IP address MAC address Vsi Name Link ID Aging 100.0.0.111 0000-led4-45al v1 0x5000001 N/A 100.0.0.116 0000-1279-80ce vl 0x011 100.0.0.115 0000-32eb-e6bc v1 0x5000000 N/A # 验证 VSI 信息。 [SwitchB] display l2vpn vsi verbose VSI Name: Auto\_L3VNI16777201\_16777201 VSI Index : 1 VSI State : Down MTU : 1500 Bandwidth : Unlimited Broadcast Restrain : Unlimited Multicast Restrain : Unlimited Unknown Unicast Restrain: Unlimited MAC Learning : Enabled MAC Table Limit : -MAC Learning rate : -Drop Unknown : -Flooding : Enabled Statistics : Disabled Gateway Interface : VSI-interface 16777201 VXLAN ID : 16777201 VSI Name: v1 VSI Index : 0 VSI State : Up MTU : 1500 Bandwidth : Unlimited Broadcast Restrain : Unlimited Multicast Restrain : Unlimited Unknown Unicast Restrain: Unlimited MAC Learning : Enabled MAC Table Limit : -MAC Learning rate : -Drop Unknown : -Flooding : Disabled Statistics : Disabled Gateway Interface : VSI-interface 1 VXLAN ID : 10001 Tunnels:

|    | Tunnel Name   | Link ID   | State   | Туре  | Flood proxy |
|----|---------------|-----------|---------|-------|-------------|
|    | Tunnel0       | 0x5000000 | UP      | Auto  | Disabled    |
|    | Tunnell       | 0x5000001 | UP      | Auto  | Disabled    |
| AC | Cs:           |           |         |       |             |
|    | AC            |           | Link ID | State | Туре        |
|    | XGE1/0/5 srv1 |           | 0       | Up    | Manual      |
|    |               |           |         |       |             |

#### Cisco 设备

#### #验证建立的 BGP EVPN 邻居信息。

Cisco# show bgp l2vpn evpn neighbors BGP neighbor is 2.2.2.2, remote AS 65001, ibgp link, Peer index 1 BGP version 4, remote router ID 2.2.2.2 BGP state = Established, up for 02:14:17 Using loopback0 as update source for this peer Last read 00:00:31, hold time = 180, keepalive interval is 60 seconds Last written 00:00:22, keepalive timer expiry due 00:00:37 Received 194 messages, 0 notifications, 0 bytes in queue Sent 186 messages, 2 notifications, 0 bytes in queue Connections established 3, dropped 2 Last reset by us 02:14:29, due to route-reflector configuration change Last reset by peer never, due to No error

#### Neighbor capabilities:

Dynamic capability: advertised (mp, refresh, gr) Dynamic capability (old): advertised Route refresh capability (new): advertised received Route refresh capability (old): advertised 4-Byte AS capability: advertised received Address family IPv4 Unicast: advertised Address family L2VPN EVPN: advertised received Graceful Restart capability: advertised

#### Graceful Restart Parameters: Address families advertised to peer:

IPv4 Unicast L2VPN EVPN Address families received from peer: Forwarding state preserved by peer for: Restart time advertised to peer: 120 seconds Stale time for routes advertised by peer: 300 seconds Extended Next Hop Encoding Capability: advertised

#### Message statistics:

|                | Sent | Rcvd |
|----------------|------|------|
| Opens:         | 3    | 3    |
| Notifications: | 2    | 0    |
| Updates:       | 36   | 26   |
| Keepalives:    | 142  | 157  |
| Route Refresh: | 3    | 8    |
| Capability:    | 0    | 0    |
|                |      |      |

| Total:          | 186  | 194  |
|-----------------|------|------|
| Total bytes:    | 5677 | 5698 |
| Bytes in queue: | 0    | 0    |

For address family: IPv4 Unicast BGP table version 2, neighbor version 0 0 accepted paths consume 0 bytes of memory 0 sent paths Community attribute sent to this neighbor Extended community attribute sent to this neighbor Third-party Nexthop will not be computed. Route reflector client

For address family: L2VPN EVPN BGP table version 76, neighbor version 76 4 accepted paths consume 496 bytes of memory 8 sent paths Community attribute sent to this neighbor Extended community attribute sent to this neighbor Third-party Nexthop will not be computed. Route reflector client

Local host: 1.1.1.1, Local port: 35453 Foreign host: 2.2.2.2, Foreign port: 179 fd = 76

BGP neighbor is 3.3.3.3, remote AS 65001, ibgp link, Peer index 2
BGP version 4, remote router ID 3.3.3.3
BGP state = Established, up for 02:14:40
Using loopback0 as update source for this peer
Last read 00:00:33, hold time = 180, keepalive interval is 60 seconds
Last written 00:00:13, keepalive timer expiry due 00:00:46
Received 185 messages, 0 notifications, 0 bytes in queue
Sent 185 messages, 2 notifications, 0 bytes in queue
Connections established 3, dropped 2
Last reset by us 02:14:52, due to route-reflector configuration change
Last reset by peer never, due to No error

Neighbor capabilities: Dynamic capability: advertised (mp, refresh, gr) Dynamic capability (old): advertised Route refresh capability (new): advertised received Route refresh capability (old): advertised 4-Byte AS capability: advertised received Address family IPv4 Unicast: advertised Address family L2VPN EVPN: advertised received Graceful Restart capability: advertised Graceful Restart Parameters: Address families advertised to peer: IPv4 Unicast L2VPN EVPN Address families received from peer: Forwarding state preserved by peer for: Restart time advertised to peer: 120 seconds Stale time for routes advertised by peer: 300 seconds Extended Next Hop Encoding Capability: advertised

Message statistics:

| Sent | Rcvd                                                      |
|------|-----------------------------------------------------------|
| 3    | 3                                                         |
| 2    | 0                                                         |
| 40   | 22                                                        |
| 137  | 152                                                       |
| 3    | 8                                                         |
| 0    | 0                                                         |
| 185  | 185                                                       |
| 6589 | 5220                                                      |
| 0    | 0                                                         |
|      | Sent<br>3<br>2<br>40<br>137<br>3<br>0<br>185<br>6589<br>0 |

For address family: IPv4 Unicast BGP table version 2, neighbor version 0 0 accepted paths consume 0 bytes of memory 0 sent paths Community attribute sent to this neighbor Extended community attribute sent to this neighbor Third-party Nexthop will not be computed. Route reflector client

For address family: L2VPN EVPN BGP table version 76, neighbor version 76 4 accepted paths consume 496 bytes of memory 8 sent paths Community attribute sent to this neighbor Extended community attribute sent to this neighbor Third-party Nexthop will not be computed. Route reflector client

Local host: 1.1.1.1, Local port: 40155 Foreign host: 3.3.3.3, Foreign port: 179 fd = 77

#### #验证 NVE Peer 的详细信息。

Cisco# show nve peers detail Details of nve Peers:

-----

Peer-Ip: 2.2.2.2 NVE Interface

: nvel

```
Peer State
                 : Up
   Peer Uptime
                 : 00:45:50
   Router-Mac
                 : 703d.15b5.1c8d
   Peer First VNI : 16777201
   Time since Create : 00:45:50
   Configured VNIs : 10001,16777201
   Provision State : add-complete
   Route-Update
                 : Yes
   Peer Flags
                 : RmacL2Rib, TunnelPD, DisableLearn
   Learnt CP VNIs : 10001,16777201
   Peer-ifindex-resp : Yes
_____
Peer-Ip: 3.3.3.3
   NVE Interface
                 : nvel
   Peer State
                 : Up
                 : 00:45:50
   Peer Uptime
   Router-Mac
                 : 703d.15b5.1cff
   Peer First VNI : 16777201
   Time since Create : 00:45:50
   Configured VNIs : 10001,16777201
   Provision State
                 : add-complete
   Route-Update
                 : Yes
   Peer Flags
                 : RmacL2Rib, TunnelPD, DisableLearn
   Learnt CP VNIs
                 : 10001,16777201
   Peer-ifindex-resp : Yes
_____
# 验证 NVE VNI 信息。
Cisco# show nve vni
Codes: CP - Control Plane
                        DP - Data Plane
     UC - Unconfigured
                         SA - Suppress ARP
Interface VNI
             Multicast-group State Mode Type [BD/VRF]
                                                   Flags
nvel
      10001 UnicastBGP
                           Up CP L2 [1001]
                                                    SA
                           Up CP L3 [vpn1]
      16777201 n/a
nvel
#验证 NVE VRF 信息。
Cisco# show nve vrf
VRF-Name
         VNI
                 Interface Gateway-MAC
----- ------
         16777201 nvel
                         006b.f183.c327
vpn1
# 验证 NVE VXLAN 参数信息。
Cisco# show nve vxlan-params
VxLAN Dest. UDP Port: 4789
# 验证 VXLAN 信息。
Cisco# show vxlan
Vlan
           VN-Segment
           ==========
____
```

#### 101 16777201

1001 10001

#### #验证 L2VPN EVPN的 BGP 信息。

Cisco# show bgp l2vpn evpn BGP routing table information for VRF default, address family L2VPN EVPN BGP table version is 88, local router ID is 1.1.1.1 Status: s-suppressed, x-deleted, S-stale, d-dampened, h-history, \*-valid, >-best Path type: i-internal, e-external, c-confed, l-local, a-aggregate, r-redist, I-i njected

Origin codes: i - IGP, e - EGP, ? - incomplete, | - multipath, & - backup

| Network           | Next Hop              | Metric          | LocPrf   | Weight | Path |
|-------------------|-----------------------|-----------------|----------|--------|------|
| Route Distinguish | her: 1.1.1.1:10001    | (L2VNI 10001)   |          |        |      |
| *>i[2]:[0]:[0]:[4 | 48]:[0000.1279.80ce]: | [0]:[0.0.0]/2   | 216      |        |      |
|                   | 3.3.3.3               | 0               | 100      | 0      | i    |
| *>1[2]:[0]:[0]:[4 | 48]:[0000.1ed4.45a1]: | [0]:[0.0.0]/2   | 216      |        |      |
|                   | 1.1.1.1               |                 | 100      | 32768  | i    |
| *>i[2]:[0]:[0]:[4 | 48]:[0000.32eb.e6bc]: | [0]:[0.0.0]/2   | 216      |        |      |
|                   | 2.2.2.2               | 0               | 100      | 0      | i    |
| *>1[2]:[0]:[0]:[4 | 48]:[0005.0000.0001]: | [0]:[0.0.0]/2   | 216      |        |      |
|                   | 1.1.1.1               |                 | 100      | 32768  | i    |
| *>i[2]:[0]:[0]:[4 | 48]:[0000.1279.80ce]: | [32]:[100.0.0.  | 116]/272 |        |      |
|                   | 3.3.3.3               | 0               | 100      | 0      | i    |
| *>1[2]:[0]:[0]:[4 | 48]:[0000.1ed4.45a1]: | [32]:[100.0.0.  | 111]/272 |        |      |
|                   | 1.1.1.1               |                 | 100      | 32768  | i    |
| *>i[2]:[0]:[0]:[4 | 48]:[0000.32eb.e6bc]: | [32]:[100.0.0.  | 115]/272 |        |      |
|                   | 2.2.2.2               | 0               | 100      | 0      | i    |
| *>1[3]:[0]:[32]:  | [1.1.1]/88            |                 |          |        |      |
|                   | 1.1.1.1               |                 | 100      | 32768  | i    |
|                   |                       |                 |          |        |      |
| Route Distinguish | her: 2.2.2.2:10001    |                 |          |        |      |
| *>i[2]:[0]:[0]:[4 | 48]:[0000.32eb.e6bc]: | [0]:[0.0.0]/2   | 216      |        |      |
|                   | 2.2.2.2               | 0               | 100      | 0      | i    |
| *>i[2]:[0]:[0]:[4 | 48]:[0000.32eb.e6bc]: | [32]:[100.0.0.  | 115]/272 |        |      |
|                   | 2.2.2.2               | 0               | 100      | 0      | i    |
| *>i[3]:[0]:[32]:  | [2.2.2]/88            |                 |          |        |      |
|                   | 2.2.2.2               | 0               | 100      | 0      | i    |
| *>i[5]:[0]:[0]:[2 | 24]:[100.0.0.0]:[0.0. | 0.0]/224        |          |        |      |
|                   | 2.2.2.2               | 0               | 100      | 0      | i    |
|                   |                       |                 |          |        |      |
| Route Distinguish | her: 3.3.3.3:10001    |                 |          |        |      |
| *>i[2]:[0]:[0]:[4 | 48]:[0000.1279.80ce]: | [0]:[0.0.0]/2   | 216      |        |      |
|                   | 3.3.3.3               | 0               | 100      | 0      | i    |
| *>i[2]:[0]:[0]:[4 | 48]:[0000.1279.80ce]: | [32]:[100.0.0.3 | 116]/272 |        |      |
|                   | 3.3.3.3               | 0               | 100      | 0      | i    |

3.3.3.3 0 \*>i[5]:[0]:[24]:[100.0.0]:[0.0.0]/224

\*>i[3]:[0]:[32]:[3.3.3.3]/88

100

0 i

|                    | 3.3.3            | 3.3                                                                | 0          | 100          | 0     | i        |
|--------------------|------------------|--------------------------------------------------------------------|------------|--------------|-------|----------|
|                    |                  |                                                                    |            |              |       |          |
| Route Distin       | nguisher: 1.1.1  | .1:10001 (1                                                        | L3VNI 1677 | 7201)        |       |          |
| *>i[2]:[0]:        |                  | 1279.80ce]:[0                                                      | ]:[0.0.0.0 | ]/216        |       |          |
|                    | 3.3.3            | 3.3                                                                | 0          | 100          | 0     | 1        |
| *>1[2]:[0]:        | [0]:[48]:[0000.] | 32eb.e6bc]:[0                                                      | ]:[0.0.0.0 | ]/216        |       |          |
|                    | 2.2.1            | 2.2                                                                | 0          | 100          | 0     | i        |
| *>i[2]:[0]:        | [0]:[48]:[0000.] | 1279.80ce]:[3                                                      | 2]:[100.0. | 0.116]/272   |       |          |
|                    | 3.3.3            | 3.3                                                                | 0          | 100          | 0     | i        |
| *>i[2]:[0]:        | [0]:[48]:[0000.] | 32eb.e6bc]:[32                                                     | 2]:[100.0. | 0.115]/272   |       |          |
|                    | 2.2.1            | 2.2                                                                | 0          | 100          | 0     | i        |
| #验证二层路             | 各由的 EVPN MAG     | C.                                                                 |            |              |       |          |
| Cisco# show        | l2route evpn ma  | ac all                                                             |            |              |       |          |
| Topology           | Mac Address      | Prod Next I                                                        | Hop (s)    |              |       |          |
| 101                | 703d.15b5.1c8d   | VXLAN 2.2.2                                                        | . 2        |              |       |          |
| 101                | 703d.15b5.1cff   | VXLAN 3.3.3                                                        | . 3        |              |       |          |
| 1001               | 0000.1279.80ce   | BGP 3.3.3                                                          | .3         |              |       |          |
| 1001               | 0000.1ed4.45a1   | Local Eth1/                                                        | 5          |              |       |          |
| 1001               | 0000.32eb.e6bc   | BGP 2.2.2                                                          | . 2        |              |       |          |
| 1001               | 0005.0000.0001   | Local Eth1/                                                        | 5          |              |       |          |
| # 验证二层路            | 各由的 EVPN MAG     | C-IP 路由。                                                           |            |              |       |          |
| Cigco# show        | l2route evon m   | ac-in all                                                          |            |              |       |          |
| Topology ID<br>(s) | Mac Address      | Prod Host IP                                                       |            |              |       | Next Hop |
|                    |                  |                                                                    |            |              |       |          |
|                    |                  |                                                                    |            |              |       |          |
| 1001               | 0000.1ed4.45a1   | HMM 100.0.0                                                        | .111       |              |       | N/A      |
| 1001               | 0000.32eb.e6bc   | BGP 100.0.0                                                        | .115       |              |       | 2.2.2.2  |
| 1001               | 0000.1279.80ce   | BGP 100.0.0                                                        | .116       |              |       | 3.3.3.3  |
| # 验证 ARP:          | 抑制缓存详细信息         | 急。                                                                 |            |              |       |          |
| Cisco# show        | ip arp suppres   | sion-cache de                                                      | tail       |              |       |          |
|                    |                  |                                                                    |            |              |       |          |
| Flags: + - A       | Adjacencies syn  | ced via CFSoE                                                      |            |              |       |          |
| L – I              | Local Adjacency  |                                                                    |            |              |       |          |
| R – 1              | Remote Adjacency | У                                                                  |            |              |       |          |
| L2 -               | Learnt over L2   | interface                                                          |            |              |       |          |
| Ip Address         | Age Ma           | ac Address                                                         | Vlan Phys  | ical-ifindex | Flags |          |
| 100.0.0 111        | 00:10:00 0       | 000.1ed4 45a1                                                      | 1001 Ethe  | rnet1/5      | I.    |          |
| 100.0.0 116        | 01:05:23 0       | 000.1279 80ce                                                      | 1001 (nul  | 1)           | R     |          |
| 100 0 0 115        | 01:05:17 0       | $\begin{array}{c} 0 \\ 0 \\ 0 \\ 0 \\ 0 \\ 0 \\ 0 \\ 0 \\ 0 \\ 0 $ | 1001 (nul  | -,           | R     |          |
| # 验证地空\            | /DNI1 的敗由信自      |                                                                    | 1001 (IIUI | - /          |       |          |
| # 沙Ш1日上 V          | 「NI U) 始田信忍      |                                                                    |            |              |       |          |
| Cisco# show        | ip route vrf v   | pnl                                                                |            |              |       |          |

```
IP Route Table for VRF "vpn1"
'*' denotes best ucast next-hop
'**' denotes best mcast next-hop
'[x/y]' denotes [preference/metric]
'%<string>' in via output denotes VRF <string>
100.0.0/24, ubest/mbest: 1/0, attached
    *via 100.0.0.1, Vlan1001, [0/0], 07:51:12, direct
100.0.0.1/32, ubest/mbest: 1/0, attached
    *via 100.0.0.1, Vlan1001, [0/0], 07:51:12, local
100.0.0.111/32, ubest/mbest: 1/0, attached
    *via 100.0.0.111, Vlan1001, [190/0], 07:37:29, hmm
100.0.0.115/32, ubest/mbest: 1/0
    *via 2.2.2.2%default, [200/0], 07:36:52, bgp-65001, internal, tag 65001 (evp
n) segid: 16777201 tunnelid: 0x2020202 encap: VXLAN
100.0.0.116/32, ubest/mbest: 1/0
    *via 3.3.3.3%default, [200/0], 07:36:58, bgp-65001, internal, tag 65001 (evp
```

#### 1.1.3 采用 EBGP 模式对接案例

#### 1. 组网需求

如<u>图2</u>所示,H3C Switch A、H3C Switch B和Cisco设备均为分布式EVPN网关。现要求相同VXLAN 之间可以二层互通,不同VXLAN 之间通过分布式EVPN 网关实现三层互通。

#### 图2 采用 EBGP 模式对接配置组网图

n) segid: 16777201 tunnelid: 0x3030303 encap: VXLAN

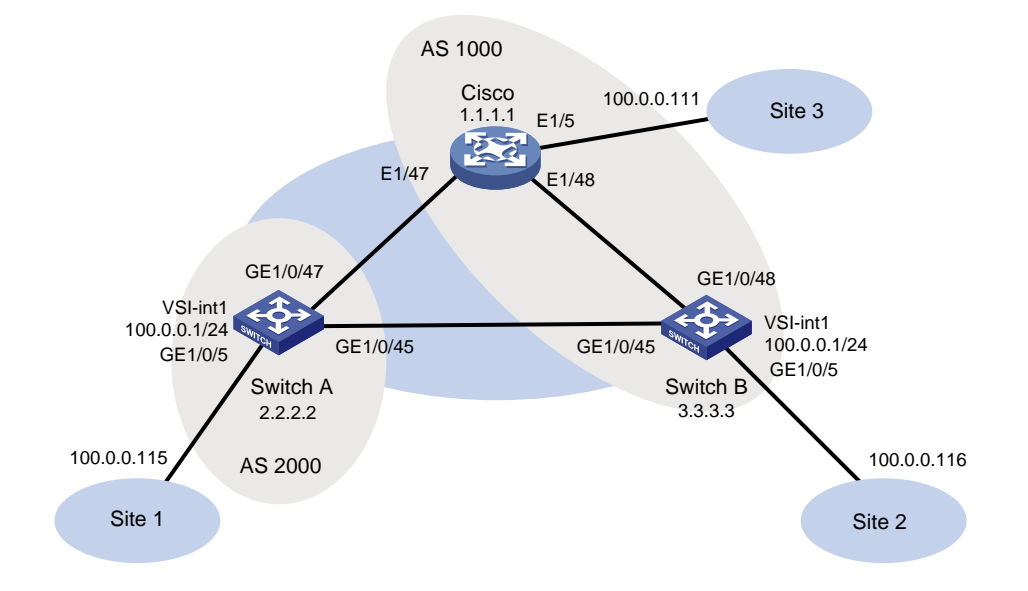

#### 2. 配置步骤

• 配置 H3C 设备(SwitchA)

# 开启 L2VPN 能力。

<SwitchA> system-view [SwitchA] 12vpn enable # 配置 VXLAN 的硬件资源模式。 [SwitchA] hardware-resource vxlan border40k #关闭远端 MAC 地址和远端 ARP 自动学习功能。 [SwitchA] vxlan tunnel mac-learning disable [SwitchA] vxlan tunnel arp-learning disable # 配置 OSPF。 [SwitchA] ospf 1 [SwitchA-ospf-1] area 0 [SwitchA-ospf-1-area-0.0.0.0] quit [SwitchA-ospf-1] quit # 创建 LoopBack 口。 [SwitchA] interface LoopBack 0 [SwitchA-LoopBack0] ip address 2.2.2.2 32 [SwitchA-LoopBack0] ospf 1 area 0 [SwitchA-LoopBack0] quit # 配置 underlay 网络。 [SwitchA] interface GigabitEthernet 1/0/45 [SwitchA-GigabitEthernet1/0/45] port link-mode route [SwitchA-GigabitEthernet1/0/45] ip address 13.0.0.1 255.255.255.252 [SwitchA-GigabitEthernet1/0/45] ospf 1 area 0.0.0.0 [SwitchA-GigabitEthernet1/0/45] guit [SwitchA] interface GigabitEthernet 1/0/47 [SwitchA-GigabitEthernet1/0/47] port link-mode route [SwitchA-GigabitEthernet1/0/47] ip address 11.0.0.2 255.255.255.252 [SwitchA-GigabitEthernet1/0/47] ospf 1 area 0.0.0.0 [SwitchA-GigabitEthernet1/0/47] guit # 创建 VLAN1001。 [SwitchA] vlan 1001 [SwitchA-vlan1001] quit # 在 VSI 实例 v1 下创建 EVPN 实例,并配置 EVPN 实例的 RD 和 RT。 [SwitchA] vsi v1 [SwitchA-vsi-v1] arp suppression enable [SwitchA-vsi-v1] flooding disable all [SwitchA-vsi-v1] evpn encapsulation vxlan [SwitchA-vsi-v1-evpn-vxlan] route-distinguisher 2.2.2.2:10001 [SwitchA-vsi-v1-evpn-vxlan] vpn-target 65001:10001 [SwitchA-vsi-v1-evpn-vxlan] quit # 创建 VXLAN10001。 [SwitchA-vsi-v1] vxlan 10001 [SwitchA-vsi-v1-vxlan-10001] guit [SwitchA-vsi-v1] quit # 配置 BGP 发布 EVPN 路由。 [SwitchA] bgp 2000 [SwitchA-bgp-default] peer 1.1.1.1 as-number 1000

[SwitchA-bgp-default] peer 1.1.1.1 connect-interface loopback 0

- [SwitchA-bgp-default] peer 1.1.1.1 ebgp-max-hop 10
- [SwitchA-bgp-default] peer 3.3.3.3 as-number 1000

[SwitchA-bgp-default] peer 3.3.3.3 connect-interface loopback 0

[SwitchA-bgp-default] peer 3.3.3.3 ebgp-max-hop 10

[SwitchA-bgp-default] address-family l2vpn evpn

[SwitchA-bgp-default-evpn] peer 1.1.1.1 enable

[SwitchA-bgp-default-evpn] peer 3.3.3.3 enable

[SwitchA-bgp-default-evpn] quit

[SwitchA-bgp-default] quit

#在接入服务器的接口 GigabitEthernet1/0/5 上创建以太网服务实例 1,该实例用来匹配 VLAN 1001 的数据帧。

[SwitchA] interface gigabitethernet 1/0/5

[SwitchA-GigabitEthernet1/0/5] service-instance 1

[SwitchA-GigabitEthernet1/0/5-srv1] encapsulation s-vid 1001

# 配置以太网服务实例 1 与 VSI 实例 v1 关联。

[SwitchA-GigabitEthernet1/0/5-srv1] xconnect vsi v1

[SwitchA-GigabitEthernet1/0/5-srv1] quit

#### # 配置 L3VNI 的 RD 和 RT。

[SwitchA] ip vpn-instance vpn1 [SwitchA-vpn-instance-vpn1] route-distinguisher 2.2.2.2:10001 [SwitchA-vpn-instance-vpn1] vpn-target 65001:10001 [SwitchA-vpn-evpn-vpn1] vpn-target 65001:10001 [SwitchA-vpn-evpn-vpn1] quit

[SwitchA-vpn-instance-vpn1] quit

#### # 配置 VSI 虚接口 VSI-interface1。

[SwitchA] interface vsi-interface 1

[SwitchA-Vsi-interface1] ip binding vpn-instance vpn1

[SwitchA-Vsi-interface1] ip address 100.0.0.1 255.255.255.0

[SwitchA-Vsi-interface1] mac-address 0000-2017-0001

[SwitchA-Vsi-interface1] distributed-gateway local

[SwitchA-Vsi-interface1] quit

# 创建 VSI 虚接口 VSI-interface16777201,在该接口上配置 VPN 实例 vpn1 对应的 L3VNI 为 16777201。

[SwitchA] interface vsi-interface 16777201 [SwitchA-Vsi-interface3] ip binding vpn-instance vpn1 [SwitchA-Vsi-interface3] l3-vni 16777201 [SwitchA-Vsi-interface3] quit

#### # 配置 VXLAN 10 所在的 VSI 实例和接口 VSI-interface1 关联。

```
[SwitchA] vsi v1
[SwitchA-vsi-v1] gateway vsi-interface 1
[SwitchA-vsi-v1] quit
```

• 配置 H3C 设备(SwitchB)

```
# 开启 L2VPN 能力。
```

```
<SwitchB> system-view
```

[SwitchB] l2vpn enable

# 配置 VXLAN 的硬件资源模式。

[SwitchB] hardware-resource vxlan border40k #关闭远端 MAC 地址和远端 ARP 自动学习功能。 [SwitchB] vxlan tunnel mac-learning disable

[SwitchB] vxlan tunnel arp-learning disable

#### # 配置 OSPF。

[SwitchB] ospf 1 [SwitchB-ospf-1] area 0 [SwitchB-ospf-1-area-0.0.0.0] quit [SwitchB-ospf-1] quit

#### #创建 LoopBack 口。

[SwitchB] interface LoopBack 0 [SwitchB-LoopBack0] ip address 3.3.3.3 32 [SwitchB-LoopBack0] ospf 1 area 0 [SwitchB-LoopBack0] quit

#### # 配置 underlay 网络。

```
[SwitchB] interface GigabitEthernet 1/0/45
[SwitchB-GigabitEthernet1/0/45] port link-mode route
[SwitchB-GigabitEthernet1/0/45] ip address 13.0.0.2 255.255.255.252
[SwitchB-GigabitEthernet1/0/45] ospf 1 area 0.0.0.0
[SwitchB-GigabitEthernet1/0/45] quit
[SwitchB] interface GigabitEthernet 1/0/48
[SwitchB-GigabitEthernet1/0/48] port link-mode route
[SwitchB-GigabitEthernet1/0/48] ip address 12.0.0.2 255.255.255.252
[SwitchB-GigabitEthernet1/0/48] ospf 1 area 0.0.0.0
[SwitchB-GigabitEthernet1/0/48] quit
```

#### # 创建 VLAN1001。

[SwitchB] vlan 1001 [SwitchB-vlan1001] quit

#### # 在 VSI 实例 v1 下创建 EVPN 实例,并配置 EVPN 实例的 RD 和 RT。

[SwitchB] vsi v1

[SwitchB-vsi-v1] arp suppression enable

[SwitchB-vsi-v1] flooding disable all

[SwitchB-vsi-v1] evpn encapsulation vxlan

[SwitchB-vsi-vl-evpn-vxlan] route-distinguisher 3.3.3.3:10001

[SwitchB-vsi-vl-evpn-vxlan] vpn-target 65001:10001

[SwitchB-vsi-vl-evpn-vxlan] quit

#### # 创建 VXLAN10001。

[SwitchB-vsi-v1] vxlan 10001

[SwitchB-vsi-v1-vxlan-10001] quit

[SwitchB-vsi-v1] quit

#### # 配置 BGP 发布 EVPN 路由。

[SwitchB] bgp 1000

[SwitchB-bgp-default] peer 1.1.1.1 as-number 1000 [SwitchB-bgp-default] peer 1.1.1.1 connect-interface loopback 0

```
[SwitchB-bqp-default] peer 2.2.2.2 as-number 2000
[SwitchB-bqp-default] peer 2.2.2.2 connect-interface loopback 0
[SwitchB-bqp-default] peer 2.2.2.2 ebqp-max-hop 10
[SwitchB-bgp-default] address-family 12vpn evpn
[SwitchB-bgp-default-evpn] peer 1.1.1.1 enable
[SwitchB-bgp-default-evpn] peer 2.2.2.2 enable
[SwitchB-bgp-default-evpn] quit
[SwitchB-bgp-default] guit
#在接入服务器的接口 GigabitEthernet1/0/5 上创建以太网服务实例 1,该实例用来匹配 VLAN 1001
的数据帧。
[SwitchB] interface gigabitethernet 1/0/5
[SwitchB-GigabitEthernet1/0/5] service-instance 1
[SwitchB-GigabitEthernet1/0/5-srv1] encapsulation s-vid 1001
# 配置以太网服务实例 1 与 VSI 实例 v1 关联。
[SwitchB-GigabitEthernet1/0/5-srv1] xconnect vsi v1
[SwitchB-GigabitEthernet1/0/5-srv1] guit
# 配置 L3VNI 的 RD 和 RT。
[SwitchB] ip vpn-instance vpn1
[SwitchB-vpn-instance-vpn1] route-distinguisher 3.3.3:10001
[SwitchB-vpn-instance-vpn1] vpn-target 65001:10001
[SwitchB-vpn-instance-vpn1] address-family evpn
[SwitchB-vpn-evpn-vpn1] vpn-target 65001:10001
[SwitchB-vpn-evpn-vpn1] quit
[SwitchB-vpn-instance-vpn1] quit
# 配置 VSI 虚接口 VSI-interface1。
[SwitchB] interface vsi-interface 1
[SwitchB-Vsi-interface1] ip binding vpn-instance vpn1
[SwitchB-Vsi-interface1] ip address 100.0.0.1 255.255.255.0
[SwitchB-Vsi-interface1] mac-address 0000-2017-0001
[SwitchB-Vsi-interface1] distributed-gateway local
[SwitchB-Vsi-interface1] guit
# 创建 VSI 虚接口 VSI-interface16777201,在该接口上配置 VPN 实例 vpn1 对应的 L3VNI 为
16777201。
[SwitchB] interface vsi-interface 16777201
[SwitchB-Vsi-interface3] ip binding vpn-instance vpn1
[SwitchB-Vsi-interface3] 13-vni 16777201
[SwitchB-Vsi-interface3] guit
# 配置 VXLAN 10 所在的 VSI 实例和接口 VSI-interface1 关联。
[SwitchB] vsi v1
```

```
[SwitchB-vsi-v1] gateway vsi-interface 1
```

```
[SwitchB-vsi-v1] quit
```

#### 配置 Cisco 设备

#### #如下配置以 Nexus9000 93180YC-EX 为例进行介绍,设备具体信息如下:

```
Cisco# show version
Cisco Nexus Operating System (NX-OS) Software
TAC support: http://www.cisco.com/tac
```

Copyright (C) 2002-2016, Cisco and/or its affiliates. All rights reserved. The copyrights to certain works contained in this software are owned by other third parties and used and distributed under their own licenses, such as open source. This software is provided "as is," and unless otherwise stated, there is no warranty, express or implied, including but not limited to warranties of merchantability and fitness for a particular purpose. Certain components of this software are licensed under the GNU General Public License (GPL) version 2.0 or GNU General Public License (GPL) version 3.0 or the GNU Lesser General Public License (LGPL) Version 2.1 or Lesser General Public License (LGPL) Version 2.0. A copy of each such license is available at http://www.opensource.org/licenses/gpl-2.0.php and http://opensource.org/licenses/gpl-3.0.html and http://www.opensource.org/licenses/lgpl-2.1.php and http://www.gnu.org/licenses/old-licenses/library.txt. Software BIOS: version 07.56 NXOS: version 7.0(3)I4(2) BIOS compile time: 06/08/2016 NXOS image file is: bootflash:///nxos.7.0.3.I4.2.bin NXOS compile time: 7/21/2016 8:00:00 [07/21/2016 16:09:32] Hardware cisco Nexus9000 93180YC-EX chassis Intel(R) Xeon(R) CPU @ 1.80GHz with 24634044 kB of memory. Processor Board ID FDO20380BK7 Device name: CN93 bootflash: 53298520 kB Kernel uptime is 1 day(s), 1 hour(s), 19 minute(s), 35 second(s) Last reset at 776030 usecs after Wed Sep 20 02:52:01 2017 Reason: Reset Requested by CLI command reload System version: 7.0(3)I4(2) Service: plugin Core Plugin, Ethernet Plugin #切换资源模式。 Cisco# configure terminal Enter configuration commands, one per line. End with CNTL/Z. Cisco(config) # system routing template-vxlan-scale # 使能相关特性。 Cisco(config) # nv overlay evpn Cisco(config) # feature ospf Cisco(config) # feature bqp Cisco(config)# feature interface-vlan Cisco(config)# feature lldp Cisco(config)# feature vn-segment-vlan-based Cisco(config)# feature nv overlay

#### # 创建 VLAN 101 1001。

Cisco(config)# vlan 101 ,1001

Cisco(config-vlan)# exit

#### #配置网关MAC。

Cisco(config)# fabric forwarding anycast-gateway-mac 0000.2017.0001

#### # 去使能 igmp snooping。

Cisco(config) # no ip igmp snooping

#### # 创建 vn-segment 16777201。

Cisco(config)# vlan 101 Cisco(config-vlan)# vn-segment 16777201 Cisco(config-vlan)# exit

#### # 创建 vn-segment 10001。

Cisco(config)# vlan 1001 Cisco(config-vlan)# vn-segment 10001

Cisco(config-vlan)# exit

#### # 使能 OSPF。

Cisco(config)# router ospf 1 Cisco(config-router)# exit

#### # 创建 VRF。

Cisco(config)# vrf context vpn1 Cisco(config-vrf)# vni 16777201 Cisco(config-vrf)# rd 1.1.1.1:10001 Cisco(config-vrf)# address-family ipv4 unicast Cisco(config-vrf-af-ipv4)# route-target import 65001:10001 Cisco(config-vrf-af-ipv4)# route-target import 65001:10001 evpn Cisco(config-vrf-af-ipv4)# route-target export 65001:10001 Cisco(config-vrf-af-ipv4)# route-target export 65001:10001 Cisco(config-vrf-af-ipv4)# route-target export 65001:10001 evpn Cisco(config-vrf-af-ipv4)# route-target export 65001:10001 evpn

#### #创建 VLAN101 虚接口。

Cisco(config)# interface vlan 101

Cisco(config-if)# no shutdown

```
Cisco(config-if) # vrf member vpn1
```

Warning: Deleted all L3 config on interface Vlan101

Cisco(config-if)# exit

#### #创建 VLAN1001 虚接口。

Cisco(config)# interface vlan 1001 Cisco(config-if)# no shutdown Cisco(config-if)# vrf member vpn1 Warning: Deleted all L3 config on interface Vlan1001 Cisco(config-if)# ip address 100.0.0.1/24 Cisco(config-if)# fabric forwarding mode anycast-gateway Cisco(config-if)# exit # 创建 nve1 接口。

Cisco(config)# interface nvel Cisco(config-if-nve)# no shutdown

```
Cisco(config-if-nve) # source-interface loopback0
Cisco(config-if-nve) # host-reachability protocol bgp
Cisco(config-if-nve)# member vni 10001
Cisco(config-if-nve-vni)# suppress-arp
Cisco(config-if-nve-vni)# ingress-replication protocol bgp
Cisco(config-if-nve-vni)# exit
Cisco(config-if-nve) # member vni 16777201 associate-vrf
Cisco(config-if-nve)# exit
# 与服务器相连接口配置。
Cisco(config)# interface ethernet 1/5
Cisco(config-if) # switchport
Cisco(config-if)# switchport mode trunk
Cisco(config-if) # switchport trunk allowed vlan 1001
Cisco(config-if) # no shutdown
Cisco(config-if)# exit
# 配置 underlay 网络。
Cisco(config) # interface ethernet 1/47
Cisco(config-if)# ip address 11.0.0.1/30
Cisco(config-if)# ip router ospf 1 area 0.0.0.0
Cisco(config-if) # no shutdown
Cisco(config-if)# exit
Cisco(config)# interface ethernet 1/48
Cisco(config-if)# ip address 12.0.0.1/30
Cisco(config-if) # ip router ospf 1 area 0.0.0.0
Cisco(config-if) # no shutdown
Cisco(config-if)# exit
# 创建 Loopback0。
Cisco(config)# interface loopback0
Cisco(config-if)# ip address 1.1.1.1/32
Cisco(config-if)# ip router ospf 1 area 0.0.0.0
Cisco(config-if)# exit
# 配置 BGP。
Cisco(config) # router bgp 1000
Cisco(config-router) # router-id 1.1.1.1
Cisco(config-router)# address-family l2vpn evpn
Cisco(config-router-af)# neighbor 2.2.2.2
Cisco(config-router-neighbor)# remote-as 2000
Cisco(config-router-neighbor)# update-source loopback 0
Cisco(config-router-neighbor)# ebgp-multihop 10
Cisco(config-router-neighbor)# address-family ipv4 unicast
Cisco(config-router-neighbor-af)# send-community both
Cisco(config-router-neighbor-af)# exit
Cisco(config-router-neighbor)# address-family l2vpn evpn
Cisco(config-router-neighbor-af)# send-community both
Cisco(config-router-neighbor-af)# exit
Cisco(config-router-neighbor)# exit
Cisco(config-router)# neighbor 3.3.3.3
```

```
27
```

Cisco(config-router-neighbor)# remote-as 1000 Cisco(config-router-neighbor) # update-source loopback 0 Cisco(config-router-neighbor)# address-family ipv4 unicast Cisco(config-router-neighbor-af)# send-community both Cisco(config-router-neighbor-af)# exit Cisco(config-router-neighbor)# address-family l2vpn evpn Cisco(config-router-neighbor-af)# send-community both Cisco(config-router-neighbor-af)# exit Cisco(config-router-neighbor)# exit Cisco(config-router) # exit # 配置 EVPN。 Cisco(config)# evpn

Cisco(config-evpn)# vni 10001 12 Cisco(config-evpn-evi)# rd 1.1.1.1:10001 Cisco(config-evpn-evi) # route-target both 65001:10001 Cisco(config-evpn-evi)# exit Cisco(config-evpn)# exit

#### 3. 验证配置

#### H3C 设备(SwitchA)

# 验证 BGP L2VPN 对等体信息。

[SwitchA] display bgp peer l2vpn evpn BGP local router ID: 2.2.2.2 Local AS number: 2000 Total number of peers: 2 Peers in established state: 2

\* - Dynamically created peer

Peer AS MsgRcvd MsgSent OutQ PrefRcv Up/Down State

| 1.1.1.1 | 1000 | 17 | 20 | 0 | 8 00:06:19 Established |
|---------|------|----|----|---|------------------------|
| 3.3.3.3 | 1000 | 20 | 17 | 0 | 8 00:08:47 Established |

# 验证通过包含性组播以太网标签路由(Inclusive multicast Ethernet tag route)发现的 IPv4 邻居 信息。

[SwitchA] display evpn auto-discovery imet

Total number of automatically discovered peers: 2

VSI name: v1

| RD            | PE_address | Tunnel_address | Tunnel mode | VXLAN ID |
|---------------|------------|----------------|-------------|----------|
| 1.1.1.1:10001 | 1.1.1.1    | 1.1.1.1        | VXLAN       | 10001    |
| 3.3.3.3:10001 | 3.3.3.3    | 3.3.3.3        | VXLAN       | 10001    |

# 验证 VPN1 的路由表信息。

[SwitchA] display ip routing-table vpn-instance vpn1

Destinations : 14 Routes : 14

| Destination/Mask | Proto  | Pre | Cost | NextHop   | Interface |
|------------------|--------|-----|------|-----------|-----------|
| 0.0.0/32         | Direct | 0   | 0    | 127.0.0.1 | InLoop0   |
| 100.0.0/24       | Direct | 0   | 0    | 100.0.0.1 | Vsil      |
| 100.0.0/32         | Direct | 0   | 0 | 100.0.0.1 | Vsil        |
|--------------------|--------|-----|---|-----------|-------------|
| 100.0.0.1/32       | Direct | 0   | 0 | 127.0.0.1 | InLoop0     |
| 100.0.0.111/32     | BGP    | 255 | 0 | 3.3.3.3   | Vsi16777201 |
| 100.0.0.116/32     | BGP    | 255 | 0 | 3.3.3.3   | Vsi16777201 |
| 100.0.0.255/32     | Direct | 0   | 0 | 100.0.0.1 | Vsil        |
| 127.0.0/8          | Direct | 0   | 0 | 127.0.0.1 | InLoop0     |
| 127.0.0/32         | Direct | 0   | 0 | 127.0.0.1 | InLoop0     |
| 127.0.0.1/32       | Direct | 0   | 0 | 127.0.0.1 | InLoop0     |
| 127.255.255.255/32 | Direct | 0   | 0 | 127.0.0.1 | InLoop0     |
| 224.0.0/4          | Direct | 0   | 0 | 0.0.0.0   | NULLO       |
| 224.0.0/24         | Direct | 0   | 0 | 0.0.0.0   | NULLO       |
| 255.255.255.255/32 | Direct | 0   | 0 | 127.0.0.1 | InLoop0     |
|                    |        |     |   |           |             |

# #验证 VPN 实例对应 EVPN 的路由表信息。

[SwitchA] display evpn routing-table vpn-instance vpn1

| VPN instance: vpnl |          |           | Local :  | L3VNI | : 16777201 |
|--------------------|----------|-----------|----------|-------|------------|
| IP address         | Next hop | Outgoing  | interfac | e     | NibID      |
| 100.0.0.111        | 3.3.3.3  | Vsi-inter | face1677 | 7201  | 0x18000000 |
| 100.0.0.116        | 3.3.3.3  | Vsi-inter | face1677 | 7201  | 0x18000000 |
| # 哈证 EV/DNI的 ADI   | 口信自      |           |          |       |            |

#### # 验证 EVPN 的 ARP 信息。

| [SwitchA | 7]  | display | evpn | ro | oute | arp |   |   |        |        |  |
|----------|-----|---------|------|----|------|-----|---|---|--------|--------|--|
| Flags: D | D - | Dynamic | зB   | -  | BGP  |     | L | - | Local  | active |  |
| G        | G - | Gateway | / S  | -  | Stat | cic | М | _ | Mappin | ıg     |  |

```
VPN instance: vpn1
```

Interface: Vsi-interfacel

| IP address  | MAC address    | Router MAC     | VSI index | Flags |
|-------------|----------------|----------------|-----------|-------|
| 100.0.0.1   | 0000-2017-0001 | 703d-15b5-1c8d | 0         | GL    |
| 100.0.0.111 | 0000-1ed4-45a1 | 006b-f183-c327 | 0         | В     |
| 100.0.0.115 | 0000-32eb-e6bc | 703d-15b5-1c8d | 0         | DL    |
| 100.0.0.116 | 0000-1279-80ce | 703d-15b5-1cff | 0         | В     |
|             |                |                |           |       |

# #验证 IPv4 EVPN 的 MAC 地址信息。

[SwitchA] display evpn route mac Flags: D - Dynamic B - BGP L - Local active G - Gateway S - Static M - Mapping

VSI name: v1

| MAC address    | Link ID/Name                            | Flags | Next hop |
|----------------|-----------------------------------------|-------|----------|
| 0005-0000-0001 | Tunnel0                                 | В     | 3.3.3.3  |
| 0000-led4-45al | Tunnel0                                 | В     | 3.3.3.3  |
| 0000-1279-80ce | Tunnel0                                 | В     | 3.3.3.3  |
| <b></b>        | X - X + + + + + + + + + + + + + + + + + |       |          |

# #验证与 VXLAN 关联的 VXLAN 隧道的信息。

[SwitchA] display vxlan tunnel

Total number of VXLANs: 2

| VXLAN ID: 10001, V | /SI name: v1, | Total tun | nels: 2 | (2 up, | , 0 down, 0 | defect, | 0 blocked) |
|--------------------|---------------|-----------|---------|--------|-------------|---------|------------|
| Tunnel name        | Link ID       | State     | Туре    | I      | Flood proxy |         |            |
| Tunnel0            | 0x5000000     | UP        | Auto    | I      | Disabled    |         |            |

0x500001 UP Tunnel1 Disabled Auto VXLAN ID: 16777201, VSI name: Auto L3VNI16777201 16777201 # 验证 VSI 的 ARP 泛洪抑制表项信息。 [SwitchA] display arp suppression vsi IP address MAC address Vsi Name Link ID Aging 100.0.0.115 0000-32eb-e6bc v1  $0 \ge 0$ 7 100.0.0.116 0000-1279-80ce v1 0x5000000 N/A 100.0.0.111 0000-led4-45a1 v1 0x5000000 N/A # 验证 VSI 信息。 [SwitchA] display l2vpn vsi verbose VSI Name: Auto\_L3VNI16777201\_16777201 : 1 VSI Index VSI State : Down MTU : 1500 Bandwidth : Unlimited : Unlimited Broadcast Restrain Multicast Restrain : Unlimited Unknown Unicast Restrain: Unlimited MAC Learning : Enabled MAC Table Limit : -MAC Learning rate : -Drop Unknown : -Flooding : Enabled Statistics : Disabled Gateway Interface : VSI-interface 16777201 VXLAN ID : 16777201 VSI Name: v1 : 0 VSI Index VSI State : Up MTU : 1500 Bandwidth : Unlimited Broadcast Restrain : Unlimited Multicast Restrain : Unlimited Unknown Unicast Restrain: Unlimited MAC Learning : Enabled MAC Table Limit : -MAC Learning rate : -Drop Unknown : -Flooding : Disabled Statistics : Disabled Gateway Interface : VSI-interface 1 VXLAN ID : 10001 Tunnels: Tunnel Name Link ID State Type Flood proxy Tunnel0 0x5000000 UP Disabled Auto 0x5000001 UP Tunnel1 Auto Disabled

```
ACs:
   AC
                                   Link ID State
                                                        Type
   GE1/0/5 srv1
                                    0
                                            Up
                                                        Manual
# 验证 BGP L2VPN 对等体的信息。
[SwitchA] display bqp l2vpn evpn
BGP local router ID is 2.2.2.2
 Status codes: * - valid, > - best, d - dampened, h - history,
              s - suppressed, S - stale, i - internal, e - external
              Origin: i - IGP, e - EGP, ? - incomplete
Total number of routes from all PEs: 16
Route distinguisher: 1.1.1.1:10001
Total number of routes: 8
    Network
                      NextHop
                                     MED
                                               LocPrf PrefVal Path/Ogn
* >e [2][0][48][0000-1ed4-45a1][0][0.0.0.0]/104
                                                                    1000i
                       3.3.3.3
                                                            0
                       1.1.1.1
                                                                    1000i
* e
                                                            0
* >e [2][0][48][0000-1ed4-45a1][32][100.0.0.111]/136
                                                                    1000i
                       3.3.3.3
                                                            0
* e
                       1.1.1.1
                                                                    1000i
                                                            0
* >e [2][0][48][0005-0000-0001][0][0.0.0.0]/104
                       3.3.3.3
                                                            0
                                                                    1000i
* e
                       1.1.1.1
                                                            0
                                                                    1000i
* >e [3][0][32][1.1.1.1]/80
                                                            0
                                                                    1000i
                       3.3.3.3
* e
                       1.1.1.1
                                                            0
                                                                    1000i
Route distinguisher: 2.2.2.2:10001(vpn1)
Total number of routes: 5
    Network
                       NextHop
                                     MED
                                                 LocPrf
                                                            PrefVal Path/Ogn
* >e [2][0][48][0000-1279-80ce][32][100.0.0.116]/136
                                                                    1000i
                       3.3.3.3
                                      0
                                                            0
* >e [2][0][48][0000-1ed4-45a1][32][100.0.0.111]/136
                       3.3.3.3
                                                                    1000i
                                                            0
* > [2][0][48][0000-32eb-e6bc][32][100.0.0.115]/136
                       0.0.0.0
                                      0
                                                 100
                                                            32768
                                                                    i
* > [3][0][32][2.2.2.2]/80
                       0.0.0.0
                                                100
                                     0
                                                            32768
                                                                    i
```

Route distinguisher: 3.3.3.3:10001

0.0.0.0

\* > [5][0][24][100.0.0]/80

31

0

100

32768

i

Total number of routes: 8

| Network            | Nez          | ktHop      | MED          | LocPrf        | PrefVal       | Path/Ogn       |
|--------------------|--------------|------------|--------------|---------------|---------------|----------------|
|                    |              |            |              |               |               |                |
| * >e [2][0][48][00 | 00-1279-8    | 30ce][0][( | 0.0.0.0]/104 |               | _             |                |
|                    | 3.3          | 3.3.3      | 0            |               | 0             | 10001          |
| * е                | 1.1          | 1.1.1      |              |               | 0             | 1000i          |
| * >e [2][0][48][00 | 00-1279-8    | 30ce][32]  | [100.0.0.116 | ]/136         | _             |                |
|                    | 3.3          | 3.3.3      | 0            |               | 0             | 1000i          |
| * е                | 1.1          | 1.1.1      |              |               | 0             | 1000i          |
| * >e [3][0][32][3. | 3.3.3]/80    | )          |              |               |               |                |
|                    | 3.3          | 3.3.3      | 0            |               | 0             | 1000i          |
| * е                | 1.1          | 1.1.1      |              |               | 0             | 1000i          |
| * >e [5][0][24][10 | 0.0.0]       | /80        |              |               |               |                |
|                    | 3.3          | 3.3.3      | 0            |               | 0             | 1000i          |
| * е                | 1.1          | 1.1.1      |              |               | 0             | 1000i          |
|                    |              |            |              |               |               |                |
| ● H3C 设备(Sw        | witchB)      |            |              |               |               |                |
| # 验证 BGP L2VPN     | 对等体信         | 息。         |              |               |               |                |
| [SwitchB] display  | bgp peer     | 12vpn ev   | on           |               |               |                |
|                    |              |            |              |               |               |                |
| BGP local router   | ID: 3.3.3    | 3.3        |              |               |               |                |
| Local AS number:   | 1000         |            |              |               |               |                |
| Total number of p  | eers: 2      |            | Peers        | in establi    | shed state:   | 2              |
| _                  |              |            |              |               |               |                |
| * - Dynamically    | created p    | peer       |              |               |               |                |
| Peer               | 1            | AS MsgRcv  | vd MsgSent   | OutQ PrefRo   | cv Up/Down    | State          |
|                    |              |            |              |               |               |                |
| 1.1.1.1            | 100          | 00 2       | 22 25        | 0             | 8 00:11:02    | Established    |
| 2.2.2.2            | 200          | 00 2       | 22 24        | 0             | 4 00:12:15    | Established    |
| # 验证通过包含性组         | 播以太网         | 标签路由       | (Inclusive m | ulticast Ethe | ernet tag rou | te)发现的 IPv4 邻居 |
| 信息。                | шарц > 1/1 ч |            |              |               |               |                |
|                    |              |            |              |               |               |                |
| [SwitchB] display  | evpn auto    | o-aiscovei | ry imet      | 0             |               |                |
| Total number of au | itomatica.   | LIY disco  | vered peers: | 2             |               |                |
| 107                |              |            |              |               |               |                |
| VSI name: VI       |              |            |              |               |               |                |
| RD                 | PE_ac        | ldress     | Tunnel_ad    | dress Tunn    | iel mode VXL  | AN ID          |
| 1.1.1.1:10001      | 1.1          | 1.1        | 1.1.1.1      | VXLA          | AN 100        |                |
| 2.2.2.2:10001      | 2.2.2        | 2.2        | 2.2.2.2      | VXLA          | AN 100        | 01             |
| # 验证 VPN1 的路由      | 1表信息。        |            |              |               |               |                |
| [SwitchB] display  | ip routin    | ng-table v | vpn-instance | vpnl          |               |                |
|                    |              |            |              |               |               |                |
| Destinations : 14  | Roi          | utes : 14  |              |               |               |                |
|                    |              |            |              |               |               |                |
| Destination/Mask   | Proto        | Pre Cost   | Next         | Нор           | Interface     |                |
| 0.0.0/32           | Direct       | 0 0        | 127.         | 0.0.1         | InLoop0       |                |
| 100.0.0/24         | Direct       | 0 0        | 100.         | 0.0.1         | Vsil          |                |

| 100.0.0/32         | Direct | 0   | 0 | 100.0.0.1 | Vsil        |
|--------------------|--------|-----|---|-----------|-------------|
| 100.0.0.1/32       | Direct | 0   | 0 | 127.0.0.1 | InLoop0     |
| 100.0.0.111/32     | BGP    | 255 | 0 | 1.1.1.1   | Vsi16777201 |
| 100.0.0.115/32     | BGP    | 255 | 0 | 2.2.2.2   | Vsi16777201 |
| 100.0.0.255/32     | Direct | 0   | 0 | 100.0.0.1 | Vsil        |
| 127.0.0.0/8        | Direct | 0   | 0 | 127.0.0.1 | InLoop0     |
| 127.0.0.0/32       | Direct | 0   | 0 | 127.0.0.1 | InLoop0     |
| 127.0.0.1/32       | Direct | 0   | 0 | 127.0.0.1 | InLoop0     |
| 127.255.255.255/32 | Direct | 0   | 0 | 127.0.0.1 | InLoop0     |
| 224.0.0/4          | Direct | 0   | 0 | 0.0.0.0   | NULLO       |
| 224.0.0/24         | Direct | 0   | 0 | 0.0.0.0   | NULLO       |
| 255.255.255.255/32 | Direct | 0   | 0 | 127.0.0.1 | InLoop0     |

# #验证 VPN 实例对应 EVPN 的路由表信息。

[SwitchB] display evpn routing-table vpn-instance vpn1

| VPN instance: vpn1 |              | I            | Local L3VNI | : 16777201 |
|--------------------|--------------|--------------|-------------|------------|
| IP address         | Next hop     | Outgoing int | erface      | NibID      |
| 100.0.0.111        | 1.1.1.1      | Vsi-interfac | ce16777201  | 0x18000001 |
| 100.0.0.115        | 2.2.2.2      | Vsi-interfac | ce16777201  | 0x18000000 |
| # 验证 EVPN 的 ARF    | <b>)</b> 信息。 |              |             |            |

| [Switch | nB] ( | display | evpn | ro | oute | arp |              |   |           |     |
|---------|-------|---------|------|----|------|-----|--------------|---|-----------|-----|
| Flags:  | D -   | Dynamic | B B  | -  | BGP  |     | $\mathbf{L}$ | - | Local act | ive |
|         | G -   | Gateway | r S  | -  | Stat | ic  | М            | _ | Mapping   |     |

```
VPN instance: vpn1
                                            Interface: Vsi-interfacel
IP address
                                             VSI index
              MAC address
                              Router MAC
                                                         Flags
100.0.0.1
               0000-2017-0001 703d-15b5-1cff 0
                                                         GL
100.0.0.111
               0000-led4-45a1 006b-f183-c327 0
                                                         В
100.0.0.115
               0000-32eb-e6bc 703d-15b5-1c8d 0
                                                         в
               0000-1279-80ce 703d-15b5-1cff 0
100.0.0.116
                                                         DL
```

# # 验证 IPv4 EVPN 的 MAC 地址信息。

[SwitchB] display evpn route mac

Flags: D - Dynamic B - BGP L - Local active
G - Gateway S - Static M - Mapping

| VSI name: vl   |              |       |          |
|----------------|--------------|-------|----------|
| MAC address    | Link ID/Name | Flags | Next hop |
| 0005-0000-0001 | Tunnel1      | В     | 1.1.1.1  |
| 0000-1ed4-45a1 | Tunnel1      | В     | 1.1.1.1  |
| 0000-32eb-e6bc | Tunnel0      | В     | 2.2.2.2  |
| 0000-1279-80ce | 0            | DL    | -        |
|                |              |       |          |

#### #验证与 VXLAN 关联的 VXLAN 隧道信息。

[SwitchB] display vxlan tunnel

Total number of VXLANs: 2

VXLAN ID: 10001, VSI name: v1, Total tunnels: 2 (2 up, 0 down, 0 defect, 0 blocked) Tunnel name Link ID State Type Flood proxy Tunnel0 0x5000000 UP Auto Disabled Tunnel1 0x5000001 UP Auto Disabled VXLAN ID: 16777201, VSI name: Auto\_L3VNI16777201\_16777201 # 验证 VSI 的 ARP 泛洪抑制表项信息。 [SwitchB] display arp suppression vsi IP address MAC address Vsi Name Link ID Aging 100.0.0.116 0000-1279-80ce v1 0x024 100.0.0.115 0000-32eb-e6bc v1 0x5000000 N/A 100.0.0.111 0000-led4-45al v1 0x5000001 N/A # 验证 VSI 信息。 [SwitchB] display l2vpn vsi verbose VSI Name: Auto\_L3VNI16777201\_16777201 VSI Index : 1 VSI State : Down MTU : 1500 Bandwidth : Unlimited Broadcast Restrain : Unlimited Multicast Restrain : Unlimited Unknown Unicast Restrain: Unlimited MAC Learning : Enabled MAC Table Limit : -MAC Learning rate : -Drop Unknown : -Flooding : Enabled Statistics : Disabled Gateway Interface : VSI-interface 16777201 VXLAN ID : 16777201 VSI Name: v1 VSI Index : 0 VSI State : Up MTU : 1500 Bandwidth : Unlimited Broadcast Restrain : Unlimited Multicast Restrain : Unlimited Unknown Unicast Restrain: Unlimited MAC Learning : Enabled MAC Table Limit : -MAC Learning rate : -Drop Unknown : -Flooding : Disabled Statistics : Disabled Gateway Interface : VSI-interface 1 VXLAN ID : 10001 Tunnels:

| Tunnel Name  | Link ID   | State   | Туре  | Flood proxy |
|--------------|-----------|---------|-------|-------------|
| Tunnel0      | 0x5000000 | UP      | Auto  | Disabled    |
| Tunnel1      | 0x500001  | UP      | Auto  | Disabled    |
| ACs:         |           |         |       |             |
| AC           |           | Link ID | State | Туре        |
| GE1/0/5 srv1 |           | 0       | Up    | Manual      |

# #验证BGP EVPN 路由信息。

[SwitchB] display bgp l2vpn evpn

Total number of routes from all PEs: 12

Route distinguisher: 1.1.1.1:10001 Total number of routes: 4

|   |    | Network             | NextHop          | MED          | LocPrf | PrefVal | Path/Ogn |
|---|----|---------------------|------------------|--------------|--------|---------|----------|
|   |    |                     |                  |              |        |         |          |
| * | >i | [2][0][48][0000-led | d4-45a1][0][0.0. | 0.0]/104     |        |         |          |
|   |    |                     | 1.1.1.1          |              | 100    | 0       | i        |
| * | >i | [2][0][48][0000-led | d4-45a1][32][100 | .0.0.111]/13 | 36     |         |          |
|   |    |                     | 1.1.1.1          |              | 100    | 0       | i        |
| * | >i | [2][0][48][0005-000 | 00-0001][0][0.0. | 0.0]/104     |        |         |          |
|   |    |                     | 1.1.1.1          |              | 100    | 0       | i        |
| * | >i | [3][0][32][1.1.1.1  | ]/80             |              |        |         |          |
|   |    |                     | 1.1.1.1          |              | 100    | 0       | i        |

Route distinguisher: 2.2.2.2:10001 Total number of routes: 8

|   |    | Network            | NextHop          | MED         | LocPrf | PrefVal | Path/Ogn |
|---|----|--------------------|------------------|-------------|--------|---------|----------|
|   |    |                    |                  |             |        |         |          |
| * | >e | [2][0][48][0000-32 | eb-e6bc][0][0.0. | 0.0]/104    |        |         |          |
|   |    |                    | 2.2.2.2          | 0           |        | 0       | 2000i    |
| * | i  |                    | 2.2.2.2          | 0           | 100    | 0       | 2000i    |
| * | >e | [2][0][48][0000-32 | eb-e6bc][32][100 | .0.0.115]/1 | 36     |         |          |
|   |    |                    | 2.2.2.2          | 0           |        | 0       | 2000i    |
| * | i  |                    | 2.2.2.2          | 0           | 100    | 0       | 2000i    |
| * | >e | [3][0][32][2.2.2.2 | ]/80             |             |        |         |          |
|   |    |                    | 2.2.2.2          | 0           |        | 0       | 2000i    |
| * | i  |                    | 2.2.2.2          | 0           | 100    | 0       | 2000i    |
| * | >e | [5][0][24][100.0.0 | .0]/80           |             |        |         |          |
|   |    |                    | 2.2.2.2          | 0           |        | 0       | 2000i    |
| * | i  |                    | 2.2.2.2          | 0           | 100    | 0       | 2000i    |

Route distinguisher: 3.3.3.3:10001(vpn1) Total number of routes: 6

|    |      | Network              | NextHop           | MED          | LocPrf       | PrefVal   | Path/Ogn |
|----|------|----------------------|-------------------|--------------|--------------|-----------|----------|
| *  | >    | [2][0][48][0000-12   | 79-80ce][0][0.0.  | 0.0]/104     |              |           |          |
|    |      |                      | 0.0.0.0           | 0            | 100          | 32768     | i        |
| *  | >    | [2][0][48][0000-12   | 79-80ce][32][100  | .0.0.116]/1  | 36           |           |          |
|    |      |                      | 0.0.0.0           | 0            | 100          | 32768     | i        |
| *  | >i   | [2][0][48][0000-1ed  | d4-45a1][32][100  | .0.0.111]/1  | 36           |           |          |
|    |      |                      | 1.1.1.1           |              | 100          | 0         | i        |
| *  | >e   | [2][0][48][0000-326  | eb-e6bc][32][100  | .0.0.115]/1  | 36           |           |          |
|    |      |                      | 2.2.2.2           | 0            |              | 0         | 2000i    |
| *  | >    | [3][0][32][3.3.3.3   | ]/80              |              |              |           |          |
|    |      |                      | 0.0.0.0           | 0            | 100          | 32768     | i        |
| *  | >    | [5][0][24][100.0.0   | .0]/80            |              |              |           |          |
|    |      |                      | 0.0.0.0           | 0            | 100          | 32768     | i        |
| •  |      | Cisco 设备             |                   |              |              |           |          |
| #  | 验i   | 正建立的 BGP EVPN        | 邻居信息。             |              |              |           |          |
| C: | isco | o# show bqp l2vpn ev | vpn neighbors     |              |              |           |          |
| B  | GP r | neighbor is 2.2.2.2  | , remote AS 200   | ), ebqp lin  | k, Peer ind  | dex 2     |          |
|    | BGI  | e version 4, remote  | router ID 2.2.2   | .2           |              |           |          |
|    | BGI  | ? state = Establishe | ed, up for 00:13  | :21          |              |           |          |
|    | Usi  | ing loopback0 as upo | date source for   | this peer    |              |           |          |
|    | Ext  | cernal BGP peer migh | nt be upto 10 ho  | os away      |              |           |          |
|    | Las  | st read 00:00:52, ho | old time = 180, 1 | keepalive in | nterval is ( | 50 second | ls       |
|    | Las  | st written 00:00:20  | , keepalive time: | r expiry du  | e 00:00:39   |           |          |
|    | Red  | ceived 29 messages,  | 0 notifications   | , 0 bytes in | n queue      |           |          |
|    | Ser  | nt 27 messages, 1 no | otifications, 0 1 | oytes in que | eue          |           |          |
|    | Cor  | nnections establishe | ed 2, dropped 1   |              |              |           |          |
|    | Las  | st reset by us 00:13 | 3:33, due to add  | ress-family  | configurat:  | ion chang | je       |
|    | Las  | st reset by peer nev | ver, due to No e  | rror         | -            |           |          |
|    |      |                      |                   |              |              |           |          |
|    | Nei  | ighbor capabilities  | :                 |              |              |           |          |
|    | Dyr  | namic capability: ad | dvertised (mp, r  | efresh, gr)  |              |           |          |
|    | Dyr  | namic capability (o  | ld): advertised   |              |              |           |          |
|    | Roı  | te refresh capabil:  | ity (new): adver  | tised receiv | ved          |           |          |
|    | Roi  | te refresh capabil:  | ity (old): adver  | tised        |              |           |          |
|    | 4-E  | Byte AS capability:  | advertised rece   | ived         |              |           |          |
|    | Add  | dress family IPv4 Un | nicast: advertis  | ed           |              |           |          |
|    | Add  | dress family L2VPN H | EVPN: advertised  | received     |              |           |          |

Graceful Restart capability: advertised

Graceful Restart Parameters: Address families advertised to peer: IPv4 Unicast L2VPN EVPN Address families received from peer: Forwarding state preserved by peer for: Restart time advertised to peer: 120 seconds Stale time for routes advertised by peer: 300 seconds Extended Next Hop Encoding Capability: advertised

Message statistics:

|                 | Sent | Rcvd |
|-----------------|------|------|
| Opens:          | 2    | 2    |
| Notifications:  | 1    | 0    |
| Updates:        | 8    | 12   |
| Keepalives:     | 16   | 15   |
| Route Refresh:  | 0    | 0    |
| Capability:     | 0    | 0    |
| Total:          | 27   | 29   |
| Total bytes:    | 1111 | 1592 |
| Bytes in queue: | 0    | 0    |

For address family: IPv4 Unicast BGP table version 2, neighbor version 0 0 accepted paths consume 0 bytes of memory 0 sent paths Community attribute sent to this neighbor Extended community attribute sent to this neighbor

For address family: L2VPN EVPN BGP table version 46, neighbor version 46 4 accepted paths consume 496 bytes of memory 8 sent paths Community attribute sent to this neighbor Extended community attribute sent to this neighbor

Local host: 1.1.1.1, Local port: 56082 Foreign host: 2.2.2.2, Foreign port: 179 fd = 78

BGP neighbor is 3.3.3.3, remote AS 1000, ibgp link, Peer index 1
BGP version 4, remote router ID 3.3.3.3
BGP state = Established, up for 00:14:35
Using loopback0 as update source for this peer
Last read 00:00:47, hold time = 180, keepalive interval is 60 seconds
Last written 00:00:34, keepalive timer expiry due 00:00:25
Received 30 messages, 0 notifications, 0 bytes in queue
Sent 28 messages, 1 notifications, 0 bytes in queue
Connections established 2, dropped 1
Last reset by us 00:14:48, due to address-family configuration change
Last reset by peer never, due to No error

Neighbor capabilities:

Dynamic capability: advertised (mp, refresh, gr) Dynamic capability (old): advertised Route refresh capability (new): advertised received Route refresh capability (old): advertised 4-Byte AS capability: advertised received Address family IPv4 Unicast: advertised Address family L2VPN EVPN: advertised received Graceful Restart capability: advertised

Graceful Restart Parameters: Address families advertised to peer: IPv4 Unicast L2VPN EVPN Address families received from peer: Forwarding state preserved by peer for: Restart time advertised to peer: 120 seconds Stale time for routes advertised by peer: 300 seconds Extended Next Hop Encoding Capability: advertised

#### Message statistics:

|                 | Sent | Rcvd |
|-----------------|------|------|
| Opens:          | 2    | 2    |
| Notifications:  | 1    | 0    |
| Updates:        | 8    | 11   |
| Keepalives:     | 17   | 17   |
| Route Refresh:  | 0    | 0    |
| Capability:     | 0    | 0    |
| Total:          | 28   | 30   |
| Total bytes:    | 1213 | 1497 |
| Bytes in queue: | 0    | 0    |

For address family: IPv4 Unicast BGP table version 2, neighbor version 0 0 accepted paths consume 0 bytes of memory 0 sent paths Community attribute sent to this neighbor Extended community attribute sent to this neighbor Third-party Nexthop will not be computed.

For address family: L2VPN EVPN BGP table version 46, neighbor version 46 8 accepted paths consume 992 bytes of memory 8 sent paths Community attribute sent to this neighbor Extended community attribute sent to this neighbor Third-party Nexthop will not be computed.

Local host: 1.1.1.1, Local port: 54671 Foreign host: 3.3.3.3, Foreign port: 179 fd = 77

### # 验证 NVE Peer 的详细信息。

```
Cisco# show nve peers detail
Details of nve Peers:
_____
Peer-Ip: 2.2.2.2
   NVE Interface
                 : nvel
   Peer State
                 : Up
                 : 00:14:55
   Peer Uptime
   Router-Mac
                 : 703d.15b5.1c8d
                : 10001
   Peer First VNI
   Time since Create : 00:14:55
   Configured VNIs : 10001,16777201
   Provision State : add-complete
   Route-Update
                 : Yes
   Peer Flags
                 : RmacL2Rib, TunnelPD, DisableLearn
   Learnt CP VNIs
                 : 10001,16777201
   Peer-ifindex-resp : Yes
_____
Peer-Ip: 3.3.3.3
   NVE Interface
                : nvel
   Peer State
                 : Up
   Peer Uptime
                 : 00:14:55
                 : 703d.15b5.1cff
   Router-Mac
   Peer First VNI : 16777201
   Time since Create : 00:14:55
   Configured VNIs : 10001,16777201
   Provision State : add-complete
   Route-Update
                 : Yes
   Peer Flags
                 : RmacL2Rib, TunnelPD, DisableLearn
   Learnt CP VNIs
                 : 10001,16777201
   Peer-ifindex-resp : Yes
_____
#验证 NVE VNI 的详细信息。
Cisco# show nve vni
Codes: CP - Control Plane
                        DP - Data Plane
     UC - Unconfigured
                        SA - Suppress ARP
             Multicast-group State Mode Type [BD/VRF]
Interface VNI
                                                  Flags
nvel
      10001 UnicastBGP
                           Up CP L2 [1001]
                                                   SA
nvel
      16777201 n/a
                           Up CP L3 [vpn1]
```

# #验证NVE VRF的详细信息。

| VRF-Name      | VNI     | Interface | Gateway-MAC |
|---------------|---------|-----------|-------------|
| Cisco# show n | nve vrf |           |             |

vpn1 16777201 nve1 006b.f183.c327

#### # 验证 NVE VXIAN 参数信息。

Cisco# show nve vxlan-params VxLAN Dest. UDP Port: 4789

### #验证 VXLAN 信息。

1001 10001

#### #验证 L2VPN EVPN的 BGP 信息。

Cisco# show bgp l2vpn evpn

BGP routing table information for VRF default, address family L2VPN EVPN BGP table version is 52, local router ID is 1.1.1.1 Status: s-suppressed, x-deleted, S-stale, d-dampened, h-history, \*-valid, >-best Path type: i-internal, e-external, c-confed, l-local, a-aggregate, r-redist, I-i njected

Origin codes: i - IGP, e - EGP, ? - incomplete, | - multipath, & - backup

| Network           | Next Hop              | Metric          | LocPrf  | Weight | Path |   |
|-------------------|-----------------------|-----------------|---------|--------|------|---|
| Route Distinguish | ner: 1.1.1.1:10001    | (L2VNI 10001)   |         |        |      |   |
| *>i[2]:[0]:[0]:[4 | 8]:[0000.1279.80ce]   | [0]:[0.0.0]/2   | 16      |        |      |   |
|                   | 3.3.3.3               | 0               | 100     | 0      | i    |   |
| *>1[2]:[0]:[0]:[4 | 8]:[0000.1ed4.45a1]:  | [0]:[0.0.0]/2   | 16      |        |      |   |
|                   | 1.1.1.1               |                 | 100     | 32768  | i    |   |
| *>1[2]:[0]:[0]:[4 | 8]:[0005.0000.0001]:  | [0]:[0.0.0]/2   | 16      |        |      |   |
|                   | 1.1.1.1               |                 | 100     | 32768  | i    |   |
| *>i[2]:[0]:[0]:[4 | 8]:[0000.1279.80ce]:  | [32]:[100.0.0.1 | 16]/272 |        |      |   |
|                   | 3.3.3.3               | 0               | 100     | 0      | i    |   |
| *>1[2]:[0]:[0]:[4 | 8]:[0000.1ed4.45a1]:  | [32]:[100.0.0.1 | 11]/272 |        |      |   |
|                   | 1.1.1.1               |                 | 100     | 32768  | i    |   |
| *>e[2]:[0]:[0]:[4 | 8]:[0000.32eb.e6bc]:  | [32]:[100.0.0.1 | 15]/272 |        |      |   |
|                   | 2.2.2.2               | 0               |         | 0      | 2000 | i |
| *>1[3]:[0]:[32]:[ | 1.1.1]/88             |                 |         |        |      |   |
|                   | 1.1.1.1               |                 | 100     | 32768  | i    |   |
| *>e[3]:[0]:[32]:[ | 2.2.2]/88             |                 |         |        |      |   |
|                   | 2.2.2.2               | 0               |         | 0      | 2000 | i |
| *>i[3]:[0]:[32]:[ | 3.3.3]/88             |                 |         |        |      |   |
|                   | 3.3.3.3               | 0               | 100     | 0      | i    |   |
| * e[5]:[0]:[0]:[2 | 24]:[100.0.0.0]:[0.0. | 0.0]/224        |         |        |      |   |
|                   | 2.2.2.2               | 0               |         | 0      | 2000 | i |
| *>i               | 3.3.3.3               | 0               | 100     | 0      | i    |   |
|                   |                       |                 |         |        |      |   |

Route Distinguisher: 2.2.2.2:10001

x i[2]:[0]:[48]:[0000.32eb.e6bc]:[0]:[0.0.0.0]/216

2.2.2.2 0 100 0 2000 i

| x e                                  | 2.2.2.2                   | 0         |       | 0 | 2000 | i |
|--------------------------------------|---------------------------|-----------|-------|---|------|---|
| *>e[2]:[0]:[0]:[48]:[                | 0000.32eb.e6bc]:[32]:[100 | .0.0.115] | /272  |   |      |   |
|                                      | 2.2.2.2                   | 0         |       | 0 | 2000 | i |
| * i                                  | 2.2.2.2                   | 0         | 100   | 0 | 2000 | i |
| *>e[3]:[0]:[32]:[2.2.2               | 2.2]/88                   |           |       |   |      |   |
|                                      | 2.2.2.2                   | 0         |       | 0 | 2000 | i |
| * i                                  | 2.2.2.2                   | 0         | 100   | 0 | 2000 | i |
| *>e[5]:[0]:[0]:[24]:[2               | 100.0.0]:[0.0.0.0]/224    |           |       |   |      |   |
|                                      | 2.2.2.2                   | 0         |       | 0 | 2000 | i |
| * i                                  | 2.2.2.2                   | 0         | 100   | 0 | 2000 | i |
| Pouto Distinguishor.                 | 2 2 2 2 10001             |           |       |   |      |   |
| *>;[2].[0].[0].[40].[4               |                           | 01/016    |       |   |      |   |
| *>1[2].[0].[0].[40].[4               | 2 2 2 2 2                 | 0         | 100   | 0 | 4    |   |
| * [ 0 ] • [ 0 ] • [ 0 ] • [ 40 ] • [ |                           | 0 0 1101  | 100   | 0 | T    |   |
| ^>1[2]:[0]:[0]:[48]:[0               | 0000.12/9.80Ce].[32].[100 | .0.0.116] | /2/2  | ~ |      |   |
|                                      | 3.3.3.3                   | 0         | 100   | 0 | 1    |   |
| *>1[3]:[0]:[32]:[3.3.                | 3.3]/88                   |           |       |   |      |   |
|                                      | 3.3.3.3                   | 0         | 100   | 0 | l    |   |
| *>i[5]:[0]:[0]:[24]:[1               | 100.0.0]:[0.0.0]/224      |           |       |   |      |   |
|                                      | 3.3.3.3                   | 0         | 100   | 0 | i    |   |
| Route Distinguisher: 3               | 1.1.1.1:10001 (L3VNI 1    | 5777201)  |       |   |      |   |
| *>i[2]:[0]:[0]:[48]:[                | 0000.1279.80ce]:[0]:[0.0. | 0.0]/216  |       |   |      |   |
|                                      | 3.3.3.3                   | 0         | 100   | 0 | i    |   |
| *>i[2]:[0]:[0]:[48]:[                | 0000.1279.80ce]:[32]:[100 | .0.0.116] | /272  |   |      |   |
|                                      | 3.3.3.3                   | 0         | 100   | 0 | i    |   |
| *>e[2]:[0]:[0]:[48]:[0               | 0000.32eb.e6bc]:[32]:[100 | .0.0.115] | / 272 |   |      |   |
|                                      | 2.2.2.2                   | 0         |       | 0 | 2000 | i |
| *>e[3]:[0]:[32]:[2.2.                | 2.2]/88                   |           |       |   |      |   |
|                                      | 2.2.2.2                   | 0         |       | 0 | 2000 | i |
| *>i[3]:[0]:[32]:[3.3.                | 3.3]/88                   |           |       |   |      |   |
|                                      | 3.3.3.3                   | 0         | 100   | 0 | i    |   |
| * e[5]:[0]:[0]:[24]:[2               | 100.0.0]:[0.0.0.0]/224    |           |       |   |      |   |
|                                      | 2.2.2.2                   | 0         |       | 0 | 2000 | i |
| *>i                                  | 3.3.3.3                   | 0         | 100   | 0 | i    |   |

# #验证二层路由的 EVPN MAC。

| Cisco# show            | l2route evpn ma | ac all |              |  |  |
|------------------------|-----------------|--------|--------------|--|--|
| Topology               | Mac Address     | Prod   | Next Hop (s) |  |  |
|                        |                 |        |              |  |  |
| 101                    | 703d.15b5.1c8d  | VXLAN  | 2.2.2.2      |  |  |
| 101                    | 703d.15b5.1cff  | VXLAN  | 3.3.3.3      |  |  |
| 1001                   | 0000.1279.80ce  | BGP    | 3.3.3.3      |  |  |
| 1001                   | 0000.1ed4.45a1  | Local  | Eth1/5       |  |  |
| 1001                   | 0000.32eb.e6bc  | BGP    | 2.2.2.2      |  |  |
| 1001                   | 0005.0000.0001  | Local  | Eth1/5       |  |  |
| # 验证二层路由的 EVPN MAC-IP。 |                 |        |              |  |  |

Cisco# show l2route evpn mac-ip all

Topology ID Mac Address Prod Host IP Next Hop (s) \_\_\_\_\_ \_\_\_\_\_ 1001 0000.1ed4.45a1 HMM 100.0.0.111 N/A 1001 0000.32eb.e6bc BGP 100.0.0.115 2.2.2.2 0000.1279.80ce BGP 100.0.0.116 1001 3.3.3.3 # 验证 ARP 抑制缓存详细信息。 Cisco# show ip arp suppression-cache detail Flags: + - Adjacencies synced via CFSoE L - Local Adjacency R - Remote Adjacency L2 - Learnt over L2 interface Ip Address Mac Address Vlan Physical-ifindex Age Flags 100.0.0.111 00:08:06 0000.1ed4.45a1 1001 Ethernet1/5 L 100.0.0.116 00:16:12 0000.1279.80ce 1001 (null) R 100.0.0.115 00:14:57 0000.32eb.e6bc 1001 (null) R # 验证指定 VPN1 的路由信息。 Cisco# show ip route vrf vpnl IP Route Table for VRF "vpn1" '\*' denotes best ucast next-hop '\*\*' denotes best mcast next-hop '[x/y]' denotes [preference/metric] '%<string>' in via output denotes VRF <string> 100.0.0/24, ubest/mbest: 1/0, attached \*via 100.0.0.1, Vlan1001, [0/0], 08:47:51, direct 100.0.0.1/32, ubest/mbest: 1/0, attached \*via 100.0.0.1, Vlan1001, [0/0], 08:47:51, local 100.0.0.111/32, ubest/mbest: 1/0, attached \*via 100.0.0.111, Vlan1001, [190/0], 08:34:08, hmm 100.0.0.115/32, ubest/mbest: 1/0 \*via 2.2.2.2%default, [20/0], 00:15:05, bgp-1000, external, tag 2000 (evpn) segid: 16777201 tunnelid: 0x2020202 encap: VXLAN 100.0.0.116/32, ubest/mbest: 1/0 \*via 3.3.3.3%default, [200/0], 00:16:20, bgp-1000, internal, tag 1000 (evpn) segid: 16777201 tunnelid: 0x3030303 encap: VXLAN

# 1.2 与华为设备对接操作指导

# 1.2.1 互通性分析

# 表2 EVPN/VXLAN 互通性分析

| H3C | 华为 | 互通结论 |
|-----|----|------|
| 支持  | 支持 | 可以互通 |

# 1.2.2 采用 IBGP 模式对接案例

# 1. 组网需求

如图 3 所示,H3C SwitchA、SwitchB 为分布式 EVPN 网关设备,华为设备作为 RR,负责在交换 机之间反射 BGP 路由。现要求相同 VXLAN 之间可以二层互通;不同 VXLAN 之间通过分布式 EVPN 网关实现三层互通。

# 图3 采用 IBGP 模式对接配置组网图

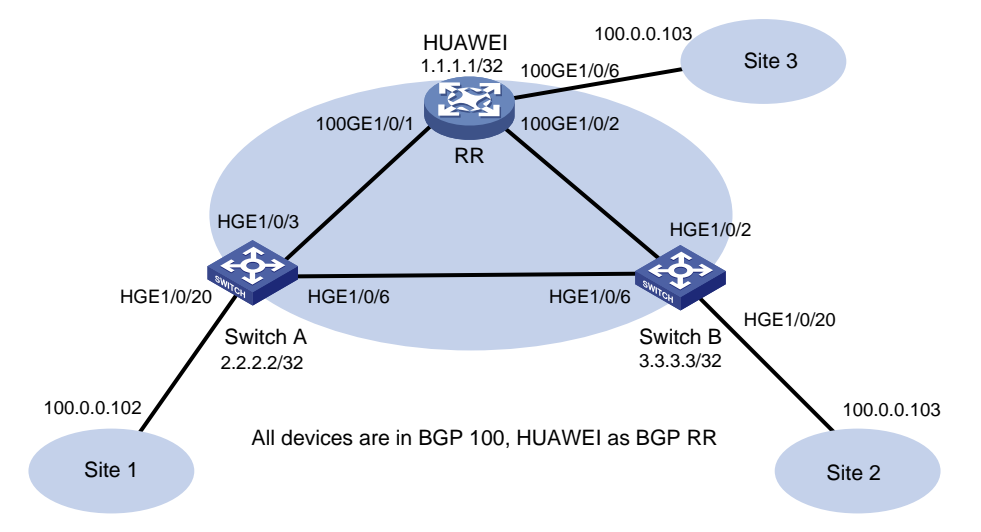

## 2. 配置步骤

• 配置 H3C 设备 (SwitchA)

# 开启 L2VPN 能力。

- <SwitchA> system-view
- [SwitchA] l2vpn enable
- # 配置 VXLAN 的硬件资源模式。

[SwitchA] hardware-resource vxlan border40k

#关闭远端 MAC 地址和远端 ARP 自动学习功能。

[SwitchA] vxlan tunnel mac-learning disable

[SwitchA] vxlan tunnel arp-learning disable

# # 配置 OSPF。

[SwitchA] ospf 1

```
[SwitchA-ospf-1] area 0
[SwitchA-ospf-1-area-0.0.0.0] quit
[SwitchA-ospf-1] quit
```

#### # 创建 LoopBack 口。

[SwitchA] interface LoopBack 0 [SwitchA-LoopBack0] ip address 2.2.2.2 32 [SwitchA-LoopBack0] ospf 1 area 0 [SwitchA-LoopBack0] quit

# # 配置 underlay 网络。

[SwitchA] interface HundredGigE 1/0/3 [SwitchA-HundredGigE1/0/3] ip address 31.1.1.1 255.255.255.0 [SwitchA-HundredGigE1/0/3] ospf 1 area 0.0.0.0 [SwitchA-HundredGigE1/0/3] quit [SwitchA]interface HundredGigE 1/0/6 [SwitchA-HundredGigE1/0/6] ip address 61.1.1.1 24 [SwitchA-HundredGigE1/0/6] ospf 1 area 0 [SwitchA-HundredGigE1/0/6] quit

#### # 创建 VLAN1001。

[SwitchA] vlan 1001 [SwitchA-vlan1001] quit

# 在 VSI 实例 v1 下创建 EVPN 实例,并配置 EVPN 实例的 RD 和 RT。

```
[SwitchA] vsi v1
```

```
[SwitchA-vsi-v1] arp suppression enable
```

[SwitchA-vsi-v1] flooding disable all

```
[SwitchA-vsi-v1] evpn encapsulation vxlan
```

```
[SwitchA-vsi-v1-evpn-vxlan] route-distinguisher 2.2.2.2:10001
```

[SwitchA-vsi-v1-evpn-vxlan] vpn-target 65001:10001

[SwitchA-vsi-vl-evpn-vxlan] quit

# # 创建 VXLAN10001。

[SwitchA-vsi-v1] vxlan 10001 [SwitchA-vsi-v1-vxlan-10001] quit

[SwitchA-vsi-v1] quit

#### # 配置 BGP 发布 EVPN 路由。

```
[SwitchA] bgp 100
```

[SwitchA-bgp-default] peer 1.1.1.1 as-number 100

```
[SwitchA-bgp-default] peer 1.1.1.1 connect-interface loopback 0
```

```
[SwitchA-bgp-default] address-family l2vpn evpn
```

```
[SwitchA-bgp-default-evpn] peer 1.1.1.1 enable
```

[SwitchA-bgp-default-evpn] quit

```
[SwitchA-bgp-default] quit
```

# 在接入服务器的接口 HundredGigE1/0/20 上创建以太网服务实例 1,该实例用来匹配 VLAN1001 的数据帧。

[SwitchA] interface HundredGigE 1/0/20

[SwitchA-HundredGigE1/0/20] service-instance 1

[SwitchA-HundredGigE1/0/20-srv1000] encapsulation s-vid 1001

# 配置以太网服务实例 1 与 VSI 实例 v1 关联。

[SwitchA-HundredGigE1/0/20-srv1000] xconnect vsi v1

[SwitchA-HundredGigE1/0/20-srv1000] quit

#### # 配置 L3VNI 的 RD 和 RT。

[SwitchA] ip vpn-instance vpn1

[SwitchA-vpn-instance-vpn1] route-distinguisher 2.2.2.2:10001

[SwitchA-vpn-instance-vpn1] vpn-target 65001:10001

[SwitchA-vpn-instance-vpn1] address-family evpn

[SwitchA-vpn-evpn-vpn1] vpn-target 65001:10001

[SwitchA-vpn-evpn-vpn1] quit

[SwitchA-vpn-instance-vpn1] quit

#### # 配置 VSI 虚接口 VSI-interface1。

[SwitchA] interface vsi-interface 1 [SwitchA-Vsi-interface1] ip binding vpn-instance vpn1 [SwitchA-Vsi-interface1] ip address 100.0.0.1 255.255.255.0 [SwitchA-Vsi-interface1] mac-address 0000-2017-0001 [SwitchA-Vsi-interface1] distributed-gateway local [SwitchA-Vsi-interface1] quit

# 创建 VSI 虚接口 VSI-interface16383,在该接口上配置 VPN 实例 vpn1 对应的 L3VNI 为 16383。

```
[SwitchA] interface vsi-interface 16383
```

[SwitchA-Vsi-interface3] ip binding vpn-instance vpn1

[SwitchA-Vsi-interface3] 13-vni 16383

[SwitchA-Vsi-interface3] quit

# # 配置 VXLAN 10 所在的 VSI 实例和接口 VSI-interface1 关联。

```
[SwitchA] vsi v1
[SwitchA-vsi-v1] gateway vsi-interface 1
[SwitchA-vsi-v1] quit
```

#### 配置 H3C 设备(SwitchB)

#### # 开启 L2VPN 能力。

<SwitchB> system-view [SwitchB] l2vpn enable

#### # 配置 VXLAN 的硬件资源模式。

[SwitchB] hardware-resource vxlan border40k

#关闭远端 MAC 地址和远端 ARP 自动学习功能。

[SwitchB] vxlan tunnel mac-learning disable [SwitchB] vxlan tunnel arp-learning disable

# # 配置 OSPF。

```
[SwitchB] ospf 1
[SwitchB-ospf-1] area 0
[SwitchB-ospf-1-area-0.0.0.0] quit
[SwitchB-ospf-1] quit
```

#### #创建 LoopBack 口。

```
[SwitchB] interface LoopBack 0
[SwitchB-LoopBack0] ip address 3.3.3.3 32
[SwitchB-LoopBack0] ospf 1 area 0
[SwitchB-LoopBack0] quit
[SwitchB]
```

#### # 配置 underlay 网络。

[SwitchB] interface HundredGigE 1/0/2 [SwitchB-HundredGigE1/0/2] ip address 21.0.0.1 24 [SwitchB-HundredGigE1/0/2] ospf 1 area 0.0.0.0 [SwitchB-HundredGigE1/0/2] quit [SwitchB]interface HundredGigE 1/0/6 [SwitchB-HundredGigE1/0/6] ip address 61.1.1.2 24 [SwitchB-HundredGigE1/0/6] ospf 1 area 0.0.0.0 [SwitchB-HundredGigE1/0/6] quit

### # 创建 VLAN1001。

[SwitchB] vlan 1001 [SwitchB-vlan1001] quit

#### #在 VSI 实例 v1 下创建 EVPN 实例,并配置 EVPN 实例的 RD 和 RT。

[SwitchB] vsi v1

[SwitchB-vsi-v1] arp suppression enable

[SwitchB-vsi-v1] flooding disable all

[SwitchB-vsi-v1] evpn encapsulation vxlan

[SwitchB-vsi-v1-evpn-vxlan] route-distinguisher 3.3.3.3:10001

[SwitchB-vsi-v1-evpn-vxlan] vpn-target 65001:10001

[SwitchB-vsi-v1-evpn-vxlan] quit

#### # 创建 VXLAN10001。

[SwitchB-vsi-v1] vxlan 10001 [SwitchB-vsi-v1-vxlan-10001] quit [SwitchB-vsi-v1] quit

# # 配置 BGP 发布 EVPN 路由。

[SwitchB] bgp 100

[SwitchB-bgp-default] peer 1.1.1.1 as-number 100

[SwitchB-bgp-default] peer 1.1.1.1 connect-interface loopback 0

[SwitchB-bgp-default] address-family l2vpn evpn

[SwitchB-bgp-default-evpn] peer 1.1.1.1 enable

[SwitchB-bgp-default-evpn] quit

[SwitchB-bgp-default] quit

# 在接入服务器的接口 HundredGigE1/0/20 上创建以太网服务实例 1,该实例用来匹配 VLAN1001 的数据帧。

[SwitchB] interface HundredGigE 1/0/20

[SwitchB-HundredGigE1/0/20] service-instance 1

[SwitchB-HundredGigE1/0/20-srv1000] encapsulation s-vid 1001

#### # 配置以太网服务实例 1 与 VSI 实例 v1 关联。

[SwitchB-HundredGigE1/0/20-srv1000] xconnect vsi v1

[SwitchB-HundredGigE1/0/20-srv1000] quit

#### # 配置 L3VNI 的 RD 和 RT。

[SwitchB] ip vpn-instance vpn1 [SwitchB-vpn-instance-vpn1] route-distinguisher 3.3.3.3:10001 [SwitchB-vpn-instance-vpn1] vpn-target 65001:10001 [SwitchB-vpn-evpn-vpn1] vpn-target 65001:10001

```
[SwitchB-vpn-evpn-vpn1] quit
```

[SwitchB-vpn-instance-vpn1] quit

## # 配置 VSI 虚接口 VSI-interface1。

```
[SwitchB] interface vsi-interface 1
[SwitchB-Vsi-interface1] ip binding vpn-instance vpn1
[SwitchB-Vsi-interface1] ip address 100.0.0.1 24
[SwitchB-Vsi-interface1] mac-address 0000-2017-0001
[SwitchB-Vsi-interface1] distributed-gateway local
[SwitchB-Vsi-interface1] quit
```

# 创建 VSI 虚接口 VSI-interface16383,在该接口上配置 VPN 实例 vpn1 对应的 L3VNI 为 16383。

```
[SwitchB] interface vsi-interface 16383
```

[SwitchB-Vsi-interface3] ip binding vpn-instance vpnl

[SwitchB-Vsi-interface3] 13-vni 16383

[SwitchB-Vsi-interface3] quit

# 配置 VXLAN 10 所在的 VSI 实例和接口 VSI-interface1 关联。

```
[SwitchB] vsi v1
[SwitchB-vsi-v1] gateway vsi-interface 1
[SwitchB-vsi-v1] guit
```

配置华为设备

#如下配置以华为 CE6865-48S8CQ-EI 为例进行介绍,设备具体信息如下:

```
<HUAWEI> display version
```

```
Huawei Versatile Routing Platform Software
VRP (R) software, Version 8.191 (CE6865EI V200R019C10SPC800)
```

```
Copyright (C) 2012-2020 Huawei Technologies Co., Ltd.
```

```
HUAWEI CE6865-48S8CQ-EI uptime is 3 days, 18 hours, 29 minutes
```

```
CE6865-48S8CQ-EI(Master) 1 : uptime is 3 days, 18 hours, 28 minutes
StartupTime 2022/06/23 19:58:16
Memory Size : 4096 M bytes
```

```
Flash Size : 2048 M bytes
```

CE6865-48S8CQ-EI version information

```
1. PCB Version : CEM48S8CQP04 VER A
```

```
2. MAB Version : 1
```

```
3. Board Type : CE6865-48S8CQ-EI
```

```
4. CPLD1 Version : 102
```

```
5. CPLD2 Version : 102
```

```
6. BIOS Version : 205
```

# # 配置 OSPF。

<HUAWEI> sys immediately Enter system view, return user view with return command. [HUAWEI] ospf 1 [HUAWEI-ospf-1-area-0.0.0.0] quit [HUAWEI-ospf-1] quit # 配置 underlay 网络。 [HUAWEI] interface 100GE 1/0/1 [HUAWEI] interface 100GE 1/0/1 [HUAWEI-100GE1/0/1] undo portswitch [HUAWEI-100GE1/0/1] ip address 31.1.1.2 24

```
[HUAWEI-100GE1/0/1] ospf enable 1 area 0
[HUAWEI-100GE1/0/1] quit
[HUAWEI] interface 100GE 1/0/2
[HUAWEI-100GE1/0/2] undo portswitch
[HUAWEI-100GE1/0/2] ip address 21.1.1.2 24
[HUAWEI-100GE1/0/2] ospf enable 1 area 0
[HUAWEI-100GE1/0/2] quit
# 创建 LoopBack 口。
[HUAWEI] interface LoopBack 0
[HUAWEI-LoopBack0] ip address 1.1.1.1 32
[HUAWEI-LoopBack0] ospf enable 1 area 0
[HUAWEI-LoopBack0] quit
# 使能 EVPN 作 VXLAN 控制平面功能。
[HUAWEI] evpn-overlay enable
# 配置 BGP 发布 EVPN 路由。
[HUAWEI] bgp 100
[HUAWEI-bgp] peer 2.2.2.2 as-number 100
[HUAWEI-bgp] peer 2.2.2.2 connect-interface LoopBack 0
[HUAWEI-bgp] peer 3.3.3.3 as-number 100
[HUAWEI-bgp] peer 3.3.3.3 connect-interface LoopBack 0
[HUAWEI-bgp] l2vpn-family evpn
[HUAWEI-bgp-af-evpn] peer 2.2.2.2 enable
Warning: This operation will reset the peer session. Continue? [Y/N]:y
[HUAWEI-bgp-af-evpn] peer 2.2.2.2 reflect-client
[HUAWEI-bgp-af-evpn] peer 3.3.3.3 enable
Warning: This operation will reset the peer session. Continue? [Y/N]:y
[HUAWEI-bgp-af-evpn] peer 3.3.3.3 reflect-client
[HUAWEI-bgp-af-evpn] undo policy vpn-target
[HUAWEI-bgp-af-evpn] quit
[HUAWEI-bgp] quit
# 创建 VLAN1001。
[HUAWEI] vlan 1001
[HUAWEI-vlan1001] quit
# 配置业务接入点。
[HUAWEI] bridge-domain 1001
[HUAWEI-bd1001] quit
[HUAWEI] interface 100GE 1/0/6.1 mode 12
[HUAWEI-100GE1/0/6.1] encapsulation dot1g vid 1001
[HUAWEI-100GE1/0/6.1] bridge-domain 1001
[HUAWEI-100GE1/0/6.1] quit
# 配置 VPN 实例和 EVPN 实例。
[HUAWEI] ip vpn-instance vpn1
[HUAWEI-vpn-instance-vpn1] vxlan vni 16383
[HUAWEI-vpn-instance-vpn1] ipv4-family
[HUAWEI-vpn-instance-vpn1-af-ipv4] route-distinguisher 1.1.1.1:10001
[HUAWEI-vpn-instance-vpn1-af-ipv4] vpn-target 65001:10001
 IVT Assignment result:
```

```
Info: VPN-Target assignment is successful.
 EVT Assignment result:
Info: VPN-Target assignment is successful.
[HUAWEI-vpn-instance-vpn1-af-ipv4]vpn-target 65001:10001 evpn
 IVT Assignment result:
Info: VPN-Target assignment is successful.
 EVT Assignment result:
Info: VPN-Target assignment is successful.
[HUAWEI-vpn-instance-vpn1-af-ipv4] quit
[HUAWEI-vpn-instance-vpn1] quit
[HUAWEI] bridge-domain 1001
[HUAWEI-bd1001] vxlan vni 10001
[HUAWEI-bd1001] evpn
[HUAWEI-bd1001-evpn] route-distinguisher 1.1.1.1:10001
[HUAWEI-bd1001-evpn] vpn-target 65001:10001
IVT Assignment result:
Info: VPN-Target assignment is successful.
 EVT Assignment result:
Info: VPN-Target assignment is successful.
[HUAWEI-bd1001-evpn] guit
[HUAWEI-bd1001] quit
# 使能头端复制功能。
[HUAWEI] int Nve 1
Info: Ensure that the IP addresses and MAC addresses of the NVE interfaces on Devices are
the same, as they are dual-active gateways using M-LAG.
[HUAWEI-Nvel] source 1.1.1.1
[HUAWEI-Nvel] vni 10001 head-end peer-list protocol bgp
[HUAWEI-Nvel] quit
# 配置业务环回接口, 配置 VXLAN 三层网关。
[HUAWEI] int Eth-Trunk 1
[HUAWEI-Eth-Trunk1] service type tunnel
[HUAWEI-Eth-Trunk1] quit
[HUAWEI] int 100 1/0/5
[HUAWEI-100GE1/0/5] eth-trunk 1
[HUAWEI-100GE1/0/5] quit
[HUAWEI] int Vbdif 1001
[HUAWEI-Vbdif10] ip binding vpn-instance vpn1
Info: All IPv4 and IPv6 related configurations on this interface are removed.
[HUAWEI-Vbdif10] ip address 100.0.0.1 24
[HUAWEI-Vbdif10] mac-address 0000-2017-0001
Info: When configuring IP and MAC addresses on a VBDIF interface to implement M-LAG dual-active
gateways, you must configure a virtual MAC address.
[HUAWEI-Vbdif10] arp distribute-gateway enable
[HUAWEI-Vbdif10] arp collect host enable
[HUAWEI-Vbdif10] quit
3. 验证配置
```

```
• H3C 设备(SwitchA)
```

#### #验证 BGP L2VPN 对等体信息。

[SwitchA] display bgp peer l2vpn evpn

BGP local router ID: 2.2.2.2 Local AS number: 100 Total number of peers: 1 Peers in established state: 1 \* - Dynamically created peer Peer AS MsgRcvd MsgSent OutQ PrefRcv Up/Down State 1.1.1.1 100 3053 2675 0 5 0043h54m Established # 验证通过包含性组播以太网标签路由(Inclusive multicast Ethernet tag route)发现的 IPv4 邻居 信息。 [SwitchA] display evpn auto-discovery imet Total number of automatically discovered peers: 2 VSI name: v1 ЪD Tunnel\_address Tunnel mode VXLAN ID PE\_address 10001 1.1.1:10001 1.1.1.1 1.1.1.1 VXLAN 3.3.3.3:10001 61.1.1.2 3.3.3.3 VXLAN 10001 # 验证 VPN1 的路由表信息。 [SwitchA] display ip routing-table vpn-instance vpn1 Destinations : 11 Routes : 11 Destination/Mask Proto Pre Cost NextHop Interface 0.0.0/32 127.0.0.1 Direct 0 0 InLoop0 100.0.0/24 Direct 0 0 100.0.0.1 Vsil 100.0.0/32 Direct 0 100.0.0.1 Vsi1 0 100.0.0.1/32 127.0.0.1 Direct 0 0 InLoop0 100.0.0.102/32 3.3.3.3 BGP 255 0 Vsi16383 100.0.0.255/32 Direct 0 0 100.0.0.1 Vsil 127.0.0.0/8 127.0.0.1 InLoop0 Direct 0 0 127.0.0.0/32 127.0.0.1 Direct 0 0 InLoop0 127.0.0.1/32 Direct 0 127.0.0.1 InLoop0 0 127.255.255.255/32 Direct 0 0 127.0.0.1 InLoop0 255.255.255.255/32 Direct 0 0 127.0.0.1 InLoop0 #验证 VPN 实例对应 EVPN 的路由表信息。 [SwitchA] display evpn routing-table vpn-instance vpn1 Flags: E - with valid ESI A - AD ready L - Local ES exists VPN instance:vpn1 Local L3VNI:16383 IP address Outgoing interface Nexthop NibID Flags 100.0.0.102 3.3.3.3 Vsi-interface16383 0x18000000 -# 验证 EVPN 的 ARP 信息。 [SwitchA] display evpn route arp Flags: D - Dynamic B - BGP L - Local active

G - Gateway S - Static M - Mapping I - Invalid E - Multihoming ES sync F - Leaf Interface: Vsi-interface1 VPN instance: vpn1 MAC address Router MAC IP address VSI index Flags 100.0.0.1 0000-2017-0001 78aa-8233-2201 0 GL 100.0.0.101 0010-9400-0001 78aa-8233-2201 0 DL0010-9400-0002 741f-4aa1-2508 0 100.0.0.102 в # 验证 IPv4 EVPN 的 MAC 地址信息。 [SwitchA] display evpn route mac Flags: D - Dynamic B - BGP L - Local active I - Invalid G - Gateway S - Static M - Mapping E - Multihoming ES sync F - Leaf VSI name: v1 MAC address : 0010-9400-0001 Link ID/Name : 0x0 Flags : DL Encap : VXLAN Next hop : -Color : -MAC address : 0000-2017-0001 Link ID/Name : Tunnell Flags : BS Encap : VXLAN Next hop : 1.1.1.1 : -Color MAC address : 0010-9400-0002 Link ID/Name : Tunnel0 : в Flags : VXLAN Encap : 3.3.3.3 Next hop : -Color # 验证与 VXLAN 关联的 VXLAN 隧道信息。 [SwitchA] display vxlan tunnel Total number of VXLANs: 2 VXLAN ID: 10001, VSI name: v1, Total tunnels: 2 (2 up, 0 down, 0 defect, 0 blocked) Tunnel Name Link ID State Type Flood Proxy Tunnel0 0x50000000UP Auto Disabled Tunnel1 0x50000001 UP Auto Disabled VXLAN ID: 16383, VSI name: Auto\_L3VNI16383\_16383 # 验证 VSI 的 ARP 泛洪抑制表项信息。 [SwitchA]display arp suppression vsi IP address MAC address VSI Name Link ID Aging(min)

| 100.0.0.101      | 0010-9400-  | 0001 v1      |           |      | 0x0        | 22    |        |
|------------------|-------------|--------------|-----------|------|------------|-------|--------|
| 100.0.0.102      | 0010-9400-  | 0002 v1      |           |      | 0x50000000 | N/A   |        |
| # 验证 VSI 信息。     |             |              |           |      |            |       |        |
| [SwitchA] displa | y l2vpn vs. | i verbose    |           |      |            |       |        |
| VSI Name: Auto_I | 3VNI16383_  | 16383        |           |      |            |       |        |
| VSI Index        |             | : 16383      |           |      |            |       |        |
| VSI State        |             | : Down       |           |      |            |       |        |
| MTU              |             | : 1500       |           |      |            |       |        |
| Diffserv Mode    |             | : -          |           |      |            |       |        |
| Bandwidth        |             | : Unlimited  |           |      |            |       |        |
| Broadcast Rest   | rain        | : 4294967295 | kbps      |      |            |       |        |
| Multicast Rest   | rain        | : 4294967295 | kbps      |      |            |       |        |
| Unknown Unicas   | t Restrain  | : 4294967295 | kbps      |      |            |       |        |
| MAC Learning     |             | : Enabled    |           |      |            |       |        |
| MAC Table Limi   | t           | : -          |           |      |            |       |        |
| MAC Learning r   | ate         | : -          |           |      |            |       |        |
| Drop Unknown     |             | : -          |           |      |            |       |        |
| PW Redundancy    | Mode        | : Slave      |           |      |            |       |        |
| Flooding         |             | : Enabled    |           |      |            |       |        |
| Statistics       |             | : Disabled   |           |      |            |       |        |
| Gateway Interf   | ace         | : VSI-interf | ace 16383 |      |            |       |        |
| VXLAN ID         |             | : 16383      |           |      |            |       |        |
|                  |             |              |           |      |            |       |        |
| VSI Name: vl     |             |              |           |      |            |       |        |
| VSI Index        |             | : 0          |           |      |            |       |        |
| VSI State        |             | : Up         |           |      |            |       |        |
| MTU              |             | : 1500       |           |      |            |       |        |
| Diffserv Mode    |             | : -          |           |      |            |       |        |
| Bandwidth        |             | : Unlimited  |           |      |            |       |        |
| Broadcast Rest   | rain        | : 4294967295 | kbps      |      |            |       |        |
| Multicast Rest   | rain        | : 4294967295 | kbps      |      |            |       |        |
| Unknown Unicas   | t Restrain  | : 4294967295 | kbps      |      |            |       |        |
| MAC Learning     |             | : Enabled    |           |      |            |       |        |
| MAC Table Limi   | t           | : -          |           |      |            |       |        |
| MAC Learning r   | ate         | : -          |           |      |            |       |        |
| Drop Unknown     |             | : -          |           |      |            |       |        |
| PW Redundancy    | Mode        | : Slave      |           |      |            |       |        |
| Flooding         |             | : Disabled   |           |      |            |       |        |
| Statistics       |             | : Disabled   |           |      |            |       |        |
| Gateway Interf   | ace         | : VSI-interf | ace 1     |      |            |       |        |
| VXLAN ID         |             | : 10001      |           |      |            |       |        |
| Tunnels:         |             |              |           |      |            |       |        |
| Tunnel Name      | Li          | nk ID        | State     | Туре | Flood H    | Proxy |        |
| Tunnel0          | 0x          | 50000000     | UP        | Auto | Disable    | ed    |        |
| Tunnel1          | 0x          | 50000001     | UP        | Auto | Disable    | ed    |        |
| ACs:             |             |              |           |      |            |       |        |
| AC               |             |              |           |      | Link ID    | State | Туре   |
| HGE1/0/20 sr     | vl          |              |           |      | 0x0        | Up    | Manual |

Statistics: Disabled H3C 设备(SwitchB) # 验证 BGP L2VPN 对等体信息。 [SwitchB] display bgp peer l2vpn evpn BGP local router ID: 61.1.1.2 Local AS number: 100 Total number of peers: 1 Peers in established state: 1 \* - Dynamically created peer Peer AS MsgRcvd MsgSent OutQ PrefRcv Up/Down State 3253 3047 6 0046h35m Established 1.1.1.1 100 0 # 验证通过包含性组播以太网标签路由(Inclusive multicast Ethernet tag route)发现的 IPv4 邻居 信息。 [SwitchB] display evpn auto-discovery imet Total number of automatically discovered peers: 2 VSI name: v1 RD Tunnel\_address Tunnel mode VXLAN ID PE\_address 1.1.1:10001 1.1.1.1 1.1.1.1 VXLAN 10001 2.2.2:10001 2.2.2.2 2.2.2.2 10001 VXLAN # 验证 VPN1 的路由表信息。 [SwitchB] display ip routing-table vpn-instance vpn1 Destinations : 13 Routes : 13 Destination/Mask Proto Pre Cost NextHop Interface 0.0.0/32 Direct 0 0 127.0.0.1 InLoop0 100.0.0/24 Direct 0 100.0.0.1 Vsil 0 100.0.0/32 100.0.0.1 Vsi1 Direct 0 0 100.0.0.1/32 Direct 0 0 127.0.0.1 InLoop0 100.0.0.101/32 BGP 2.2.2.2 Vsi16383 255 0 100.0.0.255/32 100.0.0.1 Vsil Direct 0 0 127.0.0.0/8 Direct 0 0 127.0.0.1 InLoop0 127.0.0.0/32 Direct 0 0 127.0.0.1 InLoop0 127.0.0.1/32 Direct 0 127.0.0.1 InLoop0 0 127.255.255.255/32 Direct 0 0 127.0.0.1 InLoop0 224.0.0.0/4 0.0.0.0 NULLO Direct 0 0 224.0.0.0/24 Direct 0 0 0.0.0.0 NULLO 255.255.255.255/32 Direct 0 0 127.0.0.1 InLoop0 #验证 VPN 实例对应 EVPN 的路由表信息。 [SwitchB] display evpn routing-table vpn-instance vpn1 Flags: E - with valid ESI A - AD ready L - Local ES exists VPN instance:vpn1 Local L3VNI:16383

Outgoing interface

NibID

Flags

IP address

Nexthop

2.2.2.2 100.0.0.101 Vsi-interface16383 0x18000000 -# 验证 EVPN 的 ARP 信息。 [SwitchB] display evpn route arp Flags: D - Dynamic B - BGP L - Local active G - Gateway S - Static M - Mapping I - Invalid VPN instance: vpn1 Interface: Vsi-interface1 IP address MAC address Router MAC VSI index Flags 100.0.0.1 0000-2017-0001 741f-4aal-2508 0  $\operatorname{GL}$ 100.0.0.101 0010-9400-0001 78aa-8233-2201 0 В 100.0.0.102 0010-9400-0002 741f-4aa1-2508 0 DT. # 验证 IPv4 EVPN 的 MAC 地址信息。 [SwitchB] display evpn route mac Flags: D - Dynamic B - BGP L - Local active G - Gateway S - Static M - Mapping I - Invalid VSI name: v1 MAC address Link ID/Name Flags Nexthop 0000-2017-0001 Tunnel1 BS 1.1.1.1 0010-9400-0001 Tunnel0 в 2.2.2.2 # 验证与 VXLAN 关联的 VXLAN 隧道信息。 [SwitchB] display vxlan tunnel Total number of VXLANs: 2 VXLAN ID: 10001, VSI name: v1, Total tunnels: 2 (2 up, 0 down, 0 defect, 0 blocked) Tunnel name Link ID State Flood proxy Type Tunnel0 0x5000000 UP Disabled Auto Tunnel1 0x5000001 UP Auto Disabled VXLAN ID: 16383, VSI name: Auto\_L3VNI16383\_16383 # 验证 VSI 信息。 [SwitchB] display l2vpn vsi verbose VSI Name: Auto\_L3VNI16383\_16383 VSI Index : 1 VSI State : Down MTU : 1500 Bandwidth : Unlimited Broadcast Restrain : Unlimited Multicast Restrain : Unlimited Unknown Unicast Restrain: Unlimited MAC Learning : Enabled MAC Table Limit : -MAC Learning rate : -Drop Unknown : -Flooding : Enabled Statistics : Disabled

: VSI-interface 16383

Gateway Interface

```
: 16383
 VXLAN ID
VSI Name: v1
 VSI Index
                         : 0
 VSI State
                         : Up
 MTU
                         : 1500
 Bandwidth
                         : Unlimited
 Broadcast Restrain
                         : Unlimited
 Multicast Restrain
                        : Unlimited
 Unknown Unicast Restrain: Unlimited
 MAC Learning
                         : Enabled
 MAC Table Limit
                        : -
 MAC Learning rate
                         : -
 Drop Unknown
                         : -
 Flooding
                         : Disabled
 Statistics
                         : Disabled
                        : VSI-interface 1
 Gateway Interface
 VXLAN ID
                         : 10001
 Tunnels:
   Tunnel Name
                       Link ID
                                                       Flood proxy
                                  State
                                           Type
   Tunnel0
                        0x5000000 UP
                                           Auto
                                                       Disabled
   Tunnel1
                        0x5000001 UP
                                           Auto
                                                       Disabled
 ACs:
   AC
                                   Link ID State
                                                        Type
   HGE1/0/20 srv1
                                   0
                                            Up
                                                        Manual
    华为设备
#验证BGP EVPN 对等体信息。
[HUAWEI] display bgp evpn peer
Status codes: * - Dynamic
BGP local router ID
                         : 1.1.1.1
Local AS number
                          : 100
                         : 2
Total number of peers
Peers in established state : 2
Total number of dynamic peers : 0
 Peer
                               v
                                        AS MsgRcvd MsgSent OutQ Up/Down
                                                                                State
PrefRcv
 2.2.2.2
                                        100
                                               2848
                                                               0 0046h31m Established
                               4
                                                        3248
3
                                        100
                                               3041
                                                       3247 0 0046h31m Established
 3.3.3.3
                               4
3
#验证指定实例的 EVPN 信息。
[HUAWEI] display evpn vpn-instance name 1001
 EVPN-Instance Name
                                                      Address-family
                                RD
 1001
                                1.1.1.1:10001
                                                      evpn
#验证指定实例的路由信息。
[HUAWEI] display ip routing-table vpn-instance vpn1
Proto: Protocol
                     Pre: Preference
```

```
Route Flags: R - relay, D - download to fib, T - to vpn-instance, B - black hole route
_____
Routing Table : vpn1
      Destinations : 6
                       Routes : 6
Destination/Mask Proto Pre Cost
                                 Flags NextHop
                                                  Interface
    100.0.0/24 Direct 0
                         0
                                   D 100.0.0.1
                                                  Vbdif1001
    100.0.0.1/32 Direct 0
                         0
                                  D 127.0.0.1
                                                  Vbdif1001
   100.0.0.101/32 IBGP
                     255 0
                                   RD 2.2.2.2
                                                  VXLAN
   100.0.0.102/32 IBGP
                     255 0
                                   RD 3.3.3.3
                                                  VXLAN
   100.0.0.255/32 Direct 0
                         0
                                  D 127.0.0.1
                                                  Vbdif1001
255.255.255.255/32 Direct 0
                                   D 127.0.0.1
                       0
                                                  InLoopBack0
# 验证 VXLAN 隧道。
[HUAWEI] display vxlan tunnel
Number of vxlan tunnel : 2
Tunnel ID Source
                         Destination
                                         State Type
                                                      Uptime
_____
4026531842 1.1.1.1
                         2.2.2.2
                                         up
                                               dynamic 0046h01m
4026531843 1.1.1.1
                                               dynamic 0046h01m
                         3.3.3.3
                                          up
```

# 1.2.3 采用 EBGP 模式对接案例

# 1. 组网需求

如<u>图 4</u>所示,H3C SwitchA、SwitchB 和华为设备均为分布式 EVPN 网关。现要求相同 VXLAN 之间可以二层互通,不同 VXLAN 之间通过分布式 EVPN 网关实现三层互通。

#### 图4 采用 EBGP 模式对接配置组网图

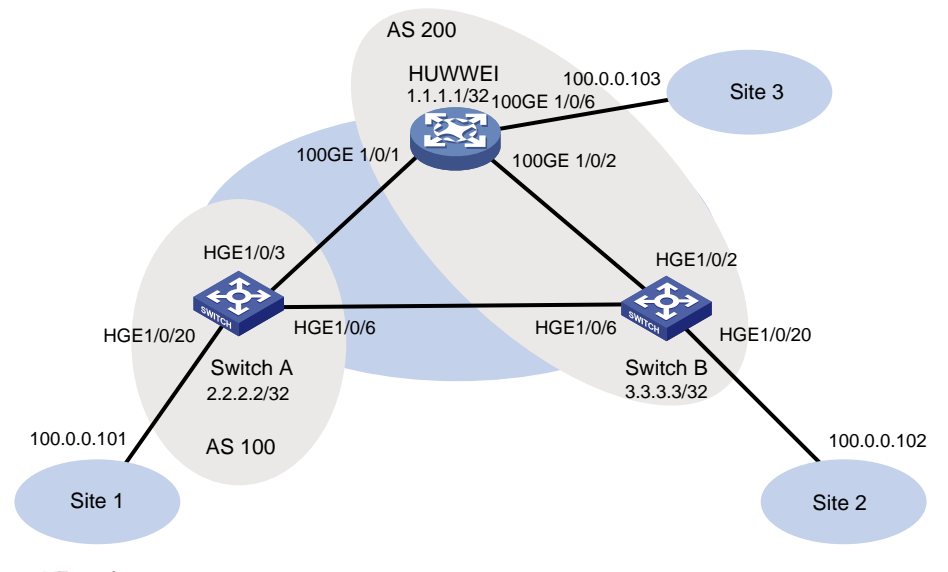

# 2. 配置步骤

• 配置 H3C 设备(SwitchA)

# 开启 L2VPN 能力。

<SwitchA> system-view

[SwitchA] l2vpn enable

# 配置 VXLAN 的硬件资源模式。

[SwitchA] hardware-resource vxlan border40k # 关闭远端 MAC 地址和远端 ARP 自动学习功能。 [SwitchA] vxlan tunnel mac-learning disable [SwitchA] vxlan tunnel arp-learning disable

# # 配置 OSPF。

[SwitchA] ospf 1 [SwitchA-ospf-1] area 0 [SwitchA-ospf-1-area-0.0.0.0] quit [SwitchA-ospf-1] quit

#### #创建 LoopBack 口。

[SwitchA] interface LoopBack 0 [SwitchA-LoopBack0] ip address 2.2.2.2 32 [SwitchA-LoopBack0] ospf 1 area 0 [SwitchA-LoopBack0] quit

### # 配置 underlay 网络。

[SwitchA] interface HundredGigE 1/0/3 [SwitchA-HundredGigE1/0/3] ip address 31.1.1.1 255.255.255.0 [SwitchA-HundredGigE1/0/3] ospf 1 area 0.0.0.0 [SwitchA-HundredGigE1/0/3] quit [SwitchA]interface HundredGigE 1/0/6 [SwitchA-HundredGigE1/0/6] ip address 61.1.1.1 24 [SwitchA-HundredGigE1/0/6] ospf 1 area 0 [SwitchA-HundredGigE1/0/6] quit

#### # 创建 VLAN1001。

[SwitchA] vlan 1001

[SwitchA-vlan1001] quit

#### #在 VSI 实例 v1 下创建 EVPN 实例,并配置 EVPN 实例的 RD 和 RT。

```
[SwitchA] vsi v1
[SwitchA-vsi-v1] arp suppression enable
[SwitchA-vsi-v1] flooding disable all
[SwitchA-vsi-v1] evpn encapsulation vxlan
[SwitchA-vsi-v1-evpn-vxlan] route-distinguisher 2.2.2.2:10001
[SwitchA-vsi-v1-evpn-vxlan] vpn-target 65001:10001
[SwitchA-vsi-v1-evpn-vxlan] quit
```

#### # 创建 VXLAN10001。

[SwitchA-vsi-v1] vxlan 10001 [SwitchA-vsi-v1-vxlan-10001] quit [SwitchA-vsi-v1] quit

#### # 配置 BGP 发布 EVPN 路由。

```
[SwitchA] bgp 100
[SwitchA-bgp-default] peer 1.1.1.1 as-number 200
[SwitchA-bgp-default] peer 1.1.1.1 connect-interface loopback 0
[SwitchA-bgp-default] peer 1.1.1.1 ebgp-max-hop 10
[SwitchA-bgp-default] peer 3.3.3.3 as-number 200
```

[SwitchA-bgp-default] peer 3.3.3.3 connect-interface loopback 0 [SwitchA-bqp-default] peer 3.3.3.3 ebqp-max-hop 10 [SwitchA-bqp-default] address-family l2vpn evpn [SwitchA-bgp-default-evpn] peer 1.1.1.1 enable [SwitchA-bgp-default-evpn] peer 3.3.3.3 enable [SwitchA-bgp-default-evpn] quit [SwitchA-bgp-default] quit #在接入服务器的接口 HundredGigE1/0/20 上创建以太网服务实例 1,该实例用来匹配 VLAN 1001 的数据帧。 [SwitchA] interface HundredGigE 1/0/20 [SwitchA-HundredGigE1/0/20] service-instance 1 [SwitchA-HundredGigE1/0/20-srv1000] encapsulation s-vid 1001 # 配置以太网服务实例 1 与 VSI 实例 v1 关联。 [SwitchA-HundredGigE1/0/20-srv1000] xconnect vsi v1 [SwitchA-HundredGigE1/0/20-srv1000] guit # 配置 L3VNI 的 RD 和 RT。 [SwitchA] ip vpn-instance vpn1 [SwitchA-vpn-instance-vpn1] route-distinguisher 2.2.2.2:10001 [SwitchA-vpn-instance-vpn1] vpn-target 65001:10001 [SwitchA-vpn-instance-vpn1] address-family evpn [SwitchA-vpn-evpn-vpn1] vpn-target 65001:10001 [SwitchA-vpn-evpn-vpn1] quit [SwitchA-vpn-instance-vpn1] quit # 配置 VSI 虚接口 VSI-interface1。 [SwitchA] interface vsi-interface 1 [SwitchA-Vsi-interface1] ip binding vpn-instance vpn1 [SwitchA-Vsi-interface1] ip address 100.0.0.1 255.255.255.0 [SwitchA-Vsi-interface1] mac-address 0000-2017-0001 [SwitchA-Vsi-interface1] distributed-gateway local [SwitchA-Vsi-interface1] guit # 创建 VSI 虚接口 VSI-interface16383,在该接口上配置 VPN 实例 vpn1 对应的 L3VNI 为 16383。 [SwitchA] interface vsi-interface 16383 [SwitchA-Vsi-interface3] ip binding vpn-instance vpn1 [SwitchA-Vsi-interface3] 13-vni 16383 [SwitchA-Vsi-interface3] guit # 配置 VXLAN 10 所在的 VSI 实例和接口 VSI-interface1 关联。 [SwitchA] vsi v1 [SwitchA-vsi-v1] gateway vsi-interface 1 [SwitchA-vsi-v1] quit 配置 H3C 设备(SwitchB) # 开启 L2VPN 能力。 <SwitchB> system-view [SwitchB] l2vpn enable # 配置 VXLAN 的硬件资源模式。

[SwitchB] hardware-resource vxlan border40k #关闭远端 MAC 地址和远端 ARP 自动学习功能。 [SwitchB] vxlan tunnel mac-learning disable [SwitchB] vxlan tunnel arp-learning disable

# # 配置 OSPF。

[SwitchB] ospf 1 [SwitchB-ospf-1] area 0 [SwitchB-ospf-1-area-0.0.0.0] quit [SwitchB-ospf-1] quit

#### # 创建 LoopBack 口。

[SwitchB] interface LoopBack 0 [SwitchB-LoopBack0] ip address 3.3.3.3 32 [SwitchB-LoopBack0] ospf 1 area 0 [SwitchB-LoopBack0] quit

#### # 配置 underlay 网络。

[SwitchB] interface HundredGigE 1/0/2 [SwitchB-HundredGigE1/0/2] ip address 21.0.0.1 24 [SwitchB-HundredGigE1/0/2] ospf 1 area 0.0.0.0 [SwitchB-HundredGigE1/0/2] quit [SwitchB] interface HundredGigE 1/0/6 [SwitchB-HundredGigE1/0/6] ip address 61.1.1.2 24 [SwitchB-HundredGigE1/0/6] ospf 1 area 0.0.0.0 [SwitchB-HundredGigE1/0/6] quit

# # 创建 VLAN1001。

[SwitchB] vlan 1001

[SwitchB-vlan1001] quit

#### #在 VSI 实例 v1 下创建 EVPN 实例,并配置 EVPN 实例的 RD 和 RT。

[SwitchB] vsi v1

[SwitchB-vsi-v1] arp suppression enable

[SwitchB-vsi-v1] flooding disable all

[SwitchB-vsi-v1] evpn encapsulation vxlan

[SwitchB-vsi-v1-evpn-vxlan] route-distinguisher 3.3.3.3:10001

[SwitchB-vsi-vl-evpn-vxlan] vpn-target 65001:10001

[SwitchB-vsi-vl-evpn-vxlan] quit

#### # 创建 VXLAN 10001。

[SwitchB-vsi-v1] vxlan 10001 [SwitchB-vsi-v1-vxlan-10001] quit [SwitchB-vsi-v1] quit

# # 配置 BGP 发布 EVPN 路由。

```
[SwitchB] bgp 200
[SwitchB-bgp-default] peer 1.1.1.1 as-number 200
[SwitchB-bgp-default] peer 1.1.1.1 connect-interface loopback 0
[SwitchB-bgp-default] peer 2.2.2.2 as-number 100
[SwitchB-bgp-default] peer 2.2.2.2 connect-interface loopback 0
[SwitchB-bgp-default] peer 2.2.2.2 ebgp-max-hop 10
[SwitchB-bgp-default] address-family l2vpn evpn
[SwitchB-bgp-default-evpn] peer 1.1.1.1 enable
[SwitchB-bgp-default-evpn] peer 2.2.2.2 enable
[SwitchB-bgp-default-evpn] quit
```

[SwitchB-bgp-default] quit

# 在接入服务器的接口 HundredGigE1/0/20 上创建以太网服务实例 1,该实例用来匹配 VLAN 1001 的数据帧。

[SwitchB] interface HundredGigE 1/0/20

[SwitchB-HundredGigE1/0/20] service-instance 1

[SwitchB-HundredGigE1/0/20-srv1000] encapsulation s-vid 1001

#### # 配置以太网服务实例 1 与 VSI 实例 v1 关联。

[SwitchB-HundredGigE1/0/20-srv1000] xconnect vsi v1

[SwitchB-HundredGigE1/0/20-srv1000] quit

# # 配置 L3VNI 的 RD 和 RT。

[SwitchB] ip vpn-instance vpn1

[SwitchB-vpn-instance-vpn1] route-distinguisher 3.3.3.3:10001

[SwitchB-vpn-instance-vpn1] vpn-target 65001:10001

[SwitchB-vpn-instance-vpn1] address-family evpn

[SwitchB-vpn-evpn-vpn1] vpn-target 65001:10001

[SwitchB-vpn-evpn-vpn1] quit

[SwitchB-vpn-instance-vpn1] quit

#### # 配置 VSI 虚接口 VSI-interface1。

[SwitchB] interface vsi-interface 1

[SwitchB-Vsi-interface1] ip binding vpn-instance vpn1

[SwitchB-Vsi-interface1] ip address 100.0.0.1 24

[SwitchB-Vsi-interface1] mac-address 0000-2017-0001

[SwitchB-Vsi-interface1] distributed-gateway local

[SwitchB-Vsi-interface1] quit

# 创建 VSI 虚接口 VSI-interface16383,在该接口上配置 VPN 实例 vpn1 对应的 L3VNI 为 16383。

[SwitchB] interface vsi-interface 16383

[SwitchB-Vsi-interface3] ip binding vpn-instance vpn1

[SwitchB-Vsi-interface3] 13-vni 16383

[SwitchB-Vsi-interface3] quit

# 配置 VXLAN 10 所在的 VSI 实例和接口 VSI-interface1 关联。

[SwitchB] vsi v1

[SwitchB-vsi-v1] gateway vsi-interface 1

[SwitchB-vsi-v1] quit

#### • 配置华为设备

#如下配置以华为 CE6865-48S8CQ-EI 为例进行介绍,设备具体信息如下:

<HUAWEI> display version

Huawei Versatile Routing Platform Software VRP (R) software, Version 8.191 (CE6865EI V200R019C10SPC800) Copyright (C) 2012-2020 Huawei Technologies Co., Ltd. HUAWEI CE6865-48S8CQ-EI uptime is 3 days, 18 hours, 29 minutes

CE6865-48S8CQ-EI(Master) 1 : uptime is 3 days, 18 hours, 28 minutes StartupTime 2022/06/23 19:58:16 Memory Size : 4096 M bytes Flash Size : 2048 M bytes CE6865-48S8CQ-EI version information

```
1. PCB
       Version : CEM48S8COP04 VER A
2. MAB Version : 1
3. Board Type : CE6865-48S8CO-EI
4. CPLD1 Version : 102
5. CPLD2 Version : 102
6. BIOS Version : 205
# 配置 OSPF。
<HUAWEI>system immediately
Enter system view, return user view with return command.
[HUAWEI] ospf 1
[HUAWEI-ospf-1-area-0.0.0.0] quit
[HUAWEI-ospf-1] quit
# 配置 underlay 网络。
[HUAWEI] interface 100GE 1/0/1
[HUAWEI-100GE1/0/1] undo portswitch
[HUAWEI-100GE1/0/1] ip address 31.1.1.2 24
[HUAWEI-100GE1/0/1] ospf enable 1 area 0
[HUAWEI-100GE1/0/1] quit
[HUAWEI] interface 100GE 1/0/2
[HUAWEI-100GE1/0/2] undo portswitch
[HUAWEI-100GE1/0/2] ip address 21.1.1.2 24
[HUAWEI-100GE1/0/2] ospf enable 1 area 0
[HUAWEI-100GE1/0/2] quit
# 创建 LoopBack 口。
[HUAWEI] interface LoopBack 0
[HUAWEI-LoopBack0] ip address 1.1.1.1 32
[HUAWEI-LoopBack0] ospf enable 1 area 0
[HUAWEI-LoopBack0] quit
# 使能 EVPN 作 VXLAN 控制平面功能。
[HUAWEI] evpn-overlay enable
# 配置 BGP 发布 EVPN 路由。
[HUAWEI] bqp 200
[HUAWEI-bgp] peer 2.2.2.2 as-number 100
[HUAWEI-bgp] peer 2.2.2.2 connect-interface LoopBack 0
[HUAWEI-bgp] peer 2.2.2.2 ebgp-max-hop 10
[HUAWEI-bgp] peer 3.3.3.3 as-number 200
[HUAWEI-bqp] peer 3.3.3.3 connect-interface LoopBack 0
[HUAWEI-bgp] l2vpn-family evpn
[HUAWEI-bgp-af-evpn] peer 2.2.2.2 enable
Warning: This operation will reset the peer session. Continue? [Y/N]:y
[HUAWEI-bgp-af-evpn] peer 3.3.3.3 enable
Warning: This operation will reset the peer session. Continue? [Y/N]:y
[HUAWEI-bgp-af-evpn] undo policy vpn-target
[HUAWEI-bgp-af-evpn] quit
[HUAWEI-bgp] quit
# 创建 VLAN1001。
```

```
[HUAWEI] vlan 1001
```

[HUAWEI-vlan1001] guit # 配置业务接入点。 [HUAWEI] bridge-domain 1001 [HUAWEI-bd1001] quit [HUAWEI] interface 100GE 1/0/6.1 mode 12 [HUAWEI-100GE1/0/6.1] encapsulation dot1g vid 1001 [HUAWEI-100GE1/0/6.1] bridge-domain 1001 [HUAWEI-100GE1/0/6.1] quit # 配置 VPN 实例和 EVPN 实例。 [HUAWEI] ip vpn-instance vpn1 [HUAWEI-vpn-instance-vpn1] vxlan vni 16383 [HUAWEI-vpn-instance-vpn1] ipv4-family [HUAWEI-vpn-instance-vpn1-af-ipv4] route-distinguisher 1.1.1.1:10001 [HUAWEI-vpn-instance-vpn1-af-ipv4] vpn-target 65001:10001 IVT Assignment result: Info: VPN-Target assignment is successful. EVT Assignment result: Info: VPN-Target assignment is successful. [HUAWEI-vpn-instance-vpn1-af-ipv4]vpn-target 65001:10001 evpn IVT Assignment result: Info: VPN-Target assignment is successful. EVT Assignment result: Info: VPN-Target assignment is successful. [HUAWEI-vpn-instance-vpn1-af-ipv4] guit [HUAWEI-vpn-instance-vpn1] quit [HUAWEI] bridge-domain 1001 [HUAWEI-bd1001] vxlan vni 10001 [HUAWEI-bd1001] evpn [HUAWEI-bd1001-evpn] route-distinguisher 1.1.1.1:10001 [HUAWEI-bd1001-evpn] vpn-target 65001:10001 IVT Assignment result: Info: VPN-Target assignment is successful. EVT Assignment result: Info: VPN-Target assignment is successful. [HUAWEI-bd1001-evpn] guit [HUAWEI-bd1001] quit # 使能头端复制功能。 [HUAWEI] interfce Nve 1 Info: Ensure that the IP addresses and MAC addresses of the NVE interfaces on Devices are the same, as they are dual-active gateways using M-LAG. [HUAWEI-Nvel] source 1.1.1.1 [HUAWEI-Nvel] vni 10001 head-end peer-list protocol bgp [HUAWEI-Nvel] quit # 配置业务环回接口, 配置 VXLAN 三层网关。 [HUAWEI] interface Eth-Trunk 1 [HUAWEI-Eth-Trunk1] service type tunnel

[HUAWEI-Eth-Trunk1] quit

[HUAWEI] interface 100GE 1/0/5 [HUAWEI-100GE1/0/5] eth-trunk 1 [HUAWEI-100GE1/0/5] guit [HUAWEI] interface Vbdif 1001 [HUAWEI-Vbdif10] ip binding vpn-instance vpn1 Info: All IPv4 and IPv6 related configurations on this interface are removed. [HUAWEI-Vbdif10] ip address 100.0.0.1 24 [HUAWEI-Vbdif10] mac-address 0000-2017-0001 Info: When configuring IP and MAC addresses on a VBDIF interface to implement M-LAG dual-active gateways, you must configure a virtual MAC address. [HUAWEI-Vbdif10] arp distribute-gateway enable [HUAWEI-Vbdif10] arp collect host enable [HUAWEI-Vbdif10] guit 3. 验证配置 H3C 设备(SwitchA) # 验证 BGP L2VPN 对等体信息。 [SwitchA] display bgp peer l2vpn evpn BGP local router ID: 2.2.2.2 Local AS number: 100 Total number of peers: 2 Peers in established state: 2 \* - Dynamically created peer AS MsgRcvd MsgSent OutQ PrefRcv Up/Down State Peer 2 00:00:44 Established 1.1.1.1 200 5 14 0 5 00:00:53 Established 3.3.3.3 200 9 9 0 # 验证通过包含性组播以太网标签路由(Inclusive multicast Ethernet tag route)发现的 IPv4 邻居 信息。 [SwitchA] display evpn auto-discovery imet Total number of automatically discovered peers: 2 VSI name: v1 RD PE\_address Tunnel\_address Tunnel mode VXLAN ID 1.1.1.1 1.1.1:10001 3.3.3.3 VXLAN 10001 61.1.1.2 3.3.3.3:10001 3.3.3.3 VXLAN 10001 # 验证 VPN1 的路由表信息。 [SwitchA] display ip routing-table vpn-instance vpn1 Destinations : 11 Routes : 11 Destination/Mask Proto Pre Cost NextHop Interface 0.0.0.0/32 Direct 0 0 127.0.0.1 InLoop0 100.0.0/24 Direct 0 0 100.0.0.1 Vsil 100.0.0/32 100.0.0.1 Vsil Direct 0 0 100.0.0.1/32 Direct 0 0 127.0.0.1 InLoop0 100.0.0.102/32 BGP 255 0 3.3.3.3 Vsi16383

```
63
```

100.0.0.255/32 100.0.0.1 Vsi1 Direct 0 0 127.0.0.0/8 Direct 0 0 127.0.0.1 InLoop0 127.0.0.0/32 Direct 0 0 127.0.0.1 InLoop0 127.0.0.1/32 Direct 0 0 127.0.0.1 InLoop0 127.255.255.255/32 Direct 0 0 127.0.0.1 InLoop0 255.255.255.255/32 Direct 0 127.0.0.1 0 InLoop0 # 验证 VPN 实例对应 EVPN 的路由表信息。 [SwitchA] display evpn routing-table vpn-instance vpn1 Flags: E - with valid ESI A - AD ready L - Local ES exists VPN instance:vpn1 Local L3VNI:16383 Outgoing interface IP address Nexthop NibID Flags 100.0.0.102 3.3.3.3 Vsi-interface16383 0x18000000 -# 验证 EVPN 的 ARP 信息。 [SwitchA] display evpn route arp Flags: D - Dynamic B - BGP L - Local active G - Gateway S - Static M - Mapping I - Invalid E - Multihoming ES sync F - Leaf Interface: Vsi-interface1 VPN instance: vpn1 IP address MAC address VSI index Router MAC Flags 100.0.0.1 0000-2017-0001 78aa-8233-2201 0 GL 100.0.0.101 0010-9400-0001 78aa-8233-2201 0 DL100.0.0.102 0010-9400-0002 741f-4aa1-2508 0 в # 验证 IPv4 EVPN 的 MAC 地址信息。 [SwitchA] display evpn route mac Flags: D - Dynamic L - Local active B – BGP I - Invalid G - Gateway S - Static M - Mapping F - Leaf E - Multihoming ES sync VSI name: v1 MAC address : 0010-9400-0001 Link ID/Name : 0x0 Flags : DL Encap : VXLAN Next hop : -Color : -: 0010-9400-0002 MAC address Link ID/Name : Tunnel0 Flags : в : VXLAN Encap Next hop : 3.3.3.3 Color : -MAC address : 0000-2017-0001 Link ID/Name : Tunnel0 Flags : BS
: VXLAN Encap Next hop : 3.3.3.3 Color : -# 验证与 VXLAN 关联的 VXLAN 隧道信息。 [SwitchA] display vxlan tunnel Total number of VXLANs: 2 VXLAN ID: 10001, VSI name: v1, Total tunnels: 1 (1 up, 0 down, 0 defect, 0 blocked) Link ID Flood Proxy Tunnel Name State Type 0x50000000 Tunnel0 UP Auto Disabled VXLAN ID: 16383, VSI name: Auto\_L3VNI16383\_16383 [SwitchA]dis arp suppression vsi MAC address VSI Name IP address Link ID Aging(min) 100.0.0.101 0010-9400-0001 v1  $0 \ge 0$ 24 100.0.0.102 0010-9400-0002 v1 0x5000000 N/A # 验证 VSI 信息。 [SwitchA] display 12vpn vsi verbose VSI Name: Auto L3VNI16383 16383 VSI Index : 16383 VSI State : Down MTU : 1500 Diffserv Mode : -Bandwidth : Unlimited Broadcast Restrain : 4294967295 kbps Multicast Restrain : 4294967295 kbps Unknown Unicast Restrain: 4294967295 kbps MAC Learning : Enabled MAC Table Limit : -MAC Learning rate : -Drop Unknown : -PW Redundancy Mode : Slave Flooding : Enabled Statistics : Disabled Gateway Interface : VSI-interface 16383 VXLAN TD : 16383 VSI Name: v1 VSI Index : 0 VSI State : Up MTU : 1500 Diffserv Mode : -Bandwidth : Unlimited Broadcast Restrain : 4294967295 kbps Multicast Restrain : 4294967295 kbps Unknown Unicast Restrain: 4294967295 kbps MAC Learning : Enabled MAC Table Limit : -

MAC Learning rate : -Drop Unknown : -PW Redundancy Mode : Slave Flooding : Disabled Statistics : Disabled Gateway Interface : VSI-interface 1 VXLAN ID : 10001 Tunnels: Tunnel Name Link ID Flood Proxy State Type Tunnel0 0x50000000 Disabled IIP Auto ACs: AC Link ID State Type HGE1/0/20 srv1  $0 \ge 0$ Up Manual Statistics: Disabled H3C 设备(SwitchB) • # 验证 BGP L2VPN 对等体信息。 [SwitchB] display bgp peer l2vpn evpn BGP local router ID: 61.1.1.2 Local AS number: 200 Total number of peers: 2 Peers in established state: 2 \* - Dynamically created peer AS MsgRcvd MsgSent OutQ PrefRcv Up/Down State Peer 200 41 0 2 00:14:58 Established 1.1.1.1 27 3 00:08:48 Established 2.2.2.2 100 20 18 0 # 验证通过包含性组播以太网标签路由(Inclusive multicast Ethernet tag route)发现的 IPv4 邻居 信息。 [SwitchB] display evpn auto-discovery imet Total number of automatically discovered peers: 2 VSI name: v1 RD Tunnel\_address Tunnel mode VXLAN ID PE\_address 1.1.1:10001 1.1.1.1 1.1.1.1 VXLAN 10001 2.2.2.2:10001 2.2.2.2 2.2.2.2 VXLAN 10001 # 验证 VPN1 的路由表信息。 [SwitchB] display ip routing-table vpn-instance vpn1 Destinations : 13 Routes : 13 Destination/Mask Proto Pre Cost NextHop Interface 0.0.0/32 0 127.0.0.1 Direct 0 InLoop0 100.0.0/24 100.0.0.1 Vsi1 Direct 0 0 100.0.0/32 Direct 0 0 100.0.0.1 Vsil 100.0.0.1/32 127.0.0.1 Direct 0 0 InLoop0 100.0.0.101/32 BGP 255 0 2.2.2.2 Vsi16383

100.0.0.255/32 Direct 0 0 100.0.0.1 Vsi1 127.0.0.0/8 Direct 0 0 127.0.0.1 InLoop0 127.0.0.0/32 Direct 0 0 127.0.0.1 InLoop0 127.0.0.1/32 127.0.0.1 Direct 0 0 InLoop0 127.255.255.255/32 Direct 0 Ω 127.0.0.1 InLoop0 224.0.0.0/4 Direct 0 0 0.0.0.0 NULLO 224.0.0.0/24 Direct 0 0 0.0.0.0 NULLO 255.255.255.255/32 Direct 0 127.0.0.1 0 InLoop0 # 验证 VPN 实例对应 EVPN 的路由表信息。 [SwitchB] display evpn routing-table vpn-instance vpn1 Flags: E - with valid ESI A - AD ready L - Local ES exists Local L3VNI:16383 VPN instance:vpn1 IP address Nexthop Outgoing interface NibID Flags 100.0.0.101 2.2.2.2 Vsi-interface16383 0x18000000 -[SwitchB]display evpn route arp Flags: D - Dynamic B - BGP L - Local active I - Invalid G - Gateway S - Static M - Mapping VPN instance: vpn1 Interface: Vsi-interface1 IP address MAC address Router MAC VSI index Flags 100.0.0.1 0000-2017-0001 741f-4aa1-2508 0 GL 0010-9400-0001 78aa-8233-2201 0 100.0.0.101 в 100.0.0.102 0010-9400-0002 741f-4aa1-2508 0 DT. # 验证 IPv4 EVPN 的 MAC 地址信息。 [SwitchB] display evpn route mac Flags: D - Dynamic B - BGP L - Local active G - Gateway S - Static M - Mapping I - Invalid VSI name: v1 Link ID/Name MAC address Flags Nexthop 0010-9400-0001 Tunnel0 в 2.2.2.2 0000-2017-0001 Tunnell BS 1.1.1.1 # 验证与 VXLAN 关联的 VXLAN 隧道信息。 [SwitchB] display vxlan tunnel Total number of VXLANs: 2 VXLAN ID: 10001, VSI name: v1, Total tunnels: 2 (2 up, 0 down, 0 defect, 0 blocked) Tunnel name Link ID State Type Flood proxy Tunnel0 0x5000000 UP Disabled Auto Tunnel1 0x5000001 UP Auto Disabled VXLAN ID: 16383, VSI name: Auto\_L3VNI16383\_16383 # 验证 VSI 的 ARP 泛洪抑制表项信息。 [SwitchB] display arp suppression vsi IP address MAC address Vsi Name Link ID Aging 100.0.0.102 0010-9400-0002 v1 16  $0 \ge 0$ 

100.0.0.101 0010-9400-0001 v1 0x5000000 N/A # 验证 VSI 信息。 [SwitchB] display l2vpn vsi verbose VSI Name: Auto\_L3VNI16383\_16383 VSI Index : 1 VSI State : Down MTU : 1500 Bandwidth : Unlimited Broadcast Restrain : Unlimited Multicast Restrain : Unlimited Unknown Unicast Restrain: Unlimited MAC Learning : Enabled MAC Table Limit : -MAC Learning rate : -Drop Unknown : -Flooding : Enabled Statistics : Disabled Gateway Interface : VSI-interface 16383 VXLAN ID : 16383 VSI Name: v1 VSI Index : 0 VSI State : Up MTU : 1500 Bandwidth : Unlimited Broadcast Restrain : Unlimited Multicast Restrain : Unlimited Unknown Unicast Restrain: Unlimited : Enabled MAC Learning : -MAC Table Limit MAC Learning rate : -Drop Unknown : -Flooding : Disabled Statistics : Disabled Gateway Interface : VSI-interface 1 VXLAN ID : 10001 Tunnels: Tunnel Name Link ID Flood proxy State Type 0x5000000 UP Tunnel0 Auto Disabled Tunnel1 0x5000001 UP Disabled Auto ACs: AC Link ID State Type HGE1/0/20 srv1 0 Up Manual 华为设备 •

### #验证 BGP EVPN 对等体信息。

[HUAWEI] display bgp evpn peer Status codes: \* - Dynamic BGP local router ID : 1.1.1.1

Local AS number : 200 Total number of peers : 2 Peers in established state : 2 Total number of dynamic peers : 0 AS MsgRcvd MsgSent OutQ Up/Down Peer V State PrefRcv 2.2.2.2 4 100 24 12 0 00:06:58 Established 3 3.3.3.3 4 200 38 25 0 00:13:17 Established 6 # 验证指定实例的 EVPN 信息。 [HUAWEI] display evpn vpn-instance name 1001 EVPN-Instance Name RD Address-family 1001 1.1.1.1:10001 evpn #验证指定实例的路由信息。 [HUAWEI] display ip routing-table vpn-instance vpn1 Proto: Protocol Pre: Preference Route Flags: R - relay, D - download to fib, T - to vpn-instance, B - black hole route \_\_\_\_\_ Routing Table : vpn1 Destinations : 6 Routes : 6 Destination/Mask Proto Pre Cost Flags NextHop Interface D 100.0.0.1 100.0.0.0/24 Direct 0 0 Vbdif1001 100.0.0.1/32 Direct 0 0 D 127.0.0.1 Vbdif1001 100.0.0.101/32 EBGP 255 0 RD 2.2.2.2 VXLAN 100.0.0.102/32 IBGP 255 0 RD 3.3.3.3 VXLAN 100.0.0.255/32 Direct 0 0 D 127.0.0.1 Vbdif1001 255.255.255.255/32 Direct 0 0 D 127.0.0.1 InLoopBack0 # 验证 VXLAN 隧道。 [HUAWEI] display vxlan tunnel Number of vxlan tunnel : 2 Tunnel ID Source Destination State Type Uptime \_\_\_\_\_ 4026531845 1.1.1.1 3.3.3.3 dynamic 00:14:12 up 4026531846 1.1.1.1 2.2.2.2 dynamic 00:08:01 up

## 1.3 与锐捷设备对接操作指导

## 1.3.1 互通性分析

表3 EVPN/VXLAN 互通性分析

| H3C | 锐捷 | 互通结论 |
|-----|----|------|
| 支持  | 支持 | 可以互通 |

### 1.3.2 采用 IBGP 模式对接案例

### 1. 组网需求

如图 5 所示,H3C SwitchA、SwitchB 为分布式 EVPN 网关设备,锐捷设备作为 RR,负责在交换 机之间反射 BGP 路由。现要求相同 VXLAN 之间可以二层互通;不同 VXLAN 之间通过分布式 EVPN 网关实现三层互通。

#### 图5 采用 IBGP 模式对接配置组网图

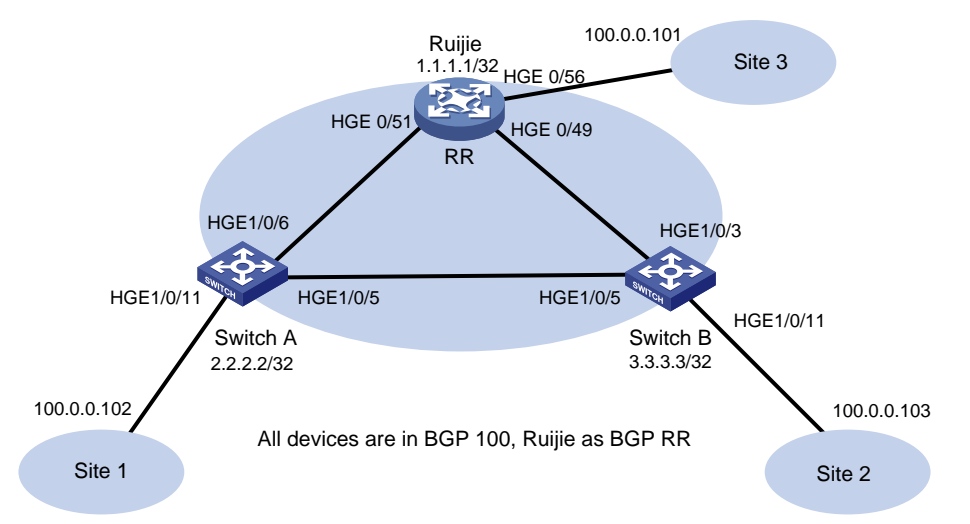

#### 2. 配置步骤

```
• 配置 H3C 设备(SwitchA)
```

#### # 开启 L2VPN 能力。

<SwitchA> system-view
[SwitchA] l2vpn enable
# 配置 VXLAN 的硬件资源模式。
[SwitchA] hardware-resource vxlan border40k
# 关闭远端 MAC 地址和远端 ARP 自动学习功能。
[SwitchA] vxlan tunnel mac-learning disable
[SwitchA] vxlan tunnel arp-learning disable
# 配置 OSPF。
[SwitchA] ospf 1
[SwitchA-ospf-1] area 0
[SwitchA-ospf-1] area 0
[SwitchA-ospf-1] quit

#### # 创建 LoopBack 口。

[SwitchA] interface LoopBack 0 [SwitchA-LoopBack0] ip address 2.2.2.2 32 [SwitchA-LoopBack0] ospf 1 area 0 [SwitchA-LoopBack0] quit

#### # 配置 underlay 网络。

[SwitchA]interface HundredGigE 1/0/6

[SwitchA-HundredGigE1/0/6] ip address 61.1.1.1 24 [SwitchA-HundredGigE1/0/6] ospf 1 area 0.0.0.0 [SwitchA-HundredGigE1/0/6] quit [SwitchA]interface HundredGigE 1/0/6 [SwitchA-HundredGigE1/0/5] ip address 51.1.1.1 24 [SwitchA-HundredGigE1/0/5] ospf 1 area 0 [SwitchA-HundredGigE1/0/5] quit

#### # 创建 VLAN1001。

[SwitchA] vlan 1001 [SwitchA-vlan1001] quit #在VSI实例v1下创建EVPN实例,并配置EVPN实例的RD和RT。 [SwitchA] vsi v1 [SwitchA-vsi-v1] arp suppression enable [SwitchA-vsi-v1] flooding disable all [SwitchA-vsi-v1] evpn encapsulation vxlan [SwitchA-vsi-v1-evpn-vxlan] route-distinguisher 2.2.2.2:10001 [SwitchA-vsi-v1-evpn-vxlan] vpn-target 65001:10001 [SwitchA-vsi-v1-evpn-vxlan] quit

### # 创建 VXLAN10001。

[SwitchA-vsi-v1] vxlan 10001 [SwitchA-vsi-v1-vxlan-10001] quit [SwitchA-vsi-v1] quit

#### # 配置 BGP 发布 EVPN 路由。

[SwitchA] bgp 100

[SwitchA-bgp-default] peer 1.1.1.1 as-number 100

[SwitchA-bgp-default] peer 1.1.1.1 connect-interface loopback 0

[SwitchA-bgp-default] address-family l2vpn evpn

[SwitchA-bgp-default-evpn] peer 1.1.1.1 enable

[SwitchA-bgp-default-evpn] quit

[SwitchA-bgp-default] quit

# 在接入服务器的接口 HundredGigE1/0/11 上创建以太网服务实例 1,该实例用来匹配 VLAN1001 的数据帧。

```
[SwitchA] interface HundredGigE 1/0/11
```

[SwitchA-HundredGigE1/0/11] service-instance 1

[SwitchA-HundredGigE1/0/11-srv1000] encapsulation s-vid 1001

#### # 配置以太网服务实例 1 与 VSI 实例 v1 关联。

[SwitchA-HundredGigE1/0/11-srv1000] xconnect vsi v1

[SwitchA-HundredGigE1/0/11-srv1000] quit

#### # 配置 L3VNI 的 RD 和 RT。

[SwitchA] ip vpn-instance vpn1 [SwitchA-vpn-instance-vpn1] route-distinguisher 2.2.2.2:10001 [SwitchA-vpn-instance-vpn1] vpn-target 65001:10001 [SwitchA-vpn-instance-vpn1] address-family evpn [SwitchA-vpn-evpn-vpn1] vpn-target 65001:10001 [SwitchA-vpn-evpn-vpn1] quit [SwitchA-vpn-instance-vpn1] quit

#### # 配置 VSI 虚接口 VSI-interface1。

```
[SwitchA] interface vsi-interface 1
[SwitchA-Vsi-interface1] ip binding vpn-instance vpn1
[SwitchA-Vsi-interface1] ip address 100.0.0.1 24
[SwitchA-Vsi-interface1] mac-address 0000-2017-0001
[SwitchA-Vsi-interface1] distributed-gateway local
[SwitchA-Vsi-interface1] quit
```

# 创建 VSI 虚接口 VSI-interface16383,在该接口上配置 VPN 实例 vpn1 对应的 L3VNI 为 16383。

[SwitchA] interface vsi-interface 16383

[SwitchA-Vsi-interface3] ip binding vpn-instance vpn1

[SwitchA-Vsi-interface3] 13-vni 16383

[SwitchA-Vsi-interface3] guit

#### # 配置 VXLAN 10 所在的 VSI 实例和接口 VSI-interface1 关联。

```
[SwitchA] vsi v1
[SwitchA-vsi-v1] gateway vsi-interface 1
[SwitchA-vsi-v1] quit
```

#### 配置 H3C 设备(SwitchB)

#### # 开启 L2VPN 能力。

<SwitchB> system-view [SwitchB] l2vpn enable # 配置 VXLAN 的硬件资源模式。

[SwitchB] hardware-resource vxlan border40k

#关闭远端 MAC 地址和远端 ARP 自动学习功能。

[SwitchB] vxlan tunnel mac-learning disable

[SwitchB] vxlan tunnel arp-learning disable

### # 配置 OSPF。

[SwitchB] ospf 1 [SwitchB-ospf-1] area 0 [SwitchB-ospf-1-area-0.0.0.0] quit [SwitchB-ospf-1] quit

### #创建 LoopBack 口。

```
[SwitchB] interface LoopBack 0
[SwitchB-LoopBack0] ip address 3.3.3.3 32
[SwitchB-LoopBack0] ospf 1 area 0
[SwitchB-LoopBack0] quit
```

#### # 配置 underlay 网络。

```
[SwitchB] interface HundredGigE 1/0/3
[SwitchB-HundredGigE1/0/3] ip address 110.0.0.1 24
[SwitchB-HundredGigE1/0/3] ospf 1 area 0.0.0.0
[SwitchB-HundredGigE1/0/3] quit
[SwitchB] interface HundredGigE 1/0/5
[SwitchB-HundredGigE1/0/5] ip address 51.1.1.2 24
[SwitchB-HundredGigE1/0/5] ospf 1 area 0.0.0.0
[SwitchB-HundredGigE1/0/5] quit
```

#### # 创建 VLAN1001。

[SwitchB] vlan 1001 [SwitchB-vlan1001] quit # 在 VSI 实例 v1 下创建 EVPN 实例,并配置 EVPN 实例的 RD 和 RT。 [SwitchB] vsi v1 [SwitchB-vsi-v1] arp suppression enable [SwitchB-vsi-v1] flooding disable all [SwitchB-vsi-v1] evpn encapsulation vxlan [SwitchB-vsi-vl-evpn-vxlan] route-distinguisher 3.3.3.3:10001 [SwitchB-vsi-v1-evpn-vxlan] vpn-target 65001:10001 [SwitchB-vsi-v1-evpn-vxlan] quit # 创建 VXLAN10001。 [SwitchB-vsi-v1] vxlan 10001 [SwitchB-vsi-v1-vxlan-10001] quit [SwitchB-vsi-v1] quit # 配置 BGP 发布 EVPN 路由。 [SwitchB] bgp 100 [SwitchB-bgp-default] peer 1.1.1.1 as-number 100 [SwitchB-bgp-default] peer 1.1.1.1 connect-interface loopback 0 [SwitchB-bgp-default] address-family l2vpn evpn [SwitchB-bgp-default-evpn] peer 1.1.1.1 enable [SwitchB-bgp-default-evpn] quit [SwitchB-bgp-default] quit # 在接入服务器的接口 HundredGigE1/0/11 上创建以太网服务实例 1,该实例用来匹配 VLAN1001 的数据帧。 [SwitchB]interface HundredGigE 1/0/11 [SwitchB-HundredGigE1/0/11] service-instance 1 [SwitchB-HundredGigE1/0/11-srv1000] encapsulation s-vid 1001 # 配置以太网服务实例 1 与 VSI 实例 v1 关联。 [SwitchB-HundredGigE1/0/11-srv1000] xconnect vsi v1 [SwitchB-HundredGigE1/0/11-srv1000] quit # 配置 L3VNI 的 RD 和 RT。 [SwitchB] ip vpn-instance vpn1 [SwitchB-vpn-instance-vpn1] route-distinguisher 3.3.3.3:10001 [SwitchB-vpn-instance-vpn1] vpn-target 65001:10001 [SwitchB-vpn-instance-vpn1] address-family evpn [SwitchB-vpn-evpn-vpn1] vpn-target 65001:10001 [SwitchB-vpn-evpn-vpn1] quit [SwitchB-vpn-instance-vpn1] quit # 配置 VSI 虚接口 VSI-interface1。 [SwitchB] interface vsi-interface 1 [SwitchB-Vsi-interface1] ip binding vpn-instance vpn1 [SwitchB-Vsi-interface1] ip address 100.0.0.1 24 [SwitchB-Vsi-interface1] mac-address 0000-2017-0001 [SwitchB-Vsi-interface1] distributed-gateway local

[SwitchB-Vsi-interface1] quit

# 创建 VSI 虚接口 VSI-interface16383,在该接口上配置 VPN 实例 vpn1 对应的 L3VNI 为 16383。

```
[SwitchB] interface vsi-interface 16383
[SwitchB-Vsi-interface3] ip binding vpn-instance vpnl
[SwitchB-Vsi-interface3] l3-vni 16383
[SwitchB-Vsi-interface3] quit
```

# 配置 VXLAN 10 所在的 VSI 实例和接口 VSI-interface1 关联。

[SwitchB]vsi v1

[SwitchB-vsi-v1]gateway vsi-interface 1

[SwitchB-vsi-v1]quit

#### • 配置锐捷设备

#如下配置以锐捷 S6510-48VS8CQ 为例进行介绍,设备具体信息如下:

```
Ruijie> show version
System description
                       : Ruijie Full 25G Routing Switch(S6510-48VS8CQ) By Ruijie Networks
System start time
                             : 2022-06-10 17:56:53
                             : 16:16:51:47
System uptime
System hardware version : 2.30
System software version : S6500_RGOS 11.0(5)B9P59
System patch number
                       : NA
                        : G1QH10Q10637A
System serial number
System boot version
                        : 1.3.8
Module information:
           Slot 0 : RG-S6510-48VS8CO
              Hardware version : 2.30
              Boot version
                                         : 1.3.8
                                     : S6500_RGOS 11.0(5)B9P59
              Software version
              Serial number
                                      : G1QH10Q10637A
# 配置 VXLAN 的硬件资源模式。
Ruijie>enable
Ruijie#configure terminal
Enter configuration commands, one per line. End with CNTL/Z.
Ruijie(config)#switch-mode vxlan slot 0
# 网关 MAC。
Ruijie(config)#fabric anycast-gateway-mac 0000.2017.0001
# 配置 OSPF。
Ruijie(config)#route ospf 1
Ruijie(config-router)#area 0
Ruijie(config-router)#router-id 1.1.1.1
Ruijie(config-router)#exit
# 创建 LoopBack 口。
```

Ruijie(config)#interface loopback 0
Ruijie(config-if-Loopback 0)#ip address 1.1.1.1 32
Ruijie(config-if-Loopback 0)#ip ospf 1 area 0
Ruijie(config-if-Loopback 0)#exit

### # 配置 underlay 网络。

Ruijie(config)#interface hundredGigabitEthernet 0/49 Ruijie(config-if-HundredGigabitEthernet 0/49)#no switchport Ruijie(config-if-HundredGigabitEthernet 0/49)#ip address 110.0.0.2 24 Ruijie(config-if-HundredGigabitEthernet 0/49)#ip ospf 1 area 0 Ruijie(config-if-HundredGigabitEthernet 0/49)#exit Ruijie(config)#interface hundredGigabitEthernet 0/51 Ruijie(config-if-HundredGigabitEthernet 0/51)#no switchport Ruijie(config-if-HundredGigabitEthernet 0/51)#ip address 61.1.1.2 24 Ruijie(config-if-HundredGigabitEthernet 0/51)#ip ospf 1 area 0 Ruijie(config-if-HundredGigabitEthernet 0/51)#exit

#### # 配置 vtep。

Ruijie(config)#vtep Ruijie(config-vtep)#source loopback 0

Ruijie(config-vtep)#arp suppress enable

Ruijie(config-vtep)#exit

#### # 创建 VRF。

Ruijie(config)#ip vrf vpn1
Ruijie(config-vrf)#rd 1.1.1.1:10001
Ruijie(config-vrf)#route-target both 65001:10001
Ruijie(config-vrf)#exit

#### # 创建 overlayrouter 接口。

Ruijie(config)#interface overlayrouter 1 Ruijie(config-if-OverlayRouter 1)#ip vrf forwarding vpn1 Ruijie(config-if-OverlayRouter 1)#ip address 100.0.0.1 24 Ruijie(config-if-OverlayRouter 1)#anycast-gateway Ruijie(config-if-OverlayRouter 1)#route-in-vni Ruijie(config-if-OverlayRouter 1)#exit

#### # 创建 VXLAN10001。

Ruijie(config)#vxlan 10001 Ruijie(config-vxlan)#extend-vlan 1001 Ruijie(config-vxlan)#router-interface overlayRouter 1 Ruijie(config-vxlan)#arp suppress enable Ruijie(config-vxlan)#exit

### # 配置 BGP 发布 EVPN 路由。

Ruijie(config)#route bgp 100 Ruijie(config-router)#neighbor 2.2.2.2 remote-as 100 Ruijie(config-router)#neighbor 2.2.2.2 update-source Loopback 0 Ruijie(config-router)#neighbor 3.3.3.3 remote-as 100 Ruijie(config-router)#neighbor 3.3.3.3 update-source Loopback 0 Ruijie(config-router)#address-family 12vpn evpn Ruijie(config-router-af)#neighbor 2.2.2.2 activate Ruijie(config-router-af)#neighbor 2.2.2.2 route-reflector-client Ruijie(config-router-af)#neighbor 3.3.3.3 activate Ruijie(config-router-af)#neighbor 3.3.3.3 route-reflector-client Ruijie(config-router-af)#neighbor 3.3.3.3 route-reflector-client Ruijie(config-router-af)#neighbor 3.3.3.3 route-reflector-client Ruijie(config-router-af)#neighbor 3.3.3.3 route-reflector-client Ruijie(config-router)#exit Ruijie(config-router)#exit Ruijie(config-router)#exit # 配置 EVPN。 Ruijie(config)#evpn

Ruijie(config-evpn)#vni 10001

Ruijie(config-evpn-vni)#rd 1.1.1.1:10001

Ruijie(config-evpn-vni)#route-target both 65001:10001 Ruijie(config-evpn-vni)#exit 3. 验证配置 H3C 设备(SwitchA) # 验证 BGP L2VPN 对等体信息。 [SwitchA] display bgp peer l2vpn evpn BGP local router ID: 2.2.2.2 Local AS number: 100 Total number of peers: 1 Peers in established state: 1 \* - Dynamically created peer Peer AS MsgRcvd MsgSent OutQ PrefRcv Up/Down State 1.1.1.1 100 116 109 0 8 01:30:19 Established # 验证通过包含性组播以太网标签路由(Inclusive multicast Ethernet tag route)发现的 IPv4 邻居 信息。 [SwitchA] display evpn auto-discovery imet Total number of automatically discovered peers: 2 VSI name: v1 RD PE\_address Tunnel\_address Tunnel mode VXLAN ID 1.1.1:10001 1.1.1.1 1.1.1.1 VXLAN 10001 3.3.3.3:10001 3.3.3.3 3.3.3.3 VXLAN 10001 # 验证 VPN1 的路由表信息。 [SwitchA] display ip routing-table vpn-instance vpn1 Destinations : 7 Routes : 7 Destination/Mask Proto Pre Cost NextHop Interface 0.0.0/32 Direct 127.0.0.1 InLoop0 0 0 100.0.0.103/32 BGP 255 0 3.3.3.3 Vsi16383 127.0.0.0/8 127.0.0.1 InLoop0 Direct 0 0 127.0.0.0/32 Direct 0 0 127.0.0.1 InLoop0 127.0.0.1/32 127.0.0.1 Direct 0 0 InLoop0 127.255.255.255/32 Direct 0 0 127.0.0.1 InLoop0 255.255.255.255/32 Direct 0 0 127.0.0.1 InLoop0 # 验证 VPN 实例对应 EVPN 的路由表信息。 [SwitchA] display evpn routing-table vpn-instance vpn1 Flags: E - with valid ESI A - AD ready L - Local ES exists VPN instance:vpn1 Local L3VNI:16383 IP address Nexthop Outgoing interface NibID Flags 100.0.0.103 3.3.3.3 Vsi-interface16383 0x18000000 -#验证 EVPN的 ARP 信息。 [SwitchA] display evpn route arp

Flags: D - Dynamic B - BGP L - Local active G - Gateway S - Static M - Mapping I - Invalid E - Multihoming ES sync F - Leaf Interface: Vsi-interface1 VPN instance: vpna IP address VSI index Flags MAC address Router MAC 100.0.0.1 0000-2017-0001 -3 BGI 100.0.0.101 0010-9400-000e -3 В 100.0.0.102 0010-9400-000f 743a-2021-ae01 3 DL100.0.0.103 0010-9400-000d 0000-fc00-0243 3 в # 验证 IPv4 EVPN 的 MAC 地址信息。 [SwitchA] display evpn route mac Flags: D - Dynamic B - BGP L - Local active G - Gateway S - Static M - Mapping I - Invalid E - Multihoming ES sync F – Leaf VSI name: v1 MAC address : 0010-9400-000f Link ID/Name : 0x0 Flags : DL Encap : VXLAN Next hop : -Color : -MAC address : 0010-9400-000e Link ID/Name : Tunnell Flags : в : VXLAN Encap Next hop : 1.1.1.1 Color : -MAC address : 0000-2017-0001 Link ID/Name : -Flags : BGI : VXLAN Encap Next hop : 1.1.1.1 Color : -MAC address : 0010-9400-000d Link ID/Name : Tunnel0 Flags : в Encap : VXLAN : 3.3.3.3 Next hop Color : -# 验证与 VXLAN 关联的 VXLAN 隧道信息。 [SwitchA] display vxlan tunnel

```
Total number of VXLANs: 4
```

VXLAN ID: 10, VSI name: vpna

VXLAN ID: 1000, VSI name: Auto\_L3VNI1000\_1000

| VXLAN ID: 10001   | , VSI name: v | vl, Tota | al tunnels:    | 2 (2 up, | 0 do | wn, 0 defe  | ct, 0 blocked) |
|-------------------|---------------|----------|----------------|----------|------|-------------|----------------|
| Tunnel Name       | Link ID       |          | State          | Туре     |      | Flood Proxy | Y              |
| Tunnel0           | 0x500000      | 000      | UP             | Auto     |      | Disabled    |                |
| Tunnel1           | 0x500000      | 001      | UP             | Auto     |      | Disabled    |                |
|                   |               |          |                |          |      |             |                |
| VXLAN ID: 16383   | , VSI name: A | Auto_L3N | /NI16383_16    | 383      |      |             |                |
| # 验证 VSI 的 AR     | P泛洪抑制表        | 项信息。     |                |          |      |             |                |
| [SwitchA] displa  | ay arp suppre | ession v | vsi            |          |      |             |                |
| IP address        | MAC address   | VSI      | Name           |          |      | Link ID     | Aging(min)     |
| 100.0.0.1         | 0000-2017-00  | 001 v1   |                |          |      | 0x5000001   | N/A            |
| 100.0.0.102       | 0010-9400-00  | 00f v1   |                |          |      | 0x0         | 20             |
| 100.0.0.103       | 0010-9400-00  | 0d v1    |                |          |      | 0x5000000   | N/A            |
| 100.0.0.101       | 0010-9400-00  | 00e v1   |                |          |      | 0x5000001   | N/A            |
| # 验证 VSI 信息。      |               |          |                |          |      |             |                |
| [SwitchA] displa  | ay 12vpn vsi  | verbose  | 2              |          |      |             |                |
| VSI Name: Auto_1  | L3VNI1000_100 | 00       |                |          |      |             |                |
| VSI Index         | :             | 16383    |                |          |      |             |                |
| VSI State         | :             | Down     |                |          |      |             |                |
| MTU               | :             | 1500     |                |          |      |             |                |
| Diffserv Mode     | :             | -        |                |          |      |             |                |
| Bandwidth         | :             | Unlimit  | ed             |          |      |             |                |
| Broadcast Res     | train :       | 4294967  | 295 kbps       |          |      |             |                |
| Multicast Res     | train :       | 4294967  | 295 kbps       |          |      |             |                |
| Unknown Unicas    | st Restrain:  | 4294967  | 295 kbps       |          |      |             |                |
| MAC Learning      | :             | Enabled  | 1              |          |      |             |                |
| MAC Table Lim     | it :          | -        |                |          |      |             |                |
| MAC Learning :    | rate :        | -        |                |          |      |             |                |
| Drop Unknown      | :             | -        |                |          |      |             |                |
| PW Redundancy     | Mode :        | Slave    |                |          |      |             |                |
| Flooding          | :             | Enabled  | 1              |          |      |             |                |
| Statistics        | :             | Disable  | ed             |          |      |             |                |
| Gateway Inter:    | face :        | VSI-int  | erface 100     | 0        |      |             |                |
| VXLAN ID          | :             | 1000     |                |          |      |             |                |
|                   |               |          |                |          |      |             |                |
| VSI Name: vl      |               | _        |                |          |      |             |                |
| VSI Index         | :             | 3        |                |          |      |             |                |
| VSI State         | :             | Up       |                |          |      |             |                |
| MTU<br>Discussion | :             | 1500     |                |          |      |             |                |
| Diffserv Mode     | :             | -        | . 1            |          |      |             |                |
| Banawiath         | :             | UNLIMIT  | 20E lebra      |          |      |             |                |
| Broaucast Res     | train :       | 429490   | 1295 KDPS      |          |      |             |                |
| Mullicast Res     | at Postrair:  | 429490   | 1295 KDPS      |          |      |             |                |
| MAC Learning      | st restrain.  | 747470   | a<br>Aday ceza |          |      |             |                |
| MAC DEALITING     | •             | manter   |                |          |      |             |                |

```
MAC Table Limit
                       : -
 MAC Learning rate
                        : -
 Drop Unknown
                        : -
 PW Redundancy Mode
                       : Slave
 Flooding
                        : Disabled
 Statistics
                        : Disabled
 Gateway Interface
                        : VSI-interface 1
 VXLAN ID
                        : 10001
 Tunnels:
                      Link ID
   Tunnel Name
                                                          Flood Proxy
                                    State
                                               Type
   Tunnel0
                      0x50000000
                                    UP
                                               Auto
                                                          Disabled
   Tunnel1
                      0x50000001
                                                          Disabled
                                    UP
                                               Auto
 ACs:
   AC
                                                         Link ID
                                                                  State
                                                                              Type
   HGE1/0/11 srv1
                                                        0 \ge 0
                                                                  Up
                                                                            Manual
    锐捷设备
# 验证 VXLAN 信息。
Ruijie(config)#show vxlan
VXLAN Total Count: 1
VXLAN Capacity : 4000
VXLAN 10001
   Symmetric property : FALSE
   Router Interface
                      : overlayrouter 1 (anycast)
   Extend VLAN
                     : 1001
   VTEP Adjacency Count: 2
   VTEP Adjacency List :
   Interface
                         Source IP
                                       Destination IP Type
   _____ ____
   OverlayTunnel 6145
                         1.1.1.1
                                        3.3.3.3
                                                       dynamic
   OverlayTunnel 6147
                       1.1.1.1
                                        2.2.2.2
                                                       dynamic
```

### 1.3.3 采用 EBGP 模式对接案例

#### 1. 组网需求

如<u>图 6</u>所示, H3C Switch A、H3C Switch B 和锐捷设备均为分布式 EVPN 网关。现要求相同 VXLAN 之间可以二层互通,不同 VXLAN 之间通过分布式 EVPN 网关实现三层互通。

### 图6 采用 EBGP 模式对接配置组网图

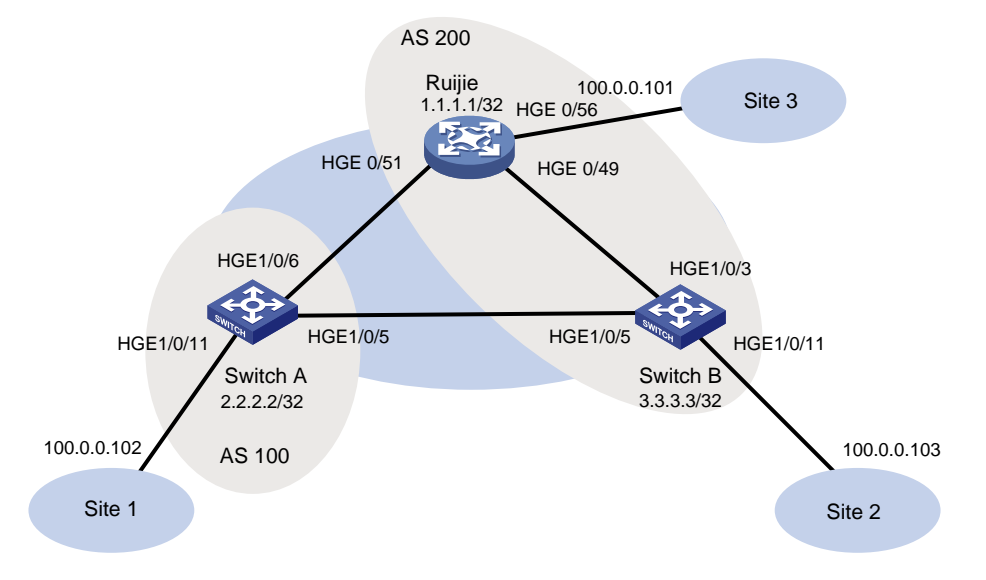

#### 2. 配置步骤

## 配置 H3C 设备(SwitchA) • # 开启 L2VPN 能力。 <SwitchA> system-view [SwitchA] l2vpn enable # 配置 VXLAN 的硬件资源模式。 [SwitchA] hardware-resource vxlan border40k #关闭远端 MAC 地址和远端 ARP 自动学习功能。 [SwitchA] vxlan tunnel mac-learning disable [SwitchA] vxlan tunnel arp-learning disable # 配置 OSPF。 [SwitchA] ospf 1 [SwitchA-ospf-1] area 0 [SwitchA-ospf-1-area-0.0.0.0] quit [SwitchA-ospf-1] quit #创建 LoopBack 口。 [SwitchA] interface LoopBack 0 [SwitchA-LoopBack0] ip address 2.2.2.2 32 [SwitchA-LoopBack0] ospf 1 area 0 [SwitchA-LoopBack0] quit # 配置 underlay 网络。 [SwitchA] interface HundredGigE 1/0/6 [SwitchA-HundredGigE1/0/6] ip address 61.1.1.1 24 [SwitchA-HundredGigE1/0/6] ospf 1 area 0.0.0.0 [SwitchA-HundredGigE1/0/6] guit [SwitchA]interface HundredGigE 0/0/5 [SwitchA-HundredGigE1/0/5] ip address 51.1.1.1 24 [SwitchA-HundredGigE1/0/5] ospf 1 area 0 [SwitchA-HundredGigE1/0/5] quit

#### # 创建 VLAN1001

[SwitchA] vlan 1001 [SwitchA-vlan1001] quit

# 在 VSI 实例 v1 下创建 EVPN 实例,并配置 EVPN 实例的 RD 和 RT。

[SwitchA] vsi v1

[SwitchA-vsi-v1] arp suppression enable

[SwitchA-vsi-v1] flooding disable all

[SwitchA-vsi-v1] evpn encapsulation vxlan

[SwitchA-vsi-v1-evpn-vxlan] route-distinguisher 2.2.2:10001

[SwitchA-vsi-vl-evpn-vxlan] vpn-target 65001:10001

[SwitchA-vsi-vl-evpn-vxlan] quit

#### # 创建 VXLAN10001。

[SwitchA-vsi-v1] vxlan 10001 [SwitchA-vsi-v1-vxlan-10001] quit

[SwitchA-vsi-v1] quit

### # 配置 BGP 发布 EVPN 路由。

[SwitchA] bgp 100

[SwitchA-bgp-default] peer 1.1.1.1 as-number 200

[SwitchA-bgp-default] peer 1.1.1.1 connect-interface loopback 0

[SwitchA-bgp-default] peer 1.1.1.1 ebgp-max-hop 10

[SwitchA-bgp-default] peer 3.3.3.3 as-number 200

[SwitchA-bgp-default] peer 3.3.3.3 connect-interface loopback 0

[SwitchA-bgp-default] peer 3.3.3.3 ebgp-max-hop 10

[SwitchA-bgp-default] address-family l2vpn evpn

[SwitchA-bgp-default-evpn] peer 1.1.1.1 enable

[SwitchA-bgp-default-evpn] peer 3.3.3.3 enable

[SwitchA-bgp-default-evpn] quit

[SwitchA-bgp-default] quit

# 在接入服务器的接口 HundredGigE1/0/11 上创建以太网服务实例 1,该实例用来匹配 VLAN1001 的数据帧。

[SwitchA] interface HundredGigE 1/0/11

[SwitchA-HundredGigE1/0/11] service-instance 1

[SwitchA-HundredGigE1/0/11-srv1000] encapsulation s-vid 1001

# 配置以太网服务实例 1 与 VSI 实例 v1 关联。

[SwitchA-HundredGigE1/0/11-srv1000] xconnect vsi v1

[SwitchA-HundredGigE1/0/11-srv1000] quit

#### # 配置 L3VNI 的 RD 和 RT。

[SwitchA] ip vpn-instance vpn1

[SwitchA-vpn-instance-vpn1] route-distinguisher 2.2.2.2:10001

[SwitchA-vpn-instance-vpn1] vpn-target 65001:10001

[SwitchA-vpn-instance-vpn1] address-family evpn

[SwitchA-vpn-evpn-vpn1] vpn-target 65001:10001

[SwitchA-vpn-evpn-vpn1] quit

[SwitchA-vpn-instance-vpn1] quit

#### # 配置 VSI 虚接口 VSI-interface1。

[SwitchA] interface vsi-interface 1

```
[SwitchA-Vsi-interface1] ip binding vpn-instance vpn1
[SwitchA-Vsi-interface1] ip address 100.0.0.1 24
[SwitchA-Vsi-interface1] mac-address 0000-2017-0001
[SwitchA-Vsi-interface1] distributed-gateway local
[SwitchA-Vsi-interface1] quit
[SwitchA]
# 创建 VSI 虚接口 VSI-interface16383,在该接口上配置 VPN 实例 vpn1 对应的 L3VNI 为 16383。
[SwitchA]interface vsi-interface 16383
[SwitchA-Vsi-interface3] ip binding vpn-instance vpn1
[SwitchA-Vsi-interface3] 13-vni 16383
[SwitchA-Vsi-interface3] guit
# 配置 VXLAN 10 所在的 VSI 实例和接口 VSI-interface1 关联。
[SwitchA] vsi v1
[SwitchA-vsi-v1] gateway vsi-interface 1
[SwitchA-vsi-v1] quit
•
    配置 H3C 设备(SwitchB)
# 开启 L2VPN 能力。
<SwitchB> system-view
[SwitchB] l2vpn enable
# 配置 VXLAN 的硬件资源模式。
[SwitchB] hardware-resource vxlan border40k
```

# 关闭远端 MAC 地址和远端 ARP 自动学习功能。

[SwitchB] vxlan tunnel mac-learning disable

[SwitchB] vxlan tunnel arp-learning disable

### # 配置 OSPF。

[SwitchB] ospf 1 [SwitchB-ospf-1] area 0 [SwitchB-ospf-1-area-0.0.0.0] quit [SwitchB-ospf-1] quit

#### # 创建 LoopBack 口。

[SwitchB] interface LoopBack 0 [SwitchB-LoopBack0] ip address 3.3.3.3 32 [SwitchB-LoopBack0] ospf 1 area 0 [SwitchB-LoopBack0] quit

#### # 配置 underlay 网络。

```
[SwitchB] interface HundredGigE 1/0/3
[SwitchB-HundredGigE1/0/3] ip address 110.0.0.1 24
[SwitchB-HundredGigE1/0/3] ospf 1 area 0.0.0.0
[SwitchB-HundredGigE1/0/3] quit
[SwitchB]interface HundredGigE 1/0/5
[SwitchB-HundredGigE1/0/5] ip address 51.1.1.2 24
[SwitchB-HundredGigE1/0/5] ospf 1 area 0.0.0.0
[SwitchB-HundredGigE1/0/5] quit
```

#### # 创建 VLAN1001。

[SwitchB] vlan 1001 [SwitchB-vlan1001] quit # 在 VSI 实例 v1 下创建 EVPN 实例,并配置 EVPN 实例的 RD 和 RT。

[SwitchB] vsi v1 [SwitchB-vsi-v1] arp suppression enable [SwitchB-vsi-v1] flooding disable all [SwitchB-vsi-v1] evpn encapsulation vxlan [SwitchB-vsi-vl-evpn-vxlan] route-distinguisher 3.3.3.3:10001 [SwitchB-vsi-v1-evpn-vxlan] vpn-target 65001:10001 [SwitchB-vsi-v1-evpn-vxlan] quit # 创建 VXLAN10001。 [SwitchB-vsi-v1] vxlan 10001 [SwitchB-vsi-v1-vxlan-10001] guit [SwitchB-vsi-v1] quit # 配置 BGP 发布 EVPN 路由。 [SwitchB] bgp 200 [SwitchB-bgp-default] peer 1.1.1.1 as-number 200 [SwitchB-bqp-default] peer 1.1.1.1 connect-interface loopback 0 [SwitchB-bgp-default] peer 2.2.2.2 connect-interface LoopBack0 [SwitchB-bgp-default] peer 2.2.2.2 ebgp-max-hop 10 [SwitchB-bgp-default] address-family l2vpn evpn [SwitchB-bgp-default-evpn] peer 1.1.1.1 enable [SwitchB-bgp-default-evpn] peer 2.2.2.2 enable [SwitchB-bgp-default-evpn] guit [SwitchB-bgp-default] quit #在接入服务器的接口 HundredGigE1/0/11 上创建以太网服务实例 1,该实例用来匹配 VLAN 1001 的数据帧。 [SwitchB]interface HundredGigE 1/0/11 [SwitchB-HundredGigE1/0/11] service-instance 1 [SwitchB-HundredGigE1/0/11-srv1000] encapsulation s-vid 1001 # 配置以太网服务实例 1 与 VSI 实例 v1 关联。 [SwitchB-HundredGigE1/0/11-srv1000] xconnect vsi v1 [SwitchB-HundredGigE1/0/11-srv1000] quit

#### # 配置 L3VNI 的 RD 和 RT。

[SwitchB]ip vpn-instance vpn1

[SwitchB-vpn-instance-vpn1] route-distinguisher 3.3.3:10001

[SwitchB-vpn-instance-vpn1] vpn-target 65001:10001

[SwitchB-vpn-instance-vpn1] address-family evpn

[SwitchB-vpn-evpn-vpn1] vpn-target 65001:10001

[SwitchB-vpn-evpn-vpn1] quit

[SwitchB-vpn-instance-vpn1] quit

#### # 配置 VSI 虚接口 VSI-interface1。

```
[SwitchB] interface vsi-interface 1
[SwitchB-Vsi-interface1] ip binding vpn-instance vpn1
[SwitchB-Vsi-interface1] ip address 100.0.0.1 24
[SwitchB-Vsi-interface1] mac-address 0000-2017-0001
[SwitchB-Vsi-interface1] distributed-gateway local
[SwitchB-Vsi-interface1] quit
```

# 创建 VSI 虚接口 VSI-interface16383,在该接口上配置 VPN 实例 vpn1 对应的 L3VNI 为 16383。

[SwitchB] interface vsi-interface 16383

[SwitchB-Vsi-interface3] ip binding vpn-instance vpn1

[SwitchB-Vsi-interface3] 13-vni 16383

[SwitchB-Vsi-interface3] quit

# 配置 VXLAN 10 所在的 VSI 实例和接口 VSI-interface1 关联。

[SwitchB] vsi v1

[SwitchB-vsi-v1] gateway vsi-interface 1

[SwitchB-vsi-v1] quit

• 配置锐捷设备

#如下配置以锐捷 S6510-48VS8CQ 为例进行介绍,设备具体信息如下:

Ruijie> show version

```
System description
                        : Ruijie Full 25G Routing Switch(S6510-48VS8CQ) By Ruijie Networks
System start time
                             : 2022-06-10 17:56:53
System uptime
                              : 16:16:51:47
System hardware version : 2.30
System software version : S6500_RGOS 11.0(5)B9P59
System patch number
                       : NA
System serial number
                        : G1QH10Q10637A
System boot version
                         : 1.3.8
Module information:
           Slot 0 : RG-S6510-48VS8CQ
              Hardware version
                                    : 2 30
```

| naluwale version | • 2.50                    |
|------------------|---------------------------|
| Boot version     | : 1.3.8                   |
| Software version | : S6500_RGOS 11.0(5)B9P59 |
| Serial number    | : G1QH10Q10637A           |
|                  |                           |

### # 配置 VXLAN 的硬件资源模式。

Ruijie>enable

Ruijie#configure terminal

Enter configuration commands, one per line. End with  $\ensuremath{\texttt{CNTL}/\texttt{Z}}$  .

Ruijie(config)#switch-mode vxlan slot 0

### # 配置网关 MAC。

Ruijie(config)#fabric anycast-gateway-mac 0000.2017.0001

#### # 配置 OSPF。

Ruijie(config)#route ospf 1
Ruijie(config-router)#area 0
Ruijie(config-router)#router-id 1.1.1.1
Ruijie(config-router)#exit

#### #创建 LoopBack 口。

Ruijie(config)#interface loopback 0 Ruijie(config-if-Loopback 0)#ip address 1.1.1.1 32 Ruijie(config-if-Loopback 0)#ip ospf 1 area 0 Ruijie(config-if-Loopback 0)#exit

### # 配置 underlay 网络。

Ruijie(config)#interface hundredGigabitEthernet 0/49
Ruijie(config-if-HundredGigabitEthernet 0/49)#no switchport

```
Ruijie(config-if-HundredGigabitEthernet 0/49)#ip address 110.0.0.2 24
Ruijie(config-if-HundredGigabitEthernet 0/49)#ip ospf 1 area 0
Ruijie(config-if-HundredGigabitEthernet 0/49)#exit
Ruijie(config)#interface hundredGigabitEthernet 0/51
Ruijie(config-if-HundredGigabitEthernet 0/51)#no switchport
Ruijie(config-if-HundredGigabitEthernet 0/51)#ip address 61.1.1.2 24
Ruijie(config-if-HundredGigabitEthernet 0/51)#ip ospf 1 area 0
Ruijie(config-if-HundredGigabitEthernet 0/51)#ip ospf 1 area 0
```

#### # 配置 vtep。

Ruijie(config)#vtep

Ruijie(config-vtep)#source loopback 0

Ruijie(config-vtep)#arp suppress enable

Ruijie(config-vtep)#exit

#### # 创建 VRF。

Ruijie(config)#ip vrf vpn1
Ruijie(config-vrf)#rd 1.1.1.1:10001
Ruijie(config-vrf)#route-target both 65001:10001
Ruijie(config-vrf)#exit

#### # 创建 overlayrouter 接口。

Ruijie(config)#interface overlayrouter 1 Ruijie(config-if-OverlayRouter 1)#ip vrf forwarding vpn1 Ruijie(config-if-OverlayRouter 1)#ip address 100.0.0.1 24 Ruijie(config-if-OverlayRouter 1)#anycast-gateway Ruijie(config-if-OverlayRouter 1)#route-in-vni Ruijie(config-if-OverlayRouter 1)#exit

#### # 创建 VXLAN10001。

Ruijie(config)#vxlan 10001
Ruijie(config-vxlan)#extend-vlan 1001
Ruijie(config-vxlan)#router-interface overlayRouter 1
Ruijie(config-vxlan)#arp suppress enable
Ruijie(config-vxlan)#exit
# 配置 BGP 发布 EVPN 路由。

#### # 癿且 DGP 及1 LVPN 始田。

```
Ruijie(config)#route bgp 200
Ruijie(config-router)#neighbor 2.2.2.2 remote-as 100
Ruijie(config-router)#neighbor 2.2.2.2 ebgp-multihop 10
Ruijie(config-router)#neighbor 2.2.2.2 update-source Loopback 0
Ruijie(config-router)#neighbor 3.3.3.3 remote-as 200
Ruijie(config-router)#neighbor 3.3.3.3 update-source Loopback 0
Ruijie(config-router)#address-family l2vpn evpn
Ruijie(config-router-af)#neighbor 2.2.2.2 activate
Ruijie(config-router-af)#neighbor 3.3.3.3 activate
Ruijie(config-router-af)#neighbor 3.3.3.3 activate
Ruijie(config-router-af)#neighbor 3.3.3.8 activate
Ruijie(config-router)#exit
Ruijie(config-router)#exit
Ruijie(config-router)#exit
# 配置 EVPN。
Ruijie(config)#evpn
```

### Ruijie(config-evpn)#vni 10001 Ruijie(config-evpn-vni)#rd 1.1.1.1:10001

Ruijie(config-evpn-vni)#route-target both 65001:10001 Ruijie(config-evpn-vni)#exit 3. 验证配置 H3C 设备(SwitchA) # 验证 BGP L2VPN 对等体信息。 [SwitchA] display bgp peer l2vpn evpn BGP local router ID: 2.2.2.2 Local AS number: 100 Total number of peers: 2 Peers in established state: 2 \* - Dynamically created peer Peer AS MsgRcvd MsgSent OutQ PrefRcv Up/Down State 1.1.1.1 200 31 42 0 6 00:18:08 Established 3.3.3.3 200 39 0 6 00:18:05 Established 34 # 验证通过包含性组播以太网标签路由(Inclusive multicast Ethernet tag route)发现的 IPv4 邻居 信息。 [SwitchA] display evpn auto-discovery imet Total number of automatically discovered peers: 2 VSI name: v1 RD PE\_address Tunnel\_address Tunnel mode VXLAN ID 1.1.1:10001 1.1.1.1 1.1.1.1 VXLAN 10001 3.3.3.3:10001 3.3.3.3 3.3.3.3 VXLAN 10001 # 验证 VPN1 的路由表信息。 [SwitchA] display ip routing-table vpn-instance vpn1 Destinations : 7 Routes : 7 Destination/Mask Interface Proto Pre Cost NextHop 0.0.0/32 Direct 0 0 127.0.0.1 InLoop0 100.0.0.103/32 BGP 3.3.3.3 Vsi16383 255 0 127.0.0.0/8 127.0.0.1 InLoop0 Direct 0 0 127.0.0.0/32 127.0.0.1 Direct 0 0 InLoop0 127.0.0.1/32 Direct 0 0 127.0.0.1 InLoop0 127.255.255.255/32 Direct 0 0 127.0.0.1 InLoop0 255.255.255.255/32 Direct 0 127.0.0.1 0 InLoop0 # 验证 VPN 实例对应 EVPN 的路由表信息。 [SwitchA] display evpn routing-table vpn-instance vpn1 Flags: E - with valid ESI A - AD ready L - Local ES exists VPN instance:vpn1 Local L3VNI:16383 IP address Nexthop Outgoing interface NibID Flags 100.0.0.103 3.3.3.3 Vsi-interface16383 0x18000000 -# 验证 EVPN 的 ARP 信息。

```
[SwitchA] display evpn route arp
Flags: D - Dynamic B - BGP
                            L - Local active
      G - Gateway S - Static M - Mapping I - Invalid
      E - Multihoming ES sync F - Leaf
                                         Interface: Vsi-interfacel
VPN instance: vpna
IP address
            MAC address Router MAC
                                          VSI index Flags
100.0.0.1
            0000-2017-0001 -
                                           3
                                                      BGI
100.0.0.101
            0010-9400-000e -
                                           3
                                                      В
100.0.0.102
              0010-9400-000f 743a-2021-ae01 3
                                                      DL
100.0.0.103
            0010-9400-000d 0000-fc00-0243 3
                                                      в
# 验证 IPv4 EVPN 的 MAC 地址信息。
[SwitchA] display evpn route mac
Flags: D - Dynamic B - BGP
                            L - Local active
      G - Gateway S - Static M - Mapping I - Invalid
      E - Multihoming ES sync F - Leaf
VSI name: v1
MAC address : 0010-9400-000f
 Link ID/Name : 0x0
 Flags
             : DL
 Encap
             : VXLAN
             : -
 Next hop
 Color
             : -
MAC address : 0010-9400-000e
 Link ID/Name : Tunnel1
             : в
 Flags
             : VXLAN
 Encap
 Next hop
             : 1.1.1.1
 Color
             : -
MAC address : 0000-2017-0001
 Link ID/Name : -
             : BGI
 Flags
             : VXLAN
 Encap
 Next hop
             : 1.1.1.1
 Color
             : -
MAC address : 0010-9400-000d
 Link ID/Name : Tunnel0
 Flags
             : в
 Encap
             : VXLAN
 Next hop
             : 3.3.3.3
             : -
 Color
#验证 VXLAN 隧道信息。
[SwitchA] display vxlan tunnel
Total number of VXLANs: 4
```

VXLAN ID: 10, VSI name: vpna

VXLAN ID: 1000, VSI name: Auto\_L3VNI1000\_1000

| VXLAN ID: 10001, | VSI name: v1, | Total tunnels: | 2 (2 up, | 0 down, 0 defect, 0 | ) blocked) |
|------------------|---------------|----------------|----------|---------------------|------------|
| Tunnel Name      | Link ID       | State          | Туре     | Flood Proxy         |            |
| Tunnel0          | 0x50000000    | UP             | Auto     | Disabled            |            |
| Tunnel1          | 0x5000001     | UP             | Auto     | Disabled            |            |

VXLAN ID: 16383, VSI name: Auto\_L3VNI16383\_16383

#验证 VSI的 ARP 泛洪抑制表项信息。

[SwitchA] display arp suppression vsi

| IP address  | MAC address    | VSI | Name | Link ID   | Aging(min) |
|-------------|----------------|-----|------|-----------|------------|
| 100.0.0.102 | 0010-9400-000f | v1  |      | 0x0       | 24         |
| 100.0.0.1   | 0000-2017-0001 | v1  |      | 0x5000001 | N/A        |
| 100.0.0.101 | 0010-9400-000e | v1  |      | 0x5000001 | N/A        |
| 100.0.0.103 | 0010-9400-000d | v1  |      | 0x5000000 | N/A        |

# 验证 VSI 信息。

[SwitchA] display l2vpn vsi verbose

VSI Name: Auto\_L3VNI16383\_16383

| VSI Index                | : | 16382               |
|--------------------------|---|---------------------|
| VSI State                | : | Down                |
| MTU                      | : | 1500                |
| Diffserv Mode            | : | -                   |
| Bandwidth                | : | Unlimited           |
| Broadcast Restrain       | : | 4294967295 kbps     |
| Multicast Restrain       | : | 4294967295 kbps     |
| Unknown Unicast Restrain | : | 4294967295 kbps     |
| MAC Learning             | : | Enabled             |
| MAC Table Limit          | : | -                   |
| MAC Learning rate        | : | -                   |
| Drop Unknown             | : | -                   |
| PW Redundancy Mode       | : | Slave               |
| Flooding                 | : | Enabled             |
| Statistics               | : | Disabled            |
| Gateway Interface        | : | VSI-interface 16383 |
| VXLAN ID                 | : | 16383               |

VSI Name: v1

| VSI Index                | : | 3               |
|--------------------------|---|-----------------|
| VSI State                | : | Up              |
| MTU                      | : | 1500            |
| Diffserv Mode            | : | -               |
| Bandwidth                | : | Unlimited       |
| Broadcast Restrain       | : | 4294967295 kbps |
| Multicast Restrain       | : | 4294967295 kbps |
| Unknown Unicast Restrain | : | 4294967295 kbps |

```
MAC Learning
                       : Enabled
 MAC Table Limit
                       : -
 MAC Learning rate
                       : -
 Drop Unknown
                       : -
 PW Redundancy Mode
                      : Slave
 Flooding
                       : Disabled
 Statistics
                       : Disabled
 Gateway Interface
                       : VSI-interface 1
 VXLAN ID
                      : 10001
 Tunnels:
   Tunnel Name
                    Link ID
                                   State
                                             Type
                                                        Flood Proxy
                     0x50000000
   Tunnel0
                                   UP
                                              Auto
                                                        Disabled
   Tunnel1
                     0x50000001
                                   UP
                                                        Disabled
                                             Auto
 ACs:
                                                       Link ID
   AC
                                                               State
                                                                            Туре
   HGE1/0/11 srv1
                                                      0x0
                                                               Up
                                                                          Manual
   Statistics: Disabled
    锐捷设备
•
# 验证 VXLAN 信息。
Ruijie(config)#show vxlan
VXLAN Total Count: 1
VXLAN Capacity : 4000
VXLAN 10001
   Symmetric property : FALSE
   Router Interface : overlayrouter 1 (anycast)
   Extend VLAN
                    : 1001
   VTEP Adjacency Count: 2
   VTEP Adjacency List :
                                     Destination IP Type
   Interface
                       Source IP
   2.2.2.2
   OverlayTunnel 6145
                        1.1.1.1
                                                     dynamic
   OverlayTunnel 6147
                        1.1.1.1
                                      16.1.105.99
                                                     dynamic
```

# 2 MSTP/PVST 对接操作指导

## 2.1 与思科设备对接操作指导

### 2.1.1 互通性分析

H3C 支持的 STP/RSTP/MSTP 均是 IEEE 标准组织制定的标准协议。Cisco 支持的生成树协议中, MSTP 为标准协议, Rapid-Pvst 为 Cisco 私有协议。 如表 4 所示, H3C 和 Cisco 生成树协议的互通性情况如下:

• H3C 的 MSTP 与 Cisco 的 MSTP 可以完全互通

为了实现互通,在保证相连的 H3C 交换机域配置和 Cisco 交换机域配置完全一致的前提下,还需要在 H3C 设备上通过 stp config-digest-snooping 命令,在每一个和 Cisco 交换机相连的端口上开启摘要侦听功能功能。

另外,H3C 设备的 Comware V5 MSTP 默认 BPDU 封装格式为 legacy,Comware V7 MSTP 默认 BPDU 封装格式为 802.1s。在 Cisco 设备上需要通过 spanning-tree mst pre-standard (legacy)或 no spanning-tree mst pre-standard (802.1s)命令,将 MSTP BPDU 封装格式 修改为 legacy 或 802.1s,使得 H3C 设备和 Cisco 设备的 MSTP BPDU 封装格式一致。

• H3C 的 MSTP 与 Cisco 的 Rapid-Pvst 可以在一定程度上完成互通

如果 H3C 设备采用 Access 端口对接,H3C 设备会将 Cisco 设备当作一个支持 IEEE802.1D 的设备,正常进行生成树计算。如果 H3C 设备采用 Trunk 接口对接,标准的 STP 设备可以与 Rapid-Pvst 设备的 VLAN 1 互通;但在其他 VLAN 上,标准 STP 设备无法识别 Rapid-Pvst 报文,要求物理环路必须在标准 STP 设备上来阻断,也就是说 Blocking 端口必须在标准 STP 设备(H3C)上而不是 Rapid-Pvst 设备(Cisco)上,否则就可能导致 VLAN 1 以外的其他 VLAN 出现广播风暴。

| H3C    | Cisco                    | 互通结论                                          |
|--------|--------------------------|-----------------------------------------------|
| STP模式  | MSTP模式 (Legacy和802.1s封装) | 在实例0中可以互通                                     |
| STP模式  | Rapid-Pvst模式             | 在Cisco设备上不取消VLAN 1的Rapid-Pvst功能的情况下,可以互通      |
| RSTP模式 | MSTP模式(Legacy和802.1s封装)  | 在实例0中可以互通                                     |
| RSTP模式 | Rapid-Pvst模式             | 在Cisco设备上不取消VLAN 1的Rapid-Pvst功能的情况下,可以互通      |
| MSTP模式 | MSTP模式 (Legacy和802.1s封装) | 在H3C设备配置stp config-digest-snooping命令的情况下,可以互通 |
| MSTP模式 | Rapid-Pvst模式             | 在Cisco设备上不取消VLAN 1的Rapid-Pvst功能的情况下,可以互通      |

#### 表4 MSTP/PVST 互通性分析

### 2.1.2 组网需求

如<u>图 7</u>所示,H3C 设备与 Cisco 设备通过两条链路相互连接。现要求在 H3C 设备和 Cisco 设备上 分别配置 MSTP,实现 MSTP 互通。

图7 MSTP 对接配置组网图

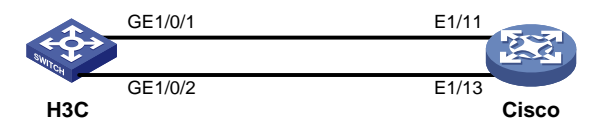

### 2.1.3 配置步骤

• 配置 H3C 设备

# 创建 VLAN 接口 2,并为该接口配置 IP 地址和子网掩码。

<H3C> system-view [H3C] vlan 2 [H3C-vlan2] quit [H3C] interface Vlan-interface 2 [H3C-Vlan-interface2] ip address 16.1.11.55 255.255.255.0 [H3C-Vlan-interface2]quit # 在端口 GigabitEthernet1/0/1 上开启摘要侦听功能。 [H3C] interface gigabitethernet 1/0/1 [H3C-GigabitEthernet1/0/1] stp config-digest-snooping # 配置端口 GigabitEthernet1/0/1 为 Trunk 端口, 允许 VLAN2 通过。 [H3C-GigabitEthernet1/0/1] port link-type trunk [H3C-GigabitEthernet1/0/1] port trunk permit vlan 2 [H3C-GigabitEthernet1/0/1] quit # 在端口 GigabitEthernet1/0/2 上开启摘要侦听功能。 [H3C] interface gigabitethernet 1/0/2 [H3C-GigabitEthernet1/0/2] stp config-digest-snooping # 配置端口 GigabitEthernet1/0/2 为 Trunk 端口, 允许 VLAN2 通过。 [H3C-GigabitEthernet1/0/2] port link-type trunk [H3C-GigabitEthernet1/0/2] port trunk permit vlan 2 [H3C-GigabitEthernet1/0/2] quit # 全局开启摘要侦听功能。 [H3C] stp global config-digest-snooping # 全局开启生成树协议。 [H3C] stp global enable

## 🕑 说明

为保证 H3C 交换机的路径开销计算标准与第三方交换机一致,需要确认第三方交换机的开销计算标准,然后在 H3C 交换机上进行相应的修改。

# 当 Cisco 设备采用缺省路径开销计算标准,H3C 交换机需要配置按照 IEEE 802.1D-1998 标准来 计算缺省路径开销。

[H3C] stp pathcost-standard dot1d-1998

配置 Cisco 设备

#如下配置以 Cisco Nexus9000 C9236C 为例进行介绍,设备具体信息如下:

Cisco# show version

Cisco Nexus Operating System (NX-OS) Software

TAC support: http://www.cisco.com/tac

Copyright (C) 2002-2017, Cisco and/or its affiliates.

All rights reserved.

The copyrights to certain works contained in this software are

owned by other third parties and used and distributed under their own

licenses, such as open source. This software is provided "as is," and unless otherwise stated, there is no warranty, express or implied, including but not

```
limited to warranties of merchantability and fitness for a particular purpose.
Certain components of this software are licensed under
the GNU General Public License (GPL) version 2.0 or
GNU General Public License (GPL) version 3.0 or the GNU
Lesser General Public License (LGPL) Version 2.1 or
Lesser General Public License (LGPL) Version 2.0.
A copy of each such license is available at
http://www.opensource.org/licenses/gpl-2.0.php and
http://opensource.org/licenses/gpl-3.0.html and
http://www.opensource.org/licenses/lgpl-2.1.php and
http://www.gnu.org/licenses/old-licenses/library.txt.
Software
BIOS: version 07.56
NXOS: version 7.0(3)14(6)
BIOS compile time: 06/08/2016
NXOS image file is: bootflash:///nxos.7.0.3.I4.6.bin
NXOS compile time: 3/9/2017 22:00:00 [03/10/2017 07:05:18]
Hardware
cisco Nexus9000 C9236C chassis
Intel(R) Xeon(R) CPU @ 1.80GHz with 16400984 kB of memory.
Processor Board ID FD020511FC7
Device name: switch
bootflash:
             53298520 kB
Kernel uptime is 17 day(s), 20 hour(s), 9 minute(s), 30 second(s)
Last reset
Reason: Unknown
System version: 7.0(3)I4(6)
Service:
plugin
Core Plugin, Ethernet Plugin
Active Package(s):
#进入 VLAN2 的配置模式,并配置 IP 地址。
Cisco# configure terminal
Cisco(config)# interface vlan 2
Cisco(config-if)#ip address 16.1.11.56 255.255.255.0
Cisco(config-if)#exit
# 配置接口 Ethernet1/11 为 Trunk 口,并指定为 VLAN2 的成员端口。
Cisco(config)# interface Ethernet 1/11
Cisco(config-if)# switchport mode trunk
Cisco(config-if)# switchport access vlan 2
Cisco(config-if) # switchport trunk allowed vlan 2
Cisco(config-if)# exit
# 配置接口 Ethernet1/13 为 Trunk 口,并指定为 VLAN2 的成员端口。
Cisco(config-if)# interface Ethernet 1/13
Cisco(config-if)# switchport mode trunk
Cisco(config-if)# switchport access vlan 2
Cisco(config-if)# switchport trunk allowed vlan 2
Cisco(config-if)# end
```

### 2.1.4 验证配置

```
# 在 H3C 设备上验证生成树状态和统计的简要信息。
[H3C] display stp brief
MST ID
       Port
                              Role TP State
                                               Protection
Λ
         GigabitEthernet1/0/1
                              DESI FORWARDING NONE
0
         GigabitEthernet1/0/2
                               DESI FORWARDING NONE
# 在 H3C 设备上验证在 MSTP 模式下,显示 MSTIO 在端口 GigabitEthernet1/0/2 上生成树状态和
统计的信息。
[H3C] display stp instance 0 interface gigabitethernet 1/0/2
-----[CIST Global Info][Mode MSTP]------
                   : 32768.1cab-3496-09f6
Bridge ID
Bridge times
                  : Hello 2s MaxAge 20s FwdDelay 15s MaxHops 20
Root ID/ERPC
                  : 32768.1cab-3496-09f6, 0
RegRoot ID/IRPC
                  : 32768.1cab-3496-09f6, 0
RootPort ID
                  : 0.0
BPDU-Protection
                  : Disabled
Bridge Config-
Digest-Snooping : Enabled
TC or TCN received : 2
Time since last TC : 0 days 0h:34m:14s
----[Port391(GigabitEthernet1/0/2)][FORWARDING]----
Port protocol
                  : Enabled
Port role
                  : Designated Port
Port ID
                  : 128.391
Port cost(Legacy) : Config=auto, Active=1
Desg.bridge/port : 32768.1cab-3496-09f6, 128.391
Port edged
                   : Config=disabled, Active=disabled
 Point-to-Point
                  : Config=auto, Active=true
Transmit limit
                  : 10 packets/hello-time
                   : Disabled
TC-Restriction
Role-Restriction : Disabled
Protection type : Config=none, Active=none
MST BPDU format
                 : Config=auto, Active=802.1s
Port Config-
Digest-Snooping
                   : Enabled
                 : False
Rapid transition
Num of VLANs mapped : 2
             : Hello 2s MaxAge 20s FwdDelay 15s MsgAge 0s RemHops 20
 Port times
                   : 1784
 BPDU sent
         TCN: 0, Config: 0, RST: 0, MST: 1784
 BPDU received
                   : 0
         TCN: 0, Config: 0, RST: 0, MST: 0
# 在 H3C 设备上验证在 MSTP 模式下,显示 MSTIO 在端口 GigabitEthernet1/0/1 上生成树状态和
```

```
统计的信息。
```

[H3C] display stp instance 0 interface gigabitethernet 1/0/1

```
-----[CIST Global Info][Mode MSTP]------
Bridge ID
                   : 32768.1cab-3496-09f6
Bridge times
                   : Hello 2s MaxAge 20s FwdDelay 15s MaxHops 20
Root ID/ERPC
                   : 32768.1cab-3496-09f6, 0
                  : 32768.1cab-3496-09f6, 0
RegRoot ID/IRPC
                   : 0.0
RootPort ID
BPDU-Protection
                  : Disabled
Bridge Config-
Digest-Snooping
                  : Enabled
TC or TCN received : 2
Time since last TC : 0 days 0h:34m:21s
----[Port381(GigabitEthernet1/0/1)][FORWARDING]----
Port protocol
                   : Enabled
Port role
                   : Designated Port (Boundary)
                   : 128.381
Port ID
Port cost(Legacy) : Config=auto, Active=1
Desg.bridge/port
                   : 32768.1cab-3496-09f6, 128.381
Port edged
                   : Config=disabled, Active=disabled
                  : Config=auto, Active=true
Point-to-Point
Transmit limit
                  : 10 packets/hello-time
TC-Restriction
                  : Disabled
Role-Restriction : Disabled
Protection type : Config=none, Active=none
MST BPDU format
                  : Config=auto, Active=802.1s
Port Config-
Digest-Snooping
                  : Enabled
Rapid transition
                    : False
Num of VLANs mapped : 2
Port times
              : Hello 2s MaxAge 20s FwdDelay 15s MsgAge 0s RemHops 20
                    : 1787
BPDU sent
         TCN: 0, Config: 0, RST: 0, MST: 1787
BPDU received
                    : 2
         TCN: 0, Config: 0, RST: 2, MST: 0
```

## 2.2 与华为设备对接操作指导

### 2.2.1 互通性分析

### 表5 MSTP/PVST 互通性分析

| H3C    | 华为     | 互通结论 |
|--------|--------|------|
| MSTP模式 | MSTP模式 | 可以互通 |

### 2.2.2 组网需求

如<u>图 8</u>所示,H3C 设备与华为设备通过两条链路相互连接。现要求在H3C 设备和华为设备上分别 配置 MSTP,实现 MSTP 互通。

### 图8 MSTP 对接配置组网图 HGE1/0/1 100GE1/0/1 HGE1/0/2 100GE1/0/2 H3C HUAWE 2.2.3 配置步骤 配置 H3C 设备 • # 全局开启生成树协议。 <H3C>system-view [H3C] stp global enable # 创建 VLAN 接口 10,并为该接口配置 IP 地址和子网掩码。 [H3C] vlan 10 [H3C-vlan10] guit [H3C]interface Vlan-interface 10 [H3C-Vlan-interface10] ip address 100.0.0.1 255.255.255.0 [H3C-Vlan-interface10] quit # 在端口 HundredGigE1/0/1 上开启摘要侦听功能。 [H3C]interface HundredGigE 1/0/1 [H3C-HundredGigE1/0/1] stp config-digest-snooping # 配置端口 HundredGigE1/0/1 为 Trunk 端口,允许 VLAN 10 通过。 [H3C-HundredGigE1/0/1] port link-type trunk [H3C-HundredGigE1/0/1] port trunk permit vlan 10 [H3C-HundredGigE1/0/1] guit # 在端口 HundredGigE1/0/2 上开启摘要侦听功能。 [H3C]interface HundredGigE 1/0/2 [H3C-HundredGigE1/0/2] stp config-digest-snooping # 配置端口 HundredGigE1/0/2 为 Trunk 端口,允许 VLAN 10 通过。 [H3C-HundredGigE1/0/2] port link-type trunk [H3C-HundredGigE1/0/2] port trunk permit vlan 10 [H3C-HundredGigE1/0/2] quit # 全局开启摘要侦听功能。 [H3C] stp global config-digest-snooping

## 🕑 说明

为保证 H3C 交换机的路径开销计算标准与第三方交换机一致,需要确认第三方交换机的开销计算标准,然后在 H3C 交换机上进行相应的修改。

# 当华为设备采用缺省路径开销计算标准,H3C 交换机需要配置按照 IEEE 802.1t 标准来计算缺省 路径开销。

[H3C] stp pathcost-standard dot1t

• 配置华为设备

#如下配置以华为 CE6865-48S8CQ-EI 为例进行介绍,设备具体信息如下:

<HUAWEI> display version

Huawei Versatile Routing Platform Software

VRP (R) software, Version 8.191 (CE6865EI V200R019C10SPC800) Copyright (C) 2012-2020 Huawei Technologies Co., Ltd.

HUAWEI CE6865-48S8CQ-EI uptime is 3 days, 18 hours, 29 minutes

CE6865-48S8CQ-EI(Master) 1 : uptime is 3 days, 18 hours, 28 minutes StartupTime 2022/06/23 19:58:16

StartupTime 2022/06/23 . Memory Size : 4096 M bytes

Flash Size : 2048 M bytes

CE6865-48S8CQ-EI version information

1. PCB Version : CEM48S8CQP04 VER A

2. MAB Version : 1

3. Board Type : CE6865-48S8CQ-EI

4. CPLD1 Version : 102

5. CPLD2 Version : 102

6. BIOS Version : 205

#### #使能设备的 STP/RSTP/MSTP 功能。

<HUAWEI>system-view immediately

Enter system view, return user view with return command.

[HUAWEI]stp enable

# 创建 VLAN 接口 10,并为该接口配置 IP 地址和子网掩码。

[HUAWEI]vlan 10

[HUAWEI-vlan10]quit

[HUAWEI]interface vlanif 10

[HUAWEI-Vlanif10]ip address 100.0.0.2 24

[HUAWEI-Vlanif10]quit

#### # 配置端口 100GE1/0/1 属于 VLAN10。

[HUAWEI]interface 100GE 1/0/1 [HUAWEI-100GE1/0/1]port link-type trunk [HUAWEI-100GE1/0/1]port trunk allow-pass vlan 10 [HUAWEI-100GE1/0/1]quit

#### # 配置端口 100GE1/0/2 属于 VLAN10。

[HUAWEI]interface 100GE 1/0/2 [HUAWEI-100GE1/0/2]port link-type trunk [HUAWEI-100GE1/0/2]port trunk allow-pass vlan 10 [HUAWEI-100GE1/0/2]quit

### 2.2.4 验证配置

#在 H3C 设备上验证生成树状态和统计的简要信息。

```
[H3C] display stp brief
MST ID Port
                                           Role STP State Protection
 0
         HundredGigE1/0/1
                                           DESI FORWARDING NONE
 0
         HundredGigE1/0/2
                                           DESI FORWARDING NONE
#在H3C设备上验证在MSTP模式下,显示MSTIO在端口HundredGigE1/0/1上生成树状态和统
计的信息。
[H3C] display stp instance 0 interface HundredGigE 1/0/1
-----[CIST Global Info][Mode MSTP]------
Bridge ID
                   : 32768.743a-2021-ae00
Bridge times
                  : Hello 2s MaxAge 20s FwdDelay 15s MaxHops 20
Root ID/ERPC
                  : 32768.743a-2021-ae00, 0
RegRoot ID/IRPC
                  : 32768.743a-2021-ae00, 0
RootPort ID
                   : 0.0
BPDU-Protection
                  : Disabled
Bridge Config-
                : Enabled
Digest-Snooping
TC or TCN received : 0
Time since last TC : 0 days 0h:41m:50s
----[Port51(HundredGigE1/0/1)][FORWARDING]----
Port protocol
                : Enabled
Port role
                  : Designated Port (Boundary)
Port ID
                   : 128.51
Port cost(Legacy) : Config=auto, Active=1
Desg.bridge/port : 32768.743a-2021-ae00, 128.51
Port edged
                  : Config=disabled, Active=disabled
Point-to-Point
                  : Config=auto, Active=true
Transmit limit
                  : 10 packets/hello-time
TC-Restriction
                  : Disabled
Role-Restriction
                   : Disabled
Protection type
                  : Config=none, Active=none
MST BPDU format : Config=auto, Active=802.1s
Port Config-
                  : Enabled
Digest-Snooping
Rapid transition
                   : True
Num of VLANs mapped : 2
 Port times
                   : Hello 2s MaxAge 20s FwdDelay 15s MsgAge 0s RemHops 20
 BPDU sent
                   : 1256
         TCN: 0, Config: 0, RST: 0, MST: 1256
                   : 3
 BPDU received
         TCN: 0, Config: 0, RST: 0, MST: 3
```

## 2.3 与锐捷设备对接操作指导

### 2.3.1 互诵性分析

#### 表6 MSTP/PVST 互通性分析

| НЗС    | 锐捷     | 互通结论 |
|--------|--------|------|
| MSTP模式 | MSTP模式 | 可以互通 |

### 2.3.2 组网需求

如图 9 所示, H3C 设备与锐捷设备通过两条链路相互连接。现要求在 H3C 设备和锐捷设备上分别 配置 MSTP, 实现 MSTP 互通。

#### 图9 MSTP 对接配置组网图

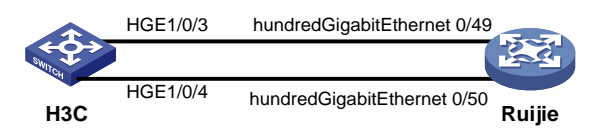

### 2.3.3 配置步骤

配置H3C设备 # 全局开启生成树协议。 <H3C> system-view [H3C] stp global enable # 创建 VLAN 接口 10,并为该接口配置 IP 地址和子网掩码。 [H3C] vlan 10 [H3C-vlan10] quit [H3C] interface Vlan-interface 10 [H3C-Vlan-interface10] ip address 100.0.0.1 24 [H3C-Vlan-interface10] guit # 配置端口 HundredGigE1/0/3 为 Trunk 端口, 允许 VLAN10 通过。 [H3C] interface HundredGigE 1/0/3 [H3C-HundredGigE1/0/3] port link-type trunk [H3C-HundredGigE1/0/3] port trunk permit vlan 10 # 在端口 HundredGigE1/0/3 上开启摘要侦听功能。 [H3C-HundredGigE1/0/3] stp config-digest-snooping [H3C-HundredGigE1/0/3] quit

# 配置端口 HundredGigE1/0/4 为 Trunk 端口, 允许 VLAN 10 通过。

[H3C]interface HundredGigE 1/0/4

[H3C-HundredGigE1/0/4] port link-type trunk

[H3C-HundredGigE1/0/4] port trunk permit vlan 10

# 在端口 HundredGigE1/0/4 上开启摘要侦听功能。

[H3C-HundredGigE1/0/4] stp config-digest-snooping

[H3C-HundredGigE1/0/4] quit

# 全局开启摘要侦听功能。

[H3C] stp global config-digest-snooping

🕑 说明

为保证 H3C 交换机的路径开销计算标准与第三方交换机一致,需要确认第三方交换机的开销计算标准,然后在 H3C 交换机上进行相应的修改。

# 当锐捷设备采用缺省路径开销计算标准,H3C 交换机需要配置按照 IEEE 802.1t 标准来计算缺省 路径开销。

[H3C] stp pathcost-standard dotlt

• 配置锐捷设备

#如下配置以锐捷 S6510-48VS8CQI 为例进行介绍,设备具体信息如下:

Ruijie>show version

System description : Ruijie Full 25G Routing Switch(S6510-48VS8CQ) By Ruijie Networks System start time : 2022-06-10 17:56:53 : 16:16:51:47 System uptime System hardware version : 2.30 System software version : S6500\_RGOS 11.0(5)B9P59 System patch number : NA System serial number : G1QH10Q10637A System boot version : 1.3.8 Module information: Slot 0 : RG-S6510-48VS8CQ Hardware version : 2.30 Boot version : 1.3.8 Software version : S6500 RGOS 11.0(5)B9P59 Serial number : G10H10010637A # 打开 spanning-tree 功能。 Ruijie>enable Ruijie#configure terminal Enter configuration commands, one per line. End with CNTL/Z. Ruijie(config)#spanning-tree # 配置 IP 地址。 Ruijie(config)#interface vlan 10 Ruijie(config-if-VLAN 10)#ip address 100.0.0.2 24 Ruijie(config-if-VLAN 10)#no shutdown Ruijie(config-if-VLAN 10)#exit # 配置 hundredGigabitEthernet 0/49 为 Trunk 端口, 且该接口附带 switchport trunk allowed vlan only 10. Ruijie(config)#interface hundredGigabitEthernet 0/49 Ruijie(config-if-HundredGigabitEthernet 0/49)#switchport Ruijie(config-if-HundredGigabitEthernet 0/49)#switchport mode trunk Ruijie(config-if-HundredGigabitEthernet 0/49)#switchport trunk allowed vlan only 10 Ruijie(config-if-HundredGigabitEthernet 0/49)#no shutdown

Ruijie(config-if-HundredGigabitEthernet 0/49)#exit

# 配置 hundredGigabitEthernet 0/50 为 Trunk 端口, 且该接口附带 switchport trunk allowed vlan only 10。

```
Ruijie(config)#interface hundredGigabitEthernet 0/50
Ruijie(config-if-HundredGigabitEthernet 0/50)#switchport
Ruijie(config-if-HundredGigabitEthernet 0/50)#switchport mode trunk
Ruijie(config-if-HundredGigabitEthernet 0/50)#switchport trunk allowed vlan only 10
Ruijie(config-if-HundredGigabitEthernet 0/50)#no shutdown
Ruijie(config-if-HundredGigabitEthernet 0/50)#exit
```

### 2.3.4 验证配置

# 在 H3C 设备上验证生成树状态和统计的简要信息。

| [H3C] disp | play stp brief   |      |            |            |
|------------|------------------|------|------------|------------|
| MST ID     | Port             | Role | STP State  | Protection |
| 0          | HundredGigE1/0/3 | DESI | FORWARDING | NONE       |
| 0          | HundredGigE1/0/4 | DESI | FORWARDING | NONE       |

# 在 H3C 设备上验证在 MSTP 模式下,显示 MSTI 0 在端口 HundredGigE1/0/3 上生成树状态和统 计的信息。

[H3C] display stp instance 0 interface HundredGigE 1/0/3

```
-----[CIST Global Info][Mode MSTP]------
```

```
: 32768.0000-fc00-0242
Bridge ID
Bridge times
                 : Hello 2s MaxAge 20s FwdDelay 15s MaxHops 20
Root ID/ERPC
                 : 32768.0000-fc00-0242, 0
RegRoot ID/IRPC
                 : 32768.0000-fc00-0242, 0
RootPort ID
                  : 0.0
BPDU-Protection
                 : Disabled
Bridge Config-
Digest-Snooping : Disabled
TC or TCN received : 0
Time since last TC : 0 days 0h:7m:27s
```

----[Port5(HundredGigE1/0/3)][FORWARDING]----

| Port protocol       | : | Enabled                          |
|---------------------|---|----------------------------------|
| Port role           | : | Designated Port (Boundary)       |
| Port ID             | : | 128.5                            |
| Port cost(Legacy)   | : | Config=auto, Active=1            |
| Desg.bridge/port    | : | 32768.0000-fc00-0242, 128.5      |
| Port edged          | : | Config=disabled, Active=disabled |
| Point-to-Point      | : | Config=auto, Active=true         |
| Transmit limit      | : | 10 packets/hello-time            |
| TC-Restriction      | : | Disabled                         |
| Role-Restriction    | : | Disabled                         |
| Protection type     | : | Config=none, Active=none         |
| MST BPDU format     | : | Config=auto, Active=802.1s       |
| Port Config-        |   |                                  |
| Digest-Snooping     | : | Enabled                          |
| Rapid transition    | : | True                             |
| Num of VLANs mapped | : | 2                                |
Port times : Hello 2s MaxAge 20s FwdDelay 15s MsgAge 0s RemHops 20 BPDU sent : 240 TCN: 0, Config: 0, RST: 0, MST: 240 BPDU received : 1 TCN: 0, Config: 0, RST: 0, MST: 1

# 3 LACP 链路聚合对接操作指导

## 3.1 与思科设备对接操作指导

## 3.1.1 互通性分析

表7 互通性分析

| НЗС         | Cisco   | 互通结论 |
|-------------|---------|------|
| Static (缺省) | On (缺省) | 可以互通 |
| Dynamic     | Active  | 可以互通 |

## 3.1.2 采用静态聚合模式对接案例

#### 1. 组网需求

如<u>图 10</u>所示, H3C 设备与 Cisco 设备通过各自的二层以太网接口相互连接。现要求在 H3C 设备和 Cisco 设备上分别配置静态链路聚合,实现增加链路带宽、提高链路可靠性的目的。

### 图10 采用静态聚合模式对接配置组网图

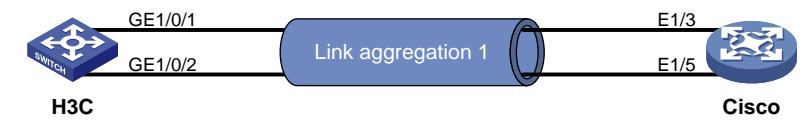

#### 2. 配置步骤

• 配置 H3C 设备

# 创建三层聚合接口 1,并为该接口配置 IP 地址和子网掩码。

```
<H3C> system-view
```

```
[H3C] interface Route-aggregation 1
```

[H3C-Route-Aggregation1] ip address 16.1.105.33 24

[H3C-Route-Aggregation1] quit

#将三层以太网接口 GigabitEthernet1/0/1 加入三层聚合组 1 中。

[H3C] interface gigabitethernet 1/0/1

[H3C-GigabitEthernet1/0/1] port link-aggregation group 1
[H3C-GigabitEthernet1/0/1] quit

#将三层以太网接口 GigabitEthernet1/0/2 加入三层聚合组 1 中。

[H3C] interface GigabitEthernet 1/0/2

[H3C-GigabitEthernet1/0/2] port link-aggregation group 1

[H3C-GigabitEthernet1/0/2] quit

• 配置 Cisco 设备

```
#如下配置以 Cisco Nexus9000 C9236C 为例进行介绍,设备具体信息如下:
```

```
Cisco# show version
Cisco Nexus Operating System (NX-OS) Software
TAC support: http://www.cisco.com/tac
Copyright (C) 2002-2017, Cisco and/or its affiliates.
All rights reserved.
The copyrights to certain works contained in this software are
owned by other third parties and used and distributed under their own
licenses, such as open source. This software is provided "as is," and unless
otherwise stated, there is no warranty, express or implied, including but not
limited to warranties of merchantability and fitness for a particular purpose.
Certain components of this software are licensed under
the GNU General Public License (GPL) version 2.0 or
GNU General Public License (GPL) version 3.0 or the GNU
Lesser General Public License (LGPL) Version 2.1 or
Lesser General Public License (LGPL) Version 2.0.
A copy of each such license is available at
http://www.opensource.org/licenses/gpl-2.0.php and
http://opensource.org/licenses/gpl-3.0.html and
http://www.opensource.org/licenses/lgpl-2.1.php and
http://www.gnu.org/licenses/old-licenses/library.txt.
Software
BIOS: version 07.56
NXOS: version 7.0(3)I4(6)
BIOS compile time: 06/08/2016
NXOS image file is: bootflash:///nxos.7.0.3.I4.6.bin
NXOS compile time: 3/9/2017 22:00:00 [03/10/2017 07:05:18]
Hardware
 cisco Nexus9000 C9236C chassis
Intel(R) Xeon(R) CPU @ 1.80GHz with 16400984 kB of memory.
 Processor Board ID FD020511FC7
Device name: switch
bootflash: 53298520 kB
Kernel uptime is 17 day(s), 20 hour(s), 9 minute(s), 30 second(s)
Last reset
Reason: Unknown
System version: 7.0(3)I4(6)
Service:
plugin
 Core Plugin, Ethernet Plugin
Active Package(s):
# 配置聚合口的 IP 地址。
Cisco# configure terminal
Cisco(config)# interface channel-group 1
Cisco(config-if)# ip address 16.1.105.34 255.255.255.0
Cisco(config-if)# exit
```

```
# 设置接口 Ethernet1/3 的聚合模式为手动方式。
Cisco(config) # interface Ethernet 1/3
Cisco(config-if) # channel-group 1 mode on
Cisco(config-if)# exit
# 设置接口 Ethernet1/5 的聚合模式为手动方式。
Cisco(config-if)# interface Ethernet 1/5
Cisco(config-if) # channel-group 1 mode on
Cisco(config-if) # end
3. 验证配置
# 在 H3C 设备上验证聚合组的详细信息。
[H3C] display link-aggregation verbose
Loadsharing Type: Shar -- Loadsharing, NonS -- Non-Loadsharing
Port Status: S -- Selected, U -- Unselected, I -- Individual
Port: A -- Auto port, M -- Management port, R -- Reference port
Flags: A -- LACP_Activity, B -- LACP_Timeout, C -- Aggregation,
       D -- Synchronization, E -- Collecting, F -- Distributing,
       G -- Defaulted, H -- Expired
Aggregate Interface: Route-Aggregation1
Aggregation Mode: Static
Loadsharing Type: Shar
Management VLANs: None
 Port
                  Status Priority Oper-Key
                          32768
 GE1/0/1(R)
                  S
                                  1
                          32768
 GE1/0/2
                  S
                                  1
#在H3C设备上能Ping通对端设备。
[H3C ] ping 16.1.105.34
Ping 16.1.105.34 (16.1.105.34): 56 data bytes, press CTRL_C to break
56 bytes from 16.1.105.34: icmp_seq=0 ttl=255 time=2.537 ms
56 bytes from 16.1.105.34: icmp_seq=1 ttl=255 time=2.000 ms
56 bytes from 16.1.105.34: icmp_seq=2 ttl=255 time=1.935 ms
56 bytes from 16.1.105.34: icmp_seq=3 ttl=255 time=2.044 ms
56 bytes from 16.1.105.34: icmp_seq=4 ttl=255 time=2.143 ms
--- Ping statistics for 16.1.105.34 ---
5 packet(s) transmitted, 5 packet(s) received, 0.0% packet loss
round-trip min/avg/max/std-dev = 1.935/2.132/2.537/0.214 ms
```

## 3.1.3 采用动态聚合模式对接案例

#### 1. 组网需求

如<u>图 11</u>所示, H3C 设备与 Cisco 设备通过各自的二层以太网接口相互连接。现要求在 H3C 设备和 Cisco 设备上分别配置动态链路聚合,实现增加链路带宽、提高链路可靠性的目的。

#### 图11 采用动态聚合模式对接配置组网图

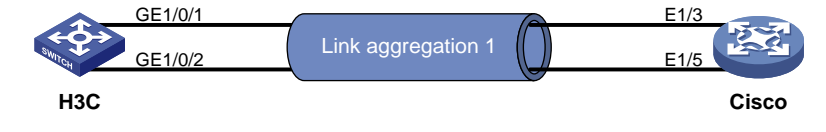

#### 2. 配置步骤

```
配置H3C设备
# 创建三层聚合接口 1,并为该接口配置 IP 地址和子网掩码。
<H3C> system-view
[H3C] interface Route-aggregation 1
[H3C-Route-Aggregation1] ip address 16.1.105.33 24
# 配置三层聚合接口 1 对应的聚合组工作在动态聚合模式下。
[H3C-Route-Aggregation1] link-aggregation mode dynamic
[H3C-Route-Aggregation1] quit
#将三层以太网接口 GigabitEthernet1/0/1 加入三层聚合组 1 中。
[H3C] interface gigabitethernet 1/0/1
[H3C-GigabitEthernet1/0/1] port link-aggregation group 1
[H3C-GigabitEthernet1/0/1] quit
#将三层以太网接口 GigabitEthernet1/0/2 加入三层聚合组 1 中。
[H3C] interface gigabitethernet 1/0/2
[H3C-GigabitEthernet1/0/2] port link-aggregation group 1
[H3C-GigabitEthernet1/0/2] quit
```

#### • 配置 Cisco 设备

#### #如下配置以 Cisco Nexus9000 C9236C 为例进行介绍,设备具体信息如下:

```
Cisco# show version
Cisco Nexus Operating System (NX-OS) Software
TAC support: http://www.cisco.com/tac
Copyright (C) 2002-2017, Cisco and/or its affiliates.
All rights reserved.
The copyrights to certain works contained in this software are
owned by other third parties and used and distributed under their own
licenses, such as open source. This software is provided "as is," and unless
otherwise stated, there is no warranty, express or implied, including but not
limited to warranties of merchantability and fitness for a particular purpose.
Certain components of this software are licensed under
the GNU General Public License (GPL) version 2.0 or
GNU General Public License (GPL) version 3.0 or the GNU
Lesser General Public License (LGPL) Version 2.1 or
Lesser General Public License (LGPL) Version 2.0.
A copy of each such license is available at
http://www.opensource.org/licenses/gpl-2.0.php and
http://opensource.org/licenses/gpl-3.0.html and
http://www.opensource.org/licenses/lgpl-2.1.php and
http://www.gnu.org/licenses/old-licenses/library.txt.
Software
```

```
BIOS: version 07.56
NXOS: version 7.0(3)I4(6)
 BIOS compile time: 06/08/2016
NXOS image file is: bootflash:///nxos.7.0.3.I4.6.bin
NXOS compile time: 3/9/2017 22:00:00 [03/10/2017 07:05:18]
Hardware
 cisco Nexus9000 C9236C chassis
Intel(R) Xeon(R) CPU @ 1.80GHz with 16400984 kB of memory.
Processor Board ID FD020511FC7
Device name: switch
bootflash: 53298520 kB
Kernel uptime is 17 day(s), 20 hour(s), 9 minute(s), 30 second(s)
Last reset
Reason: Unknown
 System version: 7.0(3)I4(6)
Service:
plugin
 Core Plugin, Ethernet Plugin
Active Package(s):
# 启动 LACP。
Cisco# configure terminal
Cisco(config)# feature lacp
# 设置聚合接口的 IP 地址。
Cisco(config)# interface channel-group 1
Cisco(config-if)# ip address 16.1.105.34 255.255.255.0
Cisco(config-if)# exit
#将 Ethernet1/3 接口设置为 LACP 的 active 模式。
Cisco(config)# interface Ethernet 1/3
Cisco(config-if) # channel-group 1 mode active
Cisco(config-if)# exit
#将 Ethernet1/5 接口设置为 LACP 的 active 模式。
Cisco(config-if)# interface Ethernet 1/5
Cisco(config-if) # channel-group 1 mode active
Cisco(config-if) # end
3. 验证配置
# 在 H3C 设备上验证聚合组的详细信息。
[H3C] display link-aggregation verbose
Loadsharing Type: Shar -- Loadsharing, NonS -- Non-Loadsharing
Port Status: S -- Selected, U -- Unselected, I -- Individual
Port: A -- Auto port, M -- Management port, R -- Reference port
Flags: A -- LACP_Activity, B -- LACP_Timeout, C -- Aggregation,
       D -- Synchronization, E -- Collecting, F -- Distributing,
       G -- Defaulted, H -- Expired
Aggregate Interface: Route-Aggregation1
Aggregation Mode: Dynamic
Loadsharing Type: Shar
Management VLANs: None
```

```
System ID: 0x8000, 1cab-3496-09f6
Local:
  Port
                     Status
                              Priority Index
                                                Oper-Key
                                                                       Flaq
  GE1/0/1(R)
                      S
                               32768
                                        1
                                                                      {ACDEF}
                                                 1
                               32768
                                        2
  GE1/0/2
                      S
                                                 1
                                                                       {ACDEF}
Remote:
  Actor
                   Priority Index
                                     Oper-Key
                                                  SystemID
                                                                         Flaq
  GE1/0/1
                   32768
                            265
                                     32768
                                              0x8000, 2c33-113a-eaef {ACDEF}
  GE1/0/2
                   32768
                            273
                                     32768
                                              0x8000, 2c33-113a-eaef {ACDEF}
#在H3C设备上能Ping通对端设备。
[H3C] ping 16.1.105.34
Ping 16.1.105.34 (16.1.105.34): 56 data bytes, press CTRL_C to break
Request time out
56 bytes from 16.1.105.34: icmp_seq=1 ttl=255 time=2.331 ms
56 bytes from 16.1.105.34: icmp_seq=2 ttl=255 time=2.063 ms
56 bytes from 16.1.105.34: icmp_seq=3 ttl=255 time=2.202 ms
56 bytes from 16.1.105.34: icmp_seq=4 ttl=255 time=2.219 ms
--- Ping statistics for 16.1.105.34 ---
5 packet(s) transmitted, 4 packet(s) received, 20.0% packet loss
```

#### round-trip min/avg/max/std-dev = 2.063/2.204/2.331/0.095 ms

## 3.2 与华为设备对接操作指导

## 3.2.1 互通性分析

表8 互通性分析

| H3C         | 华为                       | 互通结论 |
|-------------|--------------------------|------|
| Static (缺省) | Normal                   | 可以互通 |
| Dynamic     | Lacp-Static/lacp-Dynamic | 可以互通 |

## 3.2.2 采用静态聚合模式对接案例

#### 1. 组网需求

如<u>图 12</u>所示, H3C 设备与华为设备通过各自的二层以太网接口相互连接。现要求在 H3C 设备和华 为设备上分别配置静态链路聚合,实现增加链路带宽、提高链路可靠性的目的。

#### 图12 采用静态聚合模式对接配置组网图

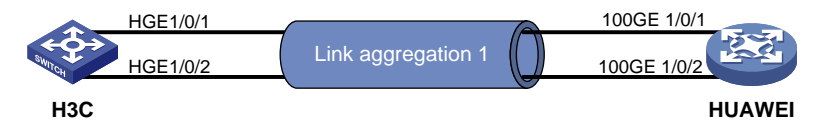

### 2. 配置步骤

• 配置 H3C 设备

```
# 创建三层聚合接口 1,并为该接口配置 IP 地址和子网掩码。
<H3C> system-view
[H3C] interface Route-aggregation 1
[H3C-Route-Aggregation1] ip address 100.0.0.1 24
[H3C-Route-Aggregation1] guit
#将三层以太网接口 HundredGigE1/0/1 加入三层聚合组 1 中。
[H3C] interface HundredGigE 1/0/1
[H3C-HundredGigE1/0/1] port link-aggregation group 1
[H3C-HundredGigE1/0/1] guit
#将三层以太网接口 HundredGigE1/0/2 加入三层聚合组 1 中。
[H3C] interface HundredGigE 1/0/2
[H3C-HundredGigE1/0/2] port link-aggregation group 1
[H3C-HundredGigE1/0/2] quit
    配置华为设备
#如下配置以华为 CE6865-48S8CQ-EI 为例进行介绍,设备具体信息如下:
<HUAWEI> display version
Huawei Versatile Routing Platform Software
VRP (R) software, Version 8.191 (CE6865EI V200R019C10SPC800)
Copyright (C) 2012-2020 Huawei Technologies Co., Ltd.
HUAWEI CE6865-48S8CQ-EI uptime is 3 days, 18 hours, 29 minutes
CE6865-48S8CQ-EI(Master) 1 : uptime is 3 days, 18 hours, 28 minutes
       StartupTime 2022/06/23
                             19:58:16
        Size : 4096 M bytes
Memory
        Size : 2048 M bytes
Flash
CE6865-48S8CQ-EI version information
1. PCB
        Version : CEM48S8CQP04 VER A
2. MAB
       Version : 1
3. Board Type : CE6865-48S8CQ-EI
4. CPLD1 Version : 102
5. CPLD2 Version : 102
6. BIOS Version : 205
# 配置 Eth-Trunk 接口 1 的 IP 地址。
<HUAWEI>system-view immediately
Enter system view, return user view with return command.
[HUAWEI] interface Eth-Trunk 1
[HUAWEI-Eth-Trunk1]undo portswitch
[HUAWEI-Eth-Trunk1]ip address 100.0.0.2 24
[HUAWEI-Eth-Trunk1]quit
# 将接口 100GE1/0/1 加入 ID 为 1 的 Eth-Trunk 接口。
[HUAWEI] interface 100GE 1/0/1
[HUAWEI-100GE1/0/1]eth-trunk 1
[HUAWEI-100GE1/0/1]quit
# 将接口 100GE1/0/2 加入 ID 为 1 的 Eth-Trunk 接口。
[HUAWEI] interface 100GE 1/0/2
[HUAWEI-100GE1/0/2]eth-trunk 1
```

[HUAWEI-100GE1/0/2]quit

```
3. 验证配置
```

```
# 在 H3C 设备上验证聚合组的详细信息。
[H3C] display link-aggregation verbose
Loadsharing Type: Shar -- Loadsharing, NonS -- Non-Loadsharing
Port Status: S -- Selected, U -- Unselected, I -- Individual
Port: A -- Auto port, M -- Management port, R -- Reference port
Flags: A -- LACP Activity, B -- LACP Timeout, C -- Aggregation,
       D -- Synchronization, E -- Collecting, F -- Distributing,
       G -- Defaulted, H -- Expired
Aggregate Interface: Route-Aggregation1
Aggregation Mode: Static
Loadsharing Type: Shar
                  Status Priority Oper-Key
  Port
                          32768
 HGE1/0/1
                  S
                                   1
  HGE1/0/2(R)
                  S
                          32768
                                   1
#在H3C设备上能Ping通对端设备。
[H3C] ping 100.0.0.2
Ping 100.0.0.2 (100.0.0.2): 56 data bytes, press CTRL+C to break
56 bytes from 100.0.0.2: icmp_seq=0 ttl=254 time=0.927 ms
56 bytes from 100.0.0.2: icmp_seq=1 ttl=254 time=0.614 ms
56 bytes from 100.0.0.2: icmp_seq=2 ttl=254 time=0.603 ms
56 bytes from 100.0.0.2: icmp_seq=3 ttl=254 time=1.021 ms
56 bytes from 100.0.0.2: icmp_seq=4 ttl=254 time=0.631 ms
--- Ping statistics for 100.0.0.2 ---
5 packet(s) transmitted, 5 packet(s) received, 0.0% packet loss
round-trip min/avg/max/std-dev = 0.603/0.759/1.021/0.178 ms
[H3C] %Oct 19 17:29:07:624 2021 H3C PING/6/PING_STATISTICS: Ping statistics for 100.0.0.2:
5 packet(s) transmitted, 5 packet(s) received, 0.0% packet loss, round-trip
min/avg/max/std-dev = 0.603/0.759/1.021/0.178 ms.
```

## 3.2.3 采用动态聚合模式对接案例

### 1. 组网需求

如<u>图 13</u>所示, H3C 设备与华为设备通过各自的二层以太网接口相互连接。现要求在 H3C 设备和华 为设备上分别配置动态链路聚合,实现增加链路带宽、提高链路可靠性的目的。

#### 图13 采用动态聚合模式对接配置组网图

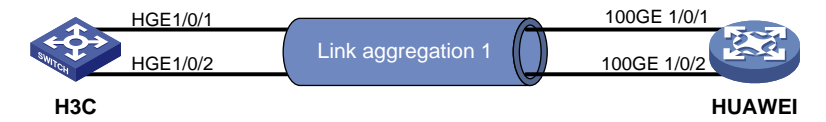

#### 2. 配置步骤

• 配置 H3C 设备

```
# 创建三层聚合接口 1,并为该接口配置 IP 地址和子网掩码。
<H3C> system-view
[H3C] interface Route-Aggregation 1
[H3C-Route-Aggregation1] ip address 100.0.0.1 24
# 配置三层聚合接口 1 对应的聚合组工作在动态聚合模式下。
[H3C-Route-Aggregation1] link-aggregation mode dynamic
[H3C-Route-Aggregation1] quit
#将三层以太网接口 GigabitEthernet1/0/1 加入三层聚合组 1 中。
[H3C]interface HundredGigE 1/0/1
[H3C-HundredGigE1/0/1] port link-aggregation group 1
[H3C-HundredGigE1/0/1] quit
#将三层以太网接口 GigabitEthernet1/0/2 加入三层聚合组 1 中。
[H3C]interface HundredGigE 1/0/2
[H3C-HundredGigE1/0/2] port link-aggregation group 1
[H3C-HundredGigE1/0/2] quit
    配置华为设备
#如下配置以华为 CE6865-48S8CQ-EI 为例进行介绍,设备具体信息如下:
<HUAWEI> display version
Huawei Versatile Routing Platform Software
VRP (R) software, Version 8.191 (CE6865EI V200R019C10SPC800)
Copyright (C) 2012-2020 Huawei Technologies Co., Ltd.
HUAWEI CE6865-48S8CQ-EI uptime is 3 days, 18 hours, 29 minutes
CE6865-48S8CQ-EI(Master) 1 : uptime is 3 days, 18 hours, 28 minutes
       StartupTime 2022/06/23
                             19:58:16
Memory
       Size : 4096 M bytes
Flash
        Size
               : 2048 M bytes
CE6865-48S8CQ-EI version information
       Version : CEM48S8COP04 VER A
1. PCB
2 MAR
        Version : 1
3. Board Type : CE6865-48S8CQ-EI
4. CPLD1 Version : 102
5. CPLD2 Version : 102
6. BIOS
       Version : 205
# 指定 Eth-Trunk 接口 1 的工作模式为动态 LACP 模式。
<HUAWEI>system-view immediately
Enter system view, return user view with return command.
[HUAWEI] interface Eth-Trunk 1
[HUAWEI-Eth-Trunk1]mode lacp-dynamic
[HUAWEI-Eth-Trunk1]quit
#将接口 100GE1/0/1 加入 ID 为 1 的 Eth-Trunk 接口。
[HUAWEI] interface 100GE 1/0/1
[HUAWEI-100GE1/0/1]eth-trunk 1
[HUAWEI-100GE1/0/1]quit
# 将接口 100GE1/0/2 加入 ID 为 1 的 Eth-Trunk 接口。
```

```
[HUAWEI]interface 100GE 1/0/2
```

```
[HUAWEI-100GE1/0/2]eth-trunk 1
    [HUAWEI-100GE1/0/2]quit
    3. 验证配置
    # 在 H3C 设备上验证聚合组的详细信息。
    [H3C] display link-aggregation verbose
    Loadsharing Type: Shar -- Loadsharing, NonS -- Non-Loadsharing
    Port Status: S -- Selected, U -- Unselected, I -- Individual
    Port: A -- Auto port, M -- Management port, R -- Reference port
    Flags: A -- LACP_Activity, B -- LACP_Timeout, C -- Aggregation,
            D -- Synchronization, E -- Collecting, F -- Distributing,
            G -- Defaulted, H -- Expired
    Aggregate Interface: Route-Aggregation1
    Creation Mode: Manual
    Aggregation Mode: Dynamic
    Loadsharing Type: Shar
    System ID: 0x8000, 743a-2021-ae00
    Local:
      Port
                         Status
                                 Priority Index
                                                   Oper-Key
                                                                          Flag
      HGE1/0/1(R)
                                  32768
                                                                          {ACDEF}
                         S
                                           1
                                                    1
      HGE1/0/2
                                  32768
                                           2
                                                                          {ACDEF}
                         S
                                                    1
    Remote:
      Actor
                         Priority Index
                                           Oper-Key SystemID
                                                                          Flag
      HGE1/0/1
                          32768
                                  1
                                           337
                                                  0x8000, a4be-2b3a-50d1 {ACDEF}
      HGE1/0/2
                          32768
                                                  0x8000, a4be-2b3a-50d1 {ACDEF}
                                 2
                                           337
    #在H3C设备上能Ping通对端设备。
    [H3C] ping 100.0.0.2
    Ping 100.0.0.2 (100.0.0.2): 56 data bytes, press CTRL+C to break
    56 bytes from 100.0.0.2: icmp_seq=0 ttl=254 time=1.094 ms
    56 bytes from 100.0.0.2: icmp_seq=1 ttl=254 time=0.753 ms
    56 bytes from 100.0.0.2: icmp_seq=2 ttl=254 time=0.666 ms
    56 bytes from 100.0.0.2: icmp_seq=3 ttl=254 time=0.686 ms
    56 bytes from 100.0.0.2: icmp_seq=4 ttl=254 time=0.566 ms
    --- Ping statistics for 100.0.0.2 ---
    5 packet(s) transmitted, 5 packet(s) received, 0.0% packet loss
    round-trip min/avg/max/std-dev = 0.566/0.753/1.094/0.181 ms
    round-trip min/avg/max/std-dev = 2.063/2.204/2.331/0.095 ms
3.3 与锐捷设备对接操作指导
```

## 3.3.1 互诵性分析

表9 互通性分析

| H3C         | 锐捷             | 互通结论 |
|-------------|----------------|------|
| Static (缺省) | <b>On</b> (缺省) | 可以互通 |
| Dynamic     | active         | 可以互通 |

## 3.3.2 采用静态聚合模式对接案例

#### 1. 组网需求

如图 14 所示, H3C 设备与锐捷设备通过各自的二层以太网接口相互连接。现要求在 H3C 设备和锐捷设备上分别配置静态链路聚合,实现增加链路带宽、提高链路可靠性的目的

#### 图14 采用静态聚合模式对接配置组网图

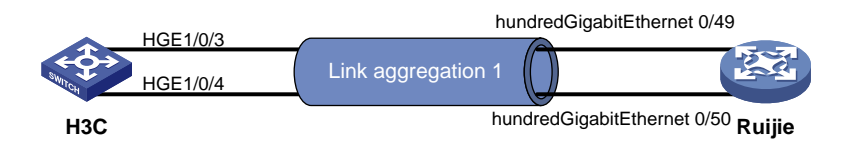

#### 2. 配置步骤

• 配置 H3C 设备

```
# 创建三层聚合接口 1,并为该接口配置 IP 地址和子网掩码。
```

<H3C> system-view

```
[H3C] interface Route-Aggregation 1
```

[H3C-Route-Aggregation1] ip address 100.0.0.1 24

[H3C-Route-Aggregation1] quit

```
#将三层以太网接口 HundredGigE1/0/3 加入三层聚合组 1 中。
```

[H3C] interface HundredGigE 1/0/3

```
[H3C-HundredGigE1/0/3] port link-aggregation group 1
```

[H3C-HundredGigE1/0/3] quit

```
#将三层以太网接口 HundredGigE1/0/4 加入三层聚合组 1 中。
```

[H3C]interface HundredGigE 1/0/4

```
[H3C-HundredGigE1/0/4] port link-aggregation group 1
```

[H3C-HundredGigE1/0/4] quit

```
• 配置锐捷设备
```

#如下配置以锐捷 S6510-48VS8CQ 为例进行介绍,设备具体信息如下:

```
Ruijie>show version
System description
                         : Ruijie Full 25G Routing Switch(S6510-48VS8CQ) By Ruijie Networks
                               : 2022-06-10 17:56:53
System start time
                               : 16:16:51:47
System uptime
System hardware version : 2.30
System software version : S6500_RGOS 11.0(5)B9P59
System patch number
                         : NA
                         : G1QH10Q10637A
System serial number
System boot version
                           : 1.3.8
Module information:
```

```
Slot 0 : RG-S6510-48VS8CQ
Hardware version : 2.30
Boot version : 1.3.8
Software version : S6500_RGOS 11.0(5)B9P59
Serial number : G1QH10Q10637A
```

#### #进入 Aggregateport1 的配置模式。

Ruijie>enable

Ruijie#configure terminal

Enter configuration commands, one per line. End with  $\ensuremath{\texttt{CNTL}}/\ensuremath{\texttt{Z}}.$ 

Ruijie(config)#interface aggregatePort 1

#将接口设置为3层模式。

Ruijie(config-if-AggregatePort 1)#no switchport

# 配置接口的 IP 地址。

Ruijie(config-if-AggregatePort 1)#ip address 100.0.0.2 24
Ruijie(config-if-AggregatePort 1)#exit

#将接口 0/49 设置为 3 层模式,并配置成静态 AP1 成员。

Ruijie(config)# interface hundredGigabitEthernet 0/49 Ruijie(config-if-HundredGigabitEthernet 0/49)#no switchport Ruijie(config-if-HundredGigabitEthernet 0/49)#port-group 1 Ruijie(config-if-HundredGigabitEthernet 0/49)#exit # 将接口 0/50 设置为 3 层模式,并配置成静态 AP1 成员。 Ruijie(config)# interface hundredGigabitEthernet 0/50

```
Ruijie(config-if-HundredGigabitEthernet 0/50)#no switchport
Ruijie(config-if-HundredGigabitEthernet 0/50)#port-group 1
Ruijie(config-if-HundredGigabitEthernet 0/50)#exit
```

#### 3. 验证配置

#在 H3C 设备上验证聚合组的详细信息。

[H3C] display link-aggregation verbose Loadsharing Type: Shar -- Loadsharing, NonS -- Non-Loadsharing Port Status: S -- Selected, U -- Unselected, I -- Individual Port: A -- Auto port, M -- Management port, R -- Reference port Flags: A -- LACP\_Activity, B -- LACP\_Timeout, C -- Aggregation, D -- Synchronization, E -- Collecting, F -- Distributing, G -- Defaulted, H -- Expired Role: P -- Primary, S -- Secondary

```
Aggregate Interface: Route-Aggregation1
```

Aggregation Mode: Static

Loadsharing Type: Shar

Management VLANs: None

| Port        | Status | Priority | Oper-Key | Role |
|-------------|--------|----------|----------|------|
| HGE1/0/3(R) | S      | 32768    | 1        | None |
| HGE1/0/4    | S      | 32768    | 1        | None |

#在H3C设备上能Ping通对端设备。

[H3C] ping 100.0.2

Ping 100.0.0.2 (100.0.0.2): 56 data bytes, press CTRL\_C to break 56 bytes from 100.0.0.2: icmp\_seq=0 ttl=64 time=23.359 ms

```
56 bytes from 100.0.0.2: icmp_seq=1 ttl=64 time=1.215 ms
56 bytes from 100.0.0.2: icmp_seq=2 ttl=64 time=1.395 ms
56 bytes from 100.0.0.2: icmp_seq=3 ttl=64 time=1.223 ms
56 bytes from 100.0.0.2: icmp_seq=4 ttl=64 time=1.223 ms
--- Ping statistics for 100.0.0.2 ---
5 packet(s) transmitted, 5 packet(s) received, 0.0% packet loss
round-trip min/avg/max/std-dev = 1.215/5.686/23.359/8.837 ms
```

#### 3.3.3 采用动态聚合模式对接案例

#### 1. 组网需求

如<u>图 15</u>所示, H3C 设备与锐捷设备通过各自的二层以太网接口相互连接。现要求在 H3C 设备和锐 捷设备上分别配置动态链路聚合,实现增加链路带宽、提高链路可靠性的目的。

#### 图15 采用动态聚合模式对接配置组网图

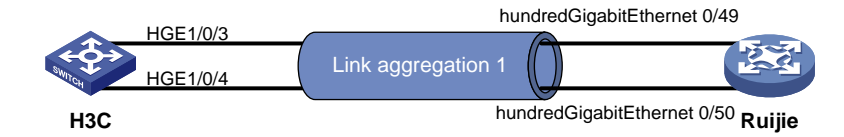

#### 2. 配置步骤

```
• 配置 H3C 设备
```

```
# 创建三层聚合接口 1,并为该接口配置 IP 地址和子网掩码。
```

```
<H3C>system-view
```

```
[H3C] interface Route-Aggregation 1
```

```
[H3C-Route-Aggregation1] ip address 100.0.0.1 24
```

# 配置三层聚合接口 1 对应的聚合组工作在动态聚合模式下。

```
[H3C-Route-Aggregation1] link-aggregation mode dynamic [H3C-Route-Aggregation1] quit
```

```
#将三层以太网接口 HundredGigE1/0/3 加入三层聚合组 1 中。
```

```
[H3C]interface HundredGigE 1/0/3
```

```
[H3C-HundredGigE1/0/3] port link-aggregation group 1
[H3C-HundredGigE1/0/3] quit
```

# 将三层以太网接口 HundredGigE1/0/4 加入三层聚合组 1 中。

```
[H3C]interface HundredGigE 1/0/4
```

```
[H3C-HundredGigE1/0/4]port link-aggregation group 1
```

[H3C-HundredGigE1/0/4]quit

### • 配置锐捷设备

#如下配置以锐捷 S6510-48VS8CQ 为例进行介绍,设备具体信息如下:

Ruijie>show version

```
System description: Ruijie Full 25G Routing Switch(S6510-48VS8CQ) By Ruijie NetworksSystem start time: 2022-06-10 17:56:53System uptime: 16:16:51:47System hardware version: 2.30
```

```
System software version : S6500 RGOS 11.0(5)B9P59
System patch number
                     : NA
System serial number
                       : G10H10010637A
System boot version
                       : 1.3.8
Module information:
          Slot 0 : RG-S6510-48VS8CQ
             Hardware version
                                  : 2.30
             Boot version
                                       : 1.3.8
             Software version
                                   : S6500 RGOS 11.0(5)B9P59
             Serial number
                                    : G10H10010637A
# 进入 Aggregateport 1 的配置模式。
Ruijie>enable
Ruijie#configure terminal
Enter configuration commands, one per line. End with CNTL/Z.
Ruijie(config)#interface aggregatePort 1
#将接口设置为三层模式。
Ruijie(config-if-AggregatePort 1)#no switchport
# 配置接口的 IP 地址。
Ruijie(config-if-AggregatePort 1)#ip address 100.0.0.2 24
Ruijie(config-if-AggregatePort 1)#exit
#将接口 0/49 设置为 3 层模式,并配置成 LACP AP1 成员,且聚合模式为主动模式。
Ruijie(config)# interface hundredGigabitEthernet 0/49
Ruijie(config-if-HundredGigabitEthernet 0/49)#no switchport
Ruijie(config-if-HundredGigabitEthernet 0/49)#port-group 1 mode active
Ruijie(config-if-HundredGigabitEthernet 0/49)#exit
#将接口 0/50 设置为 3 层模式,并配置成 LACP AP1 成员,且聚合模式为主动模式。
Ruijie(config)# interface hundredGigabitEthernet 0/50
Ruijie(config-if-HundredGigabitEthernet 0/50)#no switchport
Ruijie(config-if-HundredGigabitEthernet 0/50)#port-group 1 mode active
Ruijie(config-if-HundredGigabitEthernet 0/50)#exit
Ruijie(config)#
3. 验证配置
# 在 H3C 设备上验证聚合组的详细信息。
[H3C] display link-aggregation verbose
Loadsharing Type: Shar -- Loadsharing, NonS -- Non-Loadsharing
Port Status: S -- Selected, U -- Unselected, I -- Individual
Port: A -- Auto port, M -- Management port, R -- Reference port
Flags: A -- LACP_Activity, B -- LACP_Timeout, C -- Aggregation,
```

D -- Synchronization, E -- Collecting, F -- Distributing,

G -- Defaulted, H -- Expired

Role: P -- Primary, S -- Secondary

Aggregate Interface: Route-Aggregation1 Creation Mode: Manual Aggregation Mode: Dynamic Loadsharing Type: Shar Management VLANs: None

```
System ID: 0x8000, 0000-fc00-0242
Local:
  Port
                     Status
                             Priority Index
                                                 Oper-Key
                                                                        Flaq
 HGE1/0/3(R)
                               32768
                                        1
                                                 1
                                                                        {ACDEF}
                     S
                               32768
 HGE1/0/4
                     S
                                        2
                                                 1
                                                                        {ACDEF}
Remote:
  Actor
                      Priority Index
                                        Oper-Key SystemID
                                                                        Flag
 HGE1/0/3
                      32768
                               49
                                                 0x8000, c0b8-e672-cd08 {ACDEF}
                                        1
 HGE1/0/4
                      32768
                               50
                                        1
                                                 0x8000, c0b8-e672-cd08 {ACDEF}
#在H3C设备上能Ping通对端设备。
[H3C] ping 100.0.0.2
Ping 100.0.0.2 (100.0.0.2): 56 data bytes, press CTRL_C to break
56 bytes from 100.0.0.2: icmp_seq=0 ttl=64 time=1.596 ms
56 bytes from 100.0.0.2: icmp_seq=1 ttl=64 time=1.342 ms
56 bytes from 100.0.0.2: icmp_seq=2 ttl=64 time=1.376 ms
56 bytes from 100.0.0.2: icmp_seq=3 ttl=64 time=1.354 ms
56 bytes from 100.0.0.2: icmp_seq=4 ttl=64 time=1.299 ms
--- Ping statistics for 100.0.0.2 ---
5 packet(s) transmitted, 5 packet(s) received, 0.0% packet loss
```

round-trip min/avg/max/std-dev = 1.299/1.393/1.596/0.104 ms

# 4 ISIS 对接操作指导

## 4.1 与思科设备对接操作指导

## 4.1.1 互通性分析

表10 ISIS 互通性分析

| H3C                                | Cisco                                 | 互通结论                                                                          |
|------------------------------------|---------------------------------------|-------------------------------------------------------------------------------|
| 增加配 <b>置isis small-hello</b><br>命令 | 增加配置no isis hello-padding<br>always命令 | 由于H3C和Cisco的MTU不同(H3C<br>为1500,Cisco为9000),因此需<br>要增加特定配置后,设备间ISIS邻<br>居才可以建立 |

## 4.1.2 组网需求

如<u>图 16</u>所示, H3C 设备与 Cisco 设备通过各自的三层以太网接口相互连接,现要求实现 H3C 设备 与 Cisco 设备对接建立 ISIS 邻居。

#### 图16 ISIS 对接配置组网

|        | GE1/0/1.501 | E1/7.501 | म्हच्हा |
|--------|-------------|----------|---------|
| SWITCH | GE1/0/1.502 | E1/7.502 |         |
| H3C    |             |          | Cisco   |

## 4.1.3 配置步骤

配置 H3C 设备 # 在 IS-IS 讲程 1 中使能 NSR 功能。 <H3C> system-view [H3C] isis 1 [H3C-isis-1] non-stop-routing # 配置路由器的 Level 级别为 Level-2。 [H3C-isis-1] is-level level-2 # 配置 IS-IS 进程 1 的带宽参考值为 10000Mbps。 [H3C-isis-1] bandwidth-reference 100000 # 配置路由器只可以接收和发送采用 wide 方式表示到达目的地路径开销的报文。 [H3C-isis-1] cost-style wide # 配置 IS-IS 路由计算的最大时间间隔为 1 秒,最小时间间隔为 50 毫秒, 惩罚增量为 50 毫秒。 [H3C-isis-1] timer spf 1 50 50 # 为本地 IS 配置主机名称。 [H3C-isis-1] is-name 12516 #指定NET为48.0001.1001.7220.0160.00。 [H3C-isis-1] network-entity 48.0001.1001.7220.0160.00 [H3C-isis-1] quit # 配置接口 GigabitEthernet1/0/1.501 的 IP 地址。 [H3C] interface gigabitethernet 1/0/1.501 [H3C-GigabitEthernet1/0/1.501] ip address 172.16.16.46 255.255.255.252 # 在接口 GigabitEthernet1/0/1.501 上使能 IS-IS 功能。 [H3C-GigabitEthernet1/0/1.501] isis enable 1 # 配置接口 GigabitEthernet1/0/1.501 的网络类型为 P2P。 [H3C-GigabitEthernet1/0/1.501] isis circuit-type p2p # 指定接口 GigabitEthernet1/0/1.501 发送小型 Hello 报文。 [H3C-GigabitEthernet1/0/1.501] isis small-hello [H3C-GigabitEthernet1/0/1.501] quit # 配置接口 GigabitEthernet1/0/1.502 的 IP 地址。 [H3C] interface gigabitethernet 1/0/1.502 [H3C-GigabitEthernet1/0/1.502] ip address 172.16.16.50 255.255.255.252 # 在接口 GigabitEthernet1/0/1.502 上使能 IS-IS 功能。 [H3C-GigabitEthernet1/0/1.502] isis enable 1 # 配置接口 GigabitEthernet1/0/1.502 的网络类型为 P2P。 [H3C-GigabitEthernet1/0/1.502] isis circuit-type p2p # 指定接口 GigabitEthernet1/0/1.502 发送小型 Hello 报文。 [H3C-GigabitEthernet1/0/1.502] isis small-hello 配置 Cisco 设备 #如下配置以 Cisco Nexus9000 C9236C 为例进行介绍,设备具体信息如下: Cisco# show version Cisco Nexus Operating System (NX-OS) Software TAC support: http://www.cisco.com/tac

```
Copyright (C) 2002-2017, Cisco and/or its affiliates.
All rights reserved.
The copyrights to certain works contained in this software are
owned by other third parties and used and distributed under their own
licenses, such as open source. This software is provided "as is," and unless
otherwise stated, there is no warranty, express or implied, including but not
limited to warranties of merchantability and fitness for a particular purpose.
Certain components of this software are licensed under
the GNU General Public License (GPL) version 2.0 or
GNU General Public License (GPL) version 3.0 or the GNU
Lesser General Public License (LGPL) Version 2.1 or
Lesser General Public License (LGPL) Version 2.0.
A copy of each such license is available at
http://www.opensource.org/licenses/gpl-2.0.php and
http://opensource.org/licenses/gpl-3.0.html and
http://www.opensource.org/licenses/lgpl-2.1.php and
http://www.gnu.org/licenses/old-licenses/library.txt.
Software
BIOS: version 07.56
NXOS: version 7.0(3)I4(6)
BIOS compile time: 06/08/2016
NXOS image file is: bootflash:///nxos.7.0.3.I4.6.bin
NXOS compile time: 3/9/2017 22:00:00 [03/10/2017 07:05:18]
Hardware
 cisco Nexus9000 C9236C chassis
Intel(R) Xeon(R) CPU @ 1.80GHz with 16400984 kB of memory.
 Processor Board ID FD020511FC7
Device name: switch
bootflash: 53298520 kB
Kernel uptime is 17 day(s), 20 hour(s), 9 minute(s), 30 second(s)
Last reset
Reason: Unknown
System version: 7.0(3)I4(6)
Service:
plugin
Core Plugin, Ethernet Plugin
Active Package(s):
# 配置 ISIS。
Cisco# configure terminal
Cisco(config) # router isis 1
Cisco(config-router) # net 48.0001.0000.0000.0001.00
Cisco(config-router)# is-type level-1-2
Cisco(config-router)# address-family ipv4 unicast
Cisco(config-router-af)# default-information originate
Cisco(config-router)# exit
# 配置接口 Ethernet1/7.501 的 dot1g 封装及 IP 地址。
Cisco(config-)# interface Ethernet1/7.501
Cisco(config-if)# encapsulation dot1q 501
```

```
Cisco(config-if)# ip address 172.16.16.45/30
#在接口下配置 ISIS。
Cisco(config- if) # no isis hello-padding always
Cisco(config- if)# isis network point-to-point
Cisco(config- if)# isis circuit-type level-1-2
Cisco(config- if)# ip router isis 1
Cisco(config- if) # no shutdown
Cisco(config- if)# exit
# 配置接口 Ethernet1/7.502 的 dot1q 封装及 IP 地址。
Cisco(config)# interface Ethernet1/7.502
Cisco(config- if)# encapsulation dot1q 502
Cisco(config- if)# ip address 172.16.16.49/30
#在接口下配置 ISIS。
Cisco(config- if) # no isis hello-padding always
Cisco(config- if)# isis network point-to-point
Cisco(config- if)# isis circuit-type level-1-2
Cisco(config- if)# ip router isis 1
Cisco(config- if) # no shutdown
Cisco(config- if)# exit
#在接口下配置 ISIS 及 IP 地址。
Cisco(config)# interface Ethernet1/7
Cisco(config- if)# ip address 116.1.1.1/30
Cisco(config- if)# ip router isis 1
Cisco(config- if)# exit
```

### 4.1.4 验证配置

# 在 H3C 设备上验证 IS-IS 的邻居信息。

[H3C] display isis peer

Peer information for IS-IS(1)

-----

System ID: Cisco Interface: GE1/0/1.501 Circuit Id: 001 HoldTime: 27s State: Up Type: L2 PRI: --System ID: Cisco Interface: GE1/0/1.502 Circuit Id: 001 State: Up HoldTime: 29s Type: L2 PRI: --# 在 H3C 设备上验证所有 ISIS 路由信息。 [H3C] display ip routing-table protocol isis Summary count : 4 ISIS Routing table status : <Active> Summary count : 2

| Destination/Mask   | Proto  | Pre Cost                | NextHop      | Interface   |
|--------------------|--------|-------------------------|--------------|-------------|
| 116.1.1.0/30       | IS_L2  | 15 11                   | 172.16.16.45 | GE1/0/1.501 |
|                    |        |                         | 172.16.16.49 | GE1/0/1.502 |
|                    |        |                         |              |             |
| ISIS Routing table | status | : <inactive></inactive> |              |             |
| Summary count : 2  |        |                         |              |             |
|                    |        |                         |              |             |
| Destination/Mask   | Proto  | Pre Cost                | NextHop      | Interface   |
| 172.16.16.44/30    | IS_L2  | 15 10                   | 0.0.0        | GE1/0/1.501 |
| 172.16.16.48/30    | IS_L2  | 15 10                   | 0.0.0.0      | GE1/0/1.502 |

## 4.2 与华为设备对接操作指导

## 4.2.1 互通性分析

### 表11 ISIS 互通性分析

| H3C | 华为 | 互通结论 |
|-----|----|------|
| 支持  | 支持 | 可以互通 |

## 4.2.2 组网需求

如图 17 所示, H3C 设备与华为设备通过各自的三层以太网接口相互连接,现要求实现 H3C 设备与 华为设备对接建立 ISIS 邻居。

#### 图17 ISIS 对接配置组网

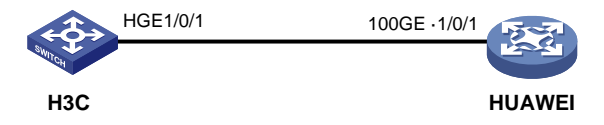

## 4.2.3 配置步骤

• 配置 H3C 设备

# 配置路由器的 Level 级别为 Level-2。

```
<H3C> system-view
```

[H3C] isis 1

[H3C-isis-1] is-level level-2

# 配置路由器只可以接收和发送采用 wide 方式表示到达目的地路径开销的报文。

[H3C-isis-1] cost-style wide

#### #指定NET为48.0001.1001.7220.0160.00。

[H3C-isis-1] network-entity 48.0001.1001.7220.0160.00 [H3C-isis-1] quit

# 配置接口 HundredGigE1/0/1 的 IP 地址。

```
[H3C]interface HundredGigE 1/0/1
[H3C-HundredGigE1/0/1] ip address 100.0.0.1 24
# 在指定接口上使能 IS-IS 功能,并配置与该接口关联的 IS-IS 进程。
[H3C-HundredGigE1/0/1] isis enable 1
# 配置接口的网络类型为 P2P。
[H3C-HundredGigE1/0/1] isis circuit-type p2p
[H3C-HundredGigE1/0/1] quit
    配置华为设备
#如下配置以华为 CE6865-48S8CQ-EI 为例进行介绍,设备具体信息如下:
<HUAWEI>display version
Huawei Versatile Routing Platform Software
VRP (R) software, Version 8.191 (CE6865EI V200R019C10SPC800)
Copyright (C) 2012-2020 Huawei Technologies Co., Ltd.
HUAWEI CE6865-48S8CQ-EI uptime is 3 days, 18 hours, 29 minutes
CE6865-48S8CQ-EI(Master) 1 : uptime is 3 days, 18 hours, 28 minutes
       StartupTime 2022/06/23 19:58:16
Memory
        Size
                : 4096 M bytes
Flash
         Size : 2048 M bytes
CE6865-48S8CO-EI version information
1. PCB
       Version : CEM48S8CQP04 VER A
2. MAB
        Version : 1
3. Board Type
              : CE6865-48S8CQ-EI
4. CPLD1 Version : 102
5. CPLD2 Version : 102
6. BIOS Version : 205
# 使能 IS-IS 协议,并进入 IS-IS 视图。
<HUAWEI>system-view immediately
Enter system view, return user view with return command.
[HUAWEI]isis 1
# 设置当前交换机工作在 Level-2。
[HUAWEI-isis-1]is-level level-2
Info: IS-IS level changed. The process 1 will be reset.
# 配置 IS-IS 进程的网络实体名称 NET 为 48.0001.1001.7220.0170.00。
[HUAWEI-isis-1]network-entity 48.0001.1001.7220.0170.00
# 指定 IS-IS 设备只能接收和发送开销类型为 wide 的路由。
[HUAWEI-isis-1]cost-style wide
Info: Cost style Changed. IS-IS process 1 will be reset.
[HUAWEI-isis-1]quit
# 设置接口 1/0/1 的 IP 地址。
[HUAWEI]interface 100GE 1/0/1
[HUAWEI-100GE1/0/1]ip address 100.0.0.2 24
# 创建 IS-IS 路由进程 1,并在接口 100GE1/0/1 上激活这个路由进程。
[HUAWEI-100GE1/0/1]isis enable 1
```

将 IS-IS 广播网接口的网络类型模拟为 P2P 类型。

```
[HUAWEI-100GE1/0/1]isis circuit-type p2p
[HUAWEI-100GE1/0/1]quit
```

## 4.2.4 验证配置

# 在 H3C 设备上验证 IS-IS 的邻居信息。 [H3C] display isis peer

Peer information for IS-IS(1)

------

System ID: 1001.7220.0170 Interface: HGE1/0/1 Circuit Id: 061 State: Up HoldTime: 25s Type: L2 PRI: --#在H3C设备上验证所有ISIS路由信息。 [H3C] display ip routing-table protocol isis

Summary count : 2

ISIS Routing table status : <Active>
Summary count : 0

ISIS Routing table status : <Inactive> Summary count : 1

| Destination/Mask | Proto | Pre Cost | NextHop | Interface |
|------------------|-------|----------|---------|-----------|
| 100.0.0.0/24     | IS_L2 | 15 10    | 0.0.0.0 | HGE1/0/1  |

## 4.3 与锐捷设备对接操作指导

## 4.3.1 互通性分析

表12 ISIS 互通性分析

| H3C | 锐捷 | 互通结论 |
|-----|----|------|
| 支持  | 支持 | 可以互通 |

## 4.3.2 组网需求

如<u>图 18</u>所示, H3C 设备与锐捷设备通过各自的三层以太网接口相互连接,现要求实现 H3C 设备与 锐捷设备对接建立 ISIS 邻居。

## 图18 ISIS 对接配置组网

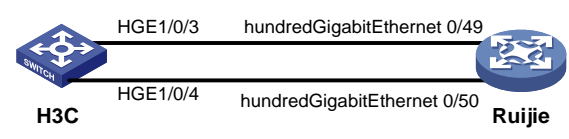

## 4.3.3 配置步骤

• 配置 H3C 设备

# 启动 IS-IS,并进入 IS-IS 视图。

<H3C> system-view

[H3C] isis 1

# 配置路由器的 Level 级别为 Level-2。

[H3C-isis-1] is-level level-2

# 配置路由器只可以接收和发送采用 wide 方式表示到达目的地路径开销的报文。

[H3C-isis-1] cost-style wide

#### #指定NET为48.0001.1001.7220.0160.00。

[H3C-isis-1] network-entity 48.0001.1001.7220.0160.00

[H3C-isis-1] quit

#### # 配置接口 HundredGigE1/0/3 的 IP 地址。

[H3C] interface HundredGigE 1/0/3

[H3C-HundredGigE1/0/3] ip address 100.0.0.1 24

# 在接口 HundredGigE1/0/3 上使能 IS-IS 功能。

[H3C-HundredGigE1/0/3] isis enable 1

#### # 配置接口 HundredGigE1/0/3 的网络类型为 P2P。

[H3C-HundredGigE1/0/3] isis circuit-type p2p

[H3C-HundredGigE1/0/3] quit

# 配置接口 HundredGigE1/0/4 的 IP 地址。

[H3C] interface HundredGigE 1/0/4

[H3C-HundredGigE1/0/4] ip address 200.0.0.1 24

#在接口 HundredGigE1/0/4 上使能 IS-IS 功能。

[H3C-HundredGigE1/0/4] isis enable 1

# 配置接口 HundredGigE1/0/4 的网络类型为 P2P。

[H3C-HundredGigE1/0/4] isis circuit-type p2p

[H3C-HundredGigE1/0/4] quit

• 配置锐捷设备

Ruijie>show version

#如下配置以锐捷 S6510-48VS8CQ 为例进行介绍,设备具体信息如下:

```
System description
                         : Ruijie Full 25G Routing Switch(S6510-48VS8CQ) By Ruijie Networks
                               : 2022-06-10 17:56:53
System start time
                               : 16:16:51:47
System uptime
System hardware version : 2.30
System software version : S6500_RGOS 11.0(5)B9P59
System patch number
                        : NA
System serial number
                        : G1QH10Q10637A
System boot version
                          : 1.3.8
Module information:
            Slot 0 : RG-S6510-48VS8CQ
               Hardware version
                                       : 2.30
```

Boot version : 1.3.8 Software version : S6500\_RGOS 11.0(5)B9P59 Serial number : G10H10010637A # 创建 IS-IS 实例。 Ruijie>enable Ruijie#configure terminal Enter configuration commands, one per line. End with CNTL/Z. Ruijie(config)#route isis 1 # 设置 IS-IS 的 NET 地址。 Ruijie(config-router)#net 48.0001.1001.7220.0170.00 # 指定 IS-IS 所运行的 Level。 Ruijie(config-router)#is-type level-1-2 Ruijie(config-router)#exit #将接口设置为3层模式,并配置 IP 地址。 Ruijie(config)#interface hundredGigabitEthernet 0/49 Ruijie(config-if-HundredGigabitEthernet 0/49)#no switchport Ruijie(config-if-HundredGigabitEthernet 0/49)#no shutdown Ruijie(config-if-HundredGigabitEthernet 0/49)#ip address 100.0.2 24 #在接口上设置该接口支持 IPv4 IS-IS 路由。 Ruijie(config-if-HundredGigabitEthernet 0/49)#ip router isis 1 #将 Broadcast 类型的接口设置为 Point-to-Point 类型。 Ruijie(config-if-HundredGigabitEthernet 0/49)#isis network point-to-point Ruijie(config-if-HundredGigabitEthernet 0/49)#exit #将接口设置为3层模式,并配置 IP 地址。 Ruijie(config)#interface hundredGigabitEthernet 0/50 Ruijie(config-if-HundredGigabitEthernet 0/50)#no switchport Ruijie(config-if-HundredGigabitEthernet 0/50)#no shutdown Ruijie(config-if-HundredGigabitEthernet 0/50)#ip address 200.0.0.2 24 #在接口上设置该接口支持 IPv4 IS-IS 路由。 Ruijie(config-if-HundredGigabitEthernet 0/50)#ip router isis 1 #将 Broadcast 类型的接口设置为 Point-to-Point 类型。 Ruijie(config-if-HundredGigabitEthernet 0/50)#isis network point-to-point Ruijie(config-if-HundredGigabitEthernet 0/50)#exit

### 4.3.4 验证配置

#在 H3C 设备上验证 IS-IS 的邻居信息。

<H3C> display isis peer

Peer information for IS-IS(1)

------

| System ID: | 1001.7220.0170 |             |      |
|------------|----------------|-------------|------|
| Interface: | HGE0/0/3       | Circuit Id: | 001  |
| State: Up  | HoldTime: 29s  | Type: L2    | PRI: |

System ID: 1001.7220.0170 Interface: HGE1/0/4 Circuit Id: 002 State: Up HoldTime: 26s Type: L2 PRI: --#在H3C设备上验证所有ISIS路由信息。 <H3C> display ip routing-table protocol isis Summary count : 2 ISIS Routing table status : <Active> Summary count : 0 ISIS Routing table status : <Inactive> Summary count : 2 Destination/Mask Proto Pre Cost NextHop Interface 100.0.0/24 IS L2 15 10 0.0.0.0 HGE1/0/3 200.0.0.0/24 IS\_L2 15 10 0.0.0.0 HGE1/0/4

# 5 NTP 对接操作指导

## 5.1 与思科设备对接操作指导

## 5.1.1 互通性分析

表13 NTP 互通性分析

| H3C           | Cisco         | 互通结论   |
|---------------|---------------|--------|
| 作为NTP Server  | 作为NTP单播Client | 可以时间同步 |
| 作为NTP单播Client | 作为NTP Server  | 可以时间同步 |

## 5.1.2 组网需求

如<u>图 19</u>所示,H3C 设备与 Cisco 设备通过各自的三层以太网接口相互连接,现要求 H3C 设备作为 NTP 客户端,Cisco 设备作为 NTP 服务器,实现 H3C 设备与 Cisco 设备的时间同步。

#### 图19 NTP 对接配置组网图

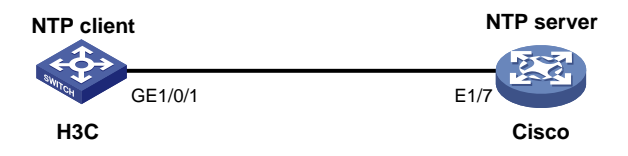

## 5.1.3 配置步骤

• 配置 H3C 设备

# 配置接口 GigabitEthernet1/0/1 的 IP 地址。

<H3C> system-view

[H3C] interface gigabitethernet 1/0/1 [H3C-GigabitEthernet1/0/1] ip address 16.10.10.11 255.255.255.0 [H3C-GigabitEthernet1/0/1] quit

#### # 开启 NTP 服务。

[H3C] ntp-service enable

# 配置通过 NTP 协议获取时间。

[H3C] clock protocol ntp

# 配置设备的 NTP 服务器为 16.10.10.10。

[H3C] ntp-service unicast-server 16.10.10.10

• 配置 Cisco 设备

# 如下配置以 Cisco Nexus9000 C9236C 为例进行介绍,设备具体信息如下:

Cisco# show version

Cisco Nexus Operating System (NX-OS) Software

TAC support: http://www.cisco.com/tac

Copyright (C) 2002-2017, Cisco and/or its affiliates.

All rights reserved.

The copyrights to certain works contained in this software are owned by other third parties and used and distributed under their own licenses, such as open source. This software is provided "as is," and unless otherwise stated, there is no warranty, express or implied, including but not limited to warranties of merchantability and fitness for a particular purpose. Certain components of this software are licensed under the GNU General Public License (GPL) version 2.0 or GNU General Public License (GPL) version 3.0 or the GNU Lesser General Public License (LGPL) Version 2.1 or Lesser General Public License is available at http://www.opensource.org/licenses/gpl-2.0.php and http://opensource.org/licenses/gpl-3.0.html and http://www.opensource.org/licenses/lgpl-2.1.php and

http://www.gnu.org/licenses/old-licenses/library.txt.

Software BIOS: version 07.56

NXOS: version 7.0(3)I4(6) BIOS compile time: 06/08/2016 NXOS image file is: bootflash:///nxos.7.0.3.I4.6.bin NXOS compile time: 3/9/2017 22:00:00 [03/10/2017 07:05:18] Hardware cisco Nexus9000 C9236C chassis Intel(R) Xeon(R) CPU @ 1.80GHz with 16400984 kB of memory. Processor Board ID FD020511FC7 Device name: switch bootflash: 53298520 kB Kernel uptime is 17 day(s), 20 hour(s), 9 minute(s), 30 second(s) Last reset

```
Reason: Unknown
System version: 7.0(3)I4(6)
Service:
plugin
Core Plugin, Ethernet Plugin
Active Package(s):
# 配置 NTP。
Cisco# configure terminal
Cisco(config)# interface Ethernet 1/7
Cisco(config-if)# ip address 16.10.10.10/24
Cisco(config-if)# exit
Cisco(config)# feature ntp
Cisco(config)# ntp master
```

### 5.1.4 验证配置

# 在 H3C 设备上验证系统当前日期和时间。 [H3C] display clock 06:07:42.650 UTC Tue 03/29/2011 # 在 H3C 设备上验证 NTP 服务的所有 IPv4 会话的简要信息。 [H3C] display ntp-service sessions source reference stra reach poll now offset delay disper 9 255 [12345]16.10.10.10 127.127.1.0 64 22 -2.882 2.9144 2.7313 Notes: 1 source(master), 2 source(peer), 3 selected, 4 candidate, 5 configured. Total sessions: 1 #在 Cisco 设备上验证显示系统当前日期和时间。 Cisco(config) # show clock 06:06:51.294 UTC Tue Mar 29 2011

## 5.2 与华为设备对接操作指导

## 5.2.1 互通性分析

表14 NTP 互通性分析

| H3C            | 华为             | 互通结论   |
|----------------|----------------|--------|
| 作为NTP Server   | 作为NTP 单播Client | 可以时间同步 |
| 作为NTP 单播Client | 作为NTP Server   | 可以时间同步 |

## 5.2.2 组网需求

如<u>图 20</u>所示,H3C 设备与华为设备通过各自的三层以太网接口相互连接,现要求H3C 设备作为 NTP 客户端,华为设备作为 NTP 服务器,实现H3C 设备与华为设备的时间同步。

#### 图20 NTP 对接配置组网图

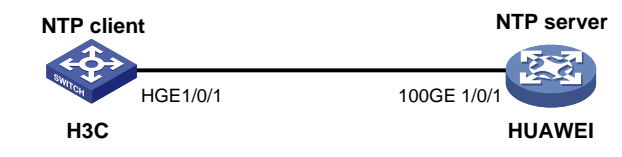

### 5.2.3 配置步骤

• 配置 H3C 设备

# 配置接口 HundredGigE 1/0/1 的 IP 地址。

<H3C> system-view

[H3C]interface HundredGigE 1/0/1

[H3C-HundredGigE1/0/1] ip address 100.0.0.1 24

[H3C-HundredGigE1/0/1] quit

# 开启 NTP 服务。

[H3C] ntp-service enable

# 配置通过 NTP 协议获取时间。

[H3C] clock protocol ntp

# 配置设备的 NTP 服务器为 100.0.0.2。

[H3C] ntp-service unicast-server 100.0.0.2

• 配置华为设备

#如下配置以华为 CE6865-48S8CQ-EI 为例进行介绍,设备具体信息如下:

<HUAWEI>display version

Huawei Versatile Routing Platform Software VRP (R) software, Version 8.191 (CE6865EI V200R019C10SPC800) Copyright (C) 2012-2020 Huawei Technologies Co., Ltd. HUAWEI CE6865-48S8CQ-EI uptime is 3 days, 18 hours, 29 minutes

CE6865-48S8CQ-EI(Master) 1 : uptime is 3 days, 18 hours, 28 minutes StartupTime 2022/06/23 19:58:16

```
Memory Size : 4096 M bytes
Flash Size : 2048 M bytes
```

```
CE6865-48S8CQ-EI version information
```

```
1. PCB Version : CEM48S8CQP04 VER A
```

```
2. MAB Version : 1
```

```
3. Board Type : CE6865-48S8CQ-EI
```

4. CPLD1 Version : 102

```
5. CPLD2 Version : 102
```

```
6. BIOS Version : 205
```

```
# 设置接口的 IP 地址。
```

<HUAWEI>system-view immediately Enter system view, return user view with return command. [HUAWEI]interface 100GE 1/0/1 [HUAWEI-100GE1/0/1]ip address 100.0.0.2 24 [HUAWEI-100GE1/0/1]quit
# 开启 IPv4 和 IPv6NTP 功能。
[HUAWEI]undo ntp server disable
# 设置本地时钟作为 NTP 主时钟,为其它设备提供同步时间。
[HUAWEI]ntp-service refclock-master 2

## 5.2.4 验证配置

```
# 在 H3C 设备上验证系统当前日期和时间。
[H3C] display clock
11:19:56 UTC Thu 03/31/2022
# 在华为设备上验证显示系统当前日期和时间。
[HUAWEI] display clock
2022-03-31 11:20:01
Thursday
Time Zone(DefaultZoneName) : UTC
```

## 5.3 与锐捷设备对接操作指导

## 5.3.1 互通性分析

#### 表15 NTP 互通性分析

| НЗС            | 锐捷             | 互通结论   |
|----------------|----------------|--------|
| 作为NTP Server   | 作为NTP 单播Client | 可以时间同步 |
| 作为NTP 单播Client | 作为NTP Server   | 可以时间同步 |

## 5.3.2 组网需求

如<u>图 21</u>所示,H3C 设备与锐捷设备通过各自的三层以太网接口相互连接,现要求H3C 设备作为 NTP 客户端,锐捷设备作为 NTP 服务器,实现 H3C 设备与锐捷设备的时间同步。

### 图21 NTP 对接配置组网图

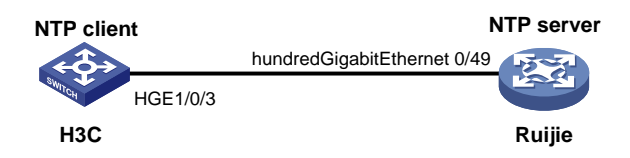

## 5.3.3 配置步骤

• 配置 H3C 设备

# 配置接口 HundredGigE1/0/3 的 IP 地址。

<H3C>system-view

[H3C]interface HundredGigE 1/0/3
[H3C-HundredGigE1/0/3] ip address 100.0.0.1 24
[H3C-HundredGigE1/0/3] quit

# 开启 NTP 服务。

[H3C] ntp-service enable

# 配置通过 NTP 协议获取时间。

[H3C] clock protocol ntp

# 配置设备的 NTP 服务器为 100.0.0.2。

[H3C] ntp-service unicast-server 100.0.0.2

• 配置锐捷设备

#如下配置以锐捷 S6510-48VS8CQ 为例进行介绍,设备具体信息如下:

Ruijie>show version System description : Ruijie Full 25G Routing Switch(S6510-48VS8CQ) By Ruijie Networks : 2022-06-10 17:56:53 System start time : 16:16:51:47 System uptime System hardware version : 2.30 System software version : S6500\_RGOS 11.0(5)B9P59 : NA System patch number System serial number : G1QH10Q10637A : 1.3.8 System boot version Module information: Slot 0 : RG-S6510-48VS8CQ Hardware version : 2.30 Boot version : 1.3.8 Software version : S6500\_RGOS 11.0(5)B9P59 Serial number : G1QH10Q10637A #将接口设置为3层模式,并配置IP地址。 Ruijie>enable Ruijie#configure terminal Enter configuration commands, one per line. End with CNTL/Z. Ruijie(config)#interface hundredGigabitEthernet 0/49 Ruijie(config-if-HundredGigabitEthernet 0/49)#no switchport Ruijie(config-if-HundredGigabitEthernet 0/49)#no shutdown Ruijie(config-if-HundredGigabitEthernet 0/49)#ip address 100.0.2 24 Ruijie(config-if-HundredGigabitEthernet 0/49)#exit

# 设置 NTP 主时钟功能。

Ruijie(config)#ntp master

## 5.3.4 验证配置

# 在 H3C 设备上验证系统当前日期和时间。
[H3C] display clock
19:51:01 UTC Mon 04/11/2022
# 在锐捷设备上验证显示系统当前日期和时间。
Ruijie(config)#show clock
19:51:18 UTC Mon, Apr 11, 2022

# 6 LLDP 对接操作指导

## 6.1 与思科设备对接操作指导

### 6.1.1 互通性分析

LLDP(Link Layer Discovery Protocol,链路层发现协议)为链路发现标准协议,可以使不同厂商 的设备能够在网络中相互发现并交互各自的系统及配置信息。在与其它厂商的设备异构对接时,两 端设备均开启 LLDP 功能即可。如果思科使用私有协议 CDP,则需要在 H3C 设备端开启 LLDP 兼 容 CDP 功能。

#### 表16 LLDP 互通性分析

| H3C           | Cisco         | 互通结论                          |
|---------------|---------------|-------------------------------|
| LLDP工作模式为TxRx | LLDP工作模式为TxRx | 可以建立LLDP邻居                    |
| LLDP          | CDP           | 在H3C设备上开启LLDP兼容CDP功能的情况下,可以互通 |

## 6.1.2 组网需求

如<u>图 22</u>所示,H3C 设备与 Cisco 设备通过各自的二层以太网接口相互连接,现要求 H3C 设备与 Cisco 设备对接建立 LLDP 邻居,实现双方能够在网络中相互发现并交互各自的系统及配置信息。

#### 图22 LLDP 对接配置组网图

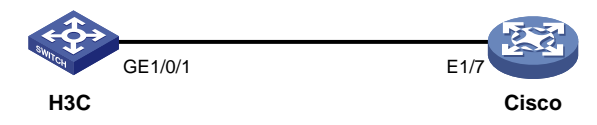

## 6.1.3 配置步骤

• 配置 H3C 设备

#全局开启 LLDP 功能。

<H3C> system-view

[H3C] lldp global enable

# 在接口 GigabitEthernet1/0/1 上开启 LLDP 功能。

[H3C] interface gigabitethernet 1/0/1

[H3C-GigabitEthernet1/0/1] lldp enable

# 配置接口 GigabitEthernet1/0/1 上最近客户桥代理 LLDP 的工作模式为 TxRx。

[H3C-GigabitEthernet1/0/1] lldp admin-status txrx

• 配置 Cisco 设备

#如下配置以 Cisco Nexus9000 C9236C 为例进行介绍,设备具体信息如下:

Cisco# show version

Cisco Nexus Operating System (NX-OS) Software

```
TAC support: http://www.cisco.com/tac
Copyright (C) 2002-2017, Cisco and/or its affiliates.
All rights reserved.
The copyrights to certain works contained in this software are
owned by other third parties and used and distributed under their own
licenses, such as open source. This software is provided "as is," and unless
otherwise stated, there is no warranty, express or implied, including but not
limited to warranties of merchantability and fitness for a particular purpose.
Certain components of this software are licensed under
the GNU General Public License (GPL) version 2.0 or
GNU General Public License (GPL) version 3.0 or the GNU
Lesser General Public License (LGPL) Version 2.1 or
Lesser General Public License (LGPL) Version 2.0.
A copy of each such license is available at
http://www.opensource.org/licenses/gpl-2.0.php and
http://opensource.org/licenses/gpl-3.0.html and
http://www.opensource.org/licenses/lgpl-2.1.php and
http://www.gnu.org/licenses/old-licenses/library.txt.
Software
BIOS: version 07.56
NXOS: version 7.0(3)I4(6)
BIOS compile time: 06/08/2016
NXOS image file is: bootflash:///nxos.7.0.3.I4.6.bin
NXOS compile time: 3/9/2017 22:00:00 [03/10/2017 07:05:18]
Hardware
cisco Nexus9000 C9236C chassis
Intel(R) Xeon(R) CPU @ 1.80GHz with 16400984 kB of memory.
 Processor Board ID FD020511FC7
Device name: switch
bootflash: 53298520 kB
Kernel uptime is 17 day(s), 20 hour(s), 9 minute(s), 30 second(s)
Last reset
Reason: Unknown
System version: 7.0(3)I4(6)
Service:
plugin
Core Plugin, Ethernet Plugin
Active Package(s):
# 配置 LLDP。
Cisco# configure terminal
Cisco(config) # interface Ethernet 1/7
Cisco(config-if)# lldp receive
Cisco(config-if)# lldp transmit
Cisco(config-if)# exit
```

#### 6.1.4 验证配置

#在 H3C 设备上验证所有接口最近桥代理收到的由邻居设备发来的 LLDP 详细信息。

```
[H3C] display lldp neighbor-information
LLDP neighbor-information of port 371[GigabitEthernet1/0/1]:
LLDP agent nearest-bridge:
LLDP neighbor index : 1
ChassisID/subtype : 2c33-113a-eb08/MAC address
PortID/subtype
                    : Ethernet1/7/Interface name
Capabilities
                    : Bridge, Router
#在H3C设备上验证按列表显示由邻居设备发来的LLDP信息。
[H3C] display lldp neighbor-information list
Chassis ID : * -- -- Nearest nontpmr bridge neighbor
            # -- -- Nearest customer bridge neighbor
            Default -- -- Nearest bridge neighbor
Local Interface Chassis ID
                              Port ID
                                                        System Name
GE1/0/1
               2c33-113a-eb08 Ethernet1/7
                                                        Cisco
```

## 6.2 与华为设备对接操作指导

## 6.2.1 互通性分析

表17 LLDP 互通性分析

| H3C       | 华为        | 互通结论       |
|-----------|-----------|------------|
| 工作模式为TxRx | 工作模式为TxRx | 可以建立LLDP邻居 |

### 6.2.2 组网需求

如<u>图 23</u>所示, H3C 设备与华为设备通过各自的二层以太网接口相互连接,现要求 H3C 设备与华为 设备对接建立 LLDP 邻居,实现双方能够在网络中相互发现并交互各自的系统及配置信息。

#### 图23 LLDP 对接配置组网图

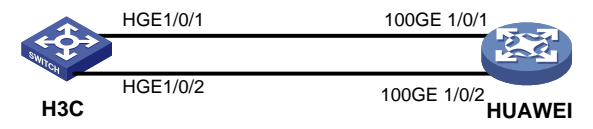

#### 6.2.3 配置步骤

• 配置 H3C 设备

# 全局开启 LLDP 功能。

<H3C> system-view

[H3C] lldp global enable

# 在接口 HundredGigE1/0/1 上开启 LLDP 功能。

[H3C] interface HundredGigE 1/0/1

[H3C-HundredGigE1/0/1] lldp enable

# 配置接口 HundredGigE1/0/1 上最近客户桥代理 LLDP 的工作模式为 TxRx。

```
[H3C-HundredGigE1/0/1] lldp admin-status txrx
[H3C-HundredGigE1/0/1] guit
# 在接口 HundredGigE1/0/2 上开启 LLDP 功能。
[H3C] interface HundredGigE 1/0/2
[H3C-HundredGigE1/0/2] lldp enable
# 配置接口 HundredGigE1/0/2 上最近客户桥代理 LLDP 的工作模式为 TxRx。
[H3C-HundredGigE1/0/2] lldp admin-status txrx
[H3C-HundredGigE1/0/2] guit
    配置华为设备
•
#如下配置以华为 CE6865-48S8CQ-EI 为例进行介绍,设备具体信息如下:
<HUAWEI>display version
Huawei Versatile Routing Platform Software
VRP (R) software, Version 8.191 (CE6865EI V200R019C10SPC800)
Copyright (C) 2012-2020 Huawei Technologies Co., Ltd.
HUAWEI CE6865-48S8CQ-EI uptime is 3 days, 18 hours, 29 minutes
CE6865-48S8CQ-EI(Master) 1 : uptime is 3 days, 18 hours, 28 minutes
       StartupTime 2022/06/23
                             19:58:16
Memory
        Size : 4096 M bytes
Flash
         Size
              : 2048 M bytes
CE6865-48S8CQ-EI version information
       Version : CEM48S8CQP04 VER A
1. PCB
2. MAB Version : 1
3. Board Type : CE6865-48S8CQ-EI
4. CPLD1 Version : 102
5. CPLD2 Version : 102
6. BIOS Version : 205
# 使能全局的 LLDP 功能。
<HUAWEI> system-view immediately
Enter system view, return user view with return command.
[HUAWEI]lldp enable
# 使能接口的 LLDP 功能。
[HUAWEI]interface 100GE 1/0/1
[HUAWEI-100GE1/0/1]undo lldp disable
# 指定 LLDP 工作在 Tx 和 Rx 模式。
[HUAWEI-100GE1/0/1]lldp admin-status txrx
[HUAWEI-100GE1/0/1]quit
# 使能接口的 LLDP 功能。
[HUAWEI] interface 100GE 1/0/2
[HUAWEI-100GE1/0/2]undo lldp disable
# 指定 LLDP 工作在 Tx 和 Rx 模式。
[HUAWEI-100GE1/0/2]lldp admin-status txrx
[HUAWEI-100GE1/0/2]quit
```

## 6.2.4 验证配置

```
#在H3C设备上验证所有接口最近桥代理收到的由邻居设备发来的LLDP详细信息。
[H3C] display lldp neighbor-information
LLDP neighbor-information of port 51[HundredGigE1/0/1]:
LLDP agent nearest-bridge:
LLDP neighbor index : 2
ChassisID/subtype
                  : a4be-2b3a-50d1/MAC address
                   : 100GE1/0/1/Interface name
PortID/subtype
                   : Bridge, Router
Capabilities
LLDP neighbor-information of port 98[HundredGigE1/0/2]:
LLDP agent nearest-bridge:
LLDP neighbor index : 2
ChassisID/subtype
                  : a4be-2b3a-50d1/MAC address
PortID/subtype
                   : 100GE1/0/2/Interface name
Capabilities
                   : Bridge, Router
#在H3C设备上验证按列表显示由邻居设备发来的LLDP信息。
[H3C] display lldp neighbor-information list
Chassis ID : * -- -- Nearest nontpmr bridge neighbor
            # -- -- Nearest customer bridge neighbor
            Default -- -- Nearest bridge neighbor
Local Interface Chassis ID
                             Port ID
                                                           System Name
HGE1/0/1
              a4be-2b3a-50d1 100GE1/0/1
                                                           HUAWEI
```

## 6.3 与锐捷设备对接操作指导

a4be-2b3a-50d1 100GE1/0/2

## 6.3.1 互通性分析

HGE1/0/2

表18 LLDP 互通性分析

| H3C       | 锐捷        | 互通结论       |
|-----------|-----------|------------|
| 工作模式为TxRx | 工作模式为TxRx | 可以建立LLDP邻居 |

HUAWEI

## 6.3.2 组网需求

如<u>图 24</u>所示, H3C 设备与锐捷设备通过各自的二层以太网接口相互连接,现要求 H3C 设备与锐捷 设备对接建立 LLDP 邻居,实现双方能够在网络中相互发现并交互各自的系统及配置信息。

## 图24 LLDP 对接配置组网图

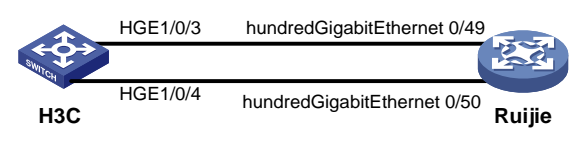

## 6.3.3 配置步骤

• 配置 H3C 设备

# 全局开启 LLDP 功能。

```
<H3C> system-view
```

[H3C] lldp global enable

#在接口 HundredGigE1/0/3 上开启 LLDP 功能。

[H3C]interface HundredGigE 1/0/3

[H3C-HundredGigE1/0/3] lldp enable

# 配置接口 HundredGigE1/0/3 上最近客户桥代理 LLDP 的工作模式为 TxRx。

[H3C-HundredGigE1/0/3] lldp admin-status txrx

[H3C-HundredGigE1/0/3] quit

# 在接口 HundredGigE1/0/4 上开启 LLDP 功能。

[H3C]interface HundredGigE 1/0/4

[H3C-HundredGigE1/0/4] lldp enable

# 配置接口 HundredGigE1/0/3 上最近客户桥代理 LLDP 的工作模式为 TxRx。

[H3C-HundredGigE1/0/4] lldp admin-status txrx

[H3C-HundredGigE1/0/4] quit

配置锐捷设备

#如下配置以锐捷 S6510-48VS8CQI 为例进行介绍,设备具体信息如下:

```
Ruijie>show version
System description : Ruijie Full 25G Routing Switch(S6510-48VS8CQ) By Ruijie Networks
System start time
                             : 2022-06-10 17:56:53
                             : 16:16:51:47
System uptime
System hardware version : 2.30
System software version : S6500_RGOS 11.0(5)B9P59
                       : NA
System patch number
System serial number
                       : G1QH10Q10637A
System boot version
                        : 1.3.8
Module information:
           Slot 0 : RG-S6510-48VS8CQ
              Hardware version
                                 : 2.30
              Boot version
                                        : 1.3.8
              Software version
                                     : S6500_RGOS 11.0(5)B9P59
              Serial number
                                      : G1QH10Q10637A
# 打开 LLDP 功能。
Ruijie>enable
Ruijie#configure terminal
Enter configuration commands, one per line. End with CNTL/Z.
Ruijie(config)#lldp enable
#打开接口的 LLDP 功能。
Ruijie(config)#interface hundredGigabitEthernet 0/49
Ruijie(config-if-HundredGigabitEthernet 0/49)#lldp enable
# 配置 LLDP 的工作模式。
Ruijie(config-if-HundredGigabitEthernet 0/49)#lldp mode txrx
```

```
Ruijie(config-if-HundredGigabitEthernet 0/49)#exit
# 打开接口的 LLDP 功能。
Ruijie(config)#interface hundredGigabitEthernet 0/50
Ruijie(config-if-HundredGigabitEthernet 0/50)#lldp enable
# 配置 LLDP 的工作模式。
Ruijie(config-if-HundredGigabitEthernet 0/50)#lldp mode txrx
Ruijie(config-if-HundredGigabitEthernet 0/50)#exit
```

## 6.3.4 验证配置

```
# 在 H3C 设备上验证所有接口最近桥代理收到的由邻居设备发来的 LLDP 详细信息。
[H3C] display lldp neighbor-information
LLDP neighbor-information of port 5[HundredGigE1/0/3]:
LLDP agent nearest-bridge:
LLDP neighbor index : 1
ChassisID/subtype : c0b8-e672-cd08/MAC address
                   : HundredGigabitEthernet 0/49/Interface name
PortID/subtype
Capabilities
                   : Repeater, Bridge, Router
LLDP neighbor-information of port 6[HundredGigE1/0/4]:
LLDP agent nearest-bridge:
LLDP neighbor index : 1
ChassisID/subtype : c0b8-e672-cd08/MAC address
 PortID/subtype
                    : HundredGigabitEthernet 0/50/Interface name
                    : Repeater, Bridge, Router
Capabilities
# 在 H3C 设备上验证按列表显示由邻居设备发来的 LLDP 信息。
[H3C] display lldp neighbor-information list
Chassis ID : * -- -- Nearest nontpmr bridge neighbor
            # -- -- Nearest customer bridge neighbor
            Default -- -- Nearest bridge neighbor
Local Interface Chassis ID
                              Port ID
                                                            System Name
HGE1/0/3
               c0b8-e672-cd08 HundredGigabitEthernet 0/49
                                                            Ruijie
HGE1/0/4
               c0b8-e672-cd08 HundredGigabitEthernet 0/50
                                                            Ruijie
```

# 7 PIM SM 对接操作指导

## 7.1 与思科设备对接操作指导

7.1.1 互通性分析

#### 表19 PIM SM 互通性分析

| H3C        | Cisco      | 互通结论     |
|------------|------------|----------|
| 启动PIM SM协议 | 启动PIM SM协议 | 实现三层组播点播 |
## 7.1.2 组网需求

如<u>图 25</u>所示, H3C 设备与 Cisco 设备通过各自的二层以太网接口相互连接。现要求在 H3C 设备与 Cisco 设备之间实现三层组播互通。

#### 图25 PIM SM 对接配置组网图

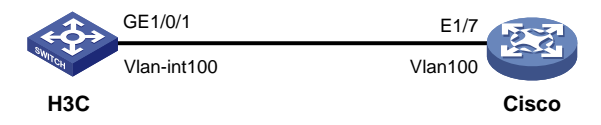

## 7.1.3 配置步骤

• 配置 H3C 设备

#先使能公网中的 IP 组播路由,再进入公网的 PIM 视图。

<H3C> system-view

[H3C] multicast routing

[H3C-mrib] quit

[H3C] pim

#将 IP 地址为 16.1.10.4 的设备配置为 Global 域的 C-BSR。

[H3C-pim] c-bsr 16.1.10.4

# 指定 C-RP 的 IP 地址为 16.1.10.4。

[H3C-pim] c-rp 16.1.10.4

[H3C-pim] quit

# 创建 VLAN 100。

[H3C] vlan 100

[H3C-Vlan100] quit

# 配置 VLAN 接口 100 的 IP 地址。 [H3C] interface vlan-interface 100

[H3C-Vlan-interface-100] ip address 16.1.10.4 255.255.255.0

#### # 使能 PIM-SM。

[H3C-Vlan-interface-100] pim sm [H3C-Vlan-interface-100] quit

#### # 配置端口 GigabitEthernet1/0/1 配置为 Trunk 端口, 允许 VLAN 100 通过。

[H3C] interface gigabitethernet 1/0/1 [H3C-GigabitEthernet1/0/1] port link-type trunk [H3C-GigabitEthernet1/0/1] port trunk permit vlan 100 [H3C-GigabitEthernet1/0/1] quit

• 配置 Cisco 设备

#### #如下配置以 Cisco Nexus9000 C93180YC-FX 为例进行介绍,设备具体信息如下:

Cisco# show version Cisco Nexus Operating System (NX-OS) Software TAC support: http://www.cisco.com/tac Copyright (C) 2002-2019, Cisco and/or its affiliates. All rights reserved. The copyrights to certain works contained in this software are owned by other third parties and used and distributed under their own licenses, such as open source. This software is provided "as is," and unless otherwise stated, there is no warranty, express or implied, including but not limited to warranties of merchantability and fitness for a particular purpose. Certain components of this software are licensed under the GNU General Public License (GPL) version 2.0 or GNU General Public License (GPL) version 3.0 or the GNU Lesser General Public License (LGPL) Version 2.1 or Lesser General Public License is available at http://www.opensource.org/licenses/gpl-2.0.php and http://opensource.org/licenses/gpl-3.0.html and http://www.opensource.org/licenses/lgpl-2.1.php and http://www.gnu.org/licenses/old-licenses/library.txt.

#### Software

BIOS: version 05.43
NXOS: version 9.3(3)
BIOS compile time: 11/22/2020
NXOS image file is: bootflash:///nxos.9.3.3.bin
NXOS compile time: 12/22/2019 2:00:00 [12/22/2019 14:00:37]

#### Hardware

```
cisco Nexus9000 C93180YC-FX Chassis
Intel(R) Xeon(R) CPU D-1528 @ 1.90GHz with 32827212 kB of memory.
Processor Board ID FD025250294
```

Device name: cisco-leaf2 bootflash: 115805708 kB Kernel uptime is 167 day(s), 6 hour(s), 51 minute(s), 41 second(s)

Last reset at 744629 usecs after Thu Jan 13 02:02:26 2022 Reason: Module PowerCycled System version: Service: HW check by card-client

#### plugin

Core Plugin, Ethernet Plugin

Active Package(s):

#### # 配置 PIM。

Cisco# configure terminal Cisco(config)# feature pim Cisco(config)# ip pim auto-rp forward listen Cisco(config)# ip pim bsr forward listen # 配置接口的 IP 地址。 Cisco(config)# interface vlan 100

```
Cisco(config-if)# ip address 16.1.10.2 255.255.255.0
# 配置组播 PIM Sparse 模式。
Cisco(config-if)# ip pim sparse-mode
Cisco(config-if)# exit
# 设置 Ethernet1/9 为 Trunk, 且端口为 vlan100 的成员端口。
Cisco(config)# interface Ethernet 1/9
Cisco(config-if)# switchport
Cisco(config-if)# switchport mode trunk
Cisco(config-if)# switchport trunk allowed vlan 100
Cisco(config-if)# exit
```

## 7.1.4 验证配置

# 在 H3C 设备上验证所有接口上的 PIM 信息。 [H3C] display pim interface Interface NbrCnt HelloInt DR-Pri DR-Address Vlan100 1 30 1 16.1.10.4 (local) #在H3C设备上验证所有PIM邻居。 [H3C] display pim neighbor Total Number of Neighbors = 1 Neighbor Interface Uptime Expires DR-Priority Mode 16.1.10.2 Vlan100 00:12:15 00:01:26 1 в #在H3C设备上显示 PIM-SM 域中的 BSR 信息 [H3C] display pim bsr-info Scope: non-scoped State: Elected Bootstrap timer: 00:00:27 Elected BSR address: 16.1.10.4 Priority: 64 Hash mask length: 30 Uptime: 00:00:53 Candidate BSR address: 16.1.10.4 Priority: 64 Hash mask length: 30 # 在 H3C 设备上所有组播组对应的 RP 信息 [H3C] display pim rp-info BSR RP information: Scope: non-scoped Group/MaskLen: 224.0.0.0/4 RP address Priority HoldTime Uptime Expires 16.1.10.4 (local) 192 180 00:17:12 00:02:47 # 在思科设备上验证所有接口上的 PIM 信息 Cisco(config-if) # show ip pim interface PIM Interface Status for VRF "default" Vlan100, Interface status: protocol-up/link-up/admin-up IP address: 16.1.10.2, IP subnet: 16.1.10.0/24 PIM DR: 16.1.10.4, DR's priority: 1

```
PIM neighbor count: 1
  PIM hello interval: 30 secs, next hello sent in: 00:00:17
  PIM neighbor holdtime: 105 secs
  PIM configured DR priority: 1
  PIM configured DR delay: 3 secs
  PIM border interface: no
  PIM GenID sent in Hellos: 0x21f2f9b7
  PIM Hello MD5-AH Authentication: disabled
  PIM Neighbor policy: none configured
  PIM Join-Prune inbound policy: none configured
  PIM Join-Prune outbound policy: none configured
  PIM Join-Prune interval: 1 minutes
  PIM Join-Prune next sending: 0 minutes
  PIM BFD enabled: no
  PIM passive interface: no
  PIM VPC SVI: no
  PIM Auto Enabled: no
  PIM Interface Statistics, last reset: never
   General (sent/received):
     Hellos: 61/55 (early: 0), JPs: 0/0, Asserts: 0/0
     Grafts: 0/0, Graft-Acks: 0/0
     DF-Offers: 0/0, DF-Winners: 0/0, DF-Backoffs: 0/0, DF-Passes: 0/0
   Errors:
     Checksum errors: 0, Invalid packet types/DF subtypes: 0/0
     Authentication failed: 0
     Packet length errors: 0, Bad version packets: 0, Packets from self: 0
      Packets from non-neighbors: 0
         Packets received on passiveinterface: 0
     JPs received on RPF-interface: 0
      (*,G) Joins received with no/wrong RP: 0/0
      (*,G)/(S,G) JPs received for SSM/Bidir groups: 0/0
     JPs filtered by inbound policy: 0
      JPs filtered by outbound policy: 0
# 在思科设备上验证所有 PIM 邻居。
Cisco(config-if) # show ip pim neighbor
PIM Neighbor Status for VRF "default"
Neighbor
              Interface
                                  Uptime
                                           Expires DR
                                                            Bidir- BFD ECMP Redirect
                                                        Priority Capable State
                                                                                Capable
                                    00:23:12 00:01:43 1
16.1.10.4
               Vlan100
                                                                no
                                                                        n/a
                                                                                no
# 在思科设备上验证所有 RP 信息。
Cisco(config-if) # show ip pim rp
PIM RP Status Information for VRF "default"
BSR: 16.1.10.4, uptime: 00:05:41, expires: 00:01:49,
    priority: 64, hash-length: 30
Auto-RP RPA: unknown
BSR RP Candidate policy: None
BSR RP policy: None
Auto-RP Announce policy: None
```

```
140
```

```
Auto-RP Discovery policy: None
RP: 16.1.10.4, (0),
uptime: 00:05:20 priority: 192,
RP-source: 16.1.10.4 (B),
group ranges:
 224.0.0.0/4
             , expires: 00:02:39 (B)
cisco-leaf2(config-if)#
# 在思科设备上验证所有 route 信息。
Cisco(config-if) # show ip pim route
PIM Routing Table for VRF "default" - 1 entries
(*, 232.0.0.0/8), expires 00:02:20
  Incoming interface: Null, RPF nbr 0.0.0.0
  Oif-list:
                 (0) 00000000, Timeout-list: (0) 0000000
  Immediate-list: (0) 00000000, Immediate-timeout-list: (0) 00000000
  Sqr-prune-list: (0) 00000000 Timeout-interval: 2, JP-holdtime round-up: 3
```

# 7.2 与华为设备对接操作指导

## 7.2.1 互通性分析

表20 PIM SM 互通性分析

| H3C | 华为 | 互通结论 |
|-----|----|------|
| 支持  | 支持 | 可以互通 |

#### 7.2.2 组网需求

如<u>图 26</u>所示, H3C 设备与华为设备通过各自的二层以太网接口相互连接。现要求在 H3C 设备与华 为设备之间实现三层组播互通。

#### 图26 PIM SM 对接配置组网图

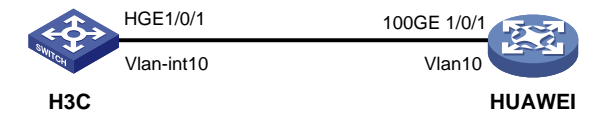

#### 7.2.3 配置步骤

```
• 配置 H3C 设备
```

# 先使能公网中的 IP 组播路由,再进入公网的 PIM 视图。

```
<H3C> system-view
```

```
[H3C] multicast routing
[H3C-mrib] quit
```

[H3C] pim

```
#将 IP 地址为 100.0.0.1 的设备配置为 Global 域的 C-BSR。
```

[H3C-pim] c-bsr 100.0.0.1 # 指定 C-RP 的 IP 地址为 100.0.0.1。 [H3C-pim] c-rp 100.0.0.1 [H3C-pim] quit # 创建 VLAN 10。 [H3C] vlan 10 [H3C-vlan10] guit # 配置端口 HundredGigE1/0/1 配置为 Trunk 端口, 允许 VLAN 10 通过。 [H3C] interface HundredGigE 1/0/1 [H3C-HundredGigE1/0/1] port link-type trunk [H3C-HundredGigE1/0/1] port trunk permit vlan 10 [H3C-HundredGigE1/0/1] quit # 配置 VLAN 接口 100 的 IP 地址。 [H3C] interface Vlan-interface 10 [H3C-Vlan-interface10] undo shutdown [H3C-Vlan-interface10] ip address 100.0.0.1 24 # 使能 PIM-SM。 [H3C-Vlan-interface10] pim sm [H3C-Vlan-interface10] quit 配置华为设备 #如下配置以华为 CE6865-48S8CQ-EI 为例进行介绍,设备具体信息如下: <HUAWEI> display version Huawei Versatile Routing Platform Software VRP (R) software, Version 8.191 (CE6865EI V200R019C10SPC800) Copyright (C) 2012-2020 Huawei Technologies Co., Ltd. HUAWEI CE6865-48S8CQ-EI uptime is 3 days, 18 hours, 29 minutes CE6865-48S8CQ-EI(Master) 1 : uptime is 3 days, 18 hours, 28 minutes StartupTime 2022/06/23 19:58:16 Size : 4096 M bytes Memory : 2048 M bytes Flash Size CE6865-48S8CQ-EI version information 1. PCB Version : CEM48S8COP04 VER A 2. MAB Version : 1 3. Board Type : CE6865-48S8CQ-EI 4. CPLD1 Version : 102 5. CPLD2 Version : 102 6. BIOS Version : 205 # 使能组播功能。 <HUAWEI>system-view immediately Enter system view, return user view with return command. [HUAWEI]multicast routing-enable # 创建一个 ID 为 2 的 VLAN。 [HUAWEI]vlan 10 [HUAWEI-vlan10]guit

# 将接口 100GE1/0/1 的链路类型设置为 Trunk,并允许通过的 VLAN 为 10。

```
[HUAWEI]interface 100GE 1/0/1
[HUAWEI-100GE1/0/1]port link-type trunk
[HUAWEI-100GE1/0/1]port trunk allow-pass vlan 10
[HUAWEI-100GE1/0/1]quit
# 配置 VLANIF 接口的 IP 地址。
[HUAWEI]interface Vlanif 10
[HUAWEI]interface Vlanif 10
[HUAWEI-Vlanif10]ip address 100.0.0.2 24
在接口上使能 PIM-SM。
[HUAWEI-Vlanif10]pim sm
[HUAWEI-Vlanif10]quit
```

## 7.2.4 验证配置

```
# 在 H3C 设备上验证所有接口上的 PIM 信息。
[H3C] display pim interface
Interface
                 NbrCnt HelloInt DR-Pri
                                            DR-Address
Vlan10
                                            100.0.0.2
                 1
                         30
                                  1
# 在 H3C 设备上验证所有 PIM 邻居。
[H3C] display pim neighbor
Total Number of Neighbors = 1
Neighbor
               Interface
                                  Uptime
                                          Expires DR-Priority Mode
100.0.0.2
               Vlan10
                                  00:02:29 00:01:16 1
# 在 H3C 设备上显示 PIM-SM 域中的 BSR 信息。
[H3C] display pim bsr-info
Scope: non-scoped
    State: Elected
    Bootstrap timer: 00:00:56
    Elected BSR address: 100.0.0.1
      Priority: 64
      Hash mask length: 30
      Uptime: 00:02:13
    Candidate BSR address: 100.0.0.1
      Priority: 64
      Hash mask length: 30
#在 H3C 设备上所有组播组对应的 RP 信息。
[H3C] display pim rp-info
BSR RP information:
  Scope: non-scoped
    Group/MaskLen: 224.0.0.0/4
      RP address
                             Priority HoldTime Uptime
                                                         Expires
                             192
      100.0.0.1 (local)
                                       180
                                                00:02:34 00:02:25
# 在 HUAWEI 设备上验证所有接口上的 PIM 信息。
[HUAWEI] display pim interface
VPN-Instance: public net
                   State NbrCnt HelloInt
Interface
                                           DR-Pri
                                                      DR-Address
Vlanif10
                             1
                                     30
                                               1
                                                      100.0.0.2 (local)
                   up
# HUAWEI 设备上显示所有 PIM 邻居。
```

```
[HUAWEI] display pim neighbor

VPN-Instance: public net

Total: 1

Neighbor Interface Uptime Expires Dr-Priority BFD-Session
```

```
100.0.0.1
                          Vlanif10 00:32:53 00:01:30
                                                              1
#在HUAWEI设备上显示 PIM-SM 域中的 BSR 信息。
[HUAWEI] display pim bsr-info
VPN-Instance: public net
Elected AdminScoped BSR Count: 0
Elected BSR Address: 100.0.0.1
    Priority: 64
    Hash mask length: 30
    State: Accept Preferred
    Scope: Not scoped
#在 HUAWEI 设备上所有组播组对应的 RP 信息。
[HUAWEI] display pim rp-info
VPN-Instance: public net
PIM-SM BSR RP Number:1
Group/MaskLen: 224.0.0.0/4
    RP: 100.0.0.1
    Priority: 192
    Uptime: 00:08:58
    Expires: 00:02:48
    BIDIR: N
    Uptime: 00:09:16
    Expires: 00:01:40
```

Ν

```
C-RP Count: 1
```

# 7.3 与锐捷设备对接操作指导

# 7.3.1 互通性分析

表21 PIM SM 互通性分析

| H3C | 锐捷 | 互通结论 |
|-----|----|------|
| 支持  | 支持 | 可以互通 |

## 7.3.2 组网需求

如<u>图 27</u>所示, H3C 设备与锐捷设备通过各自的二层以太网接口相互连接。现要求在 H3C 设备与锐捷设备之间实现三层组播互通。

#### 图27 PIM SM 对接配置组网图

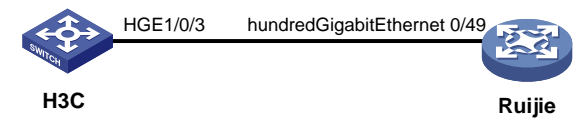

#### 7.3.3 配置步骤

```
配置H3C设备
•
# 先使能公网中的 IP 组播路由,再进入公网的 PIM 视图。
<H3C>system-view
[H3C] multicast routing
[H3C-mrib] quit
[H3C] pim
#将 IP 地址为 100.0.0.1 的设备配置为 Global 域的 C-BSR。
[H3C-pim] c-bsr 100.0.0.1
# 指定 C-RP 的 IP 地址为 100.0.0.1。
[H3C-pim] c-rp 100.0.0.1
[H3C-pim] quit
# 创建 VLAN10。
[H3C] vlan 10
[H3C-vlan10] quit
# 配置端口 HundredGigE1/0/3 配置为 Trunk 端口, 允许 VLAN10 通过。
[H3C] interface HundredGigE 1/0/3
[H3C-HundredGigE1/0/3] port link-type trunk
[H3C-HundredGigE1/0/3] port trunk permit vlan 10
[H3C-HundredGigE1/0/3] quit
# 配置 VLAN 接口 10 的 IP 地址。
[H3C] interface Vlan-interface 10
[H3C-Vlan-interface10] ip address 100.0.0.1 24
# 使能 PIM-SM。
[H3C-Vlan-interface10] pim sm
[H3C-Vlan-interface10] guit
    配置锐捷设备
•
#如下配置以锐捷 RG-S6510-48VS8CQ 为例进行介绍,设备具体信息如下:
Ruijie>show version
System description
                       : Ruijie Full 25G Routing Switch(S6510-48VS8CQ) By Ruijie Networks
System start time
                            : 2022-06-10 17:56:53
System uptime
                            : 16:16:51:47
System hardware version : 2.30
System software version : S6500_RGOS 11.0(5)B9P59
                      : NA
System patch number
System serial number
                       : G10H10010637A
                       : 1.3.8
System boot version
Module information:
```

```
Slot 0 : RG-S6510-48VS8CO
                    Hardware version
                                          : 2.30
                    Boot version
                                              : 1.3.8
                    Software version
                                          : S6500_RGOS 11.0(5)B9P59
                    Serial number
                                           : G1QH10Q10637A
     # 启动组播路由。
     Ruijie>enable
     Ruijie#configure terminal
     Ruijie(config)#ip multicast-routing
     # 创建 VLAN10。
     Ruijie(config)#vlan 10
     Ruijie(config-vlan)#exit
     # 将一个二层 Trunk 接口 HundredGigabitEthernet0/49 加入 VLAN10。
     Ruijie(config)#interface hundredGigabitEthernet 0/49
     Ruijie(config-if-HundredGigabitEthernet 0/49)#switchport
     Ruijie(config-if-HundredGigabitEthernet 0/49)#switchport mode trunk
     Ruijie(config-if-HundredGigabitEthernet 0/49)#switchport trunk allowed vlan only 10
     Ruijie(config-if-HundredGigabitEthernet 0/49)#exit
     #进入 VLAN10 的配置模式, 配置 IP 地址。
     Ruijie(config)#interface vlAN 10
     Ruijie(config-if-VLAN 10)#ip address 100.0.0.2 24
     #在当前接口上启用 PIM-SM。
     Ruijie(config-if-VLAN 10)#ip pim sparse-mode
     Ruijie(config-if-VLAN 10)#exit
7.3.4 验证配置
     # 在 H3C 设备上验证所有接口上的 PIM 信息。
     [H3C] display pim interface
      Interface
                       NbrCnt HelloInt DR-Pri
                                                   DR-Address
      Vlan10
                       1
                               30
                                        1
                                                   100.0.0.2
     #在H3C设备上验证所有PIM邻居。
     [H3C] display pim neighbor
      Total Number of Neighbors = 1
      Neighbor
                      Interface
                                                 Expires DR-Priority Mode
                                        Uptime
      100.0.0.2
                     Vlan10
                                        00:03:25 00:01:20 1
     #在H3C设备上验证PIM-SM域中的BSR信息。
     [H3C] display pim bsr-info
      Scope: non-scoped
          State: Elected
          Bootstrap timer: 00:00:37
          Elected BSR address: 100.0.0.1
            Priority: 64
            Hash mask length: 30
            Uptime: 00:06:33
          Candidate BSR address: 100.0.0.1
```

```
Priority: 64
      Hash mask length: 30
#在显示 H3C 设备上所有组播组对应的 RP 信息。
[H3C] display pim rp-info
BSR RP information:
  Scope: non-scoped
    Group/MaskLen: 224.0.0.0/4
      RP address
                              Priority HoldTime Uptime
                                                          Expires
      100.0.0.1 (local)
                              192
                                       180
                                                 02:59:48 00:02:12
# 在锐捷设备上验证所有接口上的 PIM 信息。
Ruijie#show ip pim sparse-mode interface
Address
              Interface
                                      VIFindex Ver/Mode Nbr-Count DR-Prior
                                                                            DR
100.0.0.2
              VLAN 10
                                      1
                                               v2/S
                                                      1
                                                                1
                                                                           100.0.0.2
# 在锐捷设备上查看所有的 PIM 邻居。
Ruijie#show ip pim sparse-mode neighbor
Neighbor
                Interface
                                        Uptime/Expires
                                                           Ver
                                                                 DR
Address
                                                                 Priority/Mode
100.0.0.1
                VLAN 10
                                        02:55:09/00:01:20
                                                                 1 /
                                                           v2
# 在锐捷设备上查看 BSR 信息。
Ruijie#show ip pim sparse-mode bsr-router
PIMv2 Bootstrap information
 BSR address: 100.0.0.1
 Uptime:
             00:36:06, BSR Priority: 64, Hash mask length: 30
 Expires:
              00:01:24
 Role: Non-candidate BSR
                         Priority: 0, Hash mask length: 10
 State: Accept Preferred
# 在锐捷设备上查看本机上所有的 RP 及其服务的组。
Ruijie#show ip pim sparse-mode rp mapping
PIM Group-to-RP Mappings
Group(s): 224.0.0.0/4
 RP: 100.0.0.1(Not self)
   Info source: 100.0.0.1, via bootstrap, priority 192
        Uptime: 00:36:04, expires: 00:02:16
```

# 8 BFD 对接操作指导

# 8.1 与思科设备对接操作指导

## 8.1.1 互通性分析

表22 BFD 互通性分析

| H3C | 思科 | 互通结论 |
|-----|----|------|
| 支持  | 支持 | 可以互通 |

#### 8.1.2 采用静态路由联动 BFD 对接案例

#### 1. 组网需求

如<u>图 28</u>示,H3C 设备与思科设备通过二层交换机连接。现要求使用静态路由与 BFD 联动技术,实现H3C 设备或思科设备与二层交换机之间的链路出现故障时,BFD 能够快速感知并通告静态路由。

#### 图28 采用静态路由联动 BFD 对接配置组网图

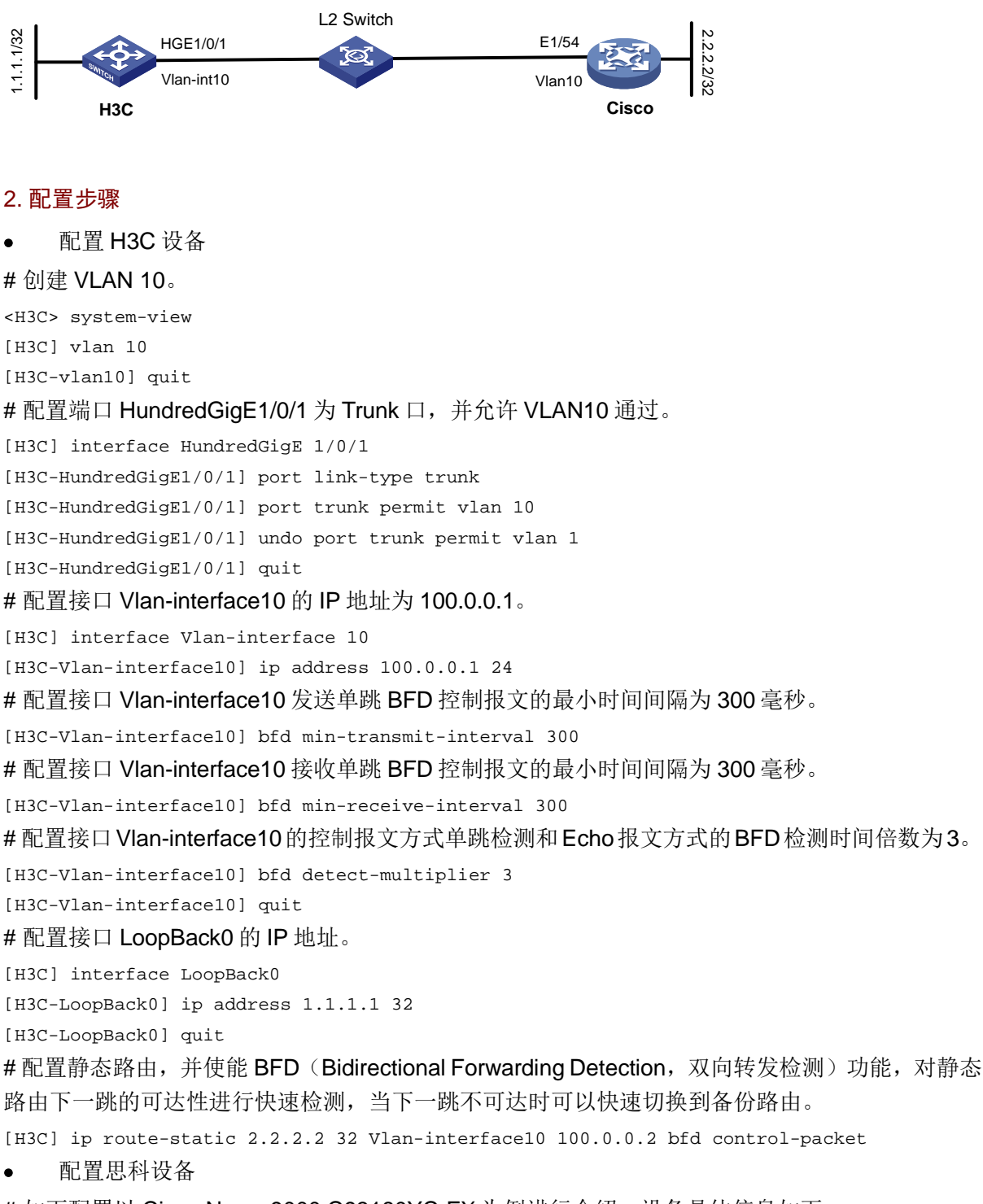

#如下配置以 Cisco Nexus9000 C93180YC-FX 为例进行介绍,设备具体信息如下:

```
cisco# show version
Cisco Nexus Operating System (NX-OS) Software
TAC support: http://www.cisco.com/tac
Copyright (C) 2002-2019, Cisco and/or its affiliates.
All rights reserved.
The copyrights to certain works contained in this software are
owned by other third parties and used and distributed under their own
licenses, such as open source. This software is provided "as is," and unless
otherwise stated, there is no warranty, express or implied, including but not
limited to warranties of merchantability and fitness for a particular purpose.
Certain components of this software are licensed under
the GNU General Public License (GPL) version 2.0 or
GNU General Public License (GPL) version 3.0 or the GNU
Lesser General Public License (LGPL) Version 2.1 or
Lesser General Public License (LGPL) Version 2.0.
A copy of each such license is available at
http://www.opensource.org/licenses/gpl-2.0.php and
http://opensource.org/licenses/gpl-3.0.html and
http://www.opensource.org/licenses/lgpl-2.1.php and
http://www.gnu.org/licenses/old-licenses/library.txt.
Software
  BIOS: version 05.43
 NXOS: version 9.3(3)
  BIOS compile time: 11/22/2020
  NXOS image file is: bootflash:///nxos.9.3.3.bin
  NXOS compile time: 12/22/2019 2:00:00 [12/22/2019 14:00:37]
Hardware
  cisco Nexus9000 C93180YC-FX Chassis
  Intel(R) Xeon(R) CPU D-1528 @ 1.90GHz with 32827212 kB of memory.
  Processor Board ID FD025250294
  Device name: cisco-leaf2
  bootflash: 115805708 kB
Kernel uptime is 167 day(s), 6 hour(s), 51 minute(s), 41 second(s)
Last reset at 744629 usecs after Thu Jan 13 02:02:26 2022
  Reason: Module PowerCycled
  System version:
  Service: HW check by card-client
plugin
  Core Plugin, Ethernet Plugin
Active Package(s):
# 创建 vlan10。
cisco# configure terminal
Enter configuration commands, one per line. End with CNTL/Z.
cisco(config-if)# vlan 10
cisco(config-vlan)# exit
# 将接口 ETH1/54 的链路类型设置为 Trunk,并允许通过的 VLAN 为 10。
```

```
cisco(config) # interface ethernet 1/54
cisco(config-if) # no shutdown
cisco(config-if)# switchport
cisco(config-if)# switch mode trunk
cisco(config-if)# switchport trunk allowed vlan 10
cisco(config-if)# exit
# 配置 Vlan-interface10 的 IP 地址, Vlan-interface10 的 BFD 参数。
cisco(config)# interface vlan 10
cisco(config-if) # no shutdown
cisco(config-if)# ip address 100.0.0.2 255.255.255.0
cisco(config-if)# bfd interval 300 min_rx 300 multiplier 3
cisco(config-if)# exit
# 配置 LoopBack 接口的 IP 地址。
cisco(config)# interface loopback 0
cisco(config-if)# ip address 2.2.2.2 255.255.255.255
cisco(config-if)# exit
# 使能静态路由绑定动态 BFD 会话进行快速故障检测。
cisco(config)# ip route static bfd vlan 10 100.0.0.1
3. 验证配置
#在 H3C 设备上验证 BFD 会话概要信息。
[H3C] display bfd session
Total Session Num: 1
                      Up Session Num: 1
                                              Init Mode: Active
IPv4 session working in control packet mode:
LD/RD
               SourceAddr
                              DestAddr
                                              State
                                                       Holdtime
                                                                  Interface
 257/1090519047 100.0.0.1
                              100.0.0.2
                                              Up
                                                       674ms
                                                                  Vlan10
# 在 H3C 设备上验证 BFD 会话详细信息。
[H3C] display bfd session verbose
Total Session Num: 1
                       Up Session Num: 1
                                             Init Mode: Active
 IPv4 session working in control packet mode:
      Local Discr: 257
                                       Remote Discr: 1090519047
                                    Destination IP: 100.0.0.2
        Source IP: 100.0.0.1
                                          Interface: Vlan-interface10
    Session State: Up
     Min Tx Inter: 300ms
                                       Act Tx Inter: 300ms
     Min Rx Inter: 300ms
                                       Detect Inter: 900ms
         Rx Count: 1300
                                           Tx Count: 1359
     Connect Type: Direct
                                     Running Up for: 00:05:45
        Hold Time: 784ms
                                          Auth mode: None
      Detect Mode: Async
                                               Slot: 1
         Protocol: STATIC
          Version: 1
        Diag Info: No Diagnostic
# 在思科设备上验证 BFD 邻居信息。
cisco(config-if)# show bfd neighbors
OurAddr
           NeighAddr
                      LD/RD
                                RH/RS
                                        Holdown(mult)
                                                        State
                                                                Int
                                                                        Vrf
                                                                                 Type
100.0.0.2
            100.0.0.1
                         1090519047/257
                                         Up
                                               737(3)
                                                          Up
                                                                Vlan10
                                                                         default
```

SH

#### 8.1.3 采用 OSPF 路由联动 BFD 对接案例

#### 1. 组网需求

如<u>图 29</u>所示,H3C 设备与思科设备通过二层交换机连接。现要求使用 OSPF 与 BFD 联动技术, 实现 H3C 设备或思科设备与二层交换机之间的链路出现故障时,BFD 能够快速感知并通告 OSPF 路由。

#### 图29 采用 OSPF 路由联动 BFD 对接配置组网图

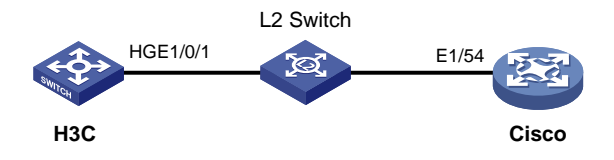

#### 2. 配置步骤

• 配置 H3C 设备

#### #创建OSPF区域0并进入OSPF区域视图。

```
<H3C> system-view
```

- [H3C] ospf 100
- [H3C-ospf-100] area 0
- [H3C-ospf-100-area-0.0.0]qu
- [H3C-ospf-100] quit

#### # 配置接口 HundredGigE1/0/1 的 IP 地址。

[H3C] interface HundredGigE 1/0/1

[H3C-HundredGigE1/0/1] ip address 100.0.0.1 24

#### # 配置接口 HundredGigE1/0/1 使能 OSPF 进程 100,接口所在的 OSPF 区域 ID 为 0。

[H3C-HundredGigE1/0/1] ospf 100 area 0

# 使能 OSPF 的 BFD 功能。

[H3C-HundredGigE1/0/1] ospf bfd enable

# 配置接口 HundredGigE1/0/1 发送单跳 BFD 控制报文的最小时间间隔为 300 毫秒。

[H3C-HundredGigE1/0/1] bfd min-transmit-interval 300

# 配置接口 HundredGigE1/0/1 接收单跳 BFD 控制报文的最小时间间隔为 300 毫秒。

[H3C-HundredGigE1/0/1] bfd min-receive-interval 300

# 配置接口 HundredGigE1/0/1 的控制报文方式单跳检测和 Echo 报文方式的 BFD 检测时间倍数为 3。

[H3C-HundredGigE1/0/1] bfd detect-multiplier 3
[H3C-HundredGigE1/0/1] quit

• 配置思科设备

#如下配置以 Cisco Nexus9000 C93180YC-FX 为例进行介绍,设备具体信息如下:

cisco# show version

Cisco Nexus Operating System (NX-OS) Software

TAC support: http://www.cisco.com/tac

Copyright (C) 2002-2019, Cisco and/or its affiliates.

All rights reserved.

```
The copyrights to certain works contained in this software are
```

```
owned by other third parties and used and distributed under their own
licenses, such as open source. This software is provided "as is," and unless
otherwise stated, there is no warranty, express or implied, including but not
limited to warranties of merchantability and fitness for a particular purpose.
Certain components of this software are licensed under
the GNU General Public License (GPL) version 2.0 or
GNU General Public License (GPL) version 3.0 or the GNU
Lesser General Public License (LGPL) Version 2.1 or
Lesser General Public License (LGPL) Version 2.0.
A copy of each such license is available at
http://www.opensource.org/licenses/gpl-2.0.php and
http://opensource.org/licenses/gpl-3.0.html and
http://www.opensource.org/licenses/lgpl-2.1.php and
http://www.gnu.org/licenses/old-licenses/library.txt.
Software
 BIOS: version 05.43
NXOS: version 9.3(3)
  BIOS compile time: 11/22/2020
 NXOS image file is: bootflash:///nxos.9.3.3.bin
  NXOS compile time: 12/22/2019 2:00:00 [12/22/2019 14:00:37]
```

#### Hardware

```
cisco Nexus9000 C93180YC-FX Chassis
  Intel(R) Xeon(R) CPU D-1528 @ 1.90GHz with 32827212 kB of memory.
  Processor Board ID FD025250294
  Device name: cisco-leaf2
  bootflash: 115805708 kB
Kernel uptime is 167 day(s), 6 hour(s), 51 minute(s), 41 second(s)
Last reset at 744629 usecs after Thu Jan 13 02:02:26 2022
  Reason: Module PowerCycled
  System version:
  Service: HW check by card-client
plugin
  Core Plugin, Ethernet Plugin
Active Package(s):
#运行 OSPF 协议, 使能 bfd。
cisco# configure terminal
Enter configuration commands, one per line. End with CNTL/Z.
cisco(config) # router ospf 100
cisco(config-router)# area 0 default-cost 1
cisco(config-router)# bfd
cisco(config-router)# exit
# 配置接口的 IP 地址。
cisco(config)# interface ethernet 1/54
cisco(config-if)# ip address 100.0.0.2 255.255.255.0
#使能接口到 OSPF 指定区域。
```

cisco(config-if)# ip router ospf 100 area 0.0.0.0

# 在接口上使能 BFD 特性。 cisco(config-if)# ip ospf bfd cisco(config-if)# exit # 配置 BFD 会话的参数值。 cisco(config)# bfd interval 300 min\_rx 300 multiplier 3 3. 验证配置 #在H3C设备上验证OSPF邻居信息。 [H3C] display ospf peer OSPF Process 100 with Router ID 3.3.3.4 Neighbor Brief Information Area: 0.0.0.0 Router ID Address Pri Dead-Time State Interface 100.0.0.2 2.2.2.2 1 33 Full/BDR HGE1/0/1 # 在 H3C 设备上验证 BFD 会话的概要信息。 [H3C] display bfd session Total sessions: 1 Up sessions: 1 Init mode: Active IPv4 session working in control mode: LD/RD SourceAddr DestAddr State Holdtime Interface 40768/16389 100.0.0.1 100.0.0.2 Up 616ms HGE0/0/1 # 在 H3C 设备上验证 BFD 会话的详细信息。 [H3C] display bfd session verbose Total Session Num: 1 Up Session Num: 1 Init Mode: Active IPv4 session working in control packet mode: Local Discr: 257 Remote Discr: 1090519048 Source IP: 100.0.0.1 Destination IP: 100.0.0.2 Session State: Up Interface: HundredGigE1/0/1 Min Tx Inter: 300ms Act Tx Inter: 300ms Min Rx Inter: 300ms Detect Inter: 900ms Rx Count: 749 Tx Count: 846 Connect Type: Direct Running Up for: 00:03:40 Auth mode: None Hold Time: 817ms Detect Mode: Async Slot: 1 Protocol: OSPF Version: 1 Diag Info: No Diagnostic # 在思科设备上验证 ospf 邻居信息。 cisco(config)# show ip ospf neighbors OSPF Process ID 100 VRF default Total number of neighbors: 1 Neighbor ID Pri State Up Time Address Interface 3.3.3.4 1 FULL/DR 00:01:59 100.0.0.1 Eth1/54 # 在思科设备上验证 bfd 邻居信息。 cisco(config)# show bfd neighbors OurAddr NeighAddr LD/RD RH/RS Holdown(mult) State Tnt Vrf Type 100.0.0.2 100.0.0.1 1090519048/257 Up 810(3) Up Eth1/54 default

SH

## 8.1.4 采用 ISIS 路由联动 BFD 对接案例

#### 1. 组网需求

如<u>图 30</u>所示,H3C 设备与思科设备通过二层交换机连接。现要求使用 ISIS 与 BFD 联动技术,实现 H3C 设备或思科设备与二层交换机之间的链路出现故障时,BFD 能够快速感知并通告 ISIS 路由。

#### 图30 采用 ISIS 路由联动 BFD 对接配置组网图

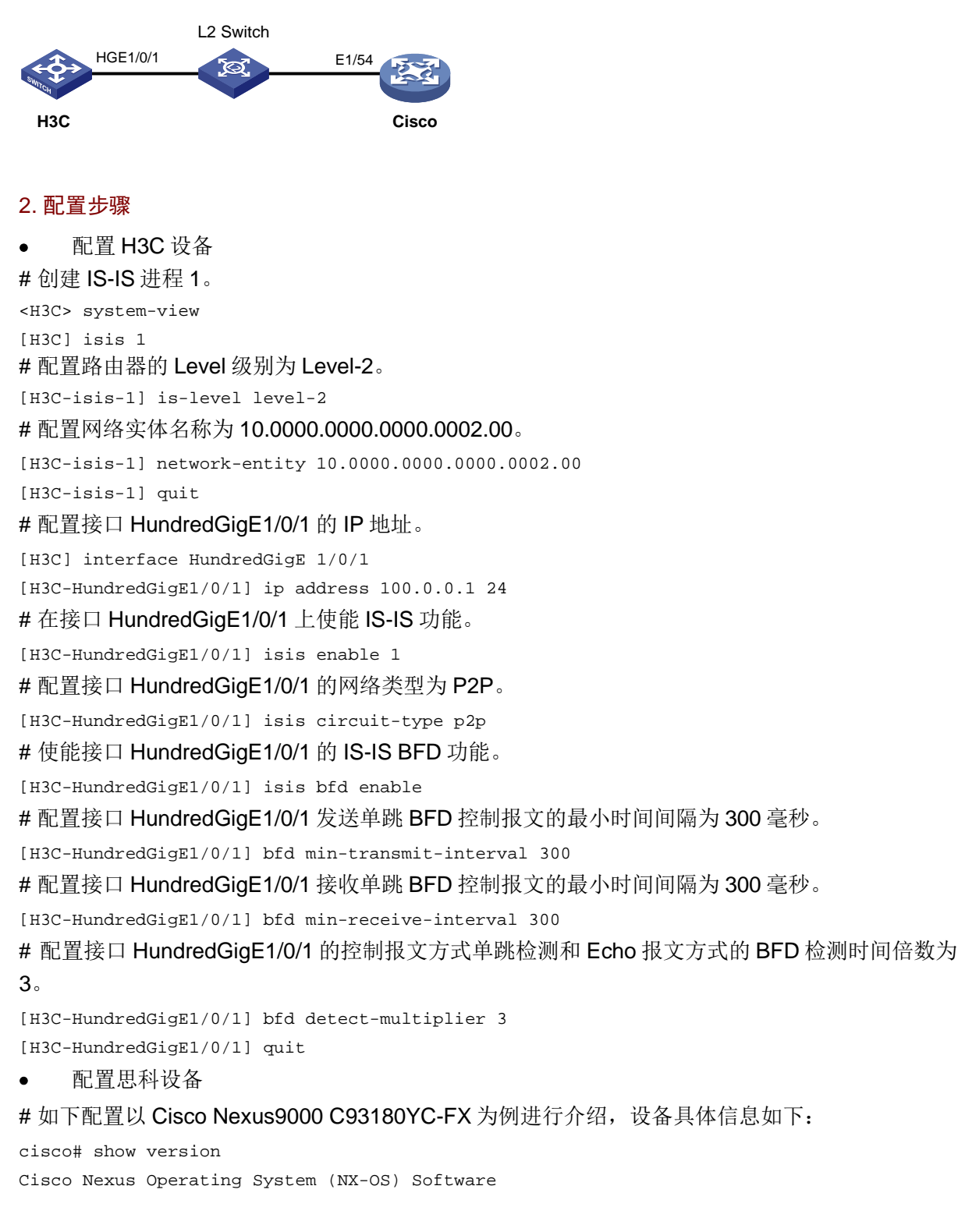

```
TAC support: http://www.cisco.com/tac
Copyright (C) 2002-2019, Cisco and/or its affiliates.
All rights reserved.
The copyrights to certain works contained in this software are
owned by other third parties and used and distributed under their own
licenses, such as open source. This software is provided "as is," and unless
otherwise stated, there is no warranty, express or implied, including but not
limited to warranties of merchantability and fitness for a particular purpose.
Certain components of this software are licensed under
the GNU General Public License (GPL) version 2.0 or
GNU General Public License (GPL) version 3.0 or the GNU
Lesser General Public License (LGPL) Version 2.1 or
Lesser General Public License (LGPL) Version 2.0.
A copy of each such license is available at
http://www.opensource.org/licenses/gpl-2.0.php and
http://opensource.org/licenses/gpl-3.0.html and
http://www.opensource.org/licenses/lgpl-2.1.php and
http://www.gnu.org/licenses/old-licenses/library.txt.
Software
 BIOS: version 05.43
NXOS: version 9.3(3)
  BIOS compile time: 11/22/2020
  NXOS image file is: bootflash:///nxos.9.3.3.bin
  NXOS compile time: 12/22/2019 2:00:00 [12/22/2019 14:00:37]
Hardware
  cisco Nexus9000 C93180YC-FX Chassis
  Intel(R) Xeon(R) CPU D-1528 @ 1.90GHz with 32827212 kB of memory.
  Processor Board ID FD025250294
  Device name: cisco-leaf2
  bootflash: 115805708 kB
Kernel uptime is 167 day(s), 6 hour(s), 51 minute(s), 41 second(s)
Last reset at 744629 usecs after Thu Jan 13 02:02:26 2022
 Reason: Module PowerCycled
  System version:
  Service: HW check by card-client
plugin
  Core Plugin, Ethernet Plugin
Active Package(s):
# 使能 isis feature 启动 ISIS 路由进程 1。
cisco# configure terminal
cisco(config)# feature isis
cisco(config)# router isis 1
# 设置 ISIS 设备级别为 level-2。
cisco(config-router)# is-type level-2
# 指定 ISIS 进程的网络实体名称。
cisco(config-router) # net 10.0000.0000.0000.0001.00
```

# 配置接口的 IP 地址。 cisco(config)# interface ethernet 1/54 cisco(config-if)# ip address 100.0.0.2 255.255.255.0 #在接口上激活这个路由进程。 cisco(config-if)# ip router isis 1 # 设置接口类型为 P2P 类型。 cisco(config-if)# medium p2p # 在接口上使能 BFD 特性。 cisco(config-if)# isis bfd # 配置 BFD 会话的参数值。 cisco(config)# bfd interval 300 min\_rx 300 multiplier 3 3. 验证配置 #在H3C设备上验证ISIS邻居信息。 [H3C] display isis peer Peer information for IS-IS(1) \_\_\_\_\_ System ID: 0000.0000.0001 Interface: HGE1/0/1 Circuit Id: 001 State: Up HoldTime: 20s Type: L2 PRI: --#在 H3C 设备上验证 BFD 会话概要信息。 [H3C] display bfd session Total Session Num: 1 Up Session Num: 1 Init Mode: Active IPv4 session working in control packet mode: LD/RD SourceAddr DestAddr Holdtime State 257/1090519050 100.0.0.1 100.0.0.2 Uр 778ms # 在 H3C 设备上验证 BFD 会话详细信息。 [H3C] display bfd session verbose Total Session Num: 1 Up Session Num: 1 Init Mode: Active IPv4 session working in control packet mode: Remote Discr: 1090519050 Local Discr: 257 Source IP: 100.0.0.1 Destination IP: 100.0.0.2 Session State: Up Interface: HundredGigE1/0/1 Min Tx Inter: 300ms Act Tx Inter: 300ms Min Rx Inter: 300ms Detect Inter: 900 Tx Count: 267540 Rx Count: 234128 Running Up for: 19:29:08 Connect Type: Direct Hold Time: 820ms Auth mode: None Slot: 1 Detect Mode: Async Protocol: ISIS\_P2P Version: 1 Diag Info: No Diagnostic

Interface

HGE1/0/1

```
# 在思科设备上验证 ISIS 路由信息。
```

```
cisco(config-if)# show isis route
```

```
IS-IS process: 1 VRF: default
IS-IS IPv4 routing table
100.0.0/24, L2, direct
  *via Ethernet1/54, metric 1, L2, direct
# 在思科设备上验证 bfd 邻居信息。
cisco(config-if)# show bfd neighbors
           NeighAddr LD/RD
OurAddr
                               RH/RS
                                         Holdown(mult)
                                                        State
                                                                 Tnt
                                                                        Vrf
                                                                                 Type
100.0.0.2
            100.0.0.1
                      1090519050/257
                                        Up
                                              641(3)
                                                        Up
                                                               Eth1/54
                                                                        default
                                                                                   SH
```

## 8.1.5 采用 BGP 路由联动 BFD 对接案例

#### 1. 组网需求

如<u>图 31</u>所示,H3C 设备与思科设备通过二层交换机连接。现要求使用 BGP 与 BFD 联动技术,实现H3C 设备或思科设备与二层交换机之间的链路出现故障时,BFD 能够快速感知并通告 BGP 路由。

#### 图31 采用 BGP 路由联动 BFD 对接配置组网图

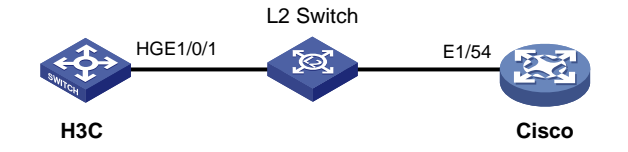

#### 2. 配置步骤

• 配置 H3C 设备

# 配置接口 HundredGigE1/0/1 的 IP 地址。

<H3C> system-view

[H3C] interface HundredGigE 1/0/1

[H3C-HundredGigE1/0/1] ip address 100.0.0.1 24

# 配置接口 HundredGigE1/0/1 发送单跳 BFD 控制报文的最小时间间隔为 300 毫秒。

[H3C-HundredGigE1/0/1] bfd min-transmit-interval 300

# 配置接口 HundredGigE1/0/1 接收单跳 BFD 控制报文的最小时间间隔为 300 毫秒。

[H3C-HundredGigE1/0/1] bfd min-receive-interval 300

# 配置接口 HundredGigE1/0/1 制报文方式单跳检测和 Echo 报文方式的 BFD 检测时间倍数为 3。

[H3C-HundredGigE1/0/1] bfd detect-multiplier 3

[H3C-HundredGigE1/0/1] quit

#在 BGP 实例视图下,指定对等体组的 AS 号为 100。

[H3C] bgp 100

[H3C-bgp-default] peer 100.0.0.2 as-number 200

# 配置通过 BFD 检测本地路由器和指定 BGP 对等体/对等体组之间的链路。

[H3C-bgp-default] peer 100.0.0.2 bfd

#在 BGP 实例视图下,创建 BGP IPv4 单播地址族,并进入 BGP IPv4 单播地址族视图。

[H3C-bgp-default] address-family ipv4 unicast

# 在 BGP IPv4 单播地址族视图下,使能本地路由器与对等体 100.0.0.2 交换 IPv4 单播路由信息的 能力。

```
[H3C-bgp-default-ipv4] peer 100.0.0.2 enable
[H3C-bgp-default-ipv4] guit
[H3C-bqp-default] quit
     配置思科设备
#如下配置以 Cisco Nexus9000 C93180YC-FX 为例进行介绍,设备具体信息如下:
cisco# show version
Cisco Nexus Operating System (NX-OS) Software
TAC support: http://www.cisco.com/tac
Copyright (C) 2002-2019, Cisco and/or its affiliates.
All rights reserved.
The copyrights to certain works contained in this software are
owned by other third parties and used and distributed under their own
licenses, such as open source. This software is provided "as is," and unless
otherwise stated, there is no warranty, express or implied, including but not
limited to warranties of merchantability and fitness for a particular purpose.
Certain components of this software are licensed under
the GNU General Public License (GPL) version 2.0 or
GNU General Public License (GPL) version 3.0 or the GNU
Lesser General Public License (LGPL) Version 2.1 or
Lesser General Public License (LGPL) Version 2.0.
A copy of each such license is available at
http://www.opensource.org/licenses/gpl-2.0.php and
http://opensource.org/licenses/gpl-3.0.html and
http://www.opensource.org/licenses/lgpl-2.1.php and
http://www.gnu.org/licenses/old-licenses/library.txt.
Software
 BIOS: version 05.43
NXOS: version 9.3(3)
  BIOS compile time: 11/22/2020
 NXOS image file is: bootflash:///nxos.9.3.3.bin
  NXOS compile time: 12/22/2019 2:00:00 [12/22/2019 14:00:37]
Hardware
```

```
cisco Nexus9000 C93180YC-FX Chassis
Intel(R) Xeon(R) CPU D-1528 @ 1.90GHz with 32827212 kB of memory.
Processor Board ID FD025250294
Device name: cisco-leaf2
bootflash: 115805708 kB
Kernel uptime is 167 day(s), 6 hour(s), 51 minute(s), 41 second(s)
Last reset at 744629 usecs after Thu Jan 13 02:02:26 2022
Reason: Module PowerCycled
System version:
Service: HW check by card-client
plugin
Core Plugin, Ethernet Plugin
Active Package(s):
# 配置接口的 IP 地址。
```

cisco# configure terminal cisco(config)# interface ethernet 1/54 cisco(config-if)# ip address 100.0.0.2 255.255.255.0 cisco(config-if)# exit # 配置对等体的对端 AS 号为 100。 cisco(config) # router bgp 200 cisco(config-router)# neighbor 100.0.0.1 remote-as 100 cisco(config-router-neighbor)# address-family ipv4 unicast cisco(config-router-neighbor-af)# neighbor 100.0.0.1 remote-as 100 # 为对等体配置 BFD 功能。 cisco(config-router-neighbor)# bfd # 配置 BFD 会话参数。 cisco(config)# bfd interval 300 min\_rx 300 multiplier 3 3. 验证配置 #在 H3C 设备上验证所有 BGP IPv4 单播对等体的简要信息。 [H3C] display bgp peer ipv4 BGP local router ID: 3.3.3.4 Local AS number: 100 Peers in established state: 1 Total number of peers: 1 \* - Dynamically created peer AS MsgRcvd MsgSent OutQ PrefRcv Up/Down State Peer 100.0.0.2 200 8 19 0 00:04:50 Established 0 # 在 H3C 设备上验证 BFD 会话的简要信息。 [H3C] display bfd session Total Session Num: 1 Up Session Num: 1 Init Mode: Active IPv4 session working in control packet mode: LD/RD SourceAddr DestAddr State Holdtime Interface 257/1090519049 100.0.0.1 100.0.0.2 Up 900ms HGE1/0/1 # 在 H3C 设备上验证 BFD 会话的详细信息。 [H3C] display bfd session verbose Total Session Num: 1 Up Session Num: 1 Init Mode: Active IPv4 session working in control packet mode: Local Discr: 257 Remote Discr: 1090519049 Source IP: 100.0.0.1 Destination IP: 100.0.0.2 Session State: Up Interface: HundredGigE1/0/1 Min Tx Inter: 300ms Act Tx Inter: 300ms Detect Inter: 900ms Min Rx Inter: 300ms Rx Count: 1355 Tx Count: 1406 Connect Type: Direct Running Up for: 00:05:33 Hold Time: 688ms Auth mode: None

Slot: 1 Detect Mode: Async Protocol: BGP Version: 1 Diag Info: No Diagnostic # 在思科设备上验证 bgp 会话信息。 cisco(config) # show bqp sessions Total peers 1, established peers 1 ASN 200 VRF default, local ASN 200 peers 1, established peers 1, local router-id 2.2.2.2 State: I-Idle, A-Active, O-Open, E-Established, C-Closing, S-Shutdown Neighbor ASN Flaps LastUpDn|LastRead|LastWrit St Port(L/R) Notif(S/R) 100.0.0.1 100 0 00:05:55|00:00:49|00:00:54 E 44009/179 0/0 # 在思科设备上验证 bfd 会话信息。 cisco(config) # show bfd neighbors OurAddr NeighAddr LD/RD Vrf RH/RS Holdown(mult) State Int Type 100.0.0.2 100.0.0.1 1090519049/257 Up 878(3) Up Eth1/54 default SH

# 8.2 与华为设备对接操作指导

## 8.2.1 互通性分析

#### 表23 BFD 互通性分析

| H3C | 华为 | 互通结论 |
|-----|----|------|
| 支持  | 支持 | 可以互通 |

## 8.2.2 采用静态路由联动 BFD 对接案例

#### 1. 组网需求

如<u>图 32</u>所示,H3C 设备与华为设备通过二层交换机连接。现要求使用静态路由与 BFD 联动技术, 实现 H3C 设备或华为设备与二层交换机之间的链路出现故障时,BFD 能够快速感知并通告静态路 由。

#### 图32 采用静态路由联动 BFD 对接配置组网图

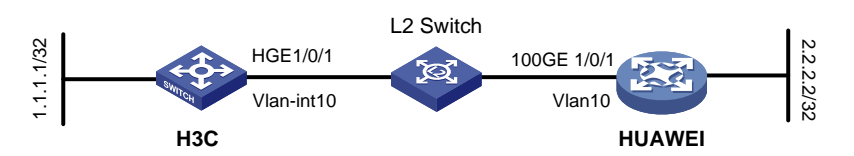

#### 2. 配置步骤

• 配置 H3C 设备

# 创建 VLAN10。

<H3C> system-view

[H3C] vlan 10

[H3C-vlan10] quit

#### # 配置端口 HundredGigE1/0/1 为 Trunk 口,并允许 VLAN10 通过。

[H3C] interface HundredGigE 1/0/1

[H3C-HundredGigE1/0/1] port link-type trunk

[H3C-HundredGigE1/0/1] port trunk permit vlan 10

[H3C-HundredGigE1/0/1] undo port trunk permit vlan 1

[H3C-HundredGigE1/0/1] quit

#### # 配置接口 Vlan-interface10 的 IP 地址为 100.0.0.1。

[H3C] interface Vlan-interface 10

[H3C-Vlan-interface10] ip address 100.0.1 24

# 配置接口 Vlan-interface10 发送单跳 BFD 控制报文的最小时间间隔为 300 毫秒。

[H3C-Vlan-interface10] bfd min-transmit-interval 300

# 配置接口 Vlan-interface10 接收单跳 BFD 控制报文的最小时间间隔为 300 毫秒。

[H3C-Vlan-interface10] bfd min-receive-interval 300

# 配置接口 Vlan-interface10 的控制报文方式单跳检测和 Echo 报文方式的 BFD 检测时间倍数为3。

[H3C-Vlan-interface10] bfd detect-multiplier 3

[H3C-Vlan-interface10] quit

# 配置接口 LoopBack0 的 IP 地址。

[H3C] interface LoopBack0

[H3C-LoopBack0] ip address 1.1.1.1 32

[H3C-LoopBack0] quit

# 配置静态路由,并使能 BFD(Bidirectional Forwarding Detection,双向转发检测)功能,对静态路由下一跳的可达性进行快速检测,当下一跳不可达时可以快速切换到备份路由。

[H3C] ip route-static 2.2.2.2 32 Vlan-interface10 100.0.0.2 bfd control-packet

• 配置华为设备

#如下配置以华为 CE6865-48S8CQ-EI 为例进行介绍,设备具体信息如下:

<HUAWEI> display version

Huawei Versatile Routing Platform Software

VRP (R) software, Version 8.191 (CE6865EI V200R019C10SPC800)

Copyright (C) 2012-2020 Huawei Technologies Co., Ltd.

HUAWEI CE6865-48S8CQ-EI uptime is 3 days, 18 hours, 29 minutes

CE6865-48S8CQ-EI(Master) 1 : uptime is 3 days, 18 hours, 28 minutes StartupTime 2022/06/23 19:58:16

Memory Size : 4096 M bytes Flash Size : 2048 M bytes

CE6865-48S8CQ-EI version information

1. PCB Version : CEM48S8CQP04 VER A

2. MAB Version : 1

3. Board Type : CE6865-48S8CQ-EI

4. CPLD1 Version : 102

5. CPLD2 Version : 102

6. BIOS Version : 205

# 使能 IP 组播功能。

```
<HUAWEI>system-view immediately
[HUAWEI]multicast routing-enable
# 创建 vlan 10。
[HUAWEI]vlan 10
[HUAWEI-vlan10]quit
```

# 将接口 100GE1/0/1 的链路类型设置为 Trunk,并允许通过的 VLAN 为 10。

[HUAWEI] interface 100GE 1/0/1

[HUAWEI-100GE1/0/1]port link-type trunk

[HUAWEI-100GE1/0/1]port trunk allow-pass vlan 10

[HUAWEI-100GE1/0/1]undo port trunk allow-pass vlan 1

[HUAWEI-100GE1/0/1]quit

# 配置 VLANIF 接口的 IP 地址。

[HUAWEI] interface Vlanif 10

[HUAWEI-Vlanif10]ip address 100.0.0.2 24

[HUAWEI-Vlanif10]quit

# 配置 LoopBack 接口的 IP 地址。

[HUAWEI]interface LoopBack 0
[HUAWEI-LoopBack0]ip address 2.2.2.2 32
[HUAWEI-LoopBack0]quit
# 配置静态路由的 BFD 参数。

[HUAWEI]ip route-static bfd Vlanif 10 100.0.0.1 local-address 100.0.0.2 min-tx-interval 300 min-rx-interval 300 detect-multiplier 3

# 使能静态路由绑定动态 BFD 会话进行快速故障检测。

[HUAWEI]ip route-static 1.1.1.1 32 Vlanif 10 100.0.0.1 bfd enable

#### 3. 验证配置

#### #在 H3C 设备上验证 BFD 会话概要信息。

| [H3C] display bf | d | session |           |   |            |        |
|------------------|---|---------|-----------|---|------------|--------|
| Total sessions:  | 1 | Up      | sessions: | 1 | Init mode: | Active |

IPv4 session working in control mode:

| LD/RD             | SourceAddr       | DestAddr     | State   | Holdtime | Interface |
|-------------------|------------------|--------------|---------|----------|-----------|
| 40768/16385       | 100.0.0.1        | 100.0.0.2    | Up      | 762ms    | Vlan10    |
| #在H3C设备上验证        | 正 BFD 会话详细作      | 言息。          |         |          |           |
| [H3C] display bfd | session verbose  |              |         |          |           |
| Total sessions: 1 | Up session       | s: 1 Init mo | de: Act | ive      |           |
|                   |                  |              |         |          |           |
| IPv4 session work | ing in control 1 | mode:        |         |          |           |
| Local Discr       | <b>:</b> 40768   | Remote D     | iscr: 1 | 6385     |           |
| Source IP         | : 100.0.0.1      | Destinatio   | n IP: 1 | 00.0.0.2 |           |
| Destination port  | : 3784           | Session S    | tate: U | p        |           |
| Interface         | : Vlan-interfac  | e10          |         |          |           |
| Min Tx Inter      | : 300ms          | Act Tx I     | nter: 3 | 00ms     |           |
| Min Rx Inter      | : 300ms          | Detect I     | nter: 9 | 00ms     |           |
| Rx Count          | : 1109           | Tx C         | ount: 1 | 160      |           |
| Connect Type      | : Direct         | Running Up   | for: 0  | 0:07:15  |           |

```
Hold Time: 734ms
Detect Mode: Async
Protocol: STATIC
Version: 1
Diag Info: No Diagnostic
```

8.2.3 采用 OSPF 路由联动 BFD 对接案例

#### 1. 组网需求

如<u>图 33</u>所示,H3C 设备与华为设备通过二层交换机连接。现要求使用 OSPF 与 BFD 联动技术, 实现 H3C 设备或华为设备与二层交换机之间的链路出现故障时,BFD 能够快速感知并通告 OSPF 路由。

Auth Mode: None

Slot: 0

#### 图33 采用 OSPF 路由联动 BFD 对接配置组网图

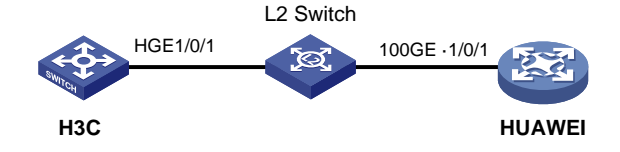

#### 2. 配置步骤

• 配置 H3C 设备

# 创建 OSPF 区域 0 并进入 OSPF 区域视图。

<H3C> system-view

[H3C] ospf 100

[H3C-ospf-100] area 0

[H3C-ospf-100] quit

#### # 配置接口 HundredGigE1/0/1 的 IP 地址。

[H3C] interface HundredGigE 1/0/1

[H3C-HundredGigE1/0/1] ip address 100.0.0.1 24

# 配置接口 HundredGigE1/0/1 使能 OSPF 进程 1,接口所在的 OSPF 区域 ID 为 0。

[H3C-HundredGigE1/0/1] ospf 100 area 0

# 使能 OSPF 的 BFD 功能。

[H3C-HundredGigE1/0/1] ospf bfd enable

# 配置接口 HundredGigE1/0/1 发送单跳 BFD 控制报文的最小时间间隔为 300 毫秒。

[H3C-HundredGigE1/0/1] bfd min-transmit-interval 300

# 配置接口 HundredGigE1/0/1 接收单跳 BFD 控制报文的最小时间间隔为 300 毫秒。

[H3C-HundredGigE1/0/1] bfd min-receive-interval 300

# 配置接口 HundredGigE1/0/1 的控制报文方式单跳检测和 Echo 报文方式的 BFD 检测时间倍数为 3。

[H3C-HundredGigE1/0/1] bfd detect-multiplier 3

[H3C-HundredGigE1/0/1] quit

• 配置华为设备

#如下配置以华为 CE6865-48S8CQ-EI 为例进行介绍,设备具体信息如下:

<HUAWEI> display version

```
Huawei Versatile Routing Platform Software
VRP (R) software, Version 8.191 (CE6865EI V200R019C10SPC800)
Copyright (C) 2012-2020 Huawei Technologies Co., Ltd.
HUAWEI CE6865-48S8CQ-EI uptime is 3 days, 18 hours, 29 minutes
CE6865-48S8CQ-EI(Master) 1 : uptime is 3 days, 18 hours, 28 minutes
       StartupTime 2022/06/23
                             19:58:16
         Size
                : 4096 M bytes
Memory
Flash
         Size
              : 2048 M bytes
CE6865-48S8CO-EI version information
1. PCB
        Version : CEM48S8CQP04 VER A
2. MAB Version : 1
3. Board Type
              : CE6865-48S8CO-EI
4. CPLD1 Version : 102
5. CPLD2 Version : 102
6. BIOS Version : 205
#运行 OSPF 协议。
<HUAWEI>system-view immediately
[HUAWEI]ospf 100
[HUAWEI-ospf-100-area-0.0.0.0]quit
[HUAWEI-ospf-100]quit
# 配置接口的 IP 地址。
[HUAWEI] interface 100GE 1/0/1
[HUAWEI-100GE1/0/1]ip address 100.0.0.2 255.255.255.0
#使能接口到 OSPF 指定区域。
[HUAWEI-100GE1/0/1]ospf enable 100 area 0.0.0.0
# 在接口上使能 BFD 特性。
[HUAWEI-100GE1/0/1]ospf bfd enable
# 配置 BFD 会话的参数值。
[HUAWEI-100GE1/0/1]ospf bfd min-tx-interval 300 min-rx-interval 300 detect-multiplier 3
[HUAWEI-100GE1/0/1]quit
3. 验证配置
#在H3C设备上验证OSPF邻居信息。
[H3C] display ospf peer
        OSPF Process 100 with Router ID 1.1.1.1
              Neighbor Brief Information
Area: 0.0.0.0
Router ID
                Address
                               Pri Dead-Time State
                                                              Interface
16.1.111.51
               100.0.0.2
                                  37
                                                              HGE1/0/1
                               1
                                             Full/DR
# 在 H3C 设备上验证 BFD 会话的概要信息。
[H3C] display bfd session
Total sessions: 1
                  Up sessions: 1
                                       Init mode: Active
```

```
IPv4 session working in control mode:
```

LD/RD SourceAddr DestAddr State Holdtime Interface 40768/16389 100.0.0.1 100.0.0.2 Up 616ms HGE1/0/1 #在 H3C 设备上验证 BFD 会话的详细信息。 [H3C] display bfd session verbose Total sessions: 1 Up sessions: 1 Init mode: Active IPv4 session working in control mode: Local Discr: 40768 Remote Discr: 16389 Source IP: 100.0.0.1 Destination IP: 100.0.0.2 Destination port: 3784 Session State: Up Interface: HundredGigE1/0/1 Min Tx Inter: 300ms Act Tx Inter: 300ms Min Rx Inter: 300ms Detect Inter: 900ms Rx Count: 19560 Tx Count: 19548 Connect Type: Direct Running Up for: 05:22:40 Hold Time: 776ms Auth Mode: None Detect Mode: Async Slot: 0 Protocol: OSPF Version: 1 Diag Info: No Diagnostic

#### 8.2.4 采用 ISIS 路由联动 BFD 对接案例

#### 1. 组网需求

如<u>图 34</u>所示,H3C 设备与华为设备通过二层交换机连接。现要求使用 ISIS 与 BFD 联动技术,实现 H3C 设备或华为设备与二层交换机之间的链路出现故障时,BFD 能够快速感知并通告 ISIS 路由。

图34 采用 ISIS 路由联动 BFD 对接配置组网图

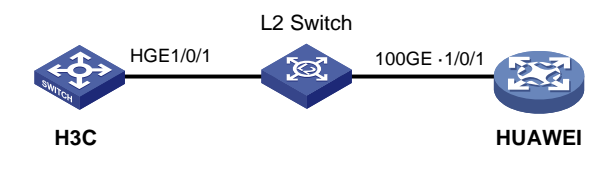

#### 2. 配置步骤

配置 H3C 设备
# 创建 IS-IS 进程 1。
<H3C> system-view
[H3C] isis 1
# 配置路由器的 Level 级别为 Level-2。
[H3C-isis-1] is-level level-2
# 配置路由器只可以接收和发送采用 wide 方式。
[H3C-isis-1] cost-style wide
# 配置网络实体名称为 48.0001.1001.7220.0160.00。
[H3C-isis-1] network-entity 48.0001.1001.7220.0160.00
[H3C-isis-1] quit

```
# 配置接口 HundredGigE1/0/1 的 IP 地址。
[H3C] interface HundredGigE 1/0/1
[H3C-HundredGigE1/0/1] ip address 100.0.0.1 24
# 在接口 HundredGigE1/0/1 上使能 IS-IS 功能。
[H3C-HundredGigE1/0/1] isis enable 1
# 配置接口 HundredGiaE1/0/1 的网络类型为 P2P。
[H3C-HundredGigE1/0/1] isis circuit-type p2p
# 使能接口 HundredGigE1/0/1 的 IS-IS BFD 功能。
[H3C-HundredGigE1/0/1] isis bfd enable
# 配置接口 HundredGigE1/0/1 发送单跳 BFD 控制报文的最小时间间隔为 300 毫秒。
[H3C-HundredGigE1/0/1] bfd min-transmit-interval 300
# 配置接口 HundredGigE1/0/1 接收单跳 BFD 控制报文的最小时间间隔为 300 毫秒。
[H3C-HundredGigE1/0/1] bfd min-receive-interval 300
# 配置接口 HundredGigE1/0/1 的控制报文方式单跳检测和 Echo 报文方式的 BFD 检测时间倍数为
3。
[H3C-HundredGigE1/0/1] bfd detect-multiplier 3
[H3C-HundredGigE1/0/1] quit
    配置华为设备
#如下配置以华为 CE6865-48S8CQ-EI 为例进行介绍,设备具体信息如下:
<HUAWEI> display version
Huawei Versatile Routing Platform Software
VRP (R) software, Version 8.191 (CE6865EI V200R019C10SPC800)
Copyright (C) 2012-2020 Huawei Technologies Co., Ltd.
HUAWEI CE6865-48S8CQ-EI uptime is 3 days, 18 hours, 29 minutes
CE6865-48S8CQ-EI(Master) 1 : uptime is 3 days, 18 hours, 28 minutes
       StartupTime 2022/06/23
                            19:58:16
       Size : 4096 M bytes
Memory
Flash
       Size : 2048 M bytes
CE6865-48S8CQ-EI version information
1. PCB Version : CEM48S8CQP04 VER A
2. MAB
       Version : 1
3. Board Type : CE6865-48S8CQ-EI
4. CPLD1 Version : 102
5. CPLD2 Version : 102
6. BIOS Version : 205
# 启动 ISIS 路由进程 1。
<HUAWEI>system-view immediately
[HUAWEI]isis 1
# 设置 ISIS 设备级别为 level-2。
[HUAWEI-isis-1]is-level level-2
# 指定 ISIS 进程的网络实体名称。
[HUAWEI-isis-1]network-entity 48.0001.1001.7220.0170.00
# 指定 ISIS 设备只能接收和发送开销类型为 wide 的路由。
[HUAWEI-isis-1]cost-style wide
```

[HUAWEI-isis-1]quit

# 配置接口的 IP 地址。

[HUAWEI]interface 100GE 1/0/1

[HUAWEI-100GE1/0/1]ip address 100.0.0.2 24

#在接口 100GE1/0/1 上激活这个路由进程。

[HUAWEI-100GE1/0/1]isis enable 1

# 设置 100GE1/0/1 为 P2P 类型。

[HUAWEI-100GE1/0/1]isis circuit-type p2p

#在100GE1/0/1接口上使能BFD特性。

[HUAWEI-100GE1/0/1]isis bfd enable

# 配置 BFD 会话的参数值。

[HUAWEI-100GE1/0/1]isis bfd min-tx-interval 300 min-rx-interval 300 detect-multiplier 3 [HUAWEI-100GE1/0/1]quit

#### 3. 验证配置

# 在 H3C 设备上验证 ISIS 邻居信息。

[H3C] display isis peer

#### Peer information for IS-IS(1)

-----

System ID: 1001.7220.0170 Interface: HGE1/0/1 Circuit Id: 061 State: Up HoldTime: 26s Type: L2 PRI: --# 在 H3C 设备上验证 BFD 会话概要信息。 [H3C] display bfd session Total sessions: 1 Up sessions: 1 Init mode: Active IPv4 session working in control mode: LD/RD SourceAddr DestAddr State Holdtime Interface 100.0.0.1 40768/16390 100.0.0.2 Up 797ms HGE1/0/1 # 在 H3C 设备上验证 BFD 会话详细信息。 [H3C] display bfd session verbose Total sessions: 1 Up sessions: 1 Init mode: Active IPv4 session working in control mode: Local Discr: 40768 Remote Discr: 16390 Source IP: 100.0.0.1 Destination IP: 100.0.0.2 Destination port: 3784 Session State: Up Interface: HundredGigE1/0/1 Min Tx Inter: 300ms Act Tx Inter: 300ms Min Rx Inter: 300ms Detect Inter: 900ms Rx Count: 481 Tx Count: 494 Running Up for: 00:03:12 Connect Type: Direct Hold Time: 653ms Auth Mode: None Detect Mode: Async Slot: 0

```
Protocol: ISIS_P2P
Version: 1
Diag Info: No Diagnostic
```

#### 8.2.5 采用 BGP 路由联动 BFD 对接案例

#### 1. 组网需求

如<u>图 35</u>所示,H3C 设备与华为设备通过二层交换机连接。现要求使用 BGP 与 BFD 联动技术,实现 H3C 设备或华为设备与二层交换机之间的链路出现故障时,BFD 能够快速感知并通告 BGP 路由。

图35 采用 BGP 路由联动 BFD 对接配置组网图

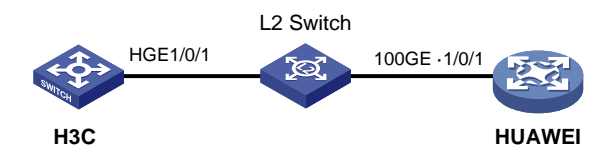

#### 2. 配置步骤

• 配置 H3C 设备

# 配置接口 HundredGigE1/0/1 的 IP 地址。

<H3C> system-view

System View: return to User View with Ctrl+Z.

[H3C] interface HundredGigE 1/0/1

[H3C-HundredGigE1/0/1] ip address 100.0.0.1 24

# 配置接口 HundredGigE1/0/1 发送单跳 BFD 控制报文的最小时间间隔为 300 毫秒。

[H3C-HundredGigE1/0/1] bfd min-transmit-interval 300

# 配置接口 HundredGigE1/0/1 接收单跳 BFD 控制报文的最小时间间隔为 300 毫秒。

[H3C-HundredGigE1/0/1] bfd min-receive-interval 300

# 配置接口 HundredGigE1/0/1 的控制报文方式单跳检测和 Echo 报文方式的 BFD 检测时间倍数为 3。

[H3C-HundredGigE1/0/1] bfd detect-multiplier 3

[H3C-HundredGigE1/0/1] quit

#在 BGP 实例视图下,指定对等体组的 AS 号为 100。

[H3C] bgp 100

[H3C-bgp-default] peer 100.0.0.2 as-number 200

# 配置通过 BFD 检测本地路由器和指定 BGP 对等体/对等体组之间的链路。

[H3C-bgp-default] peer 100.0.0.2 bfd

#在 BGP 实例视图下,创建 BGP IPv4 单播地址族,并进入 BGP IPv4 单播地址族视图。

[H3C-bgp-default] address-family ipv4 unicast

# 在 BGP IPv4 单播地址族视图下,使能本地路由器与对等体 100.0.0.2 交换 IPv4 单播路由信息的 能力。

[H3C-bgp-default-ipv4] peer 100.0.0.2 enable [H3C-bgp-default-ipv4] quit

[H3C-bgp-default] quit

• 配置华为设备

#如下配置以华为 CE6865-48S8CQ-EI 为例进行介绍,设备具体信息如下: <HUAWEI> display version Huawei Versatile Routing Platform Software VRP (R) software, Version 8.191 (CE6865EI V200R019C10SPC800) Copyright (C) 2012-2020 Huawei Technologies Co., Ltd. HUAWEI CE6865-48S8CQ-EI uptime is 3 days, 18 hours, 29 minutes CE6865-48S8CQ-EI(Master) 1 : uptime is 3 days, 18 hours, 28 minutes StartupTime 2022/06/23 19:58:16 Memory Size : 4096 M bytes Flash Size : 2048 M bytes CE6865-48S8CQ-EI version information Version : CEM48S8COP04 VER A 1. PCB 2. MAB Version : 1 3. Board Type : CE6865-48S8CQ-EI 4. CPLD1 Version : 102 5. CPLD2 Version : 102 6. BIOS Version : 205 # 配置接口的 IP 地址。 <HUAWEI>system-view immediately [HUAWEI] interface 100GE 1/0/1 [HUAWEI-100GE1/0/1]ip address 100.0.0.2 24 [HUAWEI-100GE1/0/1]quit # 配置对等体的对端 AS 号为 100。 [HUAWEI]bgp 200 [HUAWEI-bgp]peer 100.0.0.1 as-number 100 # 为对等体配置 BFD 功能。 [HUAWEI-bgp]peer 100.0.0.1 bfd enable # 配置 BFD 会话参数。 [HUAWEI-bgp]peer 100.0.0.1 bfd min-tx-interval 300 min-rx-interval 300 detect-multiplier 3 [HUAWEI-bqp]quit 3. 验证配置 #在 H3C 设备上验证所有 BGP IPv4 单播对等体的简要信息。 [H3C] display bgp peer ipv4 BGP local router ID: 1.1.1.1 Local AS number: 100 Total number of peers: 1 Peers in established state: 1 \* - Dynamically created peer Peer AS MsgRcvd MsgSent OutQ PrefRcv Up/Down State 100.0.0.2 200 12 216 0 0 00:08:30 Established # 在 H3C 设备上验证 BFD 会话的简要信息。 [H3C] display bfd session Total sessions: 1 Up sessions: 1 Init mode: Active

LD/RD SourceAddr DestAddr State Holdtime Interface 40768/16391 100.0.0.1 100.0.0.2 737ms HGE1/0/1 Up #在 H3C 设备上验证 BFD 会话的详细信息。 [H3C] display bfd session verbose Total sessions: 1 Up sessions: 1 Init mode: Active IPv4 session working in control mode: Local Discr: 40768 Remote Discr: 16391 Source IP: 100.0.0.1 Destination IP: 100.0.0.2 Destination port: 3784 Session State: Up Interface: HundredGigE1/0/1 Min Tx Inter: 300ms Act Tx Inter: 300ms Min Rx Inter: 300ms Detect Inter: 900ms Rx Count: 131 Tx Count: 212 Connect Type: Direct Running Up for: 00:00:42 Hold Time: 694ms Auth Mode: None Detect Mode: Async Slot: 0 Protocol: BGP Version: 1 Diag Info: No Diagnostic

# 8.3 与锐捷设备对接操作指导

IPv4 session working in control mode:

## 8.3.1 互通性分析

#### 表24 BFD 互通性分析

| H3C | 锐捷 | 互通结论 |
|-----|----|------|
| 支持  | 支持 | 可以互通 |

#### 8.3.2 采用静态路由联动 BFD 对接案例

#### 1. 组网需求

如<u>图 36</u>所示,H3C 设备与锐捷设备通过二层交换机连接。现要求使用静态路由与 BFD 联动技术, 实现 H3C 设备或锐捷设备与二层交换机之间的链路出现故障时,BFD 能够快速感知并通告静态路 由。

#### 图36 采用静态路由联动 BFD 对接配置组网图

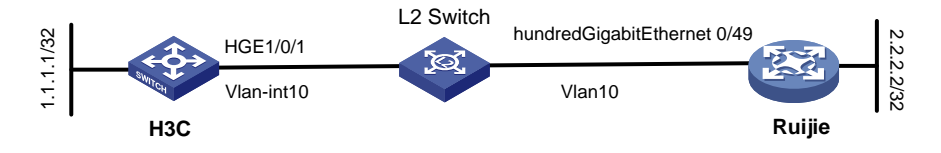

#### 2. 配置步骤

• 配置 H3C 设备

#### # 创建 VLAN 10。

<H3C> system-view

[H3C] vlan 10

[H3C-vlan10] quit

#### # 配置端口 HundredGigE1/0/1 为 Trunk 口,并允许 vlan 10 通过。

[H3C] interface HundredGigE 1/0/1

[H3C-HundredGigE1/0/1] port link-type trunk

[H3C-HundredGigE1/0/1] port trunk permit vlan 10

[H3C-HundredGigE1/0/1] undo port trunk permit vlan 1

[H3C-HundredGigE1/0/1] quit

#### # 配置接口 Vlan-interface10 的 IP 地址为 100.0.0.1。

[H3C] interface Vlan-interface 10

[H3C-Vlan-interface10] ip address 100.0.0.1 24

# 配置接口 Vlan-interface10 发送单跳 BFD 控制报文的最小时间间隔为 300 毫秒。

[H3C-Vlan-interface10] bfd min-transmit-interval 300

# 配置接口 Vlan-interface10 接收单跳 BFD 控制报文的最小时间间隔为 300 毫秒。

[H3C-Vlan-interface10] bfd min-receive-interval 300

# 配置接口 Vlan-interface10 的控制报文方式单跳检测和 Echo 报文方式的 BFD 检测时间倍数为3。

```
[H3C-Vlan-interface10] bfd detect-multiplier 3
```

[H3C-Vlan-interface10] quit

# 配置接口 LoopBack0 的 IP 地址。

[H3C] interface LoopBack0

[H3C-LoopBack0] ip address 1.1.1.1 32

[H3C-LoopBack0] quit

# 配置静态路由,并使能 BFD(Bidirectional Forwarding Detection,双向转发检测)功能,对静态路由下一跳的可达性进行快速检测,当下一跳不可达时可以快速切换到备份路由。

[H3C] ip route-static 2.2.2.2 32 Vlan-interface10 100.0.0.2 bfd control-packet

#### • 配置锐捷设备

#如下配置以锐捷 S6510-48VS8CQ 为例进行介绍,设备具体信息如下:

```
Ruijie>show version
System description
                       : Ruijie Full 25G Routing Switch(S6510-48VS8CQ) By Ruijie Networks
                              : 2022-06-10 17:56:53
System start time
                              : 16:16:51:47
System uptime
System hardware version : 2.30
System software version : S6500_RGOS 11.0(5)B9P59
System patch number
                       : NA
System serial number
                        : G1QH10Q10637A
System boot version
                         : 1.3.8
Module information:
           Slot 0 : RG-S6510-48VS8CQ
              Hardware version
                                      : 2.30
```

Boot version : 1.3.8 Software version : S6500\_RGOS 11.0(5)B9P59 Serial number : G10H10010637A # 使能 IP 组播功能。 Ruijie>enable Ruijie#configure terminal #将接口 0/49 的链路类型设置为 Trunk,并允许通过的 VLAN 为 10。 Ruijie(config)#interface hundredGigabitEthernet 0/49 Ruijie(config-if-HundredGigabitEthernet 0/49)#switchport Ruijie(config-if-HundredGigabitEthernet 0/49)#switchport mode trunk Ruijie(config-if-HundredGigabitEthernet 0/49)#switchport trunk allowed vlan only 10 Ruijie(config-if-HundredGigabitEthernet 0/49)#exit # 配置 VLAN10 接口的 IP 地址。 Ruijie(config)#interface vlAN 10 Ruijie(config-if-VLAN 10)#ip address 100.0.0.2 24 # 配置 BFD 参数。 Ruijie(config-if-VLAN 10)#bfd interval 300 min\_rx 300 multiplier 3 Ruijie(config-if-VLAN 10)#exit # 配置静态路由。 Ruijie(config)#ip route 1.1.1.1 255.255.255.255 VLAN 10 100.0.0.1 # 配置静态路由绑定 BFD 会话。 Ruijie(config)#ip route static bfd VLAN 10 100.0.0.1 source 100.0.0.2 3. 验证配置 # 在 H3C 设备上验证 BFD 会话概要信息。 [H3C] display bfd session Total sessions: 1 Up sessions: 1 Init mode: Active IPv4 session working in control mode: LD/RD SourceAddr DestAddr State Holdtime Interface 788ms 40768/8192 100.0.0.1 100.0.0.2 Vlan10 Up # 在 H3C 设备上验证 BFD 会话详细信息。 [H3C] display bfd session verbose Total sessions: 1 Up sessions: 1 Init mode: Active IPv4 session working in control mode: Local Discr: 40768 Remote Discr: 8192 Source IP: 100.0.0.1 Destination IP: 100.0.0.2 Destination port: 3784 Session State: Up Interface: Vlan-interface10 Min Tx Inter: 300ms Act Tx Inter: 300ms Min Rx Inter: 300ms Detect Inter: 900ms Rx Count: 1375 Tx Count: 1372 Running Up for: 00:01:07 Connect Type: Direct Hold Time: 888ms Auth Mode: None Detect Mode: Async Slot: 0
```
Protocol: STATIC
Version: 1
Diag Info: No Diagnostic
```

## 8.3.3 采用 OSPF 路由联动 BFD 对接案例

#### 1. 组网需求

如<u>图 37</u>所示,H3C 设备与锐捷设备通过二层交换机连接。现要求使用 OSPF 与 BFD 联动技术, 实现 H3C 设备或锐捷设备与二层交换机之间的链路出现故障时,BFD 能够快速感知并通告 OSPF 路由。

#### 图37 采用 OSPF 路由联动 BFD 对接配置组网图

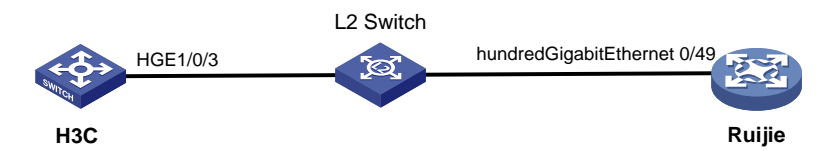

#### 2. 配置步骤

• 配置 H3C 设备

# 创建 OSPF 区域 0 并进入 OSPF 区域视图。

<H3C> system-view

[H3C] ospf 1 [H3C-ospf-1] area 0

[H3C-ospf-1-area-0.0.0.0] quit

[H3C-ospf-1] quit

# 配置接口 HundredGigE1/0/3 的 IP 地址。

[H3C]interface HundredGigE 1/0/3

[H3C-HundredGigE1/0/3] ip address 100.0.0.1 255.255.255.0

# 配置接口 HundredGigE1/0/3 使能 OSPF 进程 1,接口所在的 OSPF 区域 ID 为 0。

[H3C-HundredGigE1/0/3] ospf 1 area 0

# 使能 OSPF 的 BFD 功能。

[H3C-HundredGigE1/0/3] ospf bfd enable

# 配置接口 HundredGigE1/0/3 发送单跳 BFD 控制报文的最小时间间隔为 300 毫秒。

[H3C-HundredGigE1/0/3] bfd min-transmit-interval 300

# 配置接口 HundredGigE1/0/3 接收单跳 BFD 控制报文的最小时间间隔为 300 毫秒。

[H3C-HundredGigE1/0/3] bfd min-receive-interval 300

# 配置接口 HundredGigE1/0/3 的控制报文方式单跳检测和 Echo 报文方式的 BFD 检测时间倍数为 3。

[H3C-HundredGigE1/0/3] bfd detect-multiplier 3

[H3C-HundredGigE1/0/3] quit

• 配置锐捷设备

#如下配置以锐捷 S6510-48VS8CQ 为例进行介绍,设备具体信息如下:

Ruijie>show version

System description : Ruijie Full 25G Routing Switch(S6510-48VS8CQ) By Ruijie Networks

```
System start time
                            : 2022-06-10 17:56:53
System uptime
                           : 16:16:51:47
System hardware version : 2.30
System software version : S6500_RGOS 11.0(5)B9P59
                     : NA
System patch number
System serial number
                       : G1QH10Q10637A
System boot version
                        : 1.3.8
Module information:
           Slot 0 : RG-S6510-48VS8CQ
              Hardware version
                                   : 2.30
              Boot version
                                       : 1.3.8
              Software version
                                    : S6500_RGOS 11.0(5)B9P59
              Serial number
                                      : G10H10010637A
```

# 创建 OSPF 路由进程并进入 OSPF 路由配置模式。

```
Ruijie>enable
```

Ruijie#configure terminal

Ruijie(config)#route ospf 1

# 配置指定区域。

Ruijie(config-router)#area 0

Ruijie(config-router)#exit

#配置接口 0/49 的 IP 地址。

Ruijie(config)#interface hundredGigabitEthernet 0/49

Ruijie(config-if-HundredGigabitEthernet0/49)#no switchport

Ruijie(config-if-HundredGigabitEthernet0/49)#ip address 100.0.0.2 24

# 配置接口加入指定区域。

Ruijie(config-if-HundredGigabitEthernet0/49)#ip ospf 1 area 0

# 配置运行 OSPF 的指定接口启动 BFD 进行链路检测。

Ruijie(config-if-HundredGigabitEthernet0/49)#ip ospf bfd

# 配置 BFD 的参数。

Ruijie(config-if-HundredGigabitEthernet0/49)#bfd interval 300 min\_rx 300 multiplier 3 Ruijie(config-if-HundredGigabitEthernet0/49)#exit

#### 3. 验证配置

#在H3C设备上验证OSPF邻居信息。

[H3C] display ospf peer

OSPF Process 1 with Router ID 16.1.105.99 Neighbor Brief Information

Area: 0.0.0.0 . \_\_\_

| Router ID        | Address      | Pri   | Dead-Time | State        | Interface |
|------------------|--------------|-------|-----------|--------------|-----------|
| 2.2.2.2          | 100.0.0.2    | 1     | 39        | Full/DR      | HGE0/0/3  |
| # 在 H3C 设备上验     | 验证 BFD 会话的概  | 要信    | 息。        |              |           |
| [H3C] display bf | d session    |       |           |              |           |
| Total sessions:  | 1 Up session | ns: 1 | l Init    | mode: Active |           |

IPv4 session working in control mode:

- - - -

LD/RD SourceAddr DestAddr State Holdtime Interface 40768/8192 100.0.0.1 100.0.0.2 Up 836ms HGE1/0/3 #在 H3C 设备上验证 BFD 会话的详细信息。 [H3C] display bfd session verbose Total sessions: 1 Up sessions: 1 Init mode: Active IPv4 session working in control mode: Local Discr: 40768 Remote Discr: 8192 Source IP: 100.0.0.1 Destination IP: 100.0.0.2 Destination port: 3784 Session State: Up Interface: HundredGigE1/0/3 Min Tx Inter: 300ms Act Tx Inter: 300ms Min Rx Inter: 300ms Detect Inter: 900ms Rx Count: 164 Tx Count: 188 Connect Type: Direct Running Up for: 00:00:48 Hold Time: 727ms Auth Mode: None Detect Mode: Async Slot: 0 Protocol: OSPF Version: 1 Diag Info: No Diagnostic

## 8.3.4 采用 ISIS 路由联动 BFD 对接案例

#### 1. 组网需求

如<u>图 38</u>所示,H3C 设备与锐捷设备通过二层交换机连接。现要求使用 ISIS 与 BFD 联动技术,实现 H3C 设备或锐捷设备与二层交换机之间的链路出现故障时,BFD 能够快速感知并通告 ISIS 路由。

图38 采用 ISIS 路由联动 BFD 对接配置组网图

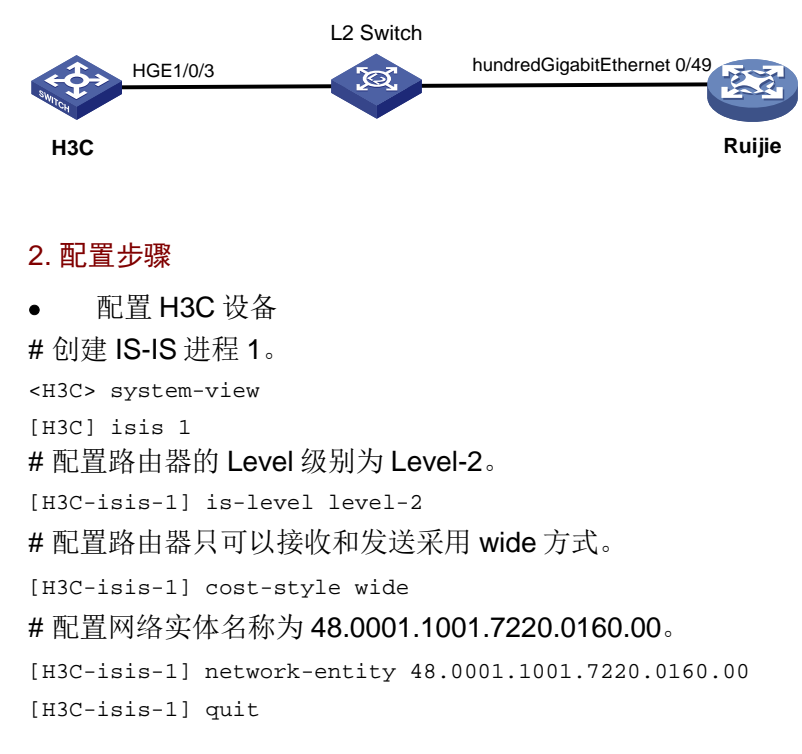

```
# 配置接口 HundredGigE1/0/3 的 IP 地址。
```

```
[H3C] interface HundredGigE 1/0/3
```

[H3C-HundredGigE1/0/3] ip address 100.0.0.1 24

#在接口 HundredGigE1/0/3 上使能 IS-IS 功能。

```
[H3C-HundredGigE1/0/3] isis enable 1
```

# 配置接口 HundredGigE1/0/3 的网络类型为 P2P。

[H3C-HundredGigE1/0/3] isis circuit-type p2p

# 使能接口 HundredGigE1/0/3 的 IS-IS BFD 功能。

```
[H3C-HundredGigE1/0/3] isis bfd enable
```

# 配置接口 HundredGigE1/0/3 发送单跳 BFD 控制报文的最小时间间隔为 300 毫秒。

[H3C-HundredGigE1/0/3] bfd min-transmit-interval 300

# 配置接口 HundredGigE1/0/3 接收单跳 BFD 控制报文的最小时间间隔为 300 毫秒。

[H3C-HundredGigE1/0/3] bfd min-receive-interval 300

```
# 配置接口 HundredGigE1/0/3 的控制报文方式单跳检测和 Echo 报文方式的 BFD 检测时间倍数为 3。
```

[H3C-HundredGigE1/0/3] bfd detect-multiplier 3

[H3C-HundredGigE1/0/3] quit

• 配置锐捷设备

#如下配置以锐捷 S6510-48VS8CQ 为例进行介绍,设备具体信息如下:

```
Ruijie>show version
```

```
System description
                       : Ruijie Full 25G Routing Switch(S6510-48VS8CQ) By Ruijie Networks
                             : 2022-06-10 17:56:53
System start time
                             : 16:16:51:47
System uptime
System hardware version : 2.30
System software version : S6500_RGOS 11.0(5)B9P59
System patch number
                      : NA
System serial number
                        : G1QH10Q10637A
                         : 1.3.8
System boot version
Module information:
           Slot 0 : RG-S6510-48VS8CQ
              Hardware version : 2.30
              Boot version
                                         : 1.3.8
              Software version
                                     : S6500_RGOS 11.0(5)B9P59
              Serial number
                                      : G1QH10Q10637A
# 创建 ISIS 实例。
Ruijie>enable
Ruijie#configure terminal
Ruijie(config)#route isis 1
# 设置 ISIS 的 NET 地址。
Ruijie(config-router)#net 48.0001.1001.7220.0170.00
# 指定 ISIS 所运行的 Level。
Ruijie(config-router)#is-type level-1-2
# 设置 metric 类型。
Ruijie(config-router)#metric-style wide
Ruijie(config-router)#exit
```

## # 配置接口 0/49 的 IP 地址,并在该接口上启用 ISIS 路由。

Ruijie(config)#interface hundredGigabitEthernet 0/49 Ruijie(config-if-HundredGigabitEthernet 0/49)#no switchport Ruijie(config-if-HundredGigabitEthernet 0/49)#ip address 100.0.0.2 24 Ruijie(config-if-HundredGigabitEthernet 0/49)#ip router isis 1

## #将 Broadcast 类型的接口设置为 Point-to-Point 类型。

Ruijie(config-if-HundredGigabitEthernet 0/49)#isis network point-to-point # 在接口上使能 ISIS 与 BFD 联动。

Ruijie(config-if-HundredGigabitEthernet 0/49)#isis bfd

#### # 配置 BFD 参数值。

Ruijie(config-if-HundredGigabitEthernet 0/49)#bfd interval 300 min\_rx 300 multiplier 3 Ruijie(config-if-HundredGigabitEthernet 0/49)#exit

#### 3. 验证配置

#在H3C设备上验证ISIS邻居信息。

[H3C] display isis peer

#### Peer information for IS-IS(1)

\_\_\_\_\_

PRI: --

System ID: 1001.7220.0170Interface: HGE1/0/3Circuit Id: 002State: UpHoldTime: 24sType: L2

#### # 在 H3C 设备上验证 BFD 会话概要信息。

[H3C] display bfd session

Total sessions: 1 Up sessions: 1 Init mode: Active

```
IPv4 session working in control mode:
```

 LD/RD
 SourceAddr
 DestAddr
 State
 Holdtime
 Interface

 40769/8192
 100.0.0.1
 100.0.0.2
 Up
 680ms
 HGE1/0/3

 4 大 U2C 汎久上陸江 DED 会活送知信息
 100.0.2
 Up
 680ms
 HGE1/0/3

## #在 H3C 设备上验证 BFD 会话详细信息。

[H3C] display bfd session verbose

Total sessions: 1 Up sessions: 1 Init mode: Active

IPv4 session working in control mode:

| Local Discr:      | 40769            | Remote Discr:   | 8192      |
|-------------------|------------------|-----------------|-----------|
| Source IP:        | 100.0.0.1        | Destination IP: | 100.0.0.2 |
| Destination port: | 3784             | Session State:  | Up        |
| Interface:        | HundredGigE1/0/3 |                 |           |
| Min Tx Inter:     | 300ms            | Act Tx Inter:   | 300ms     |
| Min Rx Inter:     | 300ms            | Detect Inter:   | 900ms     |
| Rx Count:         | 1863             | Tx Count:       | 1893      |
| Connect Type:     | Direct           | Running Up for: | 00:09:23  |
| Hold Time:        | 633ms            | Auth Mode:      | None      |
| Detect Mode:      | Async            | Slot:           | 0         |
| Protocol:         | ISIS_P2P         |                 |           |

Version: 1 Diag Info: No Diagnostic

## 8.3.5 采用 BGP 路由联动 BFD 对接案例

#### 1. 组网需求

如<u>图 39</u>所示,H3C 设备与锐捷设备通过二层交换机连接。现要求使用 BGP 与 BFD 联动技术,实现 H3C 设备或锐捷设备与二层交换机之间的链路出现故障时,BFD 能够快速感知并通告 BGP 路由。

图39 采用 BGP 路由联动 BFD 对接配置组网图

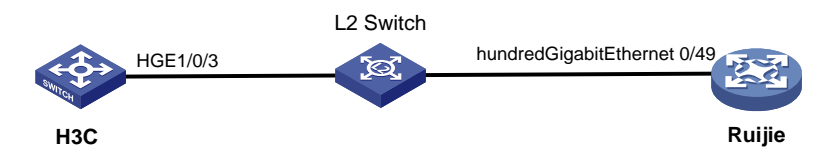

### 2. 配置步骤

• 配置 H3C 设备

# 配置接口 HundredGigE1/0/3 的 IP 地址。

<H3C> system-view

[H3C]interface HundredGigE 1/0/3

[H3C-HundredGigE1/0/3] ip address 100.0.0.1 255.255.255.0

# 配置接口 HundredGigE1/0/3 发送单跳 BFD 控制报文的最小时间间隔为 300 毫秒。

[H3C-HundredGigE1/0/3] bfd min-transmit-interval 300

# 配置接口 HundredGigE1/0/3 接收单跳 BFD 控制报文的最小时间间隔为 300 毫秒。

[H3C-HundredGigE1/0/3] bfd min-receive-interval 300

# 配置接口 HundredGigE1/0/3 的控制报文方式单跳检测和 Echo 报文方式的 BFD 检测时间倍数为 3。

[H3C-HundredGigE1/0/3] bfd detect-multiplier 3

[H3C-HundredGigE1/0/3] quit

#在 BGP 实例视图下,指定对等体组的 AS 号为 100。

[H3C] bgp 100

[H3C-bgp-default] peer 100.0.0.2 as-number 200

# 配置通过 BFD 检测本地路由器和指定 BGP 对等体/对等体组之间的链路。

[H3C-bgp-default] peer 100.0.0.2 bfd

#在 BGP 实例视图下,创建 BGP IPv4 单播地址族,并进入 BGP IPv4 单播地址族视图。

[H3C-bgp-default] address-family ipv4 unicast

# 在 BGP IPv4 单播地址族视图下,使能本地路由器与对等体 100.0.0.2 交换 IPv4 单播路由信息的 能力。

[H3C-bgp-default-ipv4] peer 100.0.0.2 enable

[H3C-bgp-default-ipv4] quit

[H3C-bgp-default ]quit

配置锐捷设备

#如下配置以锐捷 S6510-48VS8CQ 为例进行介绍,设备具体信息如下:

Ruijie>show version

```
System description : Ruijie Full 25G Routing Switch(S6510-48VS8CQ) By Ruijie Networks
System start time
                             : 2022-06-10 17:56:53
System uptime
                             : 16:16:51:47
System hardware version : 2.30
System software version : S6500_RGOS 11.0(5)B9P59
System patch number
                      : NA
System serial number
                       : G1QH10Q10637A
System boot version
                         : 1.3.8
Module information:
           Slot 0 : RG-S6510-48VS8CO
              Hardware version
                                    : 2.30
              Boot version
                                       : 1.3.8
              Software version
                                     : S6500 RGOS 11.0(5)B9P59
              Serial number
                                      : G10H10010637A
#设置接口 0/49 的 IP 地址及 BFD 参数。
Ruijie>enable
Ruijie#configure terminal
Ruijie(config)#interface hundredGigabitEthernet 0/49
Ruijie(config-if-HundredGigabitEthernet 0/49)#no switchport
Ruijie(config-if-HundredGigabitEthernet 0/49)#ip address 100.0.0 24
Ruijie(config-if-HundredGigabitEthernet 0/49)#bfd interval 300 min_rx 300 multiplier 3
Ruijie(config-if-HundredGigabitEthernet 0/49)#exit
# 开启 BGP 协议,设置本地 AS 为 100。
Ruijie(config)#route bgp 200
#创建对等体 100.0.0.1。
Ruijie(config-router)#neighbor 100.0.0.1 remote-as 100
# 关联 BFD 应用。
Ruijie(config-router)#neighbor 100.0.0.1 fall-over bfd
Ruijie(config-router)#exit
3. 验证配置
#在 H3C 设备上验证所有 BGP IPv4 单播对等体的简要信息。
[H3C] display bgp peer ipv4
BGP local router ID: 1.1.1.1
Local AS number: 100
Total number of peers: 1
                                      Peers in established state: 1
 * - Dynamically created peer
                        AS MsgRcvd MsgSent OutQ PrefRcv Up/Down State
 Peer
100.0.0.2
                      200
                                12
                                       216
                                              0
                                                       0 00:08:30 Established
# 在 H3C 设备上验证 BFD 会话的简要信息。
[H3C] display bfd session
Total sessions: 1
                   Up sessions: 1 Init mode: Active
IPv4 session working in control mode:
```

```
179
```

LD/RD SourceAddr DestAddr State Holdtime Interface 40768/16391 100.0.0.1 100.0.0.2 Up 737ms HGE1/0/3 #在 H3C 设备上验证 BFD 会话的详细信息。 [H3C] display bfd session verbose Total sessions: 1 Up sessions: 1 Init mode: Active IPv4 session working in control mode: Local Discr: 40768 Remote Discr: 16391 Source IP: 100.0.0.1 Destination IP: 100.0.0.2 Destination port: 3784 Session State: Up Interface: HundredGigE1/0/3 Min Tx Inter: 300ms Act Tx Inter: 300ms Min Rx Inter: 300ms Detect Inter: 900ms Rx Count: 131 Tx Count: 212 Connect Type: Direct Running Up for: 00:00:42 Hold Time: 694ms Auth Mode: None Detect Mode: Async Slot: 0 Protocol: BGP Version: 1 Diag Info: No Diagnostic

# 9 MPLS-LDP 对接操作指导

## 9.1 与华为设备对接操作指导

## 9.1.1 互通性分析

### 表25 MPLS-LDP 互通性分析

| H3C            | Cisco          | 互通结论          |  |
|----------------|----------------|---------------|--|
| 配置OSPF和本地LDP会话 | 配置OSPF和本地LDP会话 | 可以建立LDP LSP互通 |  |

## 9.1.2 组网需求

如<u>图40</u>所示,两台H3C设备与华为设备组成MPLS网络;在3台设备上分别配置OSPF和本地LDP会话,可以建立从LSRA到LSRC的LDPLSP连通。因为LDP根据路由信息动态分配标签,因此,利用LDP动态建立LSP时,需要配置路由协议(本举例采用OSPF协议),使得各设备之间路由可达。

#### 图40 采用 MPLS-LDP 对接配置组网图

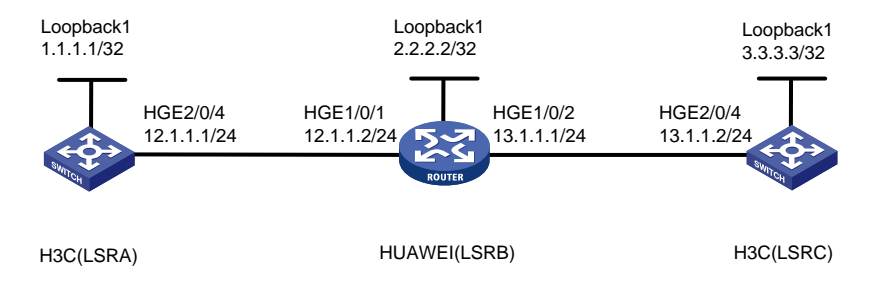

## 9.1.3 配置步骤

# 配置各接口的 IP 地址, 按照图 40https://press.h3c.com/MaterialExpoDocumentLibrary/Comware V7

<u>B70D064%E5%88%86%E6%94%AF/B70D064%E5%88%86%E6%94%AF%E4%B8%AD%E6%</u> <u>96%87/10-MPLS/03-LDP/LDP%E9%85%8D%E7%BD%AE.htm - \_Ref294687824</u>配置各接口 IP 地址和掩码,包括 Loopback 接口,具体配置过程略。

#### • 配置 LSRA。

### # 配置 OSPF。

<LSRA> system-view [LSRA] ospf 1 [LSRA-ospf-1] area 0 [LSRA-ospf-1-area-0.0.0.0] network 1.1.1.1 0.0.0.0 [LSRA-ospf-1-area-0.0.0.0] network 12.1.1.0 0.0.0.255 [LSRA-ospf-1-area-0.0.0.0] quit [LSRA-ospf-1] quit # 配置 MPLS 和 LDP 功能。 [LSRA] mpls lsr-id 1.1.1.1 [LSRA] mpls ldp [LSRA-ldp] quit [LSRA] interface HundredGigE 2/0/4 [LSRA-HundredGigE2/0/4] mpls enable [LSRA-HundredGigE2/0/4] mpls ldp enable [LSRA-HundredGigE2/0/4] quit 配置LSRC。 • # 配置 OSPF。 <LSRC> system-view [LSRC] ospf 1 [LSRC-ospf-1] area 0 [LSRC-ospf-1-area-0.0.0.0] network 3.3.3.3 0.0.0.0 [LSRC-ospf-1-area-0.0.0.0] network 13.1.1.0 0.0.0.255 [LSRC-ospf-1-area-0.0.0.0] quit [LSRC-ospf-1] quit # 配置 MPLS 和 LDP 功能。 [LSRC] mpls lsr-id 3.3.3.3

```
[LSRC] mpls ldp
[LSRC-ldp] quit
[LSRC] interface HundredGigE 2/0/4
[LSRC-HundredGigE2/0/4] mpls enable
[LSRC-HundredGigE2/0/4] mpls ldp enable
[LSRC-HundredGigE2/0/4] quit
     配置华为设备
#如下配置以华为 CE6860-48S8CQ-EI 为例进行介绍,设备具体信息如下:
<LSRB> display version
Huawei Versatile Routing Platform Software
VRP (R) software, Version 8.180 (CE6860EI V200R005C10SPC800)
Copyright (C) 2012-2018 Huawei Technologies Co., Ltd.
HUAWEI CE6860-48S8CQ-EI uptime is 2 days, 13 hours, 54 minutes
CE6860-48S8CQ-EI(Master) 1 : uptime is 2 days, 13 hours, 53 minutes
       StartupTime 2023/02/08 20:04:57
         Size
               : 2048 M bytes
Memory
Flash
         Size : 1024 M bytes
CE6860-48S8CO-EI version information
1. PCB
       Version : CEM48S8COP01
                                  VER A
2. MAB
       Version : 2
3. Board Type : CE6860-48S8CQ-EI
4. CPLD1 Version : 104
5. CPLD2 Version : 104
6. BIOS Version : 192
# 配置 OSPF。
<LSRB> system-view
[LSRB] ospf 1
[LSRB-ospf-1] area 0
[LSRB-ospf-1-area-0.0.0.0] network 2.2.2.2 0.0.0.0
[LSRB-ospf-1-area-0.0.0.0] network 12.1.1.0 0.0.0.255
[LSRB-ospf-1-area-0.0.0.0] network 13.1.1.0 0.0.0.255
[LSRB-ospf-1-area-0.0.0.0] quit
[LSRB-ospf-1] quit
# 配置 MPLS 和 LDP 功能。
[LSRB] mpls lsr-id 2.2.2.2
[LSRB] mpls
[LSRB-mpls] quit
[LSRB] mpls ldp
[LSRB-mpls-ldp] quit
[LSRB] interface 100GE 1/0/1
[LSRB-100GE1/0/1] mpls
[LSRB-100GE1/0/1] mpls ldp
[LSRB-100GE1/0/1] quit
[LSRB] interface 100GE 1/0/2
```

```
[LSRB-100GE1/0/2] mpls
```

[LSRB-100GE1/0/2] mpls ldp

[LSRB-100GE1/0/2] quit

### 9.1.4 验证配置

# 在 H3C 设备上执行 display mpls ldp lsp 命令,可以看到 LDP LSP 的建立情况。以 LSRA 为例:

<LSRA> display mpls ldp lsp

Status Flags: \* - stale, L - liberal, B - backup, N/A - unavailable

FECs: 3 Ingress: 2 Transit: 2 Egress: 1

| FEC      | In/Out Label | Nexthop  | OutInterface |
|----------|--------------|----------|--------------|
| 1.1.1/32 | 3 / -        |          |              |
| 2.2.2/32 | -/3          | 12.1.1.2 | HGE2/0/4     |
|          | 24128/3      | 12.1.1.2 | HGE2/0/4     |
| 3.3.3/32 | -/45         | 12.1.1.2 | HGE2/0/4     |
|          | 24127/45     | 12.1.1.2 | HGE2/0/4     |

#在LSRA上检测LSRA到LSRC的LDPLSP的可达性。

```
<LSRA> ping mpls ipv4 3.3.3.3 32
```

MPLS ping FEC 3.3.3.3/32 with 100 bytes of data:

100 bytes from 13.1.1.2: Sequence=1 time=1 ms 100 bytes from 13.1.1.2: Sequence=2 time=1 ms 100 bytes from 13.1.1.2: Sequence=3 time=1 ms 100 bytes from 13.1.1.2: Sequence=4 time=1 ms 100 bytes from 13.1.1.2: Sequence=5 time=1 ms

--- Ping statistics for FEC 3.3.3.3/32 ---

5 packets transmitted, 5 packets received, 0.0% packet loss

Round-trip min/avg/max = 1/1/1 ms

<LSRA>%Feb 10 15:44:06:798 2023 H3C LSPV/6/LSPV\_PING\_STATIS\_INFO: -MDC=1; Ping statistics for FEC 3.3.3.3/32: 5 packets transmitted, 5 packets received, 0.0% packets loss, round-trip min/avg/max = 1/1/1 ms.

#在LSRC上检测LSRC到LSRA的LDPLSP的可达性。

```
<LSRC> ping mpls ipv4 1.1.1.1 32
MPLS ping FEC 1.1.1.1/32 with 100 bytes of data:
100 bytes from 12.1.1.1: Sequence=1 time=1 ms
100 bytes from 12.1.1.1: Sequence=2 time=1 ms
100 bytes from 12.1.1.1: Sequence=3 time=1 ms
100 bytes from 12.1.1.1: Sequence=4 time=1 ms
100 bytes from 12.1.1.1: Sequence=5 time=1 ms
```

--- Ping statistics for FEC 1.1.1.1/32 ---5 packets transmitted, 5 packets received, 0.0% packet loss Round-trip min/avg/max = 1/1/1 ms

<LSRC> %Feb 10 15:46:52:766 2023 H3C LSPV/6/LSPV\_PING\_STATIS\_INFO: -MDC=1; Ping statistics for FEC 1.1.1.1/32: 5 packets transmitted, 5 packets received, 0.0% packets loss, round-trip min/avg/max = 1/1/1 ms.

#在华为设备上执行display mpls ldp session命令,可以查看LDP对等体间的会话信息。

<LSRB> display mpls ldp session

```
LDP Session(s) in Public Network
LAM: Label Advertisement Mode, KA: KeepAlive
SsnAge: Session Age, Unit(DDDD:HH:MM)
An asterisk (*) before a session means the session is being deleted.
_____
                          LAM SsnRole SsnAge
PeerTD
                 Status
                                                  KASent/Rcv
_____
                 Operational DU Active 0000:20:32
1.1.1.1:0
                                                  4930/4928
3.3.3.3:0
                 Operational DU Passive 0000:20:21 4889/4888
_____
TOTAL: 2 Session(s) Found.
# 在 LSRB 上检测到 LSRA 和 LSRC 的 LDP LSP 的可达性。
<LSRB> ping lsp -a 2.2.2.2 ip 1.1.1.1 32
 LSP PING FEC: IPV4 PREFIX 1.1.1/32/ : 100 data bytes, press CTRL_C to break
   Reply from 12.1.1.1: bytes=100 Sequence=1 time=2 ms
   Reply from 12.1.1.1: bytes=100 Sequence=2 time=1 ms
   Reply from 12.1.1.1: bytes=100 Sequence=3 time=1 ms
   Reply from 12.1.1.1: bytes=100 Sequence=4 time=2 ms
   Reply from 12.1.1.1: bytes=100 Sequence=5 time=2 ms
 --- FEC: IPV4 PREFIX 1.1.1.1/32 ping statistics ---
   5 packet(s) transmitted
   5 packet(s) received
   0.00% packet loss
   round-trip min/avg/max = 1/1/2 ms
<LSRB> ping lsp -a 2.2.2.2 ip 3.3.3.3 32
 LSP PING FEC: IPV4 PREFIX 3.3.3.3/32/ : 100 data bytes, press CTRL_C to break
   Reply from 13.1.1.2: bytes=100 Sequence=1 time=2 ms
   Reply from 13.1.1.2: bytes=100 Sequence=2 time=2 ms
   Reply from 13.1.1.2: bytes=100 Sequence=3 time=2 ms
   Reply from 13.1.1.2: bytes=100 Sequence=4 time=2 ms
   Reply from 13.1.1.2: bytes=100 Sequence=5 time=2 ms
 --- FEC: IPV4 PREFIX 3.3.3.3/32 ping statistics ---
   5 packet(s) transmitted
   5 packet(s) received
   0.00% packet loss
   round-trip min/avg/max = 2/2/2 ms
```

# 10 LDP 方式 VPLS 对接操作指导

## 10.1 与华为设备对接操作指导

## 10.1.1 互通性分析

### 表26 LDP 方式 VPLS 互通性分析

| H3C              | 华为                    | 互通结论 |
|------------------|-----------------------|------|
| 配置OSPF和LDP方式VPLS | 配置OSPF和BD接入的LDP方式VPLS | 可以互通 |

## 10.1.2 组网需求

如<u>图41</u>所示,三台H3C设备和华为设备组成VPLS网络;在PE1和PE2上分别配置OSPF协议和LDP 方式VPLS,最终实现从CE1到CE2的互通。

## 图41 LDP 方式 VPLS 对接配置组网图

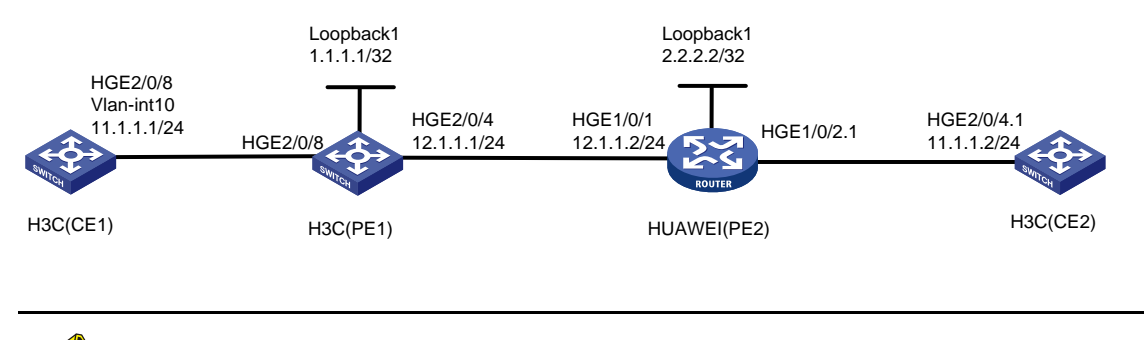

🕑 说明

华为设备只支持 BD 接入的 LDP 方式 VPLS。

## 10.1.3 配置步骤

• 配置 H3C 设备(CE1)

```
# 配置 VLAN 接口 10。
<CE1> system-view
[CE1] vlan 10
[CE1-vlan10] quit
[CE1] interface Vlan-interface 10
[CE1-Vlan-interface10] ip address 11.1.1.1 255.255.255.0
[CE1-Vlan-interface10] quit
# 配置 HundredGigE2/0/8 接口。
[CE1]interface HundredGigE 2/0/8
[CE1-HundredGigE2/0/8] port link-mode bridge
[CE1-HundredGigE2/0/8] port link-type trunk
```

```
[CE1-HundredGigE2/0/8] port trunk permit vlan 10
[CE1-HundredGigE2/0/8] guit
    配置 H3C 设备 (PE1)
•
# 创建 LoopBack 口。
<PE1> system-view
[PE1] interface loopback 0
[PE1-LoopBack0] ip address 1.1.1.1 32
[PE1-LoopBack0] quit
# 配置 HundredGigE2/0/8 接口。
[PE1] interface HundredGigE 2/0/8
[PE1-HundredGigE2/0/8] port link-mode bridge
[PE1-HundredGigE2/0/8] port link-type trunk
[PE1-HundredGigE2/0/8] port trunk permit vlan 10
[PE1-HundredGigE2/0/8] quit
# 配置 HundredGigE2/0/4 接口。
[PE1] interface HundredGigE 2/0/4
[PE1-HundredGigE2/0/8] port link-mode route
[PE1-HundredGigE2/0/8] ip address 12.1.1.1 24
[PE1-HundredGigE2/0/8] guit
# 配置 OSPF。
[PE1] ospf 1
[PE1-ospf-1] area 0
[PE1-ospf-1-area-0.0.0.0] network 1.1.1.1 0.0.0.0
[PE1-ospf-1-area-0.0.0.0] network 12.1.1.0 0.0.0.255
[PE1-ospf-1-area-0.0.0.0] quit
[PE1-ospf-1] quit
# 配置 MPLS。
[PE1] mpls lsr-id 1.1.1.1
[PE1] mpls ldp
[PE1-ldp] quit
#开启 L2VPN 功能。
[PE1] l2vpn enable
# 创建 PW 模板并配置 PW 的数据封装类型。
[PE1] pw-class h3c
[PE1-pw-h3c] pw-type ethernet
[PE1-pw-h3c] quit
#指定名为 aaa 的 VSI 使用 LDP 信令建立 PW。
[PE1] vsi aaa
[PE1-vsi-aaa] pwsignaling ldp
# 配置远端 PE 的地址为 2.2.2.2, PW ID 为 500,并指定 PW 的数据封装类型为 ethernet;如果不
指定 PW 数据封装类型,则默认封装类型为 VLAN; 需要保证与对端华为交换机 PW 封装类型一致。
[PE1-vsi-aaa-ldp] peer 2.2.2.2 pw-id 500 pw-class h3c
[PE1-vsi-aaa-ldp-2.2.2.2-500] quit
# 在接口 GigabitEthernet2/0/8 上创建服务实例,并绑定 VSI 实例 aaa。
[PE1] interface gigabitethernet 2/0/8
[PE1-GigabitEthernet2/0/8] port link-mode bridge
```

[PE1-GigabitEthernet2/0/8] service-instance 10

```
[PE1-GigabitEthernet2/0/8-srv10] encapsulation s-vid 10
[PE1-GigabitEthernet2/0/8-srv10] xconnect vsi aaa access-mode ethernet
[PE1-GigabitEthernet2/0/8-srv10] quit
[PE1-GigabitEthernet2/0/8] quit
```

• # 配置 H3C 设备 (CE2)

# 配置子接口可以终结的 VLAN 报文的最外两层 VLAN ID。(当 CE1 以 VLAN 方式接入 PE1 时,华 为交换机出来的报文中带两个 VLAN 头,所以需要在 CE2 侧对两个 VLAN 头剥离才能保证 CE1 和 CE2 互通)

```
<CE2> system-view
[CE2]interface HundredGigE 2/0/4.1
[CE2-HundredGigE2/0/4.1]ip address 11.1.1.2 255.255.255.0
[CE2-HundredGigE2/0/4.1] vlan-type dotlq vid 10 second-dotlq 10
[CE2-HundredGigE2/0/4.1] quit
• 配置华为设备 (PE2)
```

#如下配置以华为 CE6860-48S8CQ-EI 为例进行介绍,设备具体信息如下:

```
<PE2> display version
```

Huawei Versatile Routing Platform Software

```
VRP (R) software, Version 8.180 (CE6860EI V200R005C10SPC800)
```

Copyright (C) 2012-2018 Huawei Technologies Co., Ltd.

HUAWEI CE6860-48S8CQ-EI uptime is 2 days, 13 hours, 54 minutes

CE6860-48S8CQ-EI(Master) 1 : uptime is 2 days, 13 hours, 53 minutes StartupTime 2023/02/08 20:04:57

```
Startuprime 2023/02/08 20:04:5/
```

```
Memory Size : 2048 M bytes
Flash Size : 1024 M bytes
```

```
CE6860-48S8CQ-EI version information
```

```
1. PCB Version : CEM48S8CQP01 VER A
```

```
2. MAB Version : 2
```

```
3. Board Type : CE6860-48S8CQ-EI
```

```
4. CPLD1 Version : 104
```

```
5. CPLD2 Version : 104
```

```
6. BIOS Version : 192
```

#### # 配置 Loopback1 口。

```
<PE2> system-view immediately
```

```
[PE2] interface loopback1
```

```
[PE2-Loopback1] ip address 2.2.2.2 32
```

```
[PE2-Loopback1] quit
```

#### # 配置 100GE1/0/1 口。

```
[PE2] interface 100GE 1/0/1
[PE2-100GE1/0/1] undo portswitch
[PE2-100GE1/0/1] ip address 12.1.1.2 24
[PE2-100GE1/0/1] quit
[PE2] interface 100GE 1/0/2.1 mode 12
[PE2-100GE1/0/2.1] quit
# 西平岡 OCDE
```

## # 配置 OSPF。

[PE2] ospf 1

```
[PE2-ospf-1] area 0
[PE2-ospf-1-area-0.0.0.0] network 2.2.2.2.0.0.0.0
[PE2-ospf-1-area-0.0.0.0] network 12.1.1.0 0.0.0.255
[PE2-ospf-1-area-0.0.0.0] quit
[PE2-ospf-1] quit
```

### # 配置 MPLS。

[PE2] mpls lsr-id 2.2.2.2 [PE2] mpls [PE2-mpls] quit [PE2] mpls ldp [PE2-mpls-ldp] quit [PE2] interface 100ge 1/0/1 [PE2-10GE1/0/1] mpls [PE2-10GE1/0/1] mpls ldp [PE2-10GE1/0/1] quit

#### # 配置 MPLS L2VPN。

[PE2] mpls l2vpn [PE2-l2vpn] quit

#### # 配置 VSI(CE6860EI V200R005C10SPC800 只支持 BD 模式下创建 VSI)。

[PE2] vsi aaa bd-mode

[PE2-vsi-aaa] encapsulation ethernet

[PE2-vsi-aaa] pwsignal ldp

[PE2-vsi-aaa-ldp] vsi-id 500

[PE2-vsi-aaa-ldp] peer 1.1.1.1

[PE2-vsi-aaa-ldp] quit

[PE2-vsi-aaa] quit

### # 配置 VSI。

[PE2] bridge-domain 500 [PE2-bd10] 12 binding vsi aaa

[PE2-bd10] quit

## # 配置 VSI 与接口 100GE 1/0/2.1 绑定。

[PE2] interface 100GE 1/0/2.1 mode 12 [PE2-100GE1/0/2.1] encapsulation dot1q vid 10 [PE2-100GE1/0/2.1] bridge-domain 500 [PE2-100GE1/0/2.1] quit

## 10.1.4 验证配置

# 在 PE1 上执行 display 12vpn pw verbose 命令,可以看到建立的 PW,状态为 up。

```
[PE1] display l2vpn pw verbose
VSI Name: aaa
Peer: 2.2.2.2 PW ID: 500
Signaling Protocol : LDP
Link ID : 1024 PW State : Up
In Label : 24253 Out Label: 54
MTU : 1500
PW Attributes : Main
```

| VCCV CC          | : | -                 |
|------------------|---|-------------------|
| VCCV BFD         | : | -                 |
| Tunnel Group ID  | : | 0x800000330000000 |
| Tunnel NHLFE IDs | : | 6                 |

#在 PE 2 上执行 display vpls vsi name aaa 命令,可以看到名为 aaa 的 VSI 建立了一条 PW 到 PE2, VSI 状态为 up。

[PE2] display vpls vsi name aaa verbose

| ***VSI Name            | : | aaa                                      |
|------------------------|---|------------------------------------------|
| Administrator VSI      | : | no                                       |
| Isolate Spoken         | : | disable                                  |
| VSI Index              | : | 3                                        |
| PW Signaling           | : | ldp                                      |
| Member Discovery Style | : |                                          |
| Bridge-domain Mode     | : | enable                                   |
| Service Type           | : | e-lan                                    |
| PW MAC Learn Style     | : | qualify                                  |
| Encapsulation Type     | : | ethernet                                 |
| MTU                    | : | 1500                                     |
| Ignore AcState         | : | disable                                  |
| P2P VSI                | : | disable                                  |
| Create Time            | : | 2 days, 17 hours, 40 minutes, 37 seconds |
| VSI State              | : | up                                       |
| Resource Status        | : |                                          |
|                        |   |                                          |
| VSI ID                 | : | 500                                      |
| *Peer Router ID        | : | 1.1.1.1                                  |
| Negotiation-vc-id      | : | 500                                      |
| Encapsulation Type     | : | ethernet                                 |
| primary or secondary   | : | primary                                  |
| ignore-standby-state   | : | no                                       |
| VC Label               | : | 54                                       |
| Peer Type              | : | dynamic                                  |
| Session                | : | up                                       |
| Tunnel ID              | : | 0x000000001004c4b81                      |
| Broadcast Tunnel ID    | : |                                          |
| Broad BackupTunnel ID  | : |                                          |
| CKey                   | : | 129                                      |
| NKey                   | : | 16777583                                 |
| Stp Enable             | : | 0                                        |
| PwIndex                | : | 129                                      |
| Control Word           | : | disable                                  |
| BFD for PW             | : | unavailable                              |
|                        |   |                                          |
| Access Bridge-domain   | : | Bridge-domain 500                        |
| Vac State              | : | up                                       |
| Last Up Time           | : | 2023/02/15 11:33:44                      |
| Total Up Time          | : | 1 days, 20 hours, 35 minutes, 47 seconds |

\*\*PW Information:

|                                                                                | : 1.1.1.1                                         |                                        |                          |
|--------------------------------------------------------------------------------|---------------------------------------------------|----------------------------------------|--------------------------|
| PW State                                                                       | : up                                              |                                        |                          |
| Local VC Label                                                                 | : 54                                              |                                        |                          |
| Remote VC Label                                                                | : 24253                                           |                                        |                          |
| Remote Control Word                                                            | : disable                                         |                                        |                          |
| PW Type                                                                        | : label                                           |                                        |                          |
| Local VCCV                                                                     | : alert lsp-ping                                  | bfd                                    |                          |
| Remote VCCV                                                                    | : lsp-ping                                        |                                        |                          |
| Tunnel ID                                                                      | : 0x000000001004                                  | c4b81                                  |                          |
| Broadcast Tunnel ID                                                            | :                                                 |                                        |                          |
| Broad BackupTunnel ID                                                          | :                                                 |                                        |                          |
| Ckey                                                                           | : 129                                             |                                        |                          |
| Nkey                                                                           | : 16777583                                        |                                        |                          |
| Main PW Token                                                                  | : 0x0                                             |                                        |                          |
| Slave PW Token                                                                 | : 0x0                                             |                                        |                          |
| Tnl Type                                                                       | : ldp                                             |                                        |                          |
| OutInterface                                                                   | :                                                 |                                        |                          |
| Backup OutInterface                                                            | :                                                 |                                        |                          |
| Stp Enable                                                                     | : 0                                               |                                        |                          |
| Mac Flapping                                                                   | : 0                                               |                                        |                          |
| Monitor Group Name                                                             | :                                                 |                                        |                          |
| PW Last Up Time                                                                | : 2023/02/15 19:3                                 | 3:36                                   |                          |
| PE1] display l2vpn mac-ad<br>MAC Address State                                 | ddress vsi aaa<br>VSI Name                        | Linł                                   | c ID/Name Agin           |
| 7485-c41b-4201 Dynamic                                                         | aaa                                               | HGE                                    | 2/0/8 Agin               |
| 74d6-cb83-2081 Dynamic                                                         | aaa                                               | 1024                                   | 4 Agin                   |
| 2 mac address(es) fou                                                          | nd                                                |                                        | 5                        |
| # 在 PF2 上 香 看 MAC 抽 址 :                                                        | 表信息                                               |                                        |                          |
|                                                                                | КПЛО                                              |                                        |                          |
| Flage: * Dagkup                                                                |                                                   |                                        |                          |
| # - forwarding log<br>on the interfa<br>BD : bridge-domain Ag                  | ical interface, ope<br>ce.<br>e : dynamic MAC lea | rations cannot be<br>rned time in seco | e performed base<br>onds |
|                                                                                | D Learned-From                                    | Туре                                   | Age                      |
| MAC Address VLAN/VSI/B                                                         |                                                   |                                        |                          |
| MAC Address VLAN/VSI/B<br>                                                     | 1.1.1.1                                           | dynamic                                | 18077                    |
| MAC Address VLAN/VSI/B<br>7485-c41b-4201 -/aaa/500<br>74d6-cb83-2081 -/aaa/500 | 1.1.1.1<br>100GE1/0/2.1                           | dynamic<br>dynamic                     | 18077<br>12868           |

```
56 bytes from 11.1.1.2: icmp_seq=0 ttl=255 time=1.495 ms
56 bytes from 11.1.1.2: icmp_seg=1 ttl=255 time=1.149 ms
56 bytes from 11.1.1.2: icmp seg=2 ttl=255 time=2.108 ms
56 bytes from 11.1.1.2: icmp_seq=3 ttl=255 time=1.277 ms
56 bytes from 11.1.1.2: icmp_seq=4 ttl=255 time=1.157 ms
--- Ping statistics for 11.1.1.2 ---
5 packet(s) transmitted, 5 packet(s) received, 0.0% packet loss
round-trip min/avg/max/std-dev = 1.149/1.437/2.108/0.358 ms
[CE1]%Feb 16 05:51:35:465 2023 Switch B PING/6/PING STATISTICS: -MDC=1; Ping statistics for
11.1.1.2: 5 packet(s) transmitted, 5 packet(s) received, 0.0% packet loss, round-trip
min/avg/max/std-dev = 1.149/1.437/2.108/0.358 ms.
# 在 CE2(11.1.1.2)上能够 ping 通 CE1(11.1.1.1)。
[CE2] ping 11.1.1.1
Ping 11.1.1.1 (11.1.1.1): 56 data bytes, press CTRL+C to break
56 bytes from 11.1.1.1: icmp_seq=0 ttl=255 time=1.768 ms
56 bytes from 11.1.1.1: icmp_seq=1 ttl=255 time=1.823 ms
56 bytes from 11.1.1.1: icmp_seq=2 ttl=255 time=1.392 ms
56 bytes from 11.1.1.1: icmp_seg=3 ttl=255 time=1.343 ms
56 bytes from 11.1.1.1: icmp_seg=4 ttl=255 time=1.222 ms
--- Ping statistics for 11.1.1.1 ---
5 packet(s) transmitted, 5 packet(s) received, 0.0% packet loss
round-trip min/avg/max/std-dev = 1.222/1.510/1.823/0.241 ms
[CE2]%Feb 16 13:45:49:212 2023 H3C PING/6/PING_STATISTICS: Ping statistics for 11.1.1.1: 5
packet(s) transmitted, 5 packet(s) received, 0.0% packet loss, round-trip
min/avg/max/std-dev = 1.222/1.510/1.823/0.241 ms.
```

# 11 MPLS L3VPN 对接操作指导

## 11.1 与华为设备对接操作指导

## 11.1.1 互通性分析

表27 MPLS L3VPN 互通性分析

| H3C | 华为 | 互通结论 |
|-----|----|------|
| 支持  | 支持 | 可以互通 |

## 11.1.2 组网需求

如<u>图42</u>所示,三台H3C设备和华为设备组成MPLSL3VPN网络,在CE与PE之间配置EBGP交换VPN路由信息,在PE1和PE2之间配置OSPF实现PE内部的互通、配置MP-IBGP交换VPN路由信息,最终实现从CE1到CE2的互通。

## 图42 MPLS L3VPN 对接配置组网图

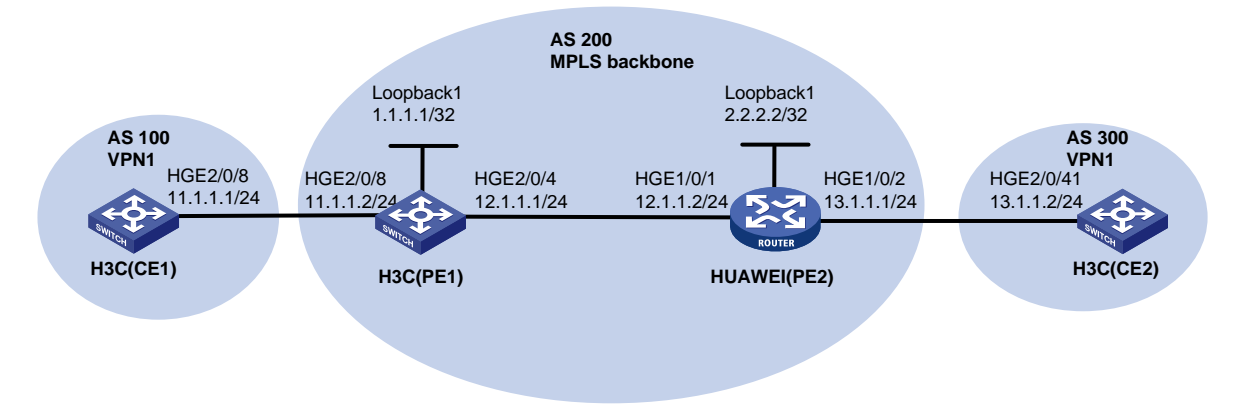

## 11.1.3 配置步骤

```
配置 H3C 设备 (PE1)
# 配置 Loopback1 口。
<PE1> system-view
[PE1] interface loopback 1
[PE1-LoopBack1] ip address 1.1.1.1 32
[PE1-LoopBack1] quit
# 配置 HundredGigE2/0/4 口。
[PE1] interface HundredGigE 2/0/4
[PE1-HundredGigE2/0/4] ip address 12.1.1.1 24
[PE1-HundredGigE2/0/4] guit
# 配置 OSPF。
[PE1] ospf 1
[PE1-ospf-1] area 0
[PE1-ospf-1-area-0.0.0.0] network 12.1.1.0 0.0.0.255
[PE1-ospf-1-area-0.0.0.0] network 1.1.1.1 0.0.0.0
[PE1-ospf-1-area-0.0.0.0] quit
[PE1-ospf-1] quit
# 配置 MPLS 和 LDP 功能。
[PE1] mpls lsr-id 1.1.1.1
[PE1] mpls ldp
[PE1-ldp] quit
[PE1] interface HundredGigE 2/0/4
[PE1-HundredGigE2/0/4] mpls enable
[PE1-HundredGigE2/0/4] mpls ldp enable
[PE1-HundredGigE2/0/4] quit
# 配置 VPN 实例,将 CE1 接入 PE1。
[PE1] ip vpn-instance vpn1
[PE1-vpn-instance-vpn1] route-distinguisher 100:1
[PE1-vpn-instance-vpn1] vpn-target 111:1
```

[PE1-vpn-instance-vpn1] quit

```
[PE1] interface HundredGigE 2/0/8
[PE1-HundredGigE2/0/8] ip binding vpn-instance vpn1
[PE1-HundredGigE2/0/8] ip address 11.1.1.2 24
[PE1-HundredGigE2/0/8] quit
#在PE与CE之间建立EBGP对等体,引入VPN路由。
[PE1] bap 200
[PE1-bgp-default] ip vpn-instance vpn1
[PE1-bgp-default-vpn1] peer 11.1.1.1 as-number 100
[PE1-bgp-default-vpn1] address-family ipv4 unicast
[PE1-bgp-default-ipv4-vpn1] peer 11.1.1.1 enable
[PE1-bgp-default-ipv4-vpn1] quit
[PE1-bgp-default-vpn1] quit
[PE1-bgp-default] quit
# PE 之间建立 MP-IBGP 对等体
[PE1] bgp 200
[PE1-bgp-default] peer 2.2.2.2 as-number 200
[PE1-bqp-default] peer 2.2.2.2 connect-interface loopback 1
[PE1-bgp-default] address-family vpnv4
[PE1-bqp-default-vpnv4] peer 2.2.2.2 enable
[PE1-bqp-default-vpnv4] quit
[PE1-bgp-default] quit
    配置 H3C 设备(CE1)
# 配置 HundredGigE2/0/8 口。
<CE1> system-view
[CE1] interface HundredGigE 2/0/8
[CE1-HundredGigE2/0/8] ip address 11.1.1.1 24
[CE1-HundredGigE2/0/8] quit
#在 PE 与 CE 之间建立 EBGP 对等体,引入 VPN 路由。
[CE1] bgp 100
[CE1-bgp-default] peer 11.1.1.2 as-number 200
[CE1-bgp-default] address-family ipv4 unicast
[CE1-bqp-default-ipv4] peer 10.1.1.2 enable
[CE1-bgp-default-ipv4] import-route direct
[CE1-bgp-default-ipv4] quit
[CE1-bgp-default] quit
    配置 H3C 设备 (CE2)
# 配置 HundredGigE2/0/4 口。
<CE2> system-view
[CE2] interface HundredGigE 2/0/4
[CE2-HundredGigE2/0/8] ip address 13.1.1.2 24
[CE2-HundredGigE2/0/8] quit
#在 PE 与 CE 之间建立 EBGP 对等体,引入 VPN 路由。
[CE2] bgp 300
[CE2-bgp-default] peer 13.1.1.1 as-number 200
[CE2-bgp-default] address-family ipv4 unicast
[CE2-bgp-default-ipv4] peer 13.1.1.1 enable
```

```
[CE2-bgp-default-ipv4] import-route direct
[CE2-bqp-default-ipv4] quit
[CE2-bqp-default] quit
    配置华为设备(PE2)
#如下配置以华为 CE6860-48S8CQ-EI 为例进行介绍,设备具体信息如下:
<PE2> display version
Huawei Versatile Routing Platform Software
VRP (R) software, Version 8.180 (CE6860EI V200R005C10SPC800)
Copyright (C) 2012-2018 Huawei Technologies Co., Ltd.
HUAWEI CE6860-48S8CQ-EI uptime is 2 days, 13 hours, 54 minutes
CE6860-48S8CQ-EI(Master) 1 : uptime is 2 days, 13 hours, 53 minutes
       StartupTime 2023/02/08 20:04:57
                : 2048 M bytes
Memory
         Size
Flash
         Size : 1024 M bytes
CE6860-48S8CQ-EI version information
1. PCB
        Version : CEM48S8CQP01
                                  VER A
2. MAB
       Version : 2
3. Board Type
              : CE6860-48S8CO-EI
4. CPLD1 Version : 104
5. CPLD2 Version : 104
6. BIOS Version : 192
# 配置 Loopback1 口。
<PE2> system-view immediately
[PE2] interface loopback1
[PE2-Loopback1] ip address 2.2.2.2 32
[PE2-Loopback1] quit
# 配置 100GE1/0/1 口。
[PE2] interface 100GE 1/0/1
[PE2-100GE1/0/1] undo portswitch
[PE2-100GE1/0/1] ip address 12.1.1.2 24
[PE2-100GE1/0/1] quit
# 配置 OSPF。
[PE2] ospf 1
[PE2-ospf-1] area 0
[PE2-ospf-1-area-0.0.0.0] network 12.1.1.0 0.0.0.255
[PE2-ospf-1-area-0.0.0.0] network 2.2.2.2 0.0.0.0
[PE2-ospf-1-area-0.0.0.0] quit
[PE2-ospf-1] quit
# 配置 MPLS 和 LDP。
[PE2] mpls lsr-id 2.2.2.2
[PE2] mpls
[PE2-mpls] quit
[PE2] mpls ldp
[PE2-mpls-ldp] quit
[PE2] interface 100GE 1/0/1
[PE2-100GE1/0/1] mpls
```

```
[PE2-100GE1/0/1] mpls ldp
[PE2-100GE1/0/1] quit
# 配置 VPN 实例,将 CE2 接入 PE2。
[PE2] ip vpn-instance vpn1
[PE2-vpn-instance-vpn1] ipv4-family
[PE2-vpn-instance-vpn1-af-ipv4] route-distinguisher 100:1
[PE2-vpn-instance-vpn1-af-ipv4] vpn-target 111:1 both
[PE2-vpn-instance-vpn1-af-ipv4] quit
[PE2-vpn-instance-vpn1] guit
[PE2] interface 100GE 1/0/2
[PE2-100GE1/0/1] undo portswitch
[PE2-100GE1/0/1] ip binding vpn-instance vpn1
[PE2-100GE1/0/1] ip address 13.1.1.1 24
[PE2-100GE1/0/1] quit
#在 PE2 与 CE2 之间建立 EBGP 对等体,引入 VPN 路由。
[PE2] bgp 200
[PE2-bgp] ipv4-family vpn-instance vpn1
[PE2-bgp-vpn1] peer 13.1.1.2 as-number 300
[PE2-bqp-vpn1] quit
[PE2-bgp] guit
```

## 11.1.4 验证配置

# 在 PE1 上执行 display bgp peer vpnv4 命令,可以看到 PE 之间的 IBGP 对等体关系已建 立,并达到 Established 状态。 [PE1] display bqp peer vpnv4 BGP local router ID: 1.1.1.1 Local AS number: 200 Total number of peers: 1 Peers in established state: 1 \* - Dynamically created peer AS MsgRcvd MsgSent OutQ PrefRcv Up/Down State Peer 0 2.2.2.2 200 1720 1912 3 24:51:49 Established # 在 PE1 上执行 display bgp peer vpnv4 命令,可以看到 PE1 与 CE1 之间的 EBGP 对等体 关系已建立,并达到 Established 状态。 [PE1] display bgp peer ipv4 vpn-instance vpn1 BGP local router ID: 1.1.1.1 Local AS number: 200 Total number of peers: 1 Peers in established state: 1 \* - Dynamically created peer Peer AS MsgRcvd MsgSent OutQ PrefRcv Up/Down State 2 04:51:03 Established 11.1.1.1 100 328 307 0

#### #在PE1上Ping CE1,可以Ping 通。

<PEl> ping -vpn-instance vpnl 11.1.1.1
Ping 11.1.1.1 (11.1.1.1): 56 data bytes, press CTRL+C to break
56 bytes from 11.1.1.1: icmp\_seq=0 ttl=255 time=2.323 ms
56 bytes from 11.1.1.1: icmp\_seq=1 ttl=255 time=1.274 ms
56 bytes from 11.1.1.1: icmp\_seq=2 ttl=255 time=1.405 ms
56 bytes from 11.1.1.1: icmp\_seq=3 ttl=255 time=1.230 ms
56 bytes from 11.1.1.1: icmp\_seq=4 ttl=255 time=1.497 ms

```
--- Ping statistics for 11.1.1.1 in VPN instance vpn1 ---

5 packet(s) transmitted, 5 packet(s) received, 0.0% packet loss

round-trip min/avg/max/std-dev = 1.230/1.546/2.323/0.400 ms

<PE1>%Feb 22 16:32:25:730 2023 H3C PING/6/PING_VPN_STATISTICS: -MDC=1; Ping statistics for

11.1.1.1 in VPN instance vpn1: 5 packet(s) transmitted, 5 packet(s) received, 0.0% packet

loss, round-trip min/avg/max/std-dev = 1.230/1.546/2.323/0.400 ms.
```

# 在 PE2 上执行 display bgp vpnv4 all peer 命令,可以看到 PE2 与 PE1、CE2 的 BGP 对等体关系已建立,并达到 Established 状态。

[PE2] display bgp vpnv4 all peer BGP local router ID : 2.2.2.2 Local AS number : 200 Total number of peers : 2 Peers in established state : 2 Peer V AS MsgRcvd MsgSent OutQ Up/Down State PrefRcv 1.1.1.1 1925 1734 0 0025h03m Established 4 200 2 Peer of IPv4-family for vpn instance : VPN-Instance vpn1, Router ID 2.2.2.2: Peer V AS MsgRcvd MsgSent OutQ Up/Down State PrefRcv 13.1.1.2 4 300 1305 1666 0 21:26:10 Established ٦ #在PE2上Ping CE2,可以Ping 通。 <PE2> ping -vpn-instance vpn1 13.1.1.2 PING 13.1.1.2: 56 data bytes, press CTRL\_C to break Reply from 13.1.1.2: bytes=56 Sequence=1 ttl=255 time=4 ms Reply from 13.1.1.2: bytes=56 Sequence=2 ttl=255 time=2 ms Reply from 13.1.1.2: bytes=56 Sequence=3 ttl=255 time=1 ms Reply from 13.1.1.2: bytes=56 Sequence=4 ttl=255 time=1 ms Reply from 13.1.1.2: bytes=56 Sequence=5 ttl=255 time=2 ms --- 13.1.1.2 ping statistics ---5 packet(s) transmitted 5 packet(s) received 0.00% packet loss round-trip min/avg/max = 1/2/4 ms #在 CE1 上 Ping CE2,可以 Ping 通。 <CE1> ping 13.1.1.2 Ping 13.1.1.2 (13.1.1.2): 56 data bytes, press CTRL+C to break

```
56 bytes from 13.1.1.2: icmp_seq=0 ttl=253 time=1.953 ms
56 bytes from 13.1.1.2: icmp_seg=1 ttl=253 time=1.355 ms
56 bytes from 13.1.1.2: icmp seg=2 ttl=253 time=1.166 ms
56 bytes from 13.1.1.2: icmp_seq=3 ttl=253 time=1.063 ms
56 bytes from 13.1.1.2: icmp_seq=4 ttl=253 time=1.177 ms
--- Ping statistics for 13.1.1.2 ---
5 packet(s) transmitted, 5 packet(s) received, 0.0% packet loss
round-trip min/avg/max/std-dev = 1.063/1.343/1.953/0.319 ms
<CE1>%Feb 22 08:40:23:685 2023 Switch B PING/6/PING STATISTICS: -MDC=1; Ping statistics for
13.1.1.2: 5 packet(s) transmitted, 5 packet(s) received, 0.0% packet loss, round-trip
min/avg/max/std-dev = 1.063/1.343/1.953/0.319 ms.
#在CE2上PingCE1,可以Ping通。
<CE2> ping 11.1.1.1
Ping 11.1.1.1 (11.1.1): 56 data bytes, press CTRL+C to break
56 bytes from 11.1.1.1: icmp_seq=0 ttl=253 time=1.732 ms
56 bytes from 11.1.1.1: icmp_seq=1 ttl=253 time=1.256 ms
56 bytes from 11.1.1.1: icmp_seq=2 ttl=253 time=1.279 ms
56 bytes from 11.1.1.1: icmp_seq=3 ttl=253 time=2.485 ms
56 bytes from 11.1.1.1: icmp_seq=4 ttl=253 time=2.700 ms
--- Ping statistics for 11.1.1.1 ---
5 packet(s) transmitted, 5 packet(s) received, 0.0% packet loss
round-trip min/avg/max/std-dev = 1.256/1.890/2.700/0.602 ms
<CE2>%Feb 22 16:34:49:957 2023 H3C PING/6/PING_STATISTICS: Ping statistics for 11.1.1.1: 5
packet(s) transmitted, 5 packet(s) received, 0.0% packet loss, round-trip
min/avg/max/std-dev = 1.256/1.890/2.700/0.602 ms.
```

# 12 M-LAG 对接操作指导

## 12.1 与华为设备对接操作指导

## 12.1.1 互通性分析

表28 互通性分析

| H3C | 华为 | 互通结论 |
|-----|----|------|
| 支持  | 支持 | 可以互通 |

## 12.1.2 本文适用产品及版本

| 场景   | 产品型号                             | 推荐版本                                     |
|------|----------------------------------|------------------------------------------|
| 数据中心 |                                  | • S12500X-AF/S12500F-AF H 系列单板:<br>R2825 |
|      | 312300A-AF/312300G-AF/312300F-AF | • S12500G-AF 全系列单板: R7625 及以上的 版本        |

| 场景                 | 产品型号                                                              | 推荐版本                                                                            |  |  |
|--------------------|-------------------------------------------------------------------|---------------------------------------------------------------------------------|--|--|
|                    | S9820/S9850                                                       | S9820/S9850: R6710                                                              |  |  |
|                    | S6800/S6860/S6812[S6813]/S6805/S6825                              | <ul> <li>\$6800/\$6860/\$6900/\$6805/\$6850/\$6825</li> <li>\$ R6710</li> </ul> |  |  |
| /S6850/S6890/S6900 | • S6890: R2825                                                    |                                                                                 |  |  |
|                    |                                                                   | • S6812/S6813: F6628P22                                                         |  |  |
|                    | S12500G-AF/S12500-XS                                              | R7625及以上的版本                                                                     |  |  |
| 园区                 | S10500X                                                           | R7625及以上的版本                                                                     |  |  |
|                    | S7600/S7600E-X/S7500X                                             | <b>R7625</b> 及以上的版本                                                             |  |  |
|                    |                                                                   | • S6550XE-HI/S6525XE-HI: E8106 及以上版<br>本                                        |  |  |
|                    | S6550XE-HI/S6525XE-HI/S6520X-EI/S652<br>0X-HI/S5560X-EI/S5560X-HI | • S6520X-EI/S6520X-HI: F6628P11 及以上版<br>本                                       |  |  |
|                    |                                                                   | • S5560X-EI/S5560X-HI: F6628P11 及以上版<br>本                                       |  |  |

## 12.1.3 组网需求

如图 43 所示, H3C 设备与华为设备通过各自的二层以太网聚合接口相互连接。现要求在 H3C 设备 和华为设备上分别配置 M-LAG,实现两台物理设备在聚合层面虚拟成一台设备来实现跨设备链路聚 合,从而提供设备级冗余保护和流量负载分担。

## 图43 M-LAG 对接配置组网图

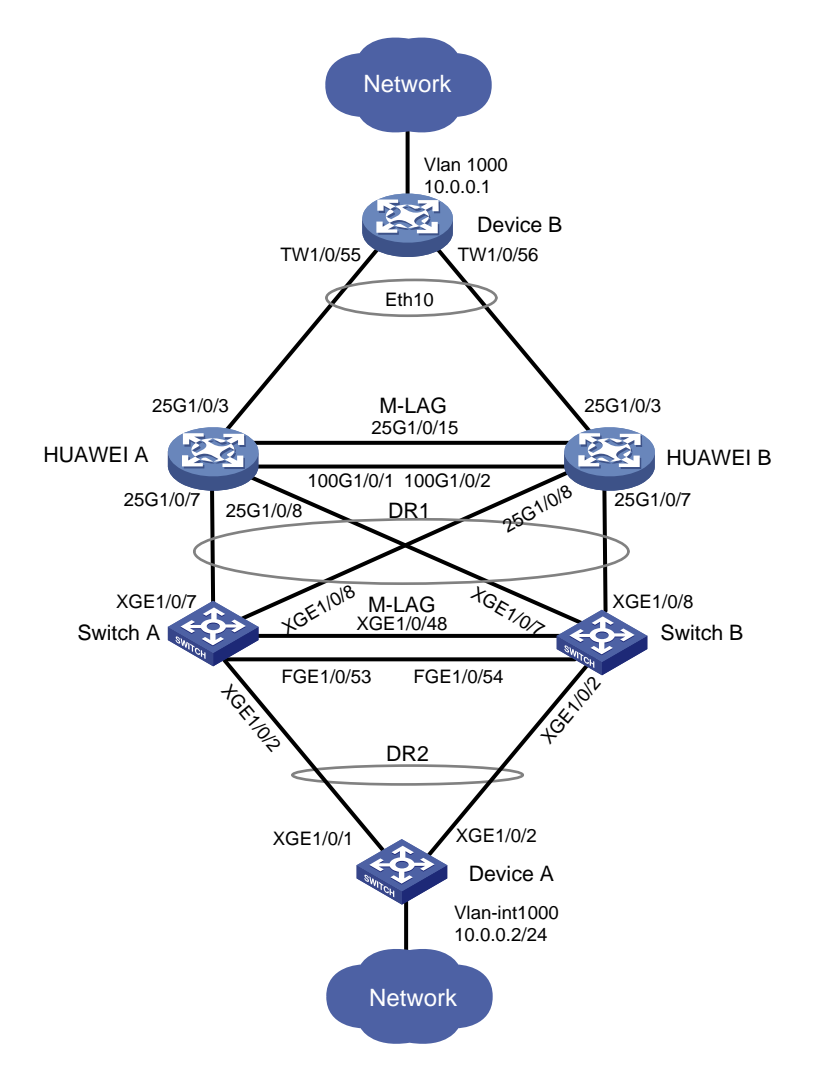

## 12.1.4 配置步骤

配置 H3C 设备(SwitchA)
# 配置 M-LAG 系统 MAC 地址。
<SwitchA> system-view
[SwitchA] m-lag system-mac 0000-0000-1111
# 配置 M-LAG 系统编号。
[SwitchA] m-lag system-number 1
# 配置 M-LAG 系统优先级。
[SwitchA] m-lag system-priority 100
# 创建 VLAN 1000。
[SwitchA] vlan 1000
[SwitchA-vlan1000] guit
# 配置端口 Ten-GigabitEthernet1/0/48 工作在三层模式,并配置 IP 地址为 Keepalive 报文的源 IP 地址。
[SwitchA] interface Ten-GigabitEthernet1/0/48

[SwitchA-Ten-GigabitEthernet1/0/48] port link-mode route

[SwitchA-Ten-GigabitEthernet1/0/48] ip address 22.254.121.7 255.255.255.254

[SwitchA-Ten-GigabitEthernet1/0/48] quit

# 配置 Keepalive 报文的目的 IP 地址和源 IP 地址。

[SwitchA] m-lag keepalive ip destination 22.254.121.6 source 22.254.121.7

# 配置 Keepalive 链路接口为保留接口。

[SwitchA] m-lag mad exclude interface Ten-GigabitEthernet 1/0/48

# 创建二层聚合接口 1、256、1002,并配置该接口为动态聚合模式。

[SwitchA] interface Bridge-Aggregation 1

[SwitchA-Bridge-Aggregation1] link-aggregation mode dynamic

[SwitchA-Bridge-Aggregation1] quit

[SwitchA] interface Bridge-Aggregation 256

[SwitchA-Bridge-Aggregation256] link-aggregation mode dynamic

[SwitchA-Bridge-Aggregation256] quit

[SwitchA] interface Bridge-Aggregation 1002

[SwitchA-Bridge-Aggregation1002] link-aggregation mode dynamic

[SwitchA-Bridge-Aggregation1002] quit

# 分别将端口 Ten-GigabitEthernet1/0/7、Ten-GigabitEthernet1/0/8 加入到聚合组 1,将端口 Ten-GigabitEthernet1/0/2 加入到聚合组 1002,将端口 FortyGigE1/0/53 和 FortyGigE1/0/54 加入到 聚合组 256。

[SwitchA] interface Ten-GigabitEthernet1/0/7

[SwitchA-Ten-GigabitEthernet1/0/7] port link-aggregation group 1

[SwitchA-Ten-GigabitEthernet1/0/7] quit

[SwitchA] interface Ten-GigabitEthernet1/0/8

[SwitchA-Ten-GigabitEthernet1/0/8] port link-aggregation group 1

[SwitchA-Ten-GigabitEthernet1/0/8] quit

[SwitchA] interface Ten-GigabitEthernet1/0/2

[SwitchA-Ten-GigabitEthernet1/0/2] port link-aggregation group 1002

[SwitchA-Ten-GigabitEthernet1/0/2] quit

[SwitchA] interface FortyGigE 1/0/53

[SwitchA-FortyGigE1/0/53] port link-aggregation group 256

[SwitchA-FortyGigE1/0/53] quit

[SwitchA] interface FortyGigE 1/0/54

[SwitchA-FortyGigE1/0/54] port link-aggregation group 256

[SwitchA-FortyGigE1/0/54] quit

#### #将二层聚合接口 256 配置为 IPP 口。

[SwitchA] interface Bridge-Aggregation 256

[SwitchA-Bridge-Aggregation256] port m-lag peer-link 1

[SwitchA-Bridge-Aggregation256] quit

#### #聚合端口1和1002加入VLAN1000。

[SwitchA] interface Bridge-Aggregation 1 [SwitchA-Bridge-Aggregation1] port link-type trunk [SwitchA-Bridge-Aggregation1] undo port trunk permit vlan 1 [SwitchA-Bridge-Aggregation1] port trunk permit vlan 1000 [SwitchA-Bridge-Aggregation1] quit [SwitchA] interface Bridge-Aggregation 1002 [SwitchA-Bridge-Aggregation1002] port link-type trunk [SwitchA-Bridge-Aggregation1002] undo port trunk permit vlan 1

[SwitchA-Bridge-Aggregation1002] port trunk permit vlan 1000

[SwitchA-Bridge-Aggregation1002] quit

#将二层聚合接口1加入分布式聚合组1000,二层聚合接口1002加入分布式聚合组1002。

[SwitchA] interface Bridge-Aggregation 1

[SwitchA-Bridge-Aggregation1] port m-lag group 1000

[SwitchA-Bridge-Aggregation1] quit

[SwitchA] interface Bridge-Aggregation 1002

[SwitchA-Bridge-Aggregation1002] port m-lag group 1002

[SwitchA-Bridge-Aggregation1002] quit

#### • 配置 H3C 设备(SwitchB)

# 配置 M-LAG 系统 MAC 地址。

<SwitchB> system-view

[SwitchB] m-lag system-mac 0000-0000-1111

# 配置 M-LAG 系统编号。

[SwitchB] m-lag system-number 2

# 配置 M-LAG 系统优先级。

[SwitchB] m-lag system-priority 100

#### # 创建 VLAN 1000。

[SwitchB] vlan 1000

[SwitchB-vlan1000] quit

# 配置端口 Ten-GigabitEthernet1/0/48 工作在三层模式,并配置 IP 地址为 Keepalive 报文的源 IP 地址。

[SwitchB] interface Ten-GigabitEthernet1/0/48

[SwitchB-Ten-GigabitEthernet1/0/48] port link-mode route

[SwitchB-Ten-GigabitEthernet1/0/48] ip address 22.254.121.6 255.255.254

[SwitchB-Ten-GigabitEthernet1/0/48] quit

#### # 配置 Keepalive 报文的目的 IP 地址和源 IP 地址。

[SwitchB] m-lag keepalive ip destination 22.254.121.7 source 22.254.121.6

#### # 配置 Keepalive 链路接口为保留接口。

[SwitchB] m-lag mad exclude interface Ten-GigabitEthernet 1/0/48

# 创建二层聚合接口 1、256、1002,并配置该接口为动态聚合模式。

[SwitchB] interface Bridge-Aggregation 1

[SwitchB-Bridge-Aggregation1] link-aggregation mode dynamic

[SwitchB-Bridge-Aggregation1] quit

[SwitchB] interface Bridge-Aggregation 256

[SwitchB-Bridge-Aggregation256] link-aggregation mode dynamic

[SwitchB-Bridge-Aggregation256] quit

[SwitchB] interface Bridge-Aggregation 1002

[SwitchB-Bridge-Aggregation1002] link-aggregation mode dynamic

[SwitchB-Bridge-Aggregation1002] quit

# 分别将端口 Ten-GigabitEthernet1/0/7、Ten-GigabitEthernet1/0/8 加入到聚合组 1,将端口 Ten-GigabitEthernet1/0/2 加入到聚合组 1002,将端口 FortyGigE 1/0/53 和 FortyGigE 1/0/54 加入 到聚合组 256。

[SwitchB] interface Ten-GigabitEthernet1/0/7

[SwitchB-Ten-GigabitEthernet1/0/7] port link-aggregation group 1

[SwitchB-Ten-GigabitEthernet1/0/7] quit [SwitchB] interface Ten-GigabitEthernet1/0/8 [SwitchB-Ten-GigabitEthernet1/0/8] port link-aggregation group 1 [SwitchB] interface Ten-GigabitEthernet1/0/2 [SwitchB-Ten-GigabitEthernet1/0/2] port link-aggregation group 1002 [SwitchB-Ten-GigabitEthernet1/0/2] quit [SwitchB] interface FortyGigE 1/0/53 [SwitchB-FortyGigE 1/0/53] port link-aggregation group 256 [SwitchB-FortyGigE 1/0/53] quit [SwitchB] interface FortyGigE 1/0/54 [SwitchB] interface FortyGigE 1/0/54 [SwitchB-FortyGigE 1/0/54] port link-aggregation group 256 [SwitchB-FortyGigE 1/0/54] quit # 将二层聚合接口 256 配置为 IPP 口。

[SwitchB] interface Bridge-Aggregation 256

[SwitchB-Bridge-Aggregation256] port m-lag peer-link 1

[SwitchB-Bridge-Aggregation256] quit

#### #聚合端口1和1002加入VLAN1000。

[SwitchB] interface Bridge-Aggregation 1 [SwitchB-Bridge-Aggregation1] port link-type trunk [SwitchB-Bridge-Aggregation1] undo port trunk permit vlan 1 [SwitchB-Bridge-Aggregation1] port trunk permit vlan 1000 [SwitchB-Bridge-Aggregation1] quit [SwitchB] interface Bridge-Aggregation 1002 [SwitchB-Bridge-Aggregation1002] port link-type trunk [SwitchB-Bridge-Aggregation1002] undo port trunk permit vlan 1 [SwitchB-Bridge-Aggregation1002] port trunk permit vlan 1000 [SwitchB-Bridge-Aggregation1002] quit #将二层聚合接口1加入分布式聚合组1000,二层聚合接口1002加入分布式聚合组1002。 [SwitchB] interface Bridge-Aggregation 1 [SwitchB-Bridge-Aggregation1] port m-lag group 1000 [SwitchB-Bridge-Aggregation1] quit [SwitchB] interface Bridge-Aggregation 1002 [SwitchB-Bridge-Aggregation1002] port m-lag group 1002 [SwitchB-Bridge-Aggregation1002] quit 配置华为设备(HUAWEIA) #如下配置以华为 CE6865-48S8CQ-EI 为例进行介绍,设备具体信息如下: <HUAWEIA> display version Huawei Versatile Routing Platform Software VRP (R) software, Version 8.191 (CE6865EI V200R019C10SPC800) Copyright (C) 2012-2020 Huawei Technologies Co., Ltd. HUAWEI CE6865-48S8CQ-EI uptime is 3 days, 18 hours, 29 minutes CE6865-48S8CQ-EI(Master) 1 : uptime is 3 days, 18 hours, 28 minutes StartupTime 2022/06/23 19:58:16 Memory Size : 4096 M bytes Flash Size : 2048 M bytes

```
CE6865-48S8CO-EI version information
1. PCB
       Version : CEM48S8CQP04 VER A
2. MAB
         Version : 1
3. Board Type : CE6865-48S8CQ-EI
4. CPLD1 Version : 102
5. CPLD2 Version : 102
6. BIOS
       Version : 205
# 创建 VLAN 1000。
<HUAWEIA> system-view
Enter system view, return user view with return command.
[~HUAWEIA] vlan 1000
[~HUAWEIA-vlan1000] quit
[~HUAWEIA] commit
# 配置端口 25GE1/0/15 工作在三层模式,并配置 IP 地址为 Keepalive 报文的源 IP 地址。
[~HUAWEIA] interface 25GE 1/0/15
[~HUAWEIA-25GE1/0/15] undo portswitch
[~HUAWEIA-25GE1/0/15] ip address 10.254.120.2 255.255.255.0
[~HUAWEIA-25GE1/0/15] guit
[~HUAWEIA] commit
# 创建动态交换服务组 DFS Group,并配置 DFS Group 优先级,配置 DFS Group 绑定的 IPv4 地
北。
[~HUAWEIA] dfs-group 1
[~HUAWEIA-dfs-group-1] priority 150
[~HUAWEIA-dfs-group-1] source ip 10.254.120.2
[~HUAWEIA-dfs-group-1] quit
[~HUAWEIA] commit
# 创建二层聚合接口 Eth-Trunk1、Eth-Trunk10,并配置该接口为动态 LACP 模式。
[~HUAWEIA] interface Eth-Trunk 1
[~HUAWEIA-Eth-Trunk1] mode lacp-dynamic
[~HUAWEIA-Eth-Trunk1] guit
[~HUAWEIA] interface Eth-Trunk 10
[~HUAWEIA-Eth-Trunk10] mode lacp-dynamic
[~HUAWEIA-Eth-Trunk10] quit
# 创建二层聚合接口 Eth-Trunk0,并配置该接口为静态 LACP 模式。
[~HUAWEIA] interface Eth-Trunk 0
[~HUAWEIA-Eth-Trunk0] mode lacp-static
[~HUAWEIA-Eth-Trunk0] quit
[~HUAWEIA] commit
# 分别将端口 25G1/0/7、25G1/0/8 加入到聚合组 1,将端口 25G1/0/3 加入到聚合组 10,将端口
100GE1/0/1、100GE1/0/2 加入到聚合组 0。
[~HUAWEIA] interface 25GE 1/0/7
[~HUAWEIA-25GE1/0/7] eth-trunk 1
[~HUAWEIA-25GE1/0/7] quit
[~HUAWEIA] interface 25GE 1/0/8
[~HUAWEIA-25GE1/0/8] eth-trunk 1
[~HUAWEIA-25GE1/0/8] quit
```

```
[~HUAWEIA] interface 100GE 1/0/1
```

```
[~HUAWEIA-100GE1/0/1] eth-trunk 0
[~HUAWEIA-100GE1/0/1] quit
[~HUAWEIA] interface 100GE 1/0/2
[~HUAWEIA-100GE1/0/2] eth-trunk 0
[~HUAWEIA-100GE1/0/2] quit
[~HUAWEIA] interface 25GE 1/0/3
[~HUAWEIA-25GE1/0/3] eth-trunk 10
[~HUAWEIA-25GE1/0/3] quit
[~HUAWEIA] commit
```

#### # 指定 Eth-Trunk0 接口为 peer-link 接口。

[~HUAWEIA] interface Eth-Trunk 0

[~HUAWEIA-Eth-Trunk0] peer-link 1

[\*HUAWEIA-Eth-Trunk0] qui

[\*HUAWEIA] commit

Committing....done.

#### # 配置 Eth-Trunk1、Eth-Trunk10 加入 VLAN1000。

[~HUAWEIA] interface Eth-Trunk 1

[~HUAWEIA-Eth-Trunk1] port link-type trunk

[~HUAWEIA-Eth-Trunk1] undo port trunk allow-pass vlan 1

[~HUAWEIA-Eth-Trunk1] port trunk allow-pass vlan 1000

[~HUAWEIA-Eth-Trunk1] quit

[~HUAWEIA]interface Eth-Trunk 10

[~HUAWEIA-Eth-Trunk10] port link-type trunk

[~HUAWEIA-Eth-Trunk10] undo port trunk allow-pass vlan 1

[~HUAWEIA-Eth-Trunk10] port trunk allow-pass vlan 1000

[~HUAWEIA-Eth-Trunk10] quit

```
[*HUAWEIA] commit
```

• 配置华为设备(HUAWEIB)

# 如下配置以华为 CE6865-48S8CQ-EI 为例进行介绍,设备具体信息如下: <HUAWEIB> display version Huawei Versatile Routing Platform Software VRP (R) software, Version 8.191 (CE6865EI V200R019C10SPC800) Copyright (C) 2012-2020 Huawei Technologies Co., Ltd. HUAWEI CE6865-48S8CQ-EI uptime is 3 days, 18 hours, 29 minutes

CE6865-48S8CQ-EI(Master) 1 : uptime is 3 days, 18 hours, 28 minutes StartupTime 2022/06/23 19:58:16 Memory Size : 4096 M bytes : 2048 M bytes Flash Size CE6865-48S8CQ-EI version information 1. PCB Version : CEM48S8COP04 VER A 2. MAB Version : 1 : CE6865-48S8CQ-EI 3. Board Type 4. CPLD1 Version : 102 5. CPLD2 Version : 102 6. BIOS Version : 205

# 创建 VLAN 1000。

```
<HUAWEIB> system-view
[~HUAWEIB] vlan 1000
[~HUAWEIB-vlan1000] guit
[~HUAWEIB] commit
# 配置端口 25GE1/0/15 工作在三层模式,并配置 IP 地址为 Keepalive 报文的源 IP 地址。
[~HUAWEIB] interface 25GE 1/0/15
[~HUAWEIB-25GE1/0/15] undo portswitch
[~HUAWEIB-25GE1/0/15] ip address 10.254.120.2 255.255.255.0
[~HUAWEIB-25GE1/0/15] quit
[~HUAWEIB] commit
# 创建动态交换服务组 DFS Group,并配置 DFS Group 优先级,配置 DFS Group 绑定的 IPv4 地
北。
[~HUAWEIB] dfs-group 1
[~HUAWEIB-dfs-group-1] priority 150
[~HUAWEIB-dfs-group-1] source ip 10.254.120.2
[~HUAWEIB-dfs-group-1] quit
[~HUAWEIB] commit
# 创建二层聚合接口 Eth-Trunk1、Eth-Trunk10,并配置该接口为动态 LACP 模式。
[~HUAWEIB] interface Eth-Trunk 1
[~HUAWEIB-Eth-Trunk1] mode lacp-dynamic
[~HUAWEIB-Eth-Trunk1] quit
[~HUAWEIB] interface Eth-Trunk 10
[~HUAWEIB-Eth-Trunk10] mode lacp-dynamic
[~HUAWEIB-Eth-Trunk10] quit
# 创建二层聚合接口 Eth-Trunk0,并配置该接口为静态 LACP 模式。
[~HUAWEIB] interface Eth-Trunk 0
[~HUAWEIB-Eth-Trunk0] mode lacp-static
[~HUAWEIB-Eth-Trunk0] quit
[~HUAWEIB] commit
# 分别将端口 25G1/0/7、25G1/0/8 加入到聚合组 1,将端口 25G1/0/3 加入到聚合 10,将端口
100GE1/0/1、100GE1/0/2加入到聚合组 0。
[~HUAWEIB] interface 25GE 1/0/7
[~HUAWEIB-25GE1/0/7] eth-trunk 1
[~HUAWEIB-25GE1/0/7] quit
[~HUAWEIB] interface 25GE 1/0/8
[~HUAWEIB-25GE1/0/8] eth-trunk 1
[~HUAWEIB-25GE1/0/8] quit
[~HUAWEIB] interface 100GE 1/0/1
[~HUAWEIB-100GE1/0/1] eth-trunk 0
[~HUAWEIB-100GE1/0/1] quit
[~HUAWEIB] interface 100GE 1/0/2
[~HUAWEIB-100GE1/0/2] eth-trunk 0
[~HUAWEIB-100GE1/0/2] quit
[~HUAWEIB] interface 25GE 1/0/3
[~HUAWEIB-25GE1/0/3] eth-trunk 10
[~HUAWEIB-25GE1/0/3] quit
[~HUAWEIB] commit
```

#### # 指定 Eth-Trunk 0 接口为 peer-link 接口。

```
[~HUAWEIB] interface Eth-Trunk 0
[~HUAWEIB-Eth-Trunk0] peer-link 1
Info: Prepare for configuring the peer-link. Please wait....done.
[*HUAWEIB-Eth-Trunk0] qui
[*HUAWEIB] commit
# 配置 Eth-Trunk1、Eth-Trunk10 加入 VLAN1000。
[~HUAWEIB]interface Eth-Trunk 1
[~HUAWEIB-Eth-Trunk1] port link-type trunk
[~HUAWEIB-Eth-Trunk1] undo port trunk allow-pass vlan 1
[~HUAWEIB-Eth-Trunk1] port trunk allow-pass vlan 1000
[~HUAWEIB-Eth-Trunk1] guit
[~HUAWEIB] interface Eth-Trunk 10
[~HUAWEIB-Eth-Trunk10] port link-type trunk
[~HUAWEIB-Eth-Trunk10] undo port trunk allow-pass vlan 1
[~HUAWEIB-Eth-Trunk10] port trunk allow-pass vlan 1000
[~HUAWEIB-Eth-Trunk10] guit
[*HUAWEIB] commit
```

## 12.1.5 验证配置

Peer-link interface: BAGG256
Peer-link interface state (cause): UP
Keepalive link state (cause): UP

#### M-LAG interface information

| M-LAG IF                                 | M-LAG group  | Local state   | (cause) Pe | eer state   | Remaining  | down  | time(s) |
|------------------------------------------|--------------|---------------|------------|-------------|------------|-------|---------|
| BAGG1                                    | 1000         | UP            | UI         | P           | -          |       |         |
| BAGG1002                                 | 1002         | UP            | UI         | P           | -          |       |         |
| [SwitchB] display m-lag summary          |              |               |            |             |            |       |         |
| Flags: A                                 | Aggregate in | terface down, | B No pe    | eer M-LAG i | nterface c | onfig | ured    |
| C Configuration consistency check failed |              |               |            |             |            |       |         |

Peer-link interface: BAGG256
Peer-link interface state (cause): UP
Keepalive link state (cause): UP

#### M-LAG interface information

| M-LAG IF                             | M-LAG group | Local state (cause) | Peer state | Remaining down time(s) |  |  |  |
|--------------------------------------|-------------|---------------------|------------|------------------------|--|--|--|
| BAGG1                                | 1000        | UP                  | UP         | -                      |  |  |  |
| BAGG1002                             | 1002        | UP                  | UP         | -                      |  |  |  |
| # 在华为设备上验证 M-LAG 的详细信息。              |             |                     |            |                        |  |  |  |
| [~HUAWEIA] display dfs-group 1 m-lag |             |                     |            |                        |  |  |  |

```
: Local node
*
Heart beat state : OK
Node 1 *
 Dfs-Group ID : 1
 Priority
                : 150
               : ip address 10.254.120.2
  Address
  State
                : Master
  Causation
                : -
 System ID
               : ccbb-fe01-abf1
               : HUAWEIA
  SysName
 Version
                : V200R019C10SPC800
  Device Type : CE6865EI
Node 2
 Dfs-Group ID : 1
  Priority
                : 100
  Address
                : ip address 10.254.120.3
  State
                : Backup
  Causation
                : -
  System ID
               : ccbb-fe01-abe1
               : HUAWEIB
  SysName
 Version
                : V200R019C10SPC800
  Device Type
                : CE6865EI
[~HUAWEIA]disp dfs-group 1 m-lag
*
                : Local node
Heart beat state : OK
Node 2 *
 Dfs-Group ID : 1
  Priority
                : 100
 Address
               : ip address 10.254.120.3
  State
                : Backup
               : -
 Causation
  System ID
               : ccbb-fe01-abel
  SysName
                : HUAWEIB
                : V200R019C10SPC800
  Version
 Device Type
                : CE6865EI
Node 1
  Dfs-Group ID : 1
  Priority
                : 150
                : ip address 10.254.120.2
  Address
  State
                : Master
               : -
  Causation
  System ID
               : ccbb-fe01-abf1
  SysName
                : HUAWEIA
                : V200R019C10SPC800
  Version
 Device Type : CE6865EI
[~HUAWEI-2]
# 在 Device A 上 Ping Device B, 可以 Ping 通。
<DeviceA> ping 10.0.0.1
```

```
Ping 10.0.0.1 (10.0.0.1): 56 data bytes, press CTRL+C to break
56 bytes from 10.0.0.1: icmp_seq=0 ttl=255 time=1.519 ms
56 bytes from 10.0.0.1: icmp_seq=1 ttl=255 time=1.262 ms
56 bytes from 10.0.0.1: icmp_seq=2 ttl=255 time=1.256 ms
56 bytes from 10.0.0.1: icmp_seq=3 ttl=255 time=1.184 ms
56 bytes from 10.0.0.1: icmp_seq=4 ttl=255 time=1.116 ms
--- Ping statistics for 10.0.0.1 ---
```

5 packet(s) transmitted, 5 packet(s) received, 0.0% packet loss round-trip min/avg/max/std-dev = 1.116/1.267/1.519/0.137 ms

# 在 Device B 上 Ping Device A,可以 Ping 通。

```
<DeviceB> ping 10.0.0.2
Ping 10.0.0.2 (10.0.0.2): 56 data bytes, press CTRL+C to break
56 bytes from 10.0.0.2: icmp_seq=0 ttl=255 time=1.519 ms
56 bytes from 10.0.0.2: icmp_seq=1 ttl=255 time=1.262 ms
56 bytes from 10.0.0.2: icmp_seq=2 ttl=255 time=1.256 ms
56 bytes from 10.0.0.2: icmp_seq=3 ttl=255 time=1.184 ms
56 bytes from 10.0.0.2: icmp_seq=4 ttl=255 time=1.116 ms
```

--- Ping statistics for 10.0.0.2 ---5 packet(s) transmitted, 5 packet(s) received, 0.0% packet loss round-trip min/avg/max/std-dev = 1.116/1.267/1.519/0.137 ms

# 13 MRP 对接操作指导

## 13.1 与赫斯曼设备对接操作指导

## 13.1.1 互通性分析

表29 互通性分析

| H3C | 赫斯曼 | 互通结论 |
|-----|-----|------|
| 支持  | 支持  | 可以互通 |

#### 13.1.2 组网需求

如<u>图 44</u>所示,H3C 设备作为 MRC 接入赫斯曼设备的 MRP 环网。现要求将 H3C 设备作为 MRP 环网的 MRM,对 MRP 环网的环路状态进行检测,并对环网进行管理,如<u>图 45</u>所示。
## 图44 H3C 设备接入赫斯曼 MRP 环网配置组网图

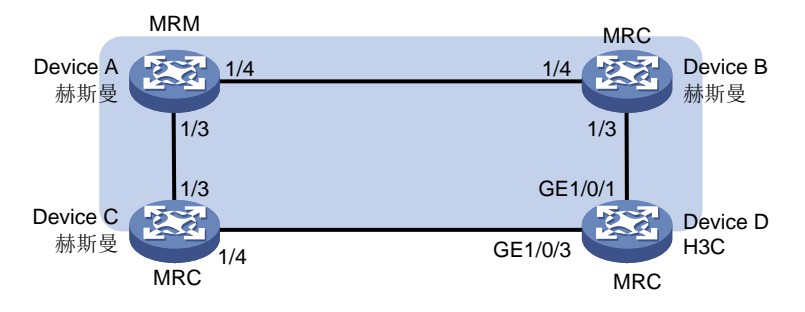

# 图45 将 H3C 设备作为 MRP 环网的 MRM 配置组网图

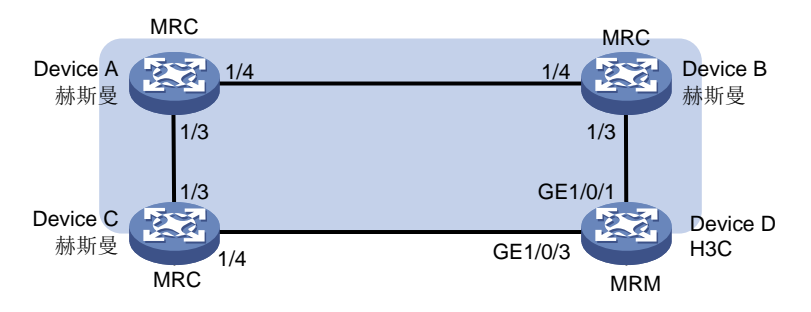

# 13.1.3 配置步骤

# 1. H3C 设备接入赫斯曼 MRP 环网

• 配置 H3C 设备(DeviceD)

#### # 创建 VLAN 4000。

<H3C> system-view

```
[H3C] vlan 4000
```

#在 MRP 冗余域视图下,配置该 MRP 冗余域中用于传输 MRP 协议报文的 VLAN ID 为 4000。

[H3C] iec-mrp redundancy-domain 1

[H3C-iec-mrp-redundancy-domain1] iec-mrp vlan 4000

# 配置设备在 MRP 冗余域中的节点角色。

[H3C-iec-mrp-redundancy-domain1] iec-mrp role client

[H3C-iec-mrp-redundancy-domain1] quit

#### # 配置端口 GigabitEthernet1/0/1 绑定 MRP 冗余域。

[H3C] interface GigabitEthernet1/0/1

[H3C-GigabitEthernet1/0/1] port link-type trunk

[H3C-GigabitEthernet1/0/1] port trunk permit vlan all

[H3C-GigabitEthernet1/0/1] undo stp enable

[H3C-GigabitEthernet1/0/1] port iec-mrp redundancy-domain 1

[H3C-GigabitEthernet1/0/1] quit

#### # 配置端口 GigabitEthernet1/0/3 绑定 MRP 冗余域。

[H3C] interface GigabitEthernet1/0/3

[H3C-GigabitEthernet1/0/3] port link-type trunk

[H3C-GigabitEthernet1/0/3] port trunk permit vlan all

[H3C-GigabitEthernet1/0/3] undo stp enable

[H3C-GigabitEthernet1/0/3] port iec-mrp redundancy-domain 1 [H3C-GigabitEthernet1/0/3] quit

# # 开启 MRP 功能。

[H3C] iec-mrp redundancy-domain 1 [H3C-iec-mrp-redundancy-domain1] iec-mrp enable [H3C-iec-mrp-redundancy-domain1] quit

## 配置赫斯曼设备(DeviceA)

# 创建 VLAN,并配置端口允许通过。

```
(Hirschmann Railswitch) (Config)# vlan participation all include 100
(Hirschmann Railswitch) (Config)# vlan participation all include 4000
(Hirschmann Railswitch) (Config)# interface 1/3
(Hirschmann Railswitch) (Interface 1/3)# vlan acceptframe all
(Hirschmann Railswitch) (Interface 1/3)# vlan participation include 4000
(Hirschmann Railswitch) (Interface 1/3)# vlan tagging 4000
(Hirschmann Railswitch) (Interface 1/3)# vlan participation include 100
(Hirschmann Railswitch) (Interface 1/3)# vlan tagging 4000
(Hirschmann Railswitch) (Interface 1/3)# vlan tagging 100
(Hirschmann Railswitch) (Interface 1/3)# no spanning-tree port mode
(Hirschmann Railswitch) (Interface 1/3)# exit
```

#### # 配置 MRP 的角色为 MRM。

(Hirschmann Railswitch) (Config)# mrp current-domain mode manager # 配置 MRP 协议交互 VLAN。

```
(Hirschmann Railswitch) (Config)# mrp current-domain vlan 4000
# 配置 MRP 主副端口。
```

```
(Hirschmann Railswitch) (Config)# mrp current-domain port primary 1/3
(Hirschmann Railswitch) (Config)# mrp current-domain port secondary 1/4
```

# # 开启 MRP。

(Hirschmann Railswitch) (Config)# mrp current-domain operation enable

配置赫斯曼设备(DeviceB)

# 创建 VLAN,并配置端口允许通过。

```
(Hirschmann Railswitch) (Config)# vlan participation all include 100
(Hirschmann Railswitch) (Config)# vlan participation all include 4000
(Hirschmann Railswitch) (Config)# interface 1/3
(Hirschmann Railswitch) (Interface 1/3)# vlan acceptframe all
(Hirschmann Railswitch) (Interface 1/3)# vlan participation include 4000
(Hirschmann Railswitch) (Interface 1/3)# vlan tagging 4000
(Hirschmann Railswitch) (Interface 1/3)# vlan participation include 100
(Hirschmann Railswitch) (Interface 1/3)# vlan participation include 100
(Hirschmann Railswitch) (Interface 1/3)# vlan tagging 100
(Hirschmann Railswitch) (Interface 1/3)# vlan tagging 100
(Hirschmann Railswitch) (Interface 1/3)# vlan tagging 100
(Hirschmann Railswitch) (Interface 1/3)# exit
# 配置 MRP 的角色为 MRC。
(Hirschmann Railswitch) (Config)# mrp current-domain mode client
# 配置 MRP 协议交互 VLAN。
```

(Hirschmann Railswitch) (Config)# mrp current-domain vlan 4000 # 配置 MRP 主副端口。

(Hirschmann Railswitch) (Config)# mrp current-domain port primary 1/3

```
(Hirschmann Railswitch) (Config)# mrp current-domain port secondary 1/4
     # 开启 MRP。
     (Hirschmann Railswitch) (Config)# mrp current-domain operation enable
          配置赫斯曼设备(DeviceC)
     •
     # 创建 VLAN,并配置端口允许通过。
     (Hirschmann Railswitch) (Config)# vlan participation all include 100
     (Hirschmann Railswitch) (Config) # vlan participation all include 4000
     (Hirschmann Railswitch) (Config)# interface 1/3
     (Hirschmann Railswitch) (Interface 1/3)# vlan acceptframe all
     (Hirschmann Railswitch) (Interface 1/3)# vlan participation include 4000
     (Hirschmann Railswitch) (Interface 1/3)# vlan tagging 4000
     (Hirschmann Railswitch) (Interface 1/3)# vlan participation include 100
     (Hirschmann Railswitch) (Interface 1/3)# vlan tagging 100
     (Hirschmann Railswitch) (Interface 1/3)# no spanning-tree port mode
     (Hirschmann Railswitch) (Interface 1/3)# exit
     # 配置 MRP 的角色为 MRC。
     (Hirschmann Railswitch) (Config) # mrp current-domain mode client
     # 配置 MRP 协议交互 VLAN。
     (Hirschmann Railswitch) (Config) # mrp current-domain vlan 4000
     # 配置 MRP 主副端口。
     (Hirschmann Railswitch) (Config) # mrp current-domain port primary 1/3
     (Hirschmann Railswitch) (Config)# mrp current-domain port secondary 1/4
     # 开启 MRP。
     (Hirschmann Railswitch) (Config) # mrp current-domain operation enable
     2. 将 H3C 设备作为 MRP 环网的 MRM
          配置 H3C 设备(DeviceD)
     # 配置设备在 MRP 冗余域中的节点角色。
     <H3C> system-view
     [H3C-iec-mrp-redundancy-domain1] iec-mrp role manager
     [H3C-iec-mrp-redundancy-domain1] quit
          配置赫斯曼设备(DeviceA)
     # 配置 MRP 的角色为 MRC。
     (Hirschmann Railswitch) (Config)# mrp current-domain mode client
13.1.4 验证配置
     # 在 H3C 设备上查看 MRP 状态。
     [H3C] display iec-mrp redundancy-domain 1 ver
```

```
Redundancy domain ID : 1

Domain name : N/A

Domain UUID : FFFFFFF-FFFF-FFFF-FFFFFFFFFFFF

Device role : MRM

Device priority : 32768

VLAN ID : 4000

Enhanced mode : Disabled
```

Convergence profile : 500 ms Block state : Supported Ring ports : GigabitEthernet1/0/1 forwarding : GigabitEthernet1/0/3 forwarding Link down change interval : 20 ms Link up change interval : 20 ms Link change count : 4 # 在赫斯曼交换机上查看 MRP 状态。 (Hirschmann Railswitch) #show mrp current-domain summary (Default MRP domain) ConfigurationSettings: Advanced Mode(react on link change).....n/a(Switch is notManager) ManagerPriority.....n/a(Switch is notManager) Mode of Switch(administrative setting).....Client Mode of Switch(real operating state).....Client DomainName.....cempty> Recovery delay......500ms Port Number, Primary......1/3, State: Forwarding Port Number, Secondary......1/4, State: NotConnected Operation.....Enabled GeneralOperatingStates: MRP Setup Info(Config.Failure).....Ring PortLinkError Client-relatedOperatingStates: Link ChangeCount......8 BlockedSupport.....Enabled